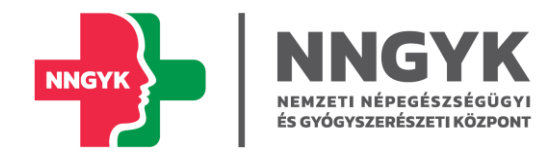

# Elektronikus egészségügyi ágazati fejlesztések kiemelt projekt EFOP – 1.9.6 - 16

VOIR szakrendszer Felhasználói kézikönyv

Budapest, 2024. 10. 04.

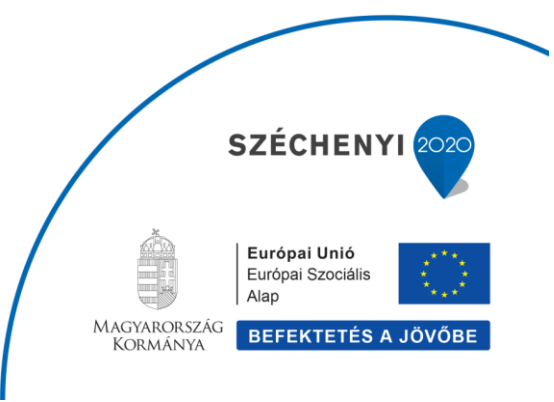

## Tartalomjegyzék

| Та | rtalomje | gyzék2                                              |
|----|----------|-----------------------------------------------------|
| 1. | Több     | képernyőt érintő, általános működés9                |
| 2. | Belép    | és a rendszerbe 11                                  |
| 3. | Gond     | ozások menü 12                                      |
|    | 3.1. (   | Gondozások listája                                  |
|    | 3.2. (   | Gondozások naptár                                   |
| 4. | Váran    | dósgondozás14                                       |
|    | 4.1. (   | Gondozottak listája                                 |
|    | 4.2.     | Ĵj gondozás rögzítése                               |
|    | 4.2.1.   | Személy kereső képernyő 14                          |
|    | 4.2.2.   | Személyes adatok rögzítése 16                       |
|    | 4.2.3.   | Gondozás alapadatok 21                              |
|    | 4.2.4.   | Rizikó besorolás                                    |
|    | 4.2.5.   | Apa/Hozzátartozó rögzítése                          |
|    | 4.2.6.   | Anamnézis rögzítése                                 |
|    | 4.2.7.   | Korábbi várandósságok rögzítése                     |
|    | 4.2.8.   | Kérdőívek                                           |
|    | 4.2.9.   | Gondozási terv generálása 28                        |
|    | 4.2.10   | . Tanácsadás rögzítése                              |
|    | 4.3. (   | Gondozáshoz tartozó főbb lapok (vízszintes menü) 31 |
|    | 4.3.1.   | Aktuális gondozás                                   |
|    | 4.3.2.   | Személyes adatok                                    |
|    | 4.3.3.   | Címek, elérhetőségek                                |
|    | 4.3.4.   | Korábbi várandóságok                                |
|    | 4.3.5.   | Anamnézis                                           |
|    | 4.3.6.   | Apa, hozzátartozó                                   |
|    | 4.3.7.   | Életút                                              |
|    | 4.3.8.   | EÜ dokumentumok lekérdezése 36                      |
|    | 4.4. (   | Gondozáshoz tartozó jobb oldali menüpontok 37       |
|    | 4.4.1.   | Összesítő                                           |
|    | 4.4.2.   | Tanácsadások, látogatások                           |
|    | 4.4.3.   | Gondozás alapadatok 41                              |

|    | 4.4.4. | Gondozási terv                                   | 41 |
|----|--------|--------------------------------------------------|----|
|    | 4.4.5. | Orvosok, intézmények                             | 41 |
|    | 4.4.6. | Rizikó besorolás                                 | 41 |
|    | 4.4.7. | Fokozott gondozás                                | 42 |
|    | 4.4.8. | Esetjelzések                                     | 42 |
|    | 4.4.9. | Dokumentumok                                     | 45 |
|    | 4.4.10 | 0. Kérdőívek                                     | 46 |
|    | 4.4.12 | 1. Vizsgálatok/leletek                           | 46 |
|    | 4.4.12 | 2. Orvosi vizsgálatok                            | 48 |
|    | 4.5.   | Gondozott átvétele                               | 48 |
|    | 4.5.1. | Eseti ellátás                                    | 49 |
|    | 4.5.2. | Körzetbe való átvétel                            | 50 |
|    | 4.6.   | ВМІ                                              | 51 |
|    | 4.7.   | Gondozás lezárása                                | 53 |
| 5. | Szülé  | S                                                | 55 |
|    | 5.1.   | Gondozottak listája                              | 55 |
|    | 5.2.   | Új gondozás rögzítése                            | 55 |
|    | 5.2.1. | Személy kereső képernyő                          | 55 |
|    | 5.2.2. | Személyes adatok rögzítése                       | 56 |
|    | 5.2.3. | Szülés adatok rögzítése                          | 56 |
|    | 5.3.   | Gondozáshoz tartozó főbb lapok (vízszintes menü) | 62 |
|    | 5.3.1. | Aktuális gondozás                                | 62 |
|    | 5.3.2. | Személyes adatok                                 | 62 |
|    | 5.3.3. | Címek, elérhetőségek                             | 63 |
|    | 5.3.4. | Korábbi várandóságok                             | 63 |
|    | 5.3.5. | Anamnézis                                        | 63 |
|    | 5.3.6. | Apa, hozzátartozó                                | 63 |
|    | 5.3.7. | Életút                                           | 63 |
|    | 5.3.8. | EÜ dokumentumok lekérdezése                      | 63 |
|    | 5.4.   | Gondozáshoz tartozó jobb oldali menüpontok       | 63 |
|    | 5.4.1. | Szülés                                           | 63 |
|    | 5.4.2. | Távozás a szülészetről                           | 63 |
|    | 5.4.3. | Orvosok, intézmények                             | 63 |
|    | 5.4.4. | Dokumentumok                                     | 63 |
|    | 5.5.   | Gondozott átvétele                               | 63 |

|    | 5.6.  | Gona       | lozás lezárása                                | 64 |
|----|-------|------------|-----------------------------------------------|----|
| 6. | Szüle | etés       |                                               | 65 |
|    | 6.1.  | Gona       | lozottak listája                              | 65 |
|    | 6.2.  | Új go      | ndozás rögzítése                              | 65 |
|    | 6.2.1 | L.         | Személy kereső képernyő                       | 65 |
|    | 6.2.2 | 2.         | Személyes adatok rögzítése                    | 65 |
|    | 6.3.  | Szüle      | tés adatok rögzítés                           | 66 |
|    | 6.4.  | Gona       | lozáshoz tartozó főbb lapok (vízszintes menü) | 67 |
|    | 6.4.1 | L <b>.</b> | Aktuális gondozás                             | 67 |
|    | 6.4.2 | 2.         | Személyes adatok                              | 67 |
|    | 6.4.3 | 8.         | Címek, elérhetőségek                          | 67 |
|    | 6.4.4 | ŀ.         | Oltások                                       | 67 |
|    | 6.4.5 | 5.         | Anamnézis                                     | 69 |
|    | 6.4.6 | 5.         | Apa, hozzátartozó                             | 69 |
|    | 6.4.7 | <i>'</i> . | Életút                                        | 69 |
|    | 6.4.8 | 8.         | EÜ dokumentumok lekérdezése                   | 69 |
|    | 6.5.  | Gona       | lozáshoz tartozó jobb oldali menüpontok       | 69 |
|    | 6.5.1 |            | Születés                                      | 70 |
|    | 6.5.2 | 2.         | Távozás a szülészetről                        | 70 |
|    | 6.5.3 | 8.         | Helyzetértékelés                              | 70 |
|    | 6.5.4 | ŀ.         | Orvosok, intézmények                          | 70 |
|    | 6.5.5 | ö.         | Dokumentumok                                  | 70 |
|    | 6.5.6 | 5.         | Vizsgálatok, leletek                          | 70 |
|    | 6.6.  | Gona       | lozott átvétele                               | 71 |
|    | 6.7.  | Gona       | lozás lezárása                                | 71 |
| 7. | Gyer  | meká       | gyas gondozás                                 | 72 |
|    | 7.1.  | Gona       | lozottak listája                              | 72 |
|    | 7.2.  | Új go      | ndozás rögzítése                              | 72 |
|    | 7.2.1 | L <b>.</b> | Személy kereső képernyő                       | 72 |
|    | 7.2.2 | 2.         | Személyes adatok rögzítése                    | 72 |
|    | 7.2.3 | 8.         | Apa/Hozzátartozó rögzítése                    | 72 |
|    | 7.2.4 | ŀ.         | Anamnézis rögzítése                           | 72 |
|    | 7.2.5 |            | Korábbi várandósságok rögzítése               | 72 |
|    | 7.2.6 | 5.         | Gondozási terv generálása                     | 73 |

| 7.3.                                                                                                    | Gond                                                                                                    | dozáshoz tartozó főbb lapok (vízszintes menü)                                                                                                    | 73                                                          |  |  |
|----------------------------------------------------------------------------------------------------|----------------------------------------------------------------------------------------------------|----------------------------------------------------------------------------------------------------|-------------------------------------------------------------|--|--|
| 7.3.1                                                                                                    | 1.                                                                                                    | Aktuális gondozás                                                                                                    | 73                                                          |  |  |
| 7.3.2                                                                                                    | 2.                                                                                                    | Személyes adatok                                                                                                    | 74                                                          |  |  |
| 7.3.3                                                                                                    | 3.                                                                                                    | Címek, elérhetőségek                                                                                                    | 74                                                          |  |  |
| 7.3.4                                                                                                    | 4.                                                                                                    | Korábbi várandóságok                                                                                                    | 74                                                          |  |  |
| 7.3.5                                                                                                    | 5.                                                                                                    | Anamnézis                                                                                                    | 74                                                          |  |  |
| 7.3.6.<br>7.3.7.<br>7.3.8.                                                                                                 |                                                                                                    | Apa, hozzátartozó                                                                                                    | 74                                                          |  |  |
|                                                                                                    |                                                                                                    | Életút                                                                                                    | 74                                                          |  |  |
|                                                                                                    |                                                                                                    | EÜ dokumentumok lekérdezése                                                                                                    | 74                                                          |  |  |
| 7.4.                                                                                                    | Gond                                                                                                    | dozáshoz tartozó jobb oldali menüpontok                                                                                                    | 74                                                          |  |  |
| 7.4.1                                                                                                    | 1.                                                                                                    | Összesítő                                                                                                    | 74                                                          |  |  |
| <ul> <li>7.4.2.</li> <li>7.4.3.</li> <li>7.4.4.</li> <li>7.4.5.</li> <li>7.4.6.</li> <li>7.4.7.</li> <li>7.4.8.</li> </ul> |                                                                                                    | Távozás a szülészetről                                                                                                    | 74                                                          |  |  |
|                                                                                                    |                                                                                                    | Tanácsadások, látogatások                                                                                                    | 74                                                          |  |  |
|                                                                                                    |                                                                                                    | Gondozási terv                                                                                                    | 74                                                          |  |  |
|                                                                                                    |                                                                                                    | Orvosok, intézmények                                                                                                    | 75                                                          |  |  |
|                                                                                                    |                                                                                                    | Fokozott gondozás                                                                                                    | 75                                                          |  |  |
|                                                                                                    |                                                                                                    | Esetjelzések                                                                                                    | 75                                                          |  |  |
|                                                                                                    |                                                                                                    | Dokumentumok                                                                                                    | 75                                                          |  |  |
| 7.4.9                                                                                                    | Э.                                                                                                    | Kérdőívek                                                                                                    | 75                                                          |  |  |
| 7.4.1                                                                                                    | 10.                                                                                                    | Vizsgálatok/leletek                                                                                                    |                                                             |  |  |
| 7.5.                                                                                                    | Gond                                                                                                    | dozott átvétele                                                                                                    | 75                                                          |  |  |
| 7.6.                                                                                                    | Gond                                                                                                    | dozás lezárása                                                                                                    | 75                                                          |  |  |
| Gyer                                                                                                    | rmeke                                                                                                    | zondozás                                                                                                    | 76                                                          |  |  |
| 8.1.                                                                                                    | Gond                                                                                                    | dozottak listája                                                                                                    | 76                                                          |  |  |
| 8.2.                                                                                                    | Új go                                                                                                    | ondozás rögzítése                                                                                                    | 76                                                          |  |  |
| 8.2.1                                                                                                    | 1.                                                                                                    | Személy kereső képernyő                                                                                                    | 76                                                          |  |  |
| 8.2.2                                                                                                    | 2.                                                                                                    | Apa/Hozzátartozó rögzítése                                                                                                    | 76                                                          |  |  |
| 8.2.3                                                                                                    | 3.                                                                                                    | Anamnézis rögzítése                                                                                                    | 76                                                          |  |  |
| 8.2.4                                                                                                    | 1.                                                                                                    | Gondozási terv generálása                                                                                                    | 76                                                          |  |  |
| 8.2.5                                                                                                    | 5.                                                                                                    | Tanácsadás rögzítése                                                                                                    | 77                                                          |  |  |
| 8.3.                                                                                                    | Gond                                                                                                    | dozáshoz tartozó főbb lapok (vízszintes menü)                                                                                                    | 81                                                          |  |  |
| 8.3.1                                                                                                    | 1.                                                                                                    | Aktuális gondozás                                                                                                    | 81                                                          |  |  |
| 8.3.2                                                                                                    | 2.                                                                                                    | Személyes adatok                                                                                                    | 82                                                          |  |  |
| 8.3.3                                                                                                    | 3.                                                                                                    | Címek, elérhetőségek                                                                                                    | 82                                                          |  |  |
| 8.3.4                                                                                                    | 1.                                                                                                    | Oltások                                                                                                    | 82                                                          |  |  |
|                                                                                                    | 7.3.<br>7.3.<br>7.3.2<br>7.3.2<br>7.3.2<br>7.3.2<br>7.3.2<br>7.3.2<br>7.3.2<br>7.3.2<br>7.3.2<br>7.3.2<br>7.3.2<br>7.3.2<br>7.3.2<br>7.3.2<br>7.3.2<br>7.3.2<br>7.3.2<br>7.4.2<br>7.4.2<br>7.5<br>8.2.2<br>8.2.2<br>8.2.2<br>8.3.2<br>8.3. | 7.3.       Gond         7.3.1.       7.3.2.         7.3.2.       7.3.3.         7.3.4.       7.3.5.         7.3.6.       7.3.7.         7.3.8.       7.4.1.         7.4.2.       7.4.3.         7.4.4.       7.4.5.         7.4.6.       7.4.7.         7.4.8.       7.4.9.         7.4.9.       7.4.10.         7.5.       Gond         8.2.       Új god         8.2.1.       8.2.2.         8.2.3.       8.2.4.         8.2.4.       8.2.5.         8.3.1.       8.3.4. | 7.3.       Gondozáshoz tartozó főbb lapok (vízszíntes merü) |  |  |

|    | 8.3.5   | 5.     | Anamnézis                                     | 82 |
|----|---------|--------|-----------------------------------------------|----|
|    | 8.3.6   | 5.     | Apa, hozzátartozó                             | 82 |
|    | 8.3.7   | 7.     | Életút                                        | 83 |
|    | 8.3.8   | 8.     | EÜ dokumentumok lekérdezése                   | 83 |
|    | 8.4.    | Gond   | lozáshoz tartozó jobb oldali menüpontok       | 83 |
|    | 8.4.1   | 1.     | Összesítő                                     | 83 |
|    | 8.4.2   | 2.     | Születés                                      | 83 |
|    | 8.4.3   | 3.     | Távozás a szülészetről                        | 84 |
|    | 8.4.4   | 4.     | Helyzetértékelés                              | 84 |
|    | 8.4.5   | 5.     | Tanácsadások, látogatások                     | 84 |
|    | 8.4.6   | 5.     | Gondozási terv                                | 85 |
|    | 8.4.7   | 7.     | Orvosok, intézmények                          | 85 |
|    | 8.4.8   | 3.     | Fokozott gondozás                             | 85 |
|    | 8.4.9   | Э.     | Esetjelzések                                  | 87 |
|    | 8.4.1   | 10.    | Dokumentumok                                  | 88 |
|    | 8.4.1   | 11.    | Kérdőívek                                     | 89 |
|    | 8.4.12. |        | Vizsgálatok/leletek                           | 90 |
|    | 8.5.    | Gond   | lozott átvétele                               | 90 |
|    | 8.6.    | Gond   | lozás lezárása                                | 90 |
| 9. | Nőve    | édeler | n                                             | 91 |
|    | 9.1.    | Gond   | lozottak listája                              | 91 |
|    | 9.2.    | Új go  | ndozás rögzítése                              | 91 |
|    | 9.2.1   | 1.     | Személy kereső képernyő                       | 91 |
|    | 9.2.2   | 2.     | Személyes adatok rögzítése                    | 91 |
|    | 9.2.3   | 3.     | Apa/Hozzátartozó rögzítése                    | 91 |
|    | 9.2.4   | 4.     | Anamnézis rögzítése                           | 91 |
|    | 9.2.5   | 5.     | Korábbi várandósságok rögzítése               | 91 |
|    | 9.3.    | Gond   | lozáshoz tartozó főbb lapok (vízszintes menü) | 92 |
|    | 9.3.1   | 1.     | Aktuális gondozás                             | 92 |
|    | 9.3.2   | 2.     | Személyes adatok                              | 93 |
|    | 9.3.3   | 3.     | Címek, elérhetőségek                          | 93 |
|    | 9.3.4   | 4.     | Korábbi várandóságok                          | 93 |
|    | 9.3.5   | 5.     | Anamnézis                                     | 93 |
|    | 9.3.6   | 5.     | Apa, hozzátartozó                             | 93 |
|    | 9.3.7   | 7.     | Életút                                        | 93 |
|    |         |        |                                               |    |

|     | 9.3.8 | 3.         | EÜ dokumentumok lekérdezése              | 93  |
|-----|-------|------------|------------------------------------------|-----|
|     | 9.4.  | Gon        | dozáshoz tartozó jobb oldali menüpontok  | 93  |
|     | 9.4.1 |            | Összesítő                                | 93  |
|     | 9.4.2 | 2.         | Tanácsadások, látogatások                | 93  |
|     | 9.4.3 | 8.         | Orvosok, intézmények                     | 93  |
|     | 9.4.4 | ۱.         | Fokozott gondozás                        | 93  |
|     | 9.4.5 | j.         | Esetjelzések                             | 93  |
|     | 9.4.6 | ō.         | Dokumentumok                             | 94  |
|     | 9.4.7 | <b>'</b> . | Kérdőívek                                | 94  |
|     | 9.4.8 | 3.         | Vizsgálatok/leletek                      | 94  |
|     | 9.5.  | Gon        | dozott átvétele                          | 94  |
|     | 9.6.  | Gon        | dozás lezárása                           | 94  |
| 10. | Csala | ádgor      | ndozás                                   | 95  |
|     | 10.1. | Csal       | ádgondozás lista                         | 95  |
|     | 10.2. | Csal       | ád felvétele, törlése                    | 96  |
| 11  | Mun   | kana       | nlá                                      | 100 |
|     | 11 1  | líli te    | pio                                      | 101 |
|     | 11.2  | Mur        | skananló nyomtatása                      | 102 |
|     |       |            |                                          |     |
| 12. | Töm   | eges       | körzetváltás                             | 104 |
|     | 12.1. | Töm        | eges körzetváltásra jelölés              | 106 |
|     | 12.1  | .1.        | Körzet megszűnés indítása                | 106 |
|     | 12.1  | .2.        | Körzet átrendezés indítása               | 108 |
|     | 12.2. | Töm        | eges körzetváltásra jelölés (megszűnés)  | 109 |
|     | 12.3. | Töm        | eges átvétel (körzet megszűnés)          | 112 |
|     | 12.4. | Töm        | eges körzetváltásra jelölés (átrendezés) | 116 |
|     | 12.5. | Töm        | eges átvétel (körzet átrendezés)         | 116 |
| 13. | Leké  | rdeze      | ések                                     | 117 |
|     | 13.1. | Véd        | őoltások                                 | 117 |
|     | 13.2. | Szűr       | ővizsgálatra kötelezettek                | 117 |
|     | 13.3. | Foko       | ozott gondozottak                        | 118 |
|     | 13.4. | Házi       | iorvoshoz/Szakorvoshoz irányítottak      | 118 |
|     | 13.5. | Jeler      | ntés el-, beköltözésről                  | 119 |
|     | 13.6. | Szül       | etések                                   | 120 |
|     | 13.7. | Szül       | ések (várandósságok)                     | 121 |

| 13.8. | Gondozott személyek címjegyzéke | 122 |
|-------|---------------------------------|-----|
| 13.9. | Szülői kérdőív adatok           | 122 |

## 1. Több képernyőt érintő, általános működés

Több képernyőt érintő felületi elemek.

#### Figyelmeztető és blokkoló hibák

- A program több helyen is színkódokat használ hibák jelzésére. Az első ilyen, amikor a megjelenített szöveg színe sárgára vagy pirosra változik. Ezek olyan esetekben jelennek meg, amikor valamit hibásan, megadott értékhatáron kívül adott meg, vagy esetleg valamelyik részt üresen hagyta.
- Amennyiben sárga mező ugrik fel, sárga színű szöveggel (pl.: "a megadott érték határérték feletti" vagy "a mező nem lehet üres") abban az esetben az érték javítása, ill. beírása javasolt, de nem kötelező. Dönthet úgy, hogy visszalép és javítja, de úgy is, hogy javítás nélkül tovább lép. Ilyenkor a beírt értékek kerülnek rögzítésre.

|             | 1 |    |
|-------------|---|----|
| lesttonieg. |   | ĸв |

• Amennyiben piros színű mező ugrik fel, kötelező kitölteni, módosítani a beírást, e nélkül nem menthetők az adatok.

| Viselt keresztnév: * | 1 |
|----------------------|---|
|                      |   |

#### Listák kezelése

|  |  |  | 1 / 2 | > | >> | 50 🗸 |  | Tervezett dátum szerint növekvő 🛛 🛇 |  | Részletes keresés | Lista letöltése |
|--|--|--|-------|---|----|------|--|-------------------------------------|--|-------------------|-----------------|
|--|--|--|-------|---|----|------|--|-------------------------------------|--|-------------------|-----------------|

A listák fejlécében elérhető funkciók:

- több oldalas lista esetén lapozhat egy oldalt tovább ( ) vagy vissza ( ), illetve ugorhat azonnal az első ( ) vagy utolsó oldalra ( )
- beállíthatja a lista egy oldalon megjelenő elemeinek számát (50 v)
- kiválaszthatja, melyik érték szerint kívánja rendezni a lista elemeit (
- a Részletes keresést jelölve az oszlopok értékei szerint szűrheti a lista elemeit.
   Gondozási típus Név TAJ Grav.
   Dátum Tervezett dátum Vonatkozás Gondozási terület
   T

Szöveges érték esetén a szűrő valamennyi olyan értéket leválogatja, amiben bárhol szerepelnek a megadott karakterek

A fix értékkel rendelkező oszlopokban a gombra kattintva lenyíló listából kiválaszthatja

a lehetséges értékek közül azt, amelyikre szűrni kíván. A szűrés az gomb megnyomásával törölhető.

• A sombbal letöltheti a listát xlsx formátumban.

#### <u>Körzetválasztás</u>

Jobb oldalon fent kiválasztható, hogy melyik körzet adatait szeretné kezelni, gondozottjait látni:

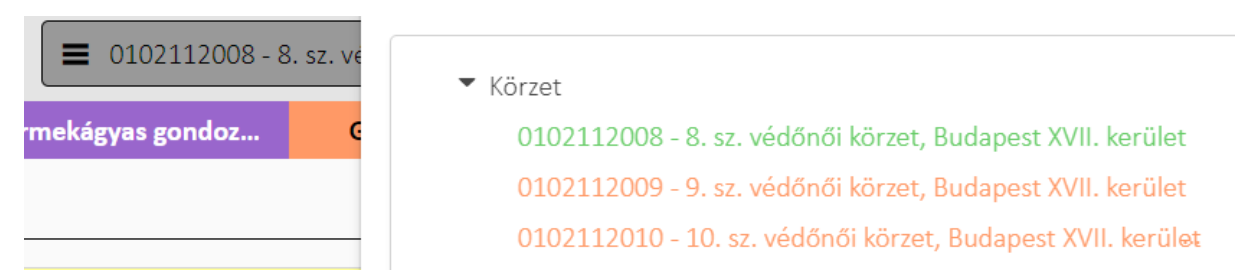

Belépés után mindig az elsődleges körzet adatai láthatók és kiválaszthatók a helyettes körzetek. Tetszőleges számú helyettes körzetet képes kezelni a rendszer. Minden nap hajnalban frissülnek a körzet adatok.

#### Váltás gyors navigációval a gondozottak között

A gondozott aktuális gondozásának bármely képernyőjén lehetséges a gyors navigáció. Működése szerint az adott a navigációs gombok lenyomására a listában következő gondozott ugyanarra a rögzítési felületére lép a program. Tehát, ha egy adott időszakban a védőnő a gondozottjainak egyféle adatát szeretné kezelni, akkor a gondozási listába visszalépés nélkül tud navigálni.

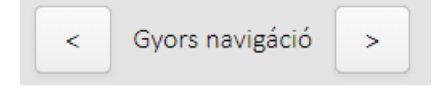

## 2. Belépés a rendszerbe

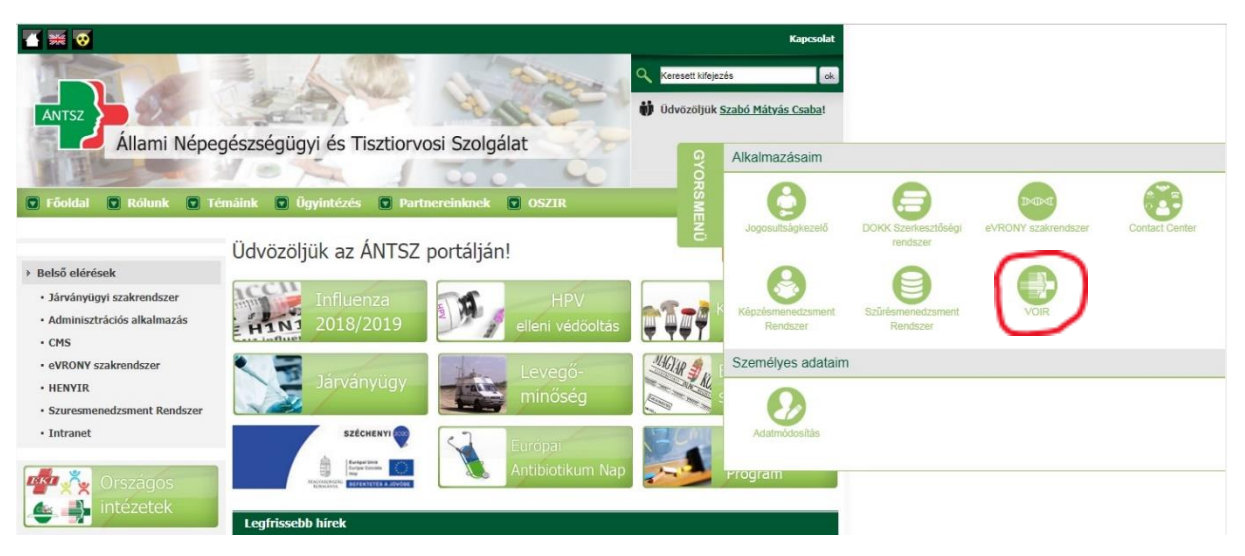

NNGYK bejelentkező felületen keresztül gyorsmenüből elérve:

1. ábra Belépés az NNGYK bejelentkező felületen keresztül

A menüpontra kattintva az antsz.hu portálon használt felhasználónév és jelszó párossal tud a rendszerbe belépni a felhasználó.

Az oldal közvetlenül elérhető, illetve könyvjelzőként menthető az alábbi címen: voir.antsz.hu

| NNKGOVHU                               |
|----------------------------------------|
| Magyar v<br>Jelentkezzen be a fiókjába |
| Felhasználó név                        |
| Belépés                                |

2. ábra Bejelentkező felület

## 3. Gondozások menü

## 3.1. Gondozások listája

Az összes gondozással kapcsolatos teendő áttekintésére szolgáló felület.

| Gondozások |                  |                                 |                | Várandós gondozás |         |                  |                |                   | Szülés                           | Születés | Gyermek |
|------------|------------------|---------------------------------|----------------|-------------------|---------|------------------|----------------|-------------------|----------------------------------|----------|---------|
| /          |                  |                                 |                |                   |         |                  |                |                   |                                  |          |         |
|            | Gondozások       | Gondozások naptár               |                |                   |         |                  |                |                   |                                  |          |         |
|            | 1/2              | > >> 50 ¥                       | Tervezett dátu | m szerint nö      | vekvő 👽 | Részletes keresé | Lista letöltés | e Védőnői vizse   | álatok mutatása                  |          |         |
|            | Gondozási tipus  | Név                             | TAJ            | Grav.s.           | Dátum   | Tervezett dátum  | Vonatkozás     | Gondozási terület | Leírás/megnevezés                |          |         |
| •          | Várandósgondozás | Dr. Teszt Piroska Gizella       |                | 10                |         | 2023.12.10       | Labor          | I. trimeszter     | I. trimeszteri laborvizsgálatok  |          |         |
| •          | Várandósgondozás | Dr. Teszt Piroska Gizella       |                | 12                |         | 2023.12.27       | Vizsgálat      | Ultrahang         | L ultrahang                      |          | _       |
| •          |                  | Dr. Teszt Piroska Gizella       |                | 10                |         | 2024.01.10       | Labor          | I. trimeszter     | I. trimeszteri laborvizsgálatok  |          |         |
| •          |                  | Minta Gardénia                  | 3582373        | 10                |         | 2024.01.10       | Labor          | I. trimeszter     | I. trimeszteri laborvizsgálatok  |          |         |
| •          | Várandósgondozás | Prof. Dr. Teszt Piroska Gizella |                | 10                |         | 2024.01.10       | Labor          | I. trimeszter     | I. trimeszteri laborvizsgálatok  |          |         |
| •          | Várandósgondozás | Minta Gardénia                  | 3582373        | 12                |         | 2024.01.27       | Vizsgálat      | Ultrahang         | I. ultrahang                     |          |         |
| •          | Várandósgondozás | Dr. Teszt Piroska Gizella       |                | 12                |         | 2024.01.27       | Vizsgálat      | Ultrahang         | I. ultrahang                     |          |         |
| •          | Várandósgondozás | Prof. Dr. Teszt Piroska Gizella |                | 12                |         | 2024.01.27       | Vizsgálat      | Ultrahang         | I. ultrahang                     |          |         |
| •          | Várandósgondozás | Dr. Teszt Piroska Gizella       |                | 18                |         | 2024.02.07       | Vizsgálat      | Ultrahang         | II. ultrahang                    |          |         |
| •          | Várandósgondozás | Dr. Teszt Piroska Gizella       |                | 20                |         | 2024.02.18       | Vizsgálat      | Háziorvos         | Háziorvosi vizsgálat             |          |         |
| •          | Várandósgondozás | Dr. Teszt Piroska Gizella       |                | 20                |         | 2024.02.18       | Vizsgálat      | Fogorvos          | Fogorvosi vizsgálat              |          |         |
| •          | Várandósgondozás | Dr. Teszt Piroska Gizella       |                | 20                |         | 2024.02.18       | Vizsgálat      | Szakorvos         | Belgyógyászat vizsgálat          |          |         |
| •          | Várandósgondozás | Dr. Teszt Piroska Gizella       |                | 20                |         | 2024.02.18       | Vizsgálat      | Szakorvos         | Onkocitológia                    |          |         |
| •          | Várandósgondozás | Dr. Teszt Piroska Gizella       |                | 20                |         | 2024.02.21       | Labor          | II. trimeszter    | II. trimeszteri laborvizsgálatok |          |         |
| •          | Várandósgondozás | Dr. Teszt Piroska Gizella       |                | 18                |         | 2024.03.09       | Vizsgálat      | Ultrahang         | II. ultrahang                    |          |         |
| •          | Várandósgondozás | Prof. Dr. Teszt Piroska Gizella |                | 18                |         | 2024.03.09       | Vizsgálat      | Ultrahang         | II. ultrahang                    |          |         |
| •          | Várandósgondozás | Minta Gardénia                  | 3582373        | 18                |         | 2024.03.09       | Vizsgálat      | Ultrahang         | II. ultrahang                    |          |         |
| 0          | Várandósgondozás | Minta Gardénia                  | 3582373        | 20                |         | 2024.03.20       | Vizsgálat      | Szakorvos         | Belgyógyászat vizsgálat          |          |         |
| 0          | Várandósgondozás | Minta Gardénia                  | 3582373        | 20                |         | 2024.03.20       | Vizsgálat      | Fogorvos          | Fogorvosi vizsgālat              |          |         |

#### 3. ábra Gondozások listája

Belépéskor csak azok a feladatok jelennek meg, amik még nem készültek el, de az alapértelmezett szűrés a Részletes keresésben az első oszlopban módosítható. A lista a feladathoz tartozó tervezett dátum alapján növekvő sorrendben kerül alapértelmezetten megjelenítésre.

- Az összes gondozással (várandós, gyermekágyas, gyermek, nővédelem) kapcsolatos teendő itt jelenik meg a gondozási naplók bejegyzései alapján.
- Több rendezési elv van, amelyből azt választja ki, amelyik az Ön számára a legmegfelelőbb. •

A színkódok:

- Az ütemezett feladat (védőnői tanácsadás, látogatás; szakorvosi vizsgálat, 0 labor, UH, fogorvos, háziorvos) időben megtörtént és ez a rendszerben is rögzítésre került
- Az ütemezett feladat megtörtént, de a rögzítést későbbi időpontban 0 szeretnénk megtenni és ezt rögzítette is a megfelelő részben

0

- Jövőbeni feladatokat jelez
- A tervezett vizsgálat valamilyen okból nem történt meg, és ezt rögzítette is a 0 megfelelő részben
- Az ütemezett feladat nem történt meg időben vagy nem lett rögzítve ezzel 0 kapcsolatban semmi.

A teendőre duplán kattintva megnyílik annak adatlapja és rögzítheti a teendővel kapcsolatos adatokat, értékeket.

#### 3.2. Gondozások naptár

| Gondo | zások   | Gondozások napt | ár                 |                                                  |                         |                           |                         |                           |                                                       |                          |                     |      |
|-------|---------|-----------------|--------------------|--------------------------------------------------|-------------------------|---------------------------|-------------------------|---------------------------|-------------------------------------------------------|--------------------------|---------------------|------|
| Ma    |         | 2024-28 hét     |                    |                                                  |                         |                           |                         |                           |                                                       | 24H Nan                  | Hét Hớ              | ónan |
| <     | hétfő 2 | :024. júl. 8.   | kedd 2024. júl. 9. | szerda 2024. júl. 10.                            | csütörtö                | k 2024. júl. 11.          | péntek                  | 2024. júl. 12.            | szombat 2024. júl. 13.                                | vasárna                  | p 2024. júl. 14.    | >    |
| 7:00  |         |                 |                    | 6:00<br>Dr. Teszt Piroska Gizella - Tanácsadás - | 6:00<br>Prof. Dr. Teszt | 6:00<br>Dr. Teszt Piroska | 6:00<br>Prof. Dr. Teszt | 6:00<br>Dr. Teszt Piroska | 6:00<br>Prof. Dr. Teszt Piroska Gizella - Látogatás - | 6:00<br>Minta Gardénia - | Tanácsadás - Védőnő |      |
| 8:00  |         |                 |                    |                                                  |                         |                           |                         |                           |                                                       |                          |                     |      |
| 9:00  |         |                 |                    |                                                  |                         |                           |                         |                           |                                                       |                          |                     |      |
| 10:00 |         |                 |                    |                                                  |                         |                           |                         |                           |                                                       |                          |                     |      |
| 11:00 |         |                 |                    |                                                  |                         |                           |                         |                           |                                                       |                          |                     |      |
| 13:00 |         |                 |                    |                                                  |                         |                           |                         |                           |                                                       |                          |                     |      |
| 14:00 |         |                 |                    |                                                  |                         |                           |                         |                           |                                                       |                          |                     |      |
| 15:00 |         |                 |                    |                                                  |                         |                           |                         |                           |                                                       |                          |                     |      |
| 16:00 |         |                 |                    |                                                  |                         |                           |                         |                           |                                                       |                          |                     |      |
| 17:00 |         |                 |                    |                                                  |                         |                           |                         |                           |                                                       |                          |                     |      |
| 19:00 |         |                 |                    |                                                  |                         |                           |                         |                           |                                                       |                          |                     |      |
| 20:00 |         |                 |                    |                                                  |                         |                           |                         |                           |                                                       |                          |                     |      |
|       |         |                 |                    |                                                  |                         |                           |                         |                           |                                                       |                          |                     |      |

4. ábra Gondozások naptár

A felületen naptárba rendezve találja a gondozásokkal kapcsolatos teendőit.

- A naptár lapozható ( < >), gombnyomással visszanavigálhat az aktuális napra ( <sup>Ma</sup>).
- Az egyszerre megjelenő időtáv (Nap Hét Hónap) és napi vagy heti megjelenítéskor a megjelenített órák száma (24H) változtatható.
- A teendők automatikusan 6 órakor jelennek meg a naptárban. Amennyiben szeretné másik időpontra mozgatni, rákattintva és a gombot lenyomva tartva áthúzhatja a megfelelő időpontra.
- A teendőre duplán kattintva megnyílik annak adatlapja és rögzítheti a teendővel kapcsolatos adatokat, értékeket.

## 4. Várandósgondozás

## 4.1. Gondozottak listája

A listában megjelenítésre kerül a kiválasztott körzet valamennyi aktív gondozása.

| Várandó<br>Új rögzí | s gondozás<br>tése |                                       |                                       |    |                |            |          |            |
|---------------------|--------------------|---------------------------------------|---------------------------------------|----|----------------|------------|----------|------------|
| <<                  |                    | 1 > 50 🗸 TAJ alapján növekvő 🗸 🛛 Rész | sletes keresés 🔀 Usta letőltése       |    |                |            |          |            |
| Aktiv               | TAJ                | Név                                   | Cim, utca                             |    | Szülés várható | Utolsó T/L | Fokozott | Esetjelzés |
| $\odot$             | 358237323          | Minta Gardénia                        | 2310 Szigetszentmiklós, Bármi utca 1. | 36 | 2024.08.07     | 2024.07.09 | 0        | 0          |
| $\odot$             |                    | Dr. Teszt Piroska Gizella             | 1091 Budapest, Üllői út 101. fsz 10   | 40 | 2024.07.07     |            | ۲        | 0          |
| $\odot$             |                    | Prof. Dr. Teszt Piroska Gizella       | 1091 Budapest, Üllői út 101. fsz 10   | 36 | 2024.08.07     | 2024.07.12 | ۲        | ۲          |
| $\odot$             |                    | Dr. Teszt Piroska Gizella             | 1091 Budapest, Üllői út 101. fsz 10   | 36 | 2024.08.07     |            | ۲        | ۲          |

#### 5. ábra Gondozottak listája

A gondozottak listájában dupla kattintással lehet megnyitni a gondozás részletes adatait.

## 4.2. Új gondozás rögzítése

Az Újrögzítése gombra kattintással indítható egy új gondozás rögzítése.

#### 4.2.1. Személy kereső képernyő

Személyi adatokat keresni TAJ szám vagy VOIR azonosító és születési dátum alapján lehet.

#### 4.2.1.1. TAJ számmal való rögzítés

|         | Verzio 1.41.3 |                          | • • •                  | • •                            | 0                | C | ) ()         | 0      | 8    | Kjölentlands |
|---------|---------------|--------------------------|------------------------|--------------------------------|------------------|---|--------------|--------|------|--------------|
| Go      | ondozások     |                          | Születés               |                                | Gyermek gondozás |   | Nővédelmi go | ndozās | Loka | irdazásak    |
| Várando | os gondozás   |                          |                        |                                |                  |   |              |        |      |              |
| 0) сбра | nea)          |                          |                        |                                |                  |   |              |        |      |              |
|         |               |                          |                        | _                              |                  |   |              |        |      |              |
|         |               | 50 👽 TAJ alapján növekvő | Részlates kerevés      | Lista letöltése 🗹 Csak a körre |                  |   |              |        |      |              |
| Aktiv   |               |                          |                        |                                |                  |   |              |        |      |              |
|         |               |                          |                        |                                |                  |   |              |        | ۲    | 8            |
|         |               |                          | 117 TAJ szám keres     | ése - Várand 🕐                 |                  |   |              |        | ۲    | 8            |
|         |               |                          | - 117                  |                                |                  |   |              |        | 8    | .8           |
|         |               |                          | TAJ szám               |                                |                  |   |              |        | ۲    | 8            |
|         |               |                          | 120                    |                                |                  |   |              |        | ۲    | 8            |
|         |               |                          | 120                    | n TAJ szám                     |                  |   |              |        | 8    | 8            |
|         |               |                          | 320 Tovább             | Vissza                         |                  |   |              |        | 8    | 8            |
|         |               |                          | 1172 constraint colino | generate and                   |                  |   |              |        | 0    | *            |
|         |               |                          |                        |                                |                  |   |              |        | 0    | 8            |
|         |               |                          |                        |                                |                  |   |              |        | 8    | *            |
|         |               |                          |                        |                                |                  |   |              |        |      | 8            |

6. ábra Új személy rögzítése TAJ szám keresés

A formailag helyes TAJ szám megadása után a VOIR bekérdez a központi rendszerbe.

Amennyiben a megadott TAJ szám helyes, a személyes adatok adatlapján automatikusan kitöltésre kerülnek a

- viselt családi és utónév
- születési családi és utónév
- születési hely és dátum
- anyja neve

A továbbiakban a születési név nem módosítható.

Amennyiben a megadott TAJ számmal már szerepel gondozott másik védőnői körzetben, erről hibaüzenetet küld a rendszer és a gondozott további rögzítéséhez át kell venni a saját körzetbe.

|                                                                                                    | Gondozott személy átvétele                                     |               | C                      |
|----------------------------------------------------------------------------------------------------|----------------------------------------------------------------|---------------|------------------------|
|                                                                                                    | Biztos át akarja venni a gondozott személyt a saját körzetébe? |               |                        |
|                                                                                                    | A jelenlegi körzethez tartozó védőnők                          |               |                        |
| Védőnő neve                                                                                                    | Telefonszám                                                    | E-mail cím    |                        |
| Vezetéknév-su Keresztnév-su                                                                                                    |                                                                | su@email.com  |                        |
|                                                                                                    |                                                                |               |                        |
|                                                                                                    | Gondozott adatai                                               |               |                        |
| A gondraott jelenlegi eksőleges körzete: Mihi teszt korzete 3 (10000002), Budapest XIII. ker<br>Viselt név: Rizikö Teszt<br>születési név: Rizikö Teszt<br>születési név: Rizikö Teszt<br>születési név: Rizikö Teszt<br>születési név: Budapest<br>Anlam odi magy Armália<br>Állampolgárság: magyaroszág<br>Életvitetszerű ném: 1133 Budapest, Ipoly utca 1.<br>Allam dó mi: 1133 Budapest, Ipoly utca 1.<br>Mobil telefonszám: -<br>E-mail cím: -<br>Vezetékes telefon: - | Ület                                                           |               |                        |
|                                                                                                    |                                                                | Eseti ellátás | Igen, átvétel körzetbe |

7. ábra Figyelmeztetés gondozott személy átvételére

A folyamat leírását a 4.5 Gondozott átvétele fejezetben találja.

Amennyiben a megadott TAJ szám formailag hibás, hibaüzenet érkezik.

|          | Hiba a kitöltés során, kérem ellenőrizze!          | +      |
|----------|----------------------------------------------------|--------|
|          | Hibák, figyelmeztetések!                           |        |
| TAJ szám | A TAJ szám a CDV ellenőrzés alapján nem megfelelő! |        |
|          |                                                    |        |
|          |                                                    |        |
|          |                                                    |        |
|          |                                                    |        |
|          |                                                    |        |
|          |                                                    |        |
|          |                                                    |        |
|          |                                                    |        |
| L        | Továbblépés                                        | avítás |

8. ábra Hibaüzenet: Formailag hibás TAJ szám

Amennyiben a megadott TAJ szám nem szerepel a központi rendszerben, hibaüzenet érkezik.

| A TAJ szám nem létezik                                                                                                | ÷          |
|----------------------------------------------------------------------------------------------------|------------|
| A megadott TAJ szám nem létezik a szakrendszerben. Kérjük adja meg a helyes adatot, vagy válassza ki az ismeretlen T/ | AJ opciót! |
| Rendben                                                                                                    |            |

Ebben az esetben a gondozottat az "ismeretlen TAJ szám" jelöléssel rögzítheti TAJ szám nélkül.

Amennyiben a megadott TAJ számmal van aktív gondozás a rendszerben a védőnő körzetén belül, figyelmeztető üzenet érkezik.

Mivel egy gondozottnak csak egy aktív gondozása lehet egyidőben, így csak akkor folytatható a rögzítés, ha az "Igen" gombbal lezárja a korábbi gondozást.

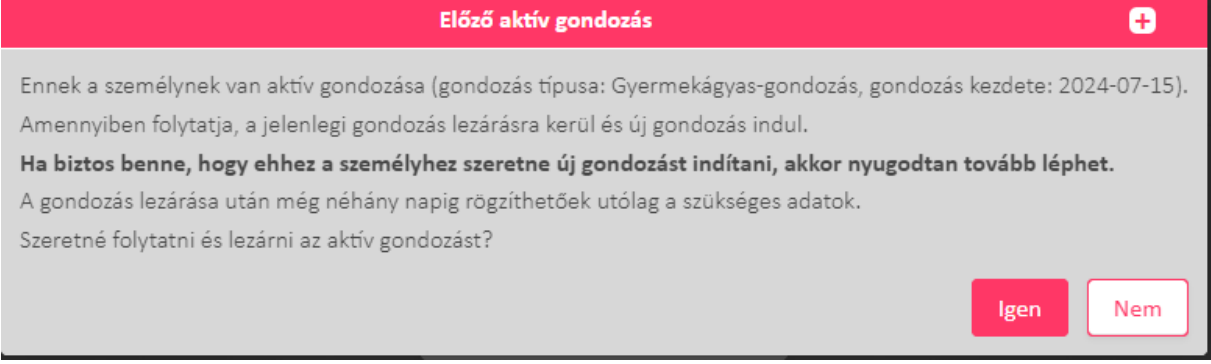

9. ábra Figyelmeztető üzenet: A gondozottnak van aktív gondozása

Ha a megadott TAJ számmal már létezik gondozás a körzeten belül, akkor a rendszer megnyitja a gondozás "Aktuális gondozás" lapját szerkesztésre. Ennek leírása a 4.3.1 Aktuális gondozás fejezetben található.

#### 4.2.1.2. Ismeretlen TAJ számmal való rögzítés

Abban az esetben is rögzíthető a gondozott, amikor a TAJ száma nem ismert. Ekkor az "Ismeretlen TAJ szám" checkbox jelölésével kezdhető meg a gondozás rögzítése.

| TAJ szám keresése - Várand 🍘 |
|------------------------------|
| VOIR személy azonosító:      |
| Születési dátum:             |
| Tovább Vissza                |

10. ábra Ismeretlen TAJ számmal való rögzítés

Amennyiben ismeretlen TAJ számmal veszünk fel gondozottat, az alábbi mezők jelennek meg a képernyőn:

- VOIR azonosító: egy olyan egyedi szám, amit a rendszer automatikusan ad az újonnan felvitt személynek.
- Születési dátum: a gondozott születési dátuma.

Ha nem új személy a rendszerben, akkor a VOIR azonosító és a születési dátum kitöltésével megtalálható a nem TAJ számmal rögzített gondozott a rendszerben ugyanúgy, mint ahogyan azt az előző 4.2.1.1 fejezetben leírtuk.

#### 4.2.2. Személyes adatok rögzítése

Személyes adatok rögzítésére szolgáló képernyő.

|                                           |                   | Uj sz                                | emely rogzitese - Varandosgo | ndozas             |                              |                         |       |
|-------------------------------------------|-------------------|--------------------------------------|------------------------------|--------------------|------------------------------|-------------------------|-------|
| zonosītō tipusa A                         | zonositó:         | TAJ szám                             |                              |                    |                              |                         |       |
| ~                                         |                   |                                      | Ismeretlen TAJ szám          |                    |                              |                         |       |
|                                           |                   |                                      | Viselt név                   |                    |                              |                         |       |
| Név előtar:                               |                   | Vicelt Ccalàdi pág: *                | Vicelt 11                    | indu: *            | Me                           | alt Máradík utónéu:     |       |
| v                                         |                   | iset calautriev.                     | Visit ou                     | Aley.              | Vist                         | en masouik atonev.      |       |
|                                           |                   |                                      |                              |                    |                              |                         |       |
|                                           |                   |                                      | Születési név                |                    |                              |                         |       |
| Viselt névvel azonos: *                   | s                 | Születési Családi név: *             | Születési                    | Utónév: *          | Szü                          | iletési Második utónév: |       |
| 💿 Igen 🔵 Nem                              |                   |                                      |                              |                    |                              |                         |       |
| illetáci dátum: *                         | Szillatási halu:  |                                      |                              |                    |                              |                         |       |
|                                           | Statetes nery.    |                                      |                              |                    |                              |                         |       |
| nvia családi novo: * A                    | nvia utóneve: *   | Anvia második utóneve:               |                              |                    |                              |                         |       |
|                                           | iju otonere:      |                                      |                              |                    |                              |                         |       |
|                                           |                   |                                      |                              |                    |                              |                         |       |
| Nem magyar                                |                   | Costalkosás                          |                              |                    |                              |                         |       |
|                                           |                   | v l                                  |                              |                    |                              |                         |       |
| unkahely:                                 |                   |                                      |                              |                    |                              |                         |       |
|                                           |                   |                                      |                              |                    |                              |                         |       |
| gzettség:                                 |                   |                                      |                              |                    |                              |                         |       |
|                                           |                   |                                      | ~                            |                    |                              |                         |       |
| Törvényes képviselet szükség              | jes               |                                      |                              |                    |                              |                         |       |
|                                           |                   |                                      | Törvényes képviselet         |                    |                              |                         |       |
| Jogalap: *                                | Képviselet oka: * |                                      |                              |                    |                              |                         |       |
| Szülő 🗸 🗸                                 |                   |                                      | ~                            |                    |                              |                         |       |
| Név előtag:                               | Családi név:      | Utónév:                              | Második utónév:              |                    |                              |                         |       |
| ~                                         |                   |                                      |                              |                    |                              |                         |       |
| Mobil telefonszám:                        | E-mail cím:       | Vezetékes telefon:                   |                              |                    |                              |                         |       |
| Pl. +36/301234567                         |                   | Pl. +36/72123456                     |                              |                    |                              |                         |       |
| Születési dátum:                          | Családi állapota  |                                      |                              |                    |                              |                         |       |
| <b>m</b>                                  |                   | Y                                    |                              |                    |                              |                         |       |
| Végzettség:                               | Foglalkozás:      | Munkahely:                           |                              |                    |                              |                         |       |
| ~                                         |                   |                                      |                              |                    |                              |                         |       |
|                                           |                   |                                      | 4                            |                    |                              |                         |       |
|                                           |                   |                                      | Eletviteiszerű cim           |                    |                              |                         |       |
| Irányitószám: *                           | Ország:           | Település: *                         |                              |                    | Külterület:                  |                         |       |
| Közterület:                               | Wegyarorszeg      | Közterület típusa:                   | Házszám: *                   | Épület:            | J (j) Igen (e) Nem           | Emelet:                 | Altó: |
|                                           |                   |                                      |                              |                    |                              |                         |       |
| Megjegyzés:                               |                   |                                      |                              |                    |                              |                         |       |
|                                           |                   |                                      |                              |                    |                              |                         |       |
| Utcalista megtekintése                    |                   |                                      |                              |                    |                              |                         |       |
|                                           |                   |                                      |                              |                    |                              |                         |       |
|                                           |                   |                                      | Állandó cím                  |                    |                              |                         |       |
|                                           |                   |                                      |                              |                    |                              |                         |       |
| 📃 Életvitelszerű cimmel me                | igegyezik         |                                      |                              |                    |                              |                         |       |
| Irányítószám: *                           | Ország: *         | Település: *                         |                              |                    | Külterület:                  |                         |       |
| Közterület:                               | Magyarország      | Közterület tipusa:                   | Házszám: *                   | Épület:            | J 🔘 Igen 💿 Nem<br>Lépcsőház: | Emelet:                 | Aitó: |
|                                           |                   |                                      |                              |                    |                              |                         |       |
| Megjegyzés:                               |                   |                                      |                              |                    |                              |                         |       |
|                                           |                   |                                      |                              |                    |                              |                         |       |
|                                           |                   |                                      |                              |                    |                              |                         |       |
|                                           |                   |                                      | Elérhetőségek                |                    |                              |                         |       |
|                                           |                   |                                      |                              |                    |                              |                         |       |
|                                           |                   | A figh if a lafe and an              | E-mail cim:                  | Vezetékes telefon: |                              |                         |       |
|                                           |                   | Mobil telefonszam:                   |                              |                    |                              |                         |       |
|                                           |                   | Pl. +36/301234567                    |                              | PI. +36/30123456   | 57                           |                         |       |
|                                           |                   | Pl. +36/301234567                    |                              | Pl. +36/30123454   | 57                           |                         |       |
| dozás kezdetének dátuma *                 |                   | PI. +36/301234567                    |                              | Pl. +36/30123454   | 57                           |                         |       |
| jozás kezdetének dátuma *<br>2024. 08. 07 |                   | Noon teeronzam:<br>Pl. +36/301234567 |                              | Pl. +36/30123456   | 67                           |                         |       |

11. ábra Várandósgondozás Új személy rögzítése

Amennyiben új gondozott rögzítése történik, itt adhatók meg a gondozott alapadatai (név, anyja neve).

A csillagozott adatok megadása kötelező.

Amennyiben van bármilyen személyi okmány a gondozottnál, az Azonosító típusa mezőben kiválasztható annak típusa és az Azonosító mezőbe pedig beírható a száma.

Ha a viselt név és a születési név nem azonos, abban az esetben a **NEM** szót kiválasztva adható meg az eltérő születési név.

| Születési név         |                          |                     |                           |  |  |  |  |  |
|-----------------------|--------------------------|---------------------|---------------------------|--|--|--|--|--|
| Viselt névvel azonos: | Születési Családi név: * | Születési Utónév: * | Születési Második utónév: |  |  |  |  |  |

12. ábra Várandósgondozás - Születési név rögzítése

Amennyiben nem magyar állampolgár, jelölje be a négyzetben (kattintson bele), ezt követően adható meg az állampolgárság és a születési ország (mindkét esetben, ha elkezdi beírni a rubrikába, akkor a rendszer feldobja a javaslatát a szótag alapján, így nem szükséges kikeresni)

|              | Állampolgárság: * | Születési ország: * |              |        |
|--------------|-------------------|---------------------|--------------|--------|
| 🖌 Nem magyar | magyar            | ~                   | Magyarország | $\sim$ |

13. ábra Várandósgondozás - Állampolgárság rögzítése

Törvényes képviselő rögzítése

- Amennyiben a gondozott korlátozottan cselekvőképes, illetve törvényes képviselő szükséges a találkozásokhoz, jelölje (kattintson) azt a megfelelő négyzetben, és ezt követően adható meg a törvényes képviselet oka, a képviselő jogalapja és személyes adatai, elérhetősége.
- Amennyiben a gondozott 18 év alatti a rendszer automatikusan bejelöli a Törvényes képviselet szükséges checkboxot. Ekkor ki kell tölteni a Törvényes képviselő adatait is.
   Torvényes képviselet szükséges

|                             |                   |                    | Törvényes képviselet |
|-----------------------------|-------------------|--------------------|----------------------|
| Jogalap: *                  | Képviselet oka: * |                    |                      |
| Törvénves képviselet szüksé | res               |                    |                      |
|                             | 5°°               |                    | Törvényes képviselet |
| Jogalap: *                  | Képviselet oka: * |                    |                      |
| Gyám (nem megbízás 🐦        |                   |                    | ~                    |
| Név előtag:                 | Családi név:      | Utónév:            | Második utónév:      |
| ~                           |                   |                    |                      |
| Mobil telefonszám:          | E-mail cím:       | Vezetékes telefon: |                      |
| Pl. +36/301234567           |                   | Pl. +36/72123456   |                      |
| Születési dátum:            | Családi állapota  |                    |                      |
|                             | ~                 |                    |                      |
| Végzettség:                 | Foglalkozás:      | Munkahely:         |                      |
| ×                           |                   |                    |                      |

14. ábra Várandósgondozás - Törvényes képviselő rögzítése

• Amennyiben a gondozott 16-18 év közötti és házasságot kötött, valamint ezen tény jelölve van a családi állapot mezőben, akkor a rendszer nem kéri törvényes képviselő megadását.

Címek rögzítése

- Kétféle cím adható meg: Az életvitelszerű cím és az állandó lakcím. Az életvitelszerű címet kötelező rögzíteni. A tartózkodási címet a rendszer nem kezeli, nem kell rögzíteni, azonban, ha szükségesnek tartja a megadását, a megjegyzés rovatban rövid szövegként megteheti. Más, a címmel kapcsolatos megjegyzést is ide lehet beírni pl: kapucsengő száma, kódja, csengőre írt név, stb.
- Az életvitelszerű cím kitöltésénél az Utcalista megtekintése gombra kattintva felugró ablakban megnyílik a körzet közterület listája. Az itt rögzített települések és utcák szerepelnek a címek megadásánál a találati listán.

|                                 |                    | Körzet utcali   | sta               |                      | G      |
|---------------------------------|--------------------|-----------------|-------------------|----------------------|--------|
| Új utca hozzáadása Utca szerkes | ztése Utca törlése |                 |                   |                      |        |
| Irányítószám                    | Település          | Közterület neve | Közterület típusa | Házszám              |        |
| 8800                            | Nagykanizsa        | Kossuth         | tér               | teljes               |        |
| 8800                            | Nagykanizsa        | Kórház          | utca              | végig                |        |
| 8800                            | Nagykanizsa        | Kölcsey         | utca              | végig                |        |
| 8800                            | Nagykanizsa        | Liget           | utca              | végig                |        |
| 8800                            | Nagykanizsa        | Platán          | utca              | 4                    |        |
| 8800                            | Nagykanizsa        | Sugár           | utca              |                      |        |
| 8800                            | Nagykanizsa        | Széchenyi       | tér               | végig                |        |
| 8800                            | Nagykanizsa        | Takarék         | utca              | végig                |        |
| 8800                            | Nagykanizsa        | Teleki          | utca              | 1-3.                 |        |
| 8800                            | Nagykanizsa        | Vörösmarty      | utca              | 8- végig , 7- végig  |        |
| 8800                            | Nagykanizsa        | Zrínyi Miklós   | utca              | 40- végig, 41- végig |        |
|                                 |                    |                 |                   |                      |        |
|                                 |                    |                 |                   |                      | Mégsei |

#### 15. ábra Körzet utcalistája

A közterület lista az ablak tetején található "Új utca hozzáadása", "Utca szerkesztése" és "Utca törlése" gombokkal módosítható. Egy sorra duplán kattintva külön ablakban megnyílik az adott közterület szerkesztésre. A "Mégsem" gomb hatására bezáródik a közterület lista és visszatér a gondozás rögzítése adatlap.

- Az "Irányítószám" mezőbe legalább egy számot írva megjelenik egy annak megfelelő találati lista a hozzá tartozó település nevével. A listából választva a "Település" mező automatikusan kitöltésre kerül az irányítószámhoz tartozó település nevével, de a mező manuálisan is tölthető, illetve az előtöltött adat módosítható.
- A "Közterület típusa" mezőbe legalább egy karaktert írva megjelenik a közterület típusok szűkített listája, melyből kiválasztható a kívánt érték. A mező manuálisan is tölthető, illetve az előtöltött adat módosítható.
- Amennyiben olyan címadat kerül rögzítésre, ami nem a felhasználó körzetéhez tartozik, a Tovább gombra kattintás után a rendszer figyelmeztető üzenetet küld. Mivel ez figyelmeztető üzenet, a "Továbblépés" gombra kattintva tovább lehet lépni javítás nélkül.

Telefonszám megadását a hivatalos +36-os formátummal tudja megtenni. A számot megszakítás nélkül, folyamatosan kell beírni. A beírást a 36-tal kezdje, a rendszer kiegészíti a "+" jellel, illetve az ezt követő "/" jellel.

Gondozásba vétel napja kiválasztható a naptárból, vagy beírható pont és szóköz nélkül (a rendszer automatikusan beírja a dátumot elválasztó pontokat).

A Tovább gombra kattintva megkezdődik az aktuális gondozás rögzítése. Amennyiben kötelező vagy javasolt adat nem került kitöltésre, felugró ablakban kilistázásra kerülnek ezek a hiányzó adatok. Kötelező adat esetén kizárólag a "Javítás" gomb aktív, ami visszanavigál az oldalra a javításhoz. Csak figyelmeztetés esetén aktívvá válik a "Továbblépés" gomb, mellyel módosítás nélkül folytathatjuk a rögzítést.

|                                                                                                    | Hiba a kitöltés során, kérem ellenőrizze!                                                                                                    | +     |
|----------------------------------------------------------------------------------------------------|----------------------------------------------------------------------------------------------------|-------|
|                                                                                                    | Hibák, figyelmeztetések!                                                                                                    |       |
| Viselt Utónév:<br>Születési Utónév:<br>Születési dátum:<br>Születési hely:<br>Anyja családi neve:<br>Anyja utóneve:<br>Település:<br>Irányítószám:<br>Közterület:<br>Ha külterület mező<br>A megadott cím ner | A mező nem lehet üres!<br>A mező nem lehet üres!<br>A mező nem lehet üres!<br>Amennyiben a Születési ország = "Magyarország" akkor a mező kitöltése kötelező!<br>Anyja családi neve kötelező!<br>Anyja utóneve kötlező!<br>A mező nem lehet üres!<br>A mező nem lehet üres!<br>A mező nem lehet üres!<br>értéke "Hamis", akkor a házszám mező kitöltése kötelező.<br>n a kiválasztott körzethez tartozik! |       |
|                                                                                                    |                                                                                                    |       |
|                                                                                                    | vat. Jav                                                                                                    | vítás |

16. ábra Személyes adatok rögzítése: figyelmeztető- és hibaüzenetek

A Vissza gombra kattintva figyelmeztető üzenet jelenik meg, ahol eldöntheti, hogy folytatja a megkezdett rögzítést ("Nem") vagy a megadott adatok törölhetőek és visszalép a "TAJ szám keresése" pontra ("Igen").

## 4.2.3. Gondozás alapadatok

| Gondoz                                                                         | ásba vétel / várandós alapadatok - Vára                  | ndósgondozás             | + 🤋           |
|--------------------------------------------------------------------------------|----------------------------------------------------------|--------------------------|---------------|
| Név – – – – – – – – – – – – – – – – – – –                                      | VOIR azonosító<br>10032024                               |                          |               |
| Várandósság kezdete * Periódus tipus:                                          | Ciklus hossza (nap): *                                   | Szülés várható dátuma: • |               |
| A szülés tervezett helyszíne<br>Otthon szülés Intézményi szülés<br>Megjegyzés: | Intézmény neve és címe<br>Orvos / szakintézmény megadása |                          |               |
|                                                                                |                                                          |                          |               |
| Mentés és folytatás később                                                     |                                                          |                          | Tovább Mégsem |

#### 17. ábra Várandósgondozás gondozásba vétel

Az aktuális várandósság kezdetével, terminussal kapcsolatos adatok megadására szolgáló felület

- Várandósság kezdete: az utolsó menstruáció első napja. Lombik programban való részvétel vagy rendszertelen menstruáció esetén megadható számított dátum az orvos által meghatározott kor alapján.
- A periódus típusa legördülő menüből választható, melynek értékei és azok jelentései az alábbiak:
  - Rendszeres: ebben az esetben automatikusan kiszámításra kerül a szülés várható dátuma
  - Nincs ciklusa: ebben az esetben a szülés várható dátumát nem tudjuk automatikusan kiszámolni, a védőnőnek kézzel kell beírnia
  - Rendszertelen: ebben az esetben a szülés várható dátumát nem tudjuk automatikusan kiszámolni, a védőnőnek kézzel kell beírnia
  - Változó: ebben az esetben egy tól-ig (pl.: 28-32) számot lehet beírni, a szülés várható dátumát nem tudjuk automatikusan kiszámolni, a védőnőnek kézzel kell beírnia

| Periódus típus: |              | Ciklus hossza (nap)-tól: * | Ciklus hossza (nap)-ig: * | 5 | Szülés várható dátuma: * |
|-----------------|--------------|----------------------------|---------------------------|---|--------------------------|
| Változó         | $\mathbf{v}$ |                            |                           |   | <b>***</b>               |

- A rendszer a várandósság kezdetéből, 28 napos ciklussal számol egy várható szülési dátumot, illetve azt, hogy aktuálisan a várandósság hányadik hetében van a várandós nő.
- Mind a ciklus hossza, mind a szülés várható dátuma módosítható, viszont a várandósság hete csak abban az esetben módosul, ha az utolsó menstruáció első napja kerül átírásra.

A képernyőn az Intézmény kiválasztása gombra kattintva megadhatók a következő adatok:

|                                                           | Orvosok és intézmények                                                                                   |      |             | ÷             |
|-----------------------------------------------------------|----------------------------------------------------------------------------------------------------|------|-------------|---------------|
| Dr. Teszt Piroska Gizella 123456AA (Személyi igi          | zolvány) VOIR azonosító Életkor Cím<br>zolvány) 10032024 41 1091 Budapest, Üllői út 101. fsz 10 +36/3040 | 0506 |             |               |
|                                                           | Orvosok                                                                                                  |      |             |               |
|                                                           | Gyermeket alapellátásban ellátó orvos                                                                    |      | E-mail cím: |               |
|                                                           | ~                                                                                                    |      |             |               |
|                                                           | Házlorvos                                                                                                |      | E-mail cím: |               |
|                                                           | ×                                                                                                    |      |             |               |
|                                                           | Felelős személy (nőgyógyász vagy szülésznő)                                                              |      | E-mail cím: |               |
| ✓ Nőgyógyász                                              | ~                                                                                                    |      |             |               |
|                                                           |                                                                                                    |      |             |               |
|                                                           | Intézmények                                                                                              |      |             |               |
| Felelős szolgáltató                                       |                                                                                                    |      |             | _             |
| Területi ellátáci kötelezettséggel rendelkező szolgáltató |                                                                                                    |      |             | <u> </u>      |
|                                                           |                                                                                                    |      |             | $\overline{}$ |
|                                                           |                                                                                                    |      |             |               |
|                                                           |                                                                                                    |      |             |               |
|                                                           |                                                                                                    |      | Mentés      | /légsem       |
|                                                           |                                                                                                    |      |             |               |

18. ábra Várandósgondozás - Orvosok, intézmények megadása

Nőgyógyász, háziorvos, gyermekorvos megadására, illetve a szülésre választott intézmény és a területileg illetékes intézményt lehet megadni, tehát az adott gondozáshoz rendelni.

A mezők kitöltése nem kötelező, a rendszer tovább enged akkor is, ha nincsenek kitöltve.

- Az orvosok megadásánál, ha megkezdi a név beírását, a rendszer automatikusan feldobja a rendszerben rögzített, azonos szótagú orvosok nevét. A kiválasztott név után automatikusan beírásra kerül a pecsétszám is. Amennyiben tudja a pecsét számot, akkor azt is írhatja, így a megfelelőt kiválasztva az orvos nevét is kitölti. Itt 3 szám megadását követően ajánl fel a rendszer neveket
- Választott és területileg illetékes intézmény megadásánál kezdje el beírni az intézmény nevét. A rendszerben rögzített kórházak megjelennek, válassza ki a megfelelőt.
- "Mentés" gombra kattintva a megadott adatok mentésre kerülnek, az ablak bezáródik és folytatható a gondozás rögzítése. "Mégsem" gombra kattintva az adatok elvesznek, visszatér a gondozásba vétel adatlapra.

## 4.2.4. Rizikó besorolás

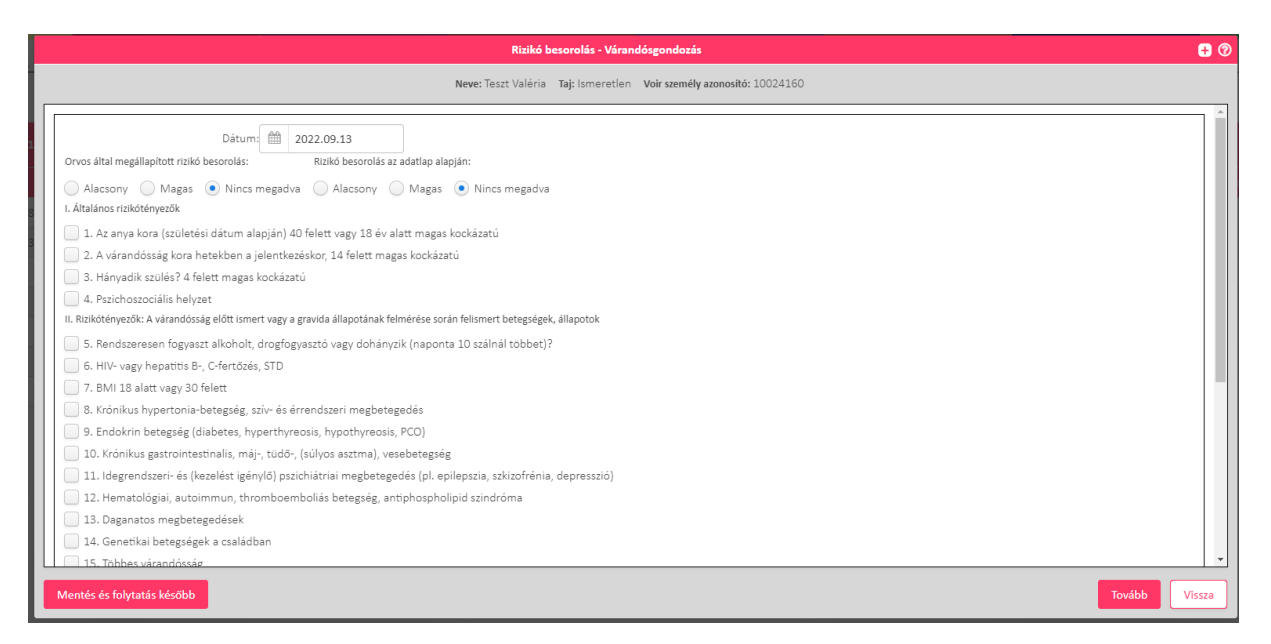

19. ábra Várandósgondozás - Rizikótényezők megadása

Orvos által kiadott egészségügyi rizikó felvitelére, illetve annak hiányában a várandós adatlapja alapján kitölthető rizikóbesorolásra szolgáló felület.

- Saját tapasztalatot, illetve az orvos által adott tényezőket lehet bejelölni a listában. Ha legalább egy megadásra került, akkor magas rizikó besorolást kap a gondozott, de ahhoz, hogy ez megjelenjen az összesítő képernyőn, az orvos szerinti rizikó besorolást is magasra kell állítani.
- A kérdőív felső részén 2 féle besorolás látható:
   Orvos által megállapított rizikó besorolás:
   Rizikó besorolás az adatlap alapján:

🔵 Alacsony 🔵 Magas 💿 Nincs megadva 🔵 Alacsony 🔵 Magas 💿 Nincs megadva

- Az első, hogy az orvos által alacsony vagy magas rizikóbesorolásba került a várandós, illetve az is bejelölhető, ha nincs orvosi besorolás.
- A második esetben (amikor nincs orvosi besorolás), a gravida adatlapja alapján tud megadni, besorolási szempontokat és a rendszer ez alapján sorolja be alacsony vagy magas rizikóba.

## 4.2.5. Apa/Hozzátartozó rögzítése

|     | Gondozásba vétel / hozzátartozó, apa - Várandósgondozás 😝 🕻                                  | 9 |
|-----|----------------------------------------------------------------------------------------------|---|
| D   | kv – Azonositó – VOľn azonositó – VOľn azonositó – 123456AA (Személyi igazolvány) – 10032025 |   |
|     | Ара                                                                                          | ] |
|     | Új megadása                                                                                  |   |
|     | Nincs megadva                                                                                |   |
| lli | Horzátartozó                                                                                 |   |
| U.  | Új megadása                                                                                  |   |
| U.  | Nincs megadva                                                                                |   |
| ľ   | Mentés                                                                                       |   |
|     |                                                                                              |   |
|     |                                                                                              |   |
| ι.  |                                                                                              |   |
| L.  |                                                                                              |   |
|     |                                                                                              |   |
|     | Gv4bb Vissza                                                                                 |   |

20. ábra Várandósgondozás - Apa / Hozzátartozó rögzítése

A magzat édesapjának adatai, illetve a várandós egy hozzátartozója adatainak megadására szolgáló felület.

Az "Új megadása" gombra kattintva feljön az a felület, ahol a magzat édesapjának adatai, illetve a várandós hozzátartozóinak adatai vihetők fel.

|                    |                  |                    |                 | Apa |
|--------------------|------------------|--------------------|-----------------|-----|
| Törlés             |                  |                    |                 |     |
| Név előtag:        | Családi név:     | Utónév:            | Második utónév: |     |
| ~                  |                  |                    |                 |     |
| Mobil telefonszám: | E-mail cim:      | Vezetékes telefon: |                 |     |
| Pl. +36/301234567  |                  | Pl. +36/72123456   |                 |     |
| Születési dátum:   | Családi állapota |                    |                 |     |
| <b>m</b>           | ~                |                    |                 |     |
| Végzettség:        | Foglalkozás:     | Munkahely:         |                 |     |
| ~                  |                  |                    |                 |     |

#### 21. ábra Apa / hozzátartozó aadatai

- Nem kötelező a mezők kitöltése, de apa esetében ajánlott, mivel majd a szülést követően, az anyakönyvezés során szükség lesz ezekre az adatokra is. Apát csak abban az esetben rögzítsen a rendszerbe, ha van házassági anyakönyvi kivonat, apasági nyilatkozat vagy reprodukciós eljárásról szóló papír.
- Egy apát és egy hozzátartozót lehet megadni.
- A "Mentés" gombbal rögzíthető az apa/hozzátartozó és adatai a VOIR-ban.
- A Tovább gombra kattintva folytathatja a rögzítést az Anamnézis rögzítése adatlapon.
- A Vissza gombra kattintva visszaléphet a Rizikó besorolás rögzítésre.

## 4.2.6. Anamnézis rögzítése

|                                                                                                    | Gondozásba vétel / anamnézis - Várandósgondozás | 🔒 🕐                        |
|----------------------------------------------------------------------------------------------------|-------------------------------------------------|----------------------------|
| Név         Azonosító         VOIR azonosító           Dr. Teszt Piroska Gizella         123456AA (Személyi igazolvány)         10032025 |                                                 |                            |
| Anya / Apa anamnézis                                                                                                    |                                                 |                            |
| Új rögzítése Szerkesztés                                                                                                    |                                                 | Sor törlése                |
| Családtag                                                                                                    | Vonatkozás                                      | Egészségügyi adat          |
| Saját                                                                                                    |                                                 | A légzőrendszer betegségei |
|                                                                                                    |                                                 |                            |
|                                                                                                    |                                                 |                            |
|                                                                                                    |                                                 |                            |
|                                                                                                    |                                                 |                            |
|                                                                                                    |                                                 |                            |
|                                                                                                    |                                                 |                            |
|                                                                                                    |                                                 |                            |
|                                                                                                    |                                                 |                            |
|                                                                                                    |                                                 |                            |
|                                                                                                    |                                                 |                            |
| Mentés és folytatás később                                                                                                    |                                                 | Tovább Vissza              |

22. ábra Várandósgondozás - Anamnézis rögzítése - lista

A családban előforduló betegségek rögzítésére szolgáló felület. Egy emberhez több adat is felvihető.

- az anya korábbi betegségei, fertőző betegségei, egyéb egészségügyi adata, műtétei, gyógyszerérzékenység, gyógyszerszedés
- az apa betegségei
- az anya családja betegségei
- az apa családja betegségei

A korábban rögzített betegségek a listában kijelölve a megfelelő gombbal szerkeszthetők vagy törölhetők.

|                                                                | Anamnézis rögzítése - Várandósgondozás | + 🛛    |
|----------------------------------------------------------------|----------------------------------------|--------|
| Dr. Teszt Piroska Gizella Azonosító<br>123456AA (Személyi igaz | olvány) VOIR azonosító<br>10032025     |        |
| Érintett családtag:                                            | Egészségügyi vonatkozás: *             |        |
| Saját 🗸 🗸                                                      | Betegség                               | ~      |
| Betegség:                                                      |                                        |        |
|                                                                |                                        | ~      |
| Leírás:                                                        |                                        |        |
|                                                                |                                        |        |
|                                                                |                                        |        |
|                                                                |                                        |        |
|                                                                |                                        |        |
|                                                                |                                        |        |
|                                                                |                                        |        |
|                                                                | Mentés                                 | 1égsem |

23. ábra Várandósgondozás - Anamnézis rögzítése - adatlap

Az Új rögzítése gomb megnyomására felugró ablakban megnyílik a betegség rögzítésére szolgáló adatlap.

• Az Érintett családtag mezőben lenyíló listából választható várandós (saját) vagy a betegségben érintett hozzátartozó.

- A Mentés gombra kattintva a betegség rögzítésre kerül a gondozáshoz, az ablak bezáródik.
- A Mégsem gombra kattintva megadott adatok nem kerülnek mentésre, az ablak bezáródik.

#### 4.2.7. Korábbi várandósságok rögzítése

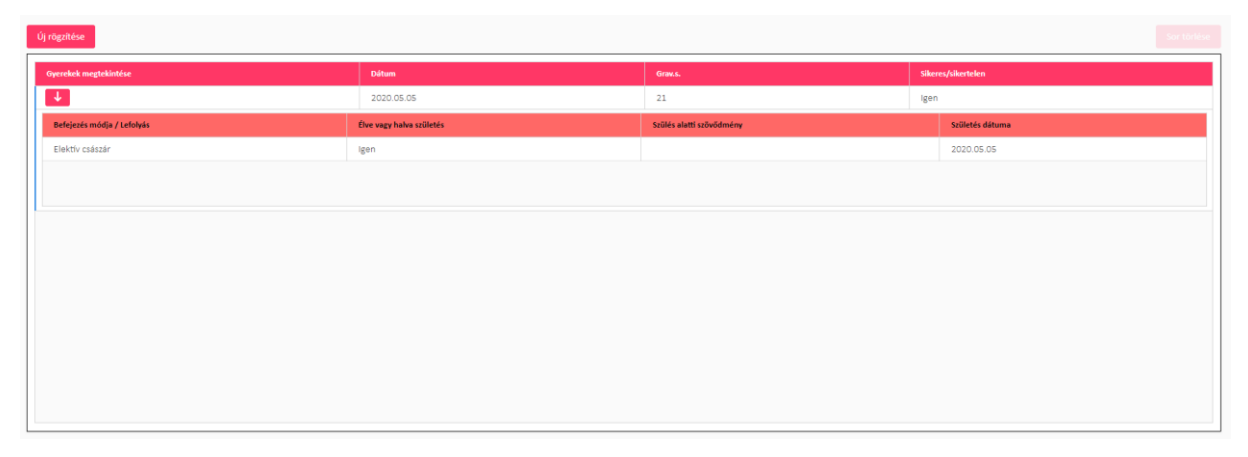

24. ábra Várandósgondozás - Korábbi várandósságok - lista

Az Új rögzítése gomb megnyomására felugró ablakban megnyílik a korábbi várandósságok rögzítésére szolgáló adatlap.

A korábban rögzített várandósság sorára

- duplán kattintva megnyitható az adatlapja szerkesztésre
- egyszer kattintva a sortorlése gombbal törölhető a kijelölt várandósság

A 🛂 gombra kattintva megjelennek a korábban rögzített várandóssághoz tartozó gyermek(ek).

|                                                    | Korábbi várandósság rögzít                 | ése                        | •              |
|----------------------------------------------------|--------------------------------------------|----------------------------|----------------|
|                                                    | Neve: Teszt Valéria Taj: Ismeretlen Voir s | zemély azonosító: 10024160 |                |
|                                                    | Várandósság kimenetele:                    |                            | *              |
|                                                    | <ul> <li>Sikeres</li> </ul>                | elen                       |                |
| Grav.s.: *                                         |                                            |                            |                |
|                                                    |                                            |                            |                |
|                                                    | Gyermek                                    |                            |                |
| Szülés dátuma *                                    | Szülés módja: *                            | Élő/Halott maj             | gzat: *        |
|                                                    |                                            | ✓ ÚLŐ ÚLŐ V                | Halott         |
| Fekvés: Sz. tömeg (g): *                           | Sz. testhossz (cm): *                      |                            |                |
| · · ·                                              |                                            |                            |                |
| Szülés alatti szövődmény:                          |                                            |                            |                |
|                                                    | ~                                          |                            |                |
| Gyermek jelenleg él/meghalt: * Szoptatott hónapok: | •                                          |                            |                |
| Halott Élő Ismeretlen                              |                                            |                            |                |
|                                                    |                                            |                            | Gyermek törlés |
|                                                    |                                            |                            |                |
| Gyeremek felvétel                                  |                                            |                            |                |
| Megjegyzés:                                        |                                            |                            | ·              |
|                                                    |                                            |                            | Mentés Mégsem  |

25. ábra Várandósgondozás - Korábbi várandósság - adatlap

A korábbi várandósságokra/szülésre vonatkozó adatok megadására szolgáló felület

• Válassza ki, hogy sikeres, illetve sikertelen várandósságról volt-e szó. Ezt követően értelemszerűen töltse ki a várandósságra vonatkozó adatokat.

- Sikeres várandósságnál a kihordott várandósság/ok és azok adatai adhatók meg, (szülés dátuma, szülés módja, szülés alatti szövődmények, illetve a gyermek paraméterei)
- Halott gyermek esetén, azt a fület bejelölve, megadhatók a halálozásra vonatkozó adatok: a halál időpontjában betöltött életkora; (itt az első négyzetbe írható a szám, a másodikban kiválasztható az egység – nap, hét, hónap, év), halálozás oka; illetve itt is megadható a szoptatott hónapok száma.
- Sikertelen a várandósság vetélés (spontán, művi) vagy méhen kívüli várandósság esetén. Amennyiben nem tudja a pontos dátumot, a vetélés dátumához adjon meg tetszőleges hónapot és napot, illetve elegendő az évszámot megadni és a hónap, nap érték automatikusan töltődik január 01. értékkel.
- A gyermek felvétele gombbal korábbi ikerterhesség rögzítése lehetséges. A rendszer ikerterhességként rögzíti két gyermek ugyanazon a napon, vagy 1 nap eltéréssel születését.
- A Mentés gombra kattintva rögzítésre kerül a várandósság a gondozáshoz és az ablak bezáródik.

#### 4.2.8. Kérdőívek

A várandós gondozással kapcsolatos rizikó kérdőív kitöltésére szolgáló felület, melyet a várandós által megadott válaszok szerint kell kitölteni (feleletválasztós). A kiértékelés alapján fokozott gondozást létre lehet hozni, ha veszélyeztetett a várandós.

Adott típusú kérdőív egy személynél többször is kitölthető pl: a várandósság mindhárom trimeszterében is lehet 1-1 EPDS kérdőívet rögzíteni

|                                              | Rizikószűrés kérdőív teszt                                           | Đ |
|----------------------------------------------|----------------------------------------------------------------------|---|
|                                              | Neve: Teszt Valéria Taj: Ismeretlen Voir személy azonosító: 10024160 |   |
| Alapadatok Kérdőív                           |                                                                      |   |
| Nem történt meg / Nem szükséges              |                                                                      |   |
| Kitöltés későbbi időpontban Kitöltés dátuma: | Megjegyzés:                                                          |   |
| 2022.09.13                                   |                                                                      |   |
| Kérdőív státusza: <b>Piszkozat</b>           |                                                                      |   |
| Orvoshoz irányítás:                          |                                                                      |   |
| L                                            |                                                                      |   |
|                                              |                                                                      |   |
|                                              |                                                                      |   |

Az új várandós gondozás rögzítése folyamatba a Rizikó kérdőív teszt van beépítve.

26. ábra Várandósgondozás - Rizikó kérdőív kitöltése

tés és folvtatás későbl

A kitöltés dátumára automatikusan a rögzítés napját adja a rendszer. Amennyiben a "Kitöltés későbbi időpontban" checkbox bejelölésre kerül, akkor csak egy tervezett dátumot ment a rendszer. A kitöltés dátuma nem lehet korábbi, mint a gondozásba vétel dátuma.

A kérdőív kitöltésére a "Kérdőív" fülre kattintva van lehetőség.

A képernyő bal alsó sarkában található a "Teljes negatív státusz kitöltése" gomb. Erre kattintva a kérdőívben a még kitöltetlen mezőket a rendszer automatikusan kitölti úgy, hogy a gondozás nem számít rizikósnak. Manuális kitöltést követően a gomb továbbra is csak azokat a mezőket tölti ki automatikusan, amelyeket előtte a felhasználó törölt.

| Rizikószűrés kérdőív teszt                                                                              | ÷             |
|----------------------------------------------------------------------------------------------------|---------------|
| Neve: Teszt Valéria Taj: Ismeretlen Voir személy azonosító: 10024160                                    |               |
| A kérdőívet véglegesítjük?       Piszkozat      Kész                                                    | <u> </u>      |
| A kitöltött kérdőív alapján, védőnői döntés szerint a várandós fokozott gondozást igényel? 📃 Igen 💿 Nem |               |
|                                                                                                    |               |
|                                                                                                    |               |
|                                                                                                    |               |
|                                                                                                    |               |
|                                                                                                    |               |
|                                                                                                    |               |
|                                                                                                    |               |
| Mentés és folytatás később                                                                              | Tovább Vissza |

27. ábra Várandósgondozás - Rizikó kérdőív véglegesítése

Amennyiben a kérdőívben minden mező ki van töltve a rendszer automatikusan "Kész" státuszba teszi a kérdőívet és a kiértékelés alapján javaslatot tesz arra, hogy fokozott gondozást igényel-e a várandós.

|        |                         |                        | Gondozási<br>Neve:                                                     | <b>pa vétel / Gondozási t</b><br>Teszt Valéria <b>Tai:</b> Isme | eretlen Voir személy azo          | ósgondozás                                                                 | + @ |
|--------|-------------------------|------------------------|------------------------------------------------------------------------|-----------------------------------------------------------------|-----------------------------------|----------------------------------------------------------------------------|-----|
| Védőnć | ði gondozás             | i terv nyomtatása      | Gondozási esem                                                         | ény hozzáadása                                                  |                                   |                                                                            |     |
| <<     | <                       | 1 / 1                  | > >> 50                                                                | ♥ Tervezett dátu                                                | um szerint növekvő                | Részletes keresés                                                          |     |
| Védá   | őnői vizsgál<br>Grav.s. | atok mutatása<br>Dátum | Tervezett dátum                                                        | Vonatkozás                                                      | Gondozási terület                 | Leírás/megnevezés                                                          |     |
| 0      | 2                       | 2022.09.13             | 2022.09.13                                                             | Kérdőív                                                         | Rizikószűrés kér                  |                                                                            |     |
|        |                         |                        | 2022.00.20.00.00                                                       | Látoratás                                                       | Védőnő                            | 1. védőnői látogatás (gondozásha vételtől may 2 hétre)                     |     |
| 0      | 3                       |                        | 2022.09.20 06:00                                                       | Latogatas                                                       | Vedono                            | 1. vedonoriatogatas (gondozasba vetertorinax, 2 netre)                     |     |
| 0<br>0 | 3<br>9                  |                        | 2022.09.20 08:00                                                       | Tanácsadás                                                      | Védőnő                            | Védőnői tanácsadás                                                         |     |
| 0      | 3<br>9<br>10            |                        | 2022.09.20 06:00<br>2022.11.05 06:00<br>2022.11.08                     | Tanácsadás<br>Labor                                             | Védőnő<br>I. trimeszter           | Védőnői tanácsadás I. trimeszteri laborvizsgálatok                         |     |
| 0      | 3<br>9<br>10<br>11      |                        | 2022.09.20 06:00<br>2022.11.05 06:00<br>2022.11.08<br>2022.11.18 06:00 | Tanácsadás<br>Labor<br>Látogatás                                | Védőnő<br>I. trimeszter<br>Védőnő | Védőnői tanácsadás<br>I. trimeszteri laborvizsgálatok<br>Védőnői látogatás |     |

## 4.2.9. Gondozási terv generálása

28. ábra Várandósgondozás - Gondozási terv készítése

A gondozott személlyel kapcsolatos elvégzett, illetve a még el nem végzett, de tervezett/ütemezett tevékenységekkel kapcsolatos lista megjelenítésére szolgáló felület

• Új várandós felvitele esetén a rendszer automatikusan ad egy ütemtervet a jogszabálynak megfelelően, hogy mikor esedékes az adott vizsgálat (részletesen lebontva a várandóssággal

kapcsolatos összes szakorvosi vizsgálatra, laborra, UH-ra, fogorvosra ... stb.), illetve a védőnői látogatás és tanácsadás.

- A gondozási naplóban rögzített vizsgálat (szakorvosi, UH, labor, fogorvos, háziorvos, védőnői tanácsadás) megjelenik a "vizsgálatok/leletek" részben is. Nincs szükség dupla rögzítésre.
- A rendszer 5 színkódot használ:
  - Az ütemezett feladat (védőnői tanácsadás, látogatás; szakorvosi vizsgálat, labor, UH, fogorvos, háziorvos) időben megtörtént és ez a rendszerben is rögzítésre került
  - Az ütemezett feladat megtörtént, de a rögzítést későbbi időpontban szeretnénk megtenni és ezt rögzítette is a megfelelő részben
  - o Jövőbeni feladatokat jelez
  - A tervezett vizsgálat valamilyen okból nem történt meg, és ezt rögzítette is a megfelelő részben
  - Az ütemezett feladat nem történt meg időben vagy nem lett rögzítve ezzel kapcsolatban semmi.

Amikor módosítani akarunk egy adott dátumot az adott sorra kattintva lehet megtenni. A dupla kattintást követően a következő felület látható:

| Tanác                                                | sadás rögzítése / 2022.09.13 2.hét                    | ÷    |
|------------------------------------------------------|-------------------------------------------------------|------|
| Neve: Teszt Vale                                     | éria Taj: Ismeretlen Voir személy azonosító: 10024160 |      |
|                                                      | 💽 Tanácsadás 🔵 Látogatás                              |      |
| Alapadatok Tanácsadási témák, panaszok Védőnői vizsg | álatok                                                |      |
| Nem történt meg / Nem szükséges                      |                                                       |      |
| Kitöltés későbbi időpontban                          | Megjegyzés:                                           |      |
| Ianacsadas/Latogatas datuma:                         |                                                       |      |
|                                                      |                                                       |      |
| Tanácsadás/Látogatás helyszíne: *                    |                                                       |      |
| ~                                                    |                                                       |      |
|                                                      |                                                       |      |
|                                                      | Tovább                                                | ssza |

29. ábra Várandósgondozás - Tanácsadás rögzítése

Amennyiben az adott vizsgálat, vagy látogatás nem történt meg a "Nem történt meg" checkbox-t kell bejelölni.

A képernyőn szereplő Vizsgálat/lelet dátuma:

- ha már történt, akkor a vizsgálat dátuma
- amennyiben még nem tudjuk, hogy mikor fog megtörténni ez a vizsgálat, de előre egyeztetjük a lehetséges dátumot a várandóssal, akkor a "Kitöltés későbbi időpontban" checkbox-t kell bejelölni és akkor egy tervdátumot lehet rögzíteni.

Megadandó a tanácsadás, látogatás helyszíne is. Lenyíló listából választható a védőnői szolgálat, illetve távkommunikáció.

A gondozási terv kinyomtatható a Védőnői gondozási terv nyomtatása gomb megnyomásával.

A megjegyzés menüben egyéb fontosnak ítélt megállapítás adható hozzá az adott tanácsadáshoz.

#### 4.2.10. Tanácsadás rögzítése

| Taskada figalaka / 2022/03.13.3AK O                        |                                                    |                |  |  |  |  |  |
|------------------------------------------------------------|----------------------------------------------------|----------------|--|--|--|--|--|
|                                                            | New Tost Using Networks Networks Networks 2020(10) |                |  |  |  |  |  |
|                                                            | Tradicaulis 🔘 Liteopris                            |                |  |  |  |  |  |
| Alapadatok Tanácsadási térrélk, panazok Védőnől vézgálatok |                                                    |                |  |  |  |  |  |
| Védénői vingilletek                                        |                                                    |                |  |  |  |  |  |
| Textsinep                                                  | i lg O                                             | ~              |  |  |  |  |  |
| Magazzig                                                   |                                                    | ~              |  |  |  |  |  |
| EMC:                                                       |                                                    |                |  |  |  |  |  |
| Pulsus                                                     | M I I I I I I I I I I I I I I I I I I I            | ~              |  |  |  |  |  |
| Szisztolés vérnyomás:                                      | i ngun 0                                           | ~              |  |  |  |  |  |
| Dasttelės vėmyonda:                                        | Hgmn 0                                             | ~              |  |  |  |  |  |
| Szájúreg.                                                  |                                                    | × ×            |  |  |  |  |  |
| Foguat                                                     |                                                    | v Ä            |  |  |  |  |  |
| Visaater                                                   |                                                    | ▼ ▲            |  |  |  |  |  |
| Odema:                                                     |                                                    | ✓ <sup>×</sup> |  |  |  |  |  |
| Wrate:                                                     |                                                    | ▼ <sup>×</sup> |  |  |  |  |  |
| Kultskaré přive:                                           |                                                    | v <u>i</u>     |  |  |  |  |  |
| Vizeletvizigilizi:                                         |                                                    | ×.             |  |  |  |  |  |
| Alhas görcsök                                              |                                                    | × 3            |  |  |  |  |  |
| Huskorfoget:                                               | on on                                              | ~              |  |  |  |  |  |
|                                                            |                                                    |                |  |  |  |  |  |
| L                                                          |                                                    |                |  |  |  |  |  |
|                                                            |                                                    | Tovibb Vinza   |  |  |  |  |  |

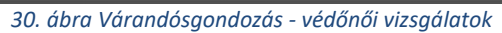

| Taniciadăs rögitidas / :                                                                                                    | 022.09.13 2.Net                                                                                                    |
|----------------------------------------------------------------------------------------------------|----------------------------------------------------------------------------------------------------|
| New: Teart Valena Net Inneretie                                                                                                    | n Veir saemäly autonaikide 10024160                                                                                                    |
| Description (i)                                                                                                    |                                                                                                    |
| ▼ MAG444                                                                                                    | () temper                                                                                                    |
| Alapadatak Tanáczadála lémäk, panaczaok Védőnőli vázgálabak                                                                                                    |                                                                                                    |
| Economicated / provinces:                                                                                                    |                                                                                                    |
|                                                                                                    | Tanácsadia/Látogetasi tápikortunások / kérsák                                                                                                    |
|                                                                                                    | Ismerkedés/Benutationis                                                                                                    |
|                                                                                                    | Együttmükidés kereteinek negbesztélése                                                                                                    |
|                                                                                                    | Staksegertelmenes (bio paticho stocialis)                                                                                                    |
| - National Control of Control of | Szükségleteknek megfelelő gondozási célsk és feladatok meghatározása                                                                                                    |
|                                                                                                    | Gondozási terv vésztőse, módosítása                                                                                                    |
|                                                                                                    | Putches tamogatas (segno besetejents)                                                                                                    |
|                                                                                                    | Condeas Novelos, etteletis, viszajeles                                                                                                    |
|                                                                                                    | Lijekteratas a gorocata rovjenataro es tatereporto                                                                                                    |
|                                                                                                    | apicertata a vectorio veranogonozza tojumatero                                                                                                    |
| Drvosher idinytás:                                                                                                    | apisentata a seriente constructivamentario es serepciono                                                                                                    |
|                                                                                                    | Televisional a Modella Stagensorted                                                                                                    |
| Tanácsadái/Látopítái esemé nyek                                                                                                    | Information and Apple Stagement for                                                                                                    |
|                                                                                                    | Tablantaria se interester informate utilitationini (his estima any ilite)                                                                                                    |
|                                                                                                    | Tablantaria se li nomente informate administrativo modulo                                                                                                    |
|                                                                                                    | Tablectuts at II. trimeter elegentes elegentes elegentes elegentes (il lo escibe tancia)                                                                                                    |
|                                                                                                    | Takkentatis a virandiosale oldan meelletti saocialis kedverményekről, interveteinfil                                                                                                    |
|                                                                                                    | Takkentatis a muniavidelemetil etillä törvéev várandásaka vonatisető előírásajnél                                                                                                    |
|                                                                                                    | Tajokontatis a magrat fejlődéset vezelyeztető tényezőkel                                                                                                    |
|                                                                                                    | Eastardages magazifesiddes ismertetese                                                                                                    |
|                                                                                                    | Tajékentatsi az élvezeti serekeli történő leszekist támogató programokoli                                                                                                    |
|                                                                                                    | Minimalis intervendo alkalmazisa                                                                                                    |
|                                                                                                    | Tandcradds a vdranddosclg alatt loggyaloribb betegsigeirdi                                                                                                    |
|                                                                                                    | Az anyai szervezet várandósságtól független betegségei                                                                                                    |
|                                                                                                    | Várandóssághoz társult anyai betegyégek                                                                                                    |
|                                                                                                    | Az embrió/magazi és mellékrészeinek körss állapotai                                                                                                    |
|                                                                                                    | Taplakeas                                                                                                    |
|                                                                                                    | Vitaminok                                                                                                    |
|                                                                                                    | Evezeti szerek                                                                                                    |
|                                                                                                    | Tandicadās a virsendossāg alatt feimenziló panaszokiai kapcsolatban                                                                                                    |
|                                                                                                    | Mangulati vältesäs, seäläs utäni lohangoitsäg                                                                                                    |
|                                                                                                    | Täjökeetatis a värandössäg alatti követendö életroidnöl                                                                                                    |
|                                                                                                    | Othondpolas ismentel                                                                                                    |
|                                                                                                    | Eletroiddal kapcsolatos tanticiadás                                                                                                    |
|                                                                                                    | Tajóloztatás a szülősre feliduzító tavísoyam lehetőségérell                                                                                                    |
|                                                                                                    | Policitation auditore                                                                                                    |
|                                                                                                    | Improvement of a second second s                        |
|                                                                                                    | <ul> <li>However, and a support of a standard standard stand<br/>Standard standard standard standard standard standard standard standard standard standard standard standard stand<br/>Standard standard standard standard standard standard standard standard standard standard standard standard stand<br/>Standar</li></ul> |
|                                                                                                    | i sponezzas a nopogozisteguje, instrumutegazanomi<br>Traine za nopogozisteguje, instrumutegazanomi                                                                                                    |
|                                                                                                    | Internationalise transmissional imaginations in submitted 2000 07000000                                                                                                    |
|                                                                                                    | - Analytic Research assesses                                                                                                    |
|                                                                                                    |                                                                                                    |
|                                                                                                    | Toolbb Ver                                                                                                    |
|                                                                                                    |                                                                                                    |

#### 31. ábra Várandósgondozás, tanácsadási témák rögzítése

Tanácsadás/védőnői vizsgálatok részleteinek rögzítésére szolgáló felület

 A tanácsadás dátuma nem lehet a gondozás kezdete előtti dátum. Ha tanácsadás biztosan az adott napon történt, akkor módosítható gondozásba vétel kezdete erre a dátumra az Aktuális gondozás összesítő felületen az Aktuális gondozás adatok között a Várandósági idővonal adatai között.

- A Tanácsadási témák, panaszok fülön rögzítendők a tanácsadás során érintett témák. Legalább egy téma kiválasztása kötelező.
- A témák között van néhány olyan, amelyek mellett 
   látható. Ekkor a témán belül több alpont van felsorolva. Eldöntheti, hogy egyben az egészet kijelöli (ha minden pont szóba került), vagy a nyílra rákattintva legörgetheti és csak egyes pontokat választ
- Az Védőnői vizsgálatok fül a várandósvizsgálat során mért értékek rögzítésére szolgál.

#### 4.3. Gondozáshoz tartozó főbb lapok (vízszintes menü)

Ha az éppen kiválasztott gondozotthoz rögzítettek gyógyszerérzékenységet az anamnézisben, akkor azt egy "! CAVE" felirat jelzi a bal felső sarokban. Ez az összes gondozás típusnál így jelzett.

| Gondozások                                                                                                    | Várandós gondozás | Szülés                  | Születés                    | Gyermekágyas gondozás                            | Gyermek gondozás  | Nővédelmi gondozás | Családgondozás                                    | Lekérdezések                                                                                                    |
|----------------------------------------------------------------------------------------------------|-------------------|-------------------------|-----------------------------|--------------------------------------------------|-------------------|--------------------|---------------------------------------------------|----------------------------------------------------------------------------------------------------|
| CAVE Név<br>Teszt Edina                                                                                                    | TAJ               | 26 Cim<br>1172 Budapest | Ároktő utca 50./1 2 4 5 +70 | bilszám<br>)/1111111                             |                   |                    | ≡ вм                                              | ll Gondozás lezárása                                                                                                    |
| Aktuális gondozás                                                                                                    | Személyes adatok  | Cimek, elérhetőségek    | Korábbi várandósságok       | Anamnézis                                        | Apa, hozzátartozó | Életút EÜ d        | okumentumok<br>ekérdezése                         |                                                                                                    |
| Várandósári idővon                                                                                                    | al                |                         |                             |                                                  | Meziezyzés        |                    | Ös<br>Tar                                         | zesítő<br>tácsadások, látogatások                                                                                                    |
| <ul> <li>■ Partitioning Uncertain</li> <li>Utobić menstruá</li> <li>Gendozás kezetéte: 2.0</li> <li>Gondozás kezetéte: 2.0</li> <li>Michó besorolás al</li> <li>↓ Fokozett gondozás</li> <li>Nencs esetyitelis</li> </ul> |                   | eretien                 | Sgölés várható dátuma:      |                                                  |                   |                    | Go<br>Go<br>On<br>Riz<br>Fold<br>Ess<br>Do<br>Két | dozás alapadatok<br>idozási terv<br>isosk, intézmények<br>kö besrolás<br>sozott gondozás<br>tjelzések<br>umentumok<br>dőivek<br>sgálatok / leletek |
|                                                                                                    |                   |                         |                             | Átvétel blokkolása<br>Egészségügyi lap nyomtatár | a                 | Anyasági tárnogatá | s nyomtatása                                      | osi vizsgálatok                                                                                                    |

32. ábra Gyógyszerérzékenység jelzése

#### 4.3.1. Aktuális gondozás

|                                                |        |   |                       |        |            |                               | Osszesítő              |
|------------------------------------------------|--------|---|-----------------------|--------|------------|-------------------------------|------------------------|
| Várandósági idővonai (Grav.s.: 35)             |        |   |                       |        | Megjegyzés |                               | Tanácsadások, látogatá |
| Rizikó besorolás: alacsony                     |        |   |                       |        |            |                               | Gondozás alapadatok    |
| Nem áll fokozott gondozás alatt.               |        |   |                       |        |            |                               | Orvosok, intézmények   |
| lincs esetjelzés                               |        |   |                       |        |            |                               | Rizikó besorolás       |
| zülés szempontjából fontos vizsgálati eredmény | ek     |   |                       |        |            |                               | Fokozott gondozás      |
| Várrannat:                                     |        |   |                       |        |            |                               | Esetjelzések           |
| na caupun c                                    |        |   |                       |        |            |                               | Dokumentumok           |
| Ellenanyag:                                    |        |   |                       |        |            |                               | Kérdőivek              |
|                                                |        |   |                       |        |            |                               | Orvosi vizseálatok     |
| HBsAg-szűrés:                                  |        |   | Átvétel blokkolása    |        |            |                               |                        |
| VDRL:                                          |        |   | Egészségügyi lap nyom | tatāsa |            | Anyasági támogatás nyomtatása |                        |
|                                                |        |   |                       |        |            |                               |                        |
| Onkocitológia vizsgálat:                       |        |   |                       |        |            |                               |                        |
|                                                |        | ~ |                       |        |            |                               |                        |
| TBC-s kornyezetben elő várandós:               |        | ~ |                       |        |            |                               |                        |
|                                                | Mentés |   |                       |        |            |                               |                        |
|                                                |        |   |                       |        |            |                               |                        |

#### 33. ábra Várandósgondozás - Aktuális gondozás

A várandóssággal kapcsolatos főbb adatok megjelenítésére szolgáló felület.

- 6 fontos adatot láthatnak a várandóssággal kapcsolatban:
  - <u>Várandósági idővonal</u>, amely tartalmazza az utolsó menstruáció első napját; hányadik hétben tart a várandósság; illetve a szülés várható ideje. Ebben a részben ezek az adatok – kivéve a gondozás kezdetét - nem módosíthatók, kizárólag megjelenítésre szolgálnak. Módosítására a jobb oldali "Gondozási alapadatok" részben van lehetőség.

A Gondozás kezdete dátum módosítás gomb megnyomásával új ablakban módosítható a gondozás kezdete. A dátum kiválasztható a naptárból, vagy beírható pont és szóköz nélkül, a rendszer automatikusan beírja a dátumot elválasztó pontokat.

- <u>Rizikó besorolás</u>: Itt az orvos által besorolt alacsony vagy magas rizikó jelenik meg. Ha az orvos nem adott ki besorolást (és ez van bejelölve lsd.: 4.2.4), akkor alacsony fog megjelenni, függetlenül attól, hogy a védőnő a várandós adatlapja alapján mit adott meg. A listát legördítve azonban láthatja a besorolás okait mindkét esetben. Ebben a részben ezek az adatok nem módosíthatók, kizárólag megjelenítésre szolgálnak. Módosítására a jobb oldalon található "Rizikó besorolás" menüpontban van lehetőség.
- <u>Fokozott gondozás</u>: Amennyiben egészségügyi és/vagy szociális okból fokozott gondozás alatt áll a várandós, itt pirossal jelenik meg a "fokozott gondozás alatt áll!" figyelmeztetés. A listára kattintva láthatja, hogy milyen szempont alapján fokozott gondozott az egyén, külön bontva az egészségügyi és a szociális okot. Ebben a részben ezek az adatok nem módosíthatók, kizárólag megjelenítésre szolgálnak. Módosítására a jobb oldalon található "Fokozott gondozás" menüpontban van lehetőség.
- <u>Esetjelzések:</u> A következő pontban látható, hogy történt-e <u>esetjelzés</u> a családdal kapcsolatban. Három lehetséges változat van:
  - Nincs esetjelzés (zöld);
  - Nyitott esetjelzés (piros);
  - Lezárt esetjelzés (zöld).

A jelzés oka, itt nem nézhető meg. Megtekintésére és módosítása (pl: lezárás) az a jobb oldalon található "Esetjelzések" részben van lehetőség.

- o Szülés szempontjából fontos vizsgálati eredmények
  - Korábban rögzített vizsgálatokból származó értékek:
    - Vércsoport
    - Ellenanyag
    - HBsAg-szűrés
    - VDRL
    - Onkocitológia vizsgálat
  - TBC-s környezetben élő várandós: az érték módosítható, legördülő listából

választható. A gomb megnyomásával az érték visszaáll az utolsó mentett állapotra.

- +1: a Megjegyzés mezőt a rendszer automatikusan menti.
  - A megjegyzés alatt található az "átvétel blokkolása" checkbox: alapértelmezésben nem jelölt. Amíg a checkbox jelölt (Atvétel blokkolása), a gondozott átvételére nincs lehetőség (Részletesebben lásd: 4.5) Az átvétel blokkolását csak indokolt esetben célszerű jelölni.
  - Ezt követően az "Anyasági támogatás nyomtatása" fül található, melyre rákattintva felugró ablakban megadhatja a tanácsadások számát. Ezt követően egy minden szükséges adattal kitöltött, személyre szóló nyomtatványt generál a rendszer, mely letölthető és nyomtatható.

 Ez mellett pedig a "Egészségügyi lap nyomtatása" fül következik. Melyre kattintva, szükség esetén a személlyel kapcsolatos teljes dokumentáció letölthető, nyomtatható formában jön fel.

#### 4.3.2. Személyes adatok

A menüpontban megtekinthetők és módosíthatók a rögzítés során megadott személyes adatok.

Amennyiben a korábban megadott TAJ számot módosítja vagy korábban ismeretlen TAJ számmal rögzítette a gondozottat és később pótolja azt, formailag helyes TAJ szám megadása és a Mentés gomb megnyomása után a VOIR bekérdez a központi rendszerbe.

Amennyiben a lekérdezett adatokban és a rendszerben tárolt adatokban eltérés található, akkor felugró ablakban figyelmeztetjük a felhasználót, hogy a 4T adatok felülírásra kerülnek a lekérdezés eredményével, de a viselt nevet a továbbiakban is bármikor módosíthatja. Eszerint az adatok eltérése esetén az alábbiak fognak megjelenni a képernyőn:

- A rendszerben lévő adatok (TAJ szám, Születési vezetéknév, Születési keresztnév1, Születési keresztnév2, Viselt vezetéknév, Viselt keresztnév1, Viselt keresztnév2, Anyja vezetékneve, Anyja keresztneve1, Anyja keresztneve2, Születési hely, Születési idő)
- A lekérdezett adatok (TAJ szám, Születési vezetéknév, Születési keresztnév1, Születési keresztnév2, Viselt vezetéknév, Viselt keresztnév1, Viselt keresztnév2, Anyja vezetékneve, Anyja keresztneve1, Anyja keresztneve2, Születési hely, Születési idő)
- Adatok átvétele: a lekérdezett adatokkal felülírásra kerülnek a rendszerben lévő adatok.
- Felvétel ismeretlen TAJ számmal: ebben az esetben a rendszerben lévő adatok változatlanul maradnak, de a TAJ szám törlésre kerül a személyes adatok rögzítése képernyőről és azonosító típusa legördülő menüből nem válaszható a TAJ (lásd ismeretlen TAJ számmal rögzített gondozott felvételével megegyező működés).

| Születési Családi név:    | Minta      | Minta      |
|---------------------------|------------|------------|
| Születési Utónév:         | Gardénia   | Alexia     |
| Születési Második utónév: |            |            |
| Viselt Családi név:       | Minta      | Minta      |
| Viselt Utónév:            | Gardénia   | Alexia     |
| Viselt Második utónév:    |            |            |
| Születési hely:           | Felsőörs   | Felsőnyék  |
| Születési dátum:          | 1981.07.14 | 1981.07.13 |
| Anyja családi neve:       | Gulyás     | Lukács     |
| Anyja utóneve:            | Déna       | Dafna      |
| Anyja második utóneve:    |            |            |
|                           |            |            |
|                           |            |            |

34. ábra TAJ szám módosítás - Eltérő adatok

Amennyiben a lekérdezés sikertelen, akkor a hiba jelenség típusától függően figyelmeztető üzenetben tájékoztatjuk a felhasználót a továbbiakról:

 nem létező TAJ esetén: A TAJ szám nem létezik az üzenet tartalma és nem történik újra bekérdezés a rendszerbe.

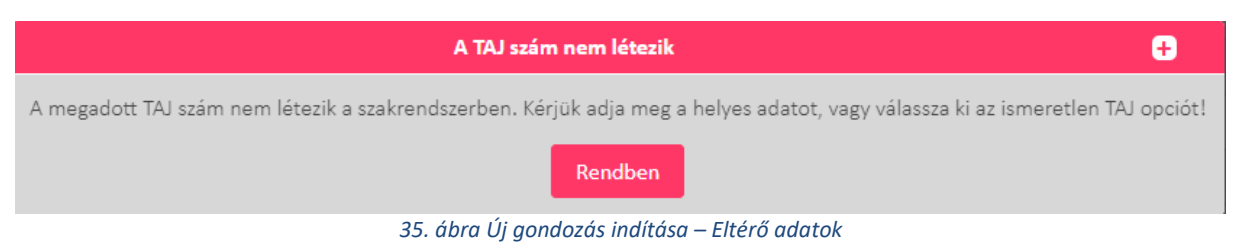

 kapcsolati hiba esetén: A lekérdezés sikertelen kapcsolati hiba miatt. Az aktuális gondozás következő megnyitására, ismét ellenőrzésre kerül a TAJ szám. Ezek után újra bekérdezés történik egészen addig, amíg nem sikeres vagy sikertelen a lekérdezés.

| Hiba a háttérrendszer hívása során                                                                                     | ÷         |
|----------------------------------------------------------------------------------------------------|-----------|
| A lekérdezés sikertelen kapcsolati hiba miatt. Az aktuális gondozás következő megnyitására, ismét ellenőrzésre kerül a | TAJ szám. |
| Rendben                                                                                                    |           |

36. ábra Új gondozás indítása – Kapcsolati hiba

#### 4.3.3. Címek, elérhetőségek

Ha eltér az életvitelszerű és az állandó lakcím, nyomtathat egy nyilatkozatot erről a
 Nyilatkozat nyomtatása gombbal, melyet a várandóssal alá tud írattatni.

A korábbi nyilatkozatok megtekinthetők, illetve az aláírt nyilatkozatok feltölthetők a gombra kattintva.

Térkép gombra kattintva térképen mutatja meg a rendszer, hogy az adott cím, hol található.

#### 4.3.4. Korábbi várandóságok

A menüpont leírása a 4.2.7 Korábbi várandósságok rögzítése fejezetben szerepel.

#### 4.3.5. Anamnézis

A menüpont leírása a 4.2.6 Anamnézis rögzítése fejezetben szerepel.

#### 4.3.6. Apa, hozzátartozó

A menüpont leírása a 4.2.5 Apa/Hozzátartozó rögzítése fejezetben szerepel.

#### 4.3.7. Életút

| Aktuális gondozás Személy | es adatok Cimek, elérhetőségek | Korábbi várandósságok Anamnézis                  | Apa, hozzátartozó GDPR   | Életűt           |                      |
|---------------------------|--------------------------------|--------------------------------------------------|--------------------------|------------------|----------------------|
|                           |                                |                                                  | _                        |                  |                      |
| < < 1 / 1 >               | → 50 🌳 Létrehozás alaş         | oján növekvő 🗸 📄 Részletes keresés 🚺 Lista letöl | tése                     |                  |                      |
|                           | Dátum                          | Esemény                                          | Kérdőív kitöltési dátuma | Módositás dátuma | Módosító felhasználó |
|                           | 2019.12.19                     | Nyilvántartásba vétel                            |                          | 2019.12.19       | SU                   |
|                           | 2019.12.19                     | Várandósgondozás megkezdése                      |                          | 2019.12.19       | su                   |
| 2                         | 2019.12.19                     | Rizikó besorolás kiállítása                      |                          | 2019.12.19       | su                   |
| 8                         | 2019.12.19                     | Rizikó besorolás módosítása                      |                          | 2019.12.19       | su                   |
|                           |                                |                                                  |                          |                  |                      |

37. ábra Életút

A gondozott személlyel kapcsolatos tevékenységek megjelenítésére szolgáló felület

Az életút felület időrendben (létrehozás alapján csökkenő és növekvő sorrendbe is megjeleníthető) összegyűjti a gondozás során rögzített tevékenységeket. Az aktuális várandósság során rögzített események listája mellett, a korábbi gondozások során felvitt információk is megjelennek, megtekinthetők, visszakereshetők.

#### 4.3.8. EÜ dokumentumok lekérdezése

Ezen a felületen van lehetőség lekérdezni a gondozotthoz az EESZT-ben lévő EHR dokumentumokat. Csak a TAJ számmal rögzített gondozottaknál elérhető a funkció! A funkció használatához először ki kell választani, hogy az EESZT felé milyen módon kerül beléptetésre. Erre két opció van:

- eSzemélyi olvasó
- Mobiltoken (okostelefonra telepített EESZT mobiltoken alkalmazás)

| VOIR  | Verzid:1.56.5<br>TEST_ENV_docker |                             | < Gyorsinavigáció :               |                                    | 105026008-40009769                                          | 2 - 8. számű védánői korzet. Bud                 | apest IC. i erslet                               | B 9 =        | 0 0   | Optontos     | in ) |
|-------|----------------------------------|-----------------------------|-----------------------------------|------------------------------------|-------------------------------------------------------------|--------------------------------------------------|--------------------------------------------------|--------------|-------|--------------|------|
|       | Gondozások                       |                             |                                   | Születés                           |                                                             | Gyermek gondozás                                 | Nővédelmi gandozás                               | Családgondo: | nis - | Lekérdezések |      |
| Oitat |                                  | VOIII azonositó<br>10023580 | Cim<br>1204 Budapest, Ady Endre u | tca 32./tesst     Mobiliscim       |                                                             |                                                  |                                                  |              | ≡ 6м  |              |      |
| 1     |                                  |                             |                                   |                                    |                                                             |                                                  |                                                  |              |       |              |      |
| ſ     |                                  |                             | Ookumentumaic leberd              | träse                              |                                                             |                                                  |                                                  |              |       |              |      |
|       |                                  |                             |                                   |                                    |                                                             |                                                  |                                                  |              |       |              |      |
|       |                                  |                             | A funkció használatáho            | oz azonosítania kell magát az EESZ | EESZT belépési token<br>T rendszer felé, amit MobilToken va | gy eSzemélyi segítségével végezh<br>Mégsem eSzem | Chet el. Melyiket välasztja?<br>élyi MobiliToken |              |       |              |      |
|       |                                  |                             |                                   |                                    |                                                             |                                                  |                                                  |              |       |              |      |

38. ábra EESZT bejelentkezés kiválasztása

Az EESZT felé történő azonosítás után lehetőség van az EESZT-ben található EHR dokumentumok listázására. Lehet időszakot beállítani, mely alapértelmezett a gondozás kezdete és a listázás napja közötti lesz, de ez szabadon állítható.

Az időszak kijelölése után a "Dokumentumok lekérdezése" gombbal indítható a lekérdezés. A háttérben az EESZT felé jogosultság ellenőrzés történik, mely eredményeként felhatalmazást kap a dokumentumok kezelésére. Ha ez valami okból nem sikerül, akkor "A lekérdezési jogosultság beállítása nem sikerült az EESZT rendszerben!" hibaüzenetet fog kapni. (Tehát az EESZT-ben nem sikerült a jogosultságot beállítani.) Ha minden rendben volt, akkor vagy a lista jelenik meg a dokumentumokkal vagy a következő üzenet jelenik meg: "A lekért időszakban a lekérdező által látható dokumentum nincs az EESZT-ben."

| A lekérdezés kezdődátuma: * | A lekérdezés végdátuma: * | Dokumentumok lek | xérdezése |             |  |
|-----------------------------|---------------------------|------------------|-----------|-------------|--|
| Dokumentum típus            |                           | Or               | rvos neve | Kórház neve |  |
|                             |                           |                  |           |             |  |
|                             |                           |                  |           |             |  |
|                             |                           |                  |           |             |  |
|                             |                           |                  |           |             |  |
|                             |                           |                  |           |             |  |
|                             |                           |                  |           |             |  |
|                             |                           |                  |           |             |  |
|                             |                           |                  |           |             |  |
|                             |                           |                  |           |             |  |
|                             |                           |                  |           |             |  |
|                             |                           |                  |           |             |  |

39. ábra EESZT lekérdezés előtt
| A lekérdezés kezdődátuma: * A lekérdezés végdátuma: *           A lekérdezés végdátuma: *           Image: A lekérdezés végdátuma: *           Image: A lekérdezés végdátuma: * </th <th colspan="6">Dokumentumok lekérdezése</th> | Dokumentumok lekérdezése    |             |   |  |  |  |
|----------------------------------------------------------------------------------------------------|-----------------------------|-------------|---|--|--|--|
| Dokumentum tipus                                                                                                    | Orvos neve                  | Kórház neve |   |  |  |  |
| 22                                                                                                    | Keresztnév-su Vezetéknév-su | Hospital    | * |  |  |  |
|                                                                                                    |                             |             |   |  |  |  |
|                                                                                                    |                             |             |   |  |  |  |
|                                                                                                    |                             |             |   |  |  |  |
|                                                                                                    |                             |             |   |  |  |  |
|                                                                                                    |                             |             |   |  |  |  |
|                                                                                                    |                             |             |   |  |  |  |
|                                                                                                    |                             |             |   |  |  |  |
|                                                                                                    |                             |             |   |  |  |  |
|                                                                                                    |                             |             |   |  |  |  |
|                                                                                                    |                             |             |   |  |  |  |
|                                                                                                    |                             |             |   |  |  |  |

#### 40. ábra EESZT lekérdezés után

Egy dokumentum megtekintéséhez a jobbszélső oszlopban lévő letöltés gombra kell kattintani. Ezzel a dokumentum az EESZT-ből letöltésre kerül.

| A lekérdezés kezdődátuma: * A lekérdezés végdátuma: * |                                |          |     |
|-------------------------------------------------------|--------------------------------|----------|-----|
| 2024. 06. 24 🛗 2024. 10. 02 Dokumentume               | ok lekérdezése                 |          |     |
| Dokumentum tipus                                      | Orvos neve                     |          |     |
| 22                                                    | Keresztnév-su Vezet            | Hospital | t i |
|                                                       | A letöltés azonnal elkezdődik! |          |     |
|                                                       | Rendben Mégsem                 |          |     |
|                                                       |                                |          |     |
|                                                       |                                |          |     |
|                                                       |                                |          |     |
|                                                       |                                |          |     |
|                                                       |                                |          |     |
|                                                       |                                |          |     |
|                                                       |                                |          |     |
|                                                       |                                |          |     |
|                                                       |                                |          |     |

#### 41. ábra EESZT dokumentum letöltése

A "Rendben" gomb megnyomásával a fájl lementődik vagy megnyílik a gépen, a helyi beállításoknak megfelelően. A "Mégsem" gomb a letöltést megszakítja.

# 4.4. Gondozáshoz tartozó jobb oldali menüpontok

A képernyő jobb oldalán találhatók további menüpontok. Ezek egy részével a rögzítési folyamat során foglalkoztunk.

- Összesítő
- Tanácsadások, látogatások
- Gondozási alapadatok
- Gondozási terv
- Orvosok, intézmények
- Rizikó besorolás
- Fokozott gondozás
- Esetjelzések

- Dokumentumok
- Kérdőívek
- Vizsgálatok/leletek
- Orvosi vizsgálatok

## 4.4.1. Összesítő

A menüpont leírása a 4.3.1 Aktuális gondozás fejezetben szerepel.

## 4.4.2. Tanácsadások, látogatások

Ebben a menüpontban lehet új tanácsadást, vagy látogatást rögzíteni.

| jį tanácsadác/létogatás Új egyéb gondozáci esemény Stakovosi villez Sor törikise           |                 |         |                         |                   |                         |            |          |                                                                                                    | Összesítő<br>Tanácsadások, láto |                      |
|--------------------------------------------------------------------------------------------|-----------------|---------|-------------------------|-------------------|-------------------------|------------|----------|----------------------------------------------------------------------------------------------------|---------------------------------|----------------------|
| 🗠 🗴 1 / 1 🔊 🔊 50 🗸 Tervezett dátum szerint csökkenő 🖌 📑 Réadetes keresés 👔 Lista letöltése |                 |         |                         |                   |                         |            |          | Gondozás alapadat<br>Gondozási terv                                                                                                    |                                 |                      |
| Dátum                                                                                      | Tervezett dátum | Grav.s. |                         | Gondozási terület | Észrevételek / Panaszok | Megtörtént | Tanácsok | Szako. irányítás                                                                                                    | Szako. válasz                   | Orvosok, intézmén    |
|                                                                                            |                 |         | Látogatás               |                   |                         |            |          |                                                                                                    |                                 | Rizikó besorolás     |
| 2020.08.04                                                                                 | 2020.08.04      | 8       | Tanácsadás              | Védőnő            | nincs                   | lgen       | semmi    | <ul> <li>Image: A set of the set of the</li></ul> |                                 | Fokozott gondozás    |
| 2020.08.04                                                                                 | 2020.08.04      | 8       | Egyéb gondozási esemény |                   |                         | lgen       |          |                                                                                                    |                                 | Esetjelzések         |
| 2020.08.03                                                                                 | 2020.08.03      | 8       | Tanácsadás              | Védőnő            | mind a négy végtagon    | Igen       |          |                                                                                                    |                                 | Dokumentumok         |
|                                                                                            |                 |         |                         |                   |                         |            |          |                                                                                                    |                                 | Kérdőívek            |
|                                                                                            |                 |         |                         |                   |                         |            |          |                                                                                                    |                                 | Vizsgálatok / lelete |
|                                                                                            |                 |         |                         |                   |                         |            |          |                                                                                                    |                                 | Orvosi vizsgálatok   |

42. ábra Várandósgondozás – Tanácsadások, látogatások

### Új tanácsadás/látogatás nyomógomb

| Tanácsadás rögzítése / 2024.08.23 220.hét                     | Ð             |
|---------------------------------------------------------------|---------------|
| Név                                                           |               |
| 💽 Tanácsadás 🔘 Látogatás                                      |               |
| Alapadatok Tanácsadási témák, panaszok Védőnői vizsgálatok    |               |
| Nem történt meg / Nem szükséges 📄 Kitöltés későbbi időpontban |               |
| Tanácsadás/Látogatás dátuma: * Megjegyzés:                    |               |
| <b>2024. 08. 23</b>                                           |               |
| Tanáscadár // átonatár holurring. *                           |               |
|                                                               |               |
|                                                               |               |
|                                                               |               |
|                                                               |               |
|                                                               |               |
|                                                               |               |
|                                                               |               |
|                                                               | Mentés Mégsem |

#### 43. ábra Várandósgondozás – Tanácsadás rögzítése

Ezen a képernyőn lehet rögzíteni a védőnői vizsgálatokat, a gondozással kapcsolatos tanácsadási témákat, valamint a védőnői vizsgálatok eredményeit.

#### Alapadatok

Itt rögzíthető a tanácsadás dátuma. Ez a képernyő a gondozási terv menüből is elérhető. Amennyiben a tanácsadás tervezett dátuma nem a rendszer által javasolt időpont ez tetszőlegesen átírható. Amennyiben a "Nem történt meg" checkbox kerül bejelölésre az azt jelenti, hogy a tanácsadás egyáltalán nem történt meg.

### Tanácsadási témák, panaszok

| Tanácsadás rögzítése / 202                                                                                                    | 24.08.23 220.hét                                                                                                    | ÷ |
|----------------------------------------------------------------------------------------------------|----------------------------------------------------------------------------------------------------|---|
| tév – Azonosító – VOIR azonosító – JUDE azonosító – JUDE |                                                                                                    |   |
| Tanácsadási     Tanácsadási     Tánácsadási     Védőnői vizsgálatok                                                                                                    | Látogatás                                                                                                    |   |
| Észrevételek / panaszok:                                                                                                    | Tanácsadási/Látogatási tájékoztatások / témák                                                                                                    |   |
| Tanácsok:                                                                                                    | <ul> <li>Ismerkedés/Bemutatkozás</li> <li>Együttműködés kereteinek megbeszélése</li> <li>Szükséglettelmérés (bio-pszicho-szociális)</li> <li>Szükségleteknek megfelelő gondozási célok és feladatok meghatározása</li> <li>Gondozási terv készlése, módosítása</li> <li>Pszichés támogatás (segítő beszélgetés)</li> <li>Gondozás követése, értékelése, visszajelzés</li> <li>Tájékoztatás a gondozás folyamatáról és szereplőíről</li> <li>Tájékoztatás a védőnői várandósgondozás folyamatáról</li> </ul> |   |
| Orvoshoz irányítás: Tanácsadási/Látogatási események                                                                                                    | Tájékoztatás a területi védőnői gondozás folyamatáról és szereplőiről         Tájékoztatás a védőnői vizsgálatokról         Tájékoztatás az egyéb vizsgálatokról         Védőnői vizsgálatok elvégzése         Tájékoztatás az L. trimszeter iellegzetes változásairól (bio-pszicho-szociális)                                                                                                    |   |
|                                                                                                    | Tájékoztatás az II. trimszeter jellegzetes változásairól (bio-pszicho-szociális)                                                                                                    |   |

44. ábra Tanácsadási témák, panaszok

Ezen a képernyőn kell rögzíteni azokat az információkat, melyekről a tanácsadás során beszéltek. Legalább 1 tanácsadási témát ki kell választani. A képernyő bal oldalán szabad szöveges mezőben rögzíthetők az észrevételek, tanácsok, valamint itt lehet jelölni azt is, ha szakorvoshoz irányította a gondozottat.

### Védőnői vizsgálatok

|                                                                                      | Tanácsadás rögzítése / 2024.08.23 39.hét | •             |
|--------------------------------------------------------------------------------------|------------------------------------------|---------------|
| Név         VOIR azonosító           Takács Anna         Ismeretlen         10001185 |                                          |               |
|                                                                                      | 💽 Tanácsadás 💿 Látogatás                 | Î             |
| Alapadatok Tanácsadási témák, panaszok                                               | Védőnői vizsgálatok                      |               |
| Védőnői vizsgálatok                                                                  |                                          |               |
| Testtömeg:                                                                           | kg 🚺                                     | *             |
| Magasság:                                                                            | cm O                                     | *             |
| BMI:                                                                                 |                                          |               |
| Szisztolés vérnyomás:                                                                | Hgmm                                     | *             |
| Diasztolés vérnyomás:                                                                | Hgmm 0                                   | *             |
| Pulzus:                                                                              | BPM ()                                   | *             |
|                                                                                      |                                          | Mentés Mégsem |

#### 45. ábra Védőnői vizsgálatok

Ezen a képernyőn lehet rögzíteni a védőnői vizsgálatok eredményeit. Amennyiben a megadott normál tartományhoz képest eltérő érték kerül rögzítésre, ezt a rendszer egy figyelmeztető vagy hibaüzenettel jelzi. Lehetőség van továbblépni, vagy javítani.

### Egyéb gondozási esemény nyomógomb

| Egyéb gondozási (                                             | esemény rögzítése / 2024.08.23 39.hét 🗧 🕂 |
|---------------------------------------------------------------|-------------------------------------------|
| Név                                                           |                                           |
| Alapadatok                                                    |                                           |
| Kitöltés későbbi időpontban<br>Tanácsadás/Látogatás dátuma: * | Megjegyzés:                               |
| Ecomény kategória                                             |                                           |
|                                                               |                                           |
|                                                               |                                           |
|                                                               |                                           |
|                                                               |                                           |
|                                                               |                                           |
|                                                               | Mentés Mégsem                             |

46. ábra Egyéb gondozási esemény rögzítése

Ezen a képernyőn rögzíthetők az egyéb gondozási események adatai (esemény időpontja, esemény kategória és megjegyzés).

### Szakorvosi válasz nyomógomb

Ha a Tanácsadási témák, panaszok lapon bejelölték az "Orvoshoz irányítás" checkbox-ot, akkor aktív ez a nyomógomb. Ebben az esetben ezen a képernyőn lehet megadni a szakorvosi válasz adatait:

|                                                                                               | Szakorvosi vál:               | ısz - Várandósgondozás |          | Đ             |
|-----------------------------------------------------------------------------------------------|-------------------------------|------------------------|----------|---------------|
| Név         Azonosító           Babás Boldizsárné Blanka         111222MM (Személyi igazolván | y) VOIR azonosító<br>10014363 |                        |          |               |
| Dátum * Az orvos igazolta az elváltozást? *                                                   | Szakorvos                     |                        |          |               |
| lgen Nem                                                                                      |                               |                        |          | ~             |
| Megjegyzés:                                                                                   |                               |                        |          |               |
|                                                                                               |                               |                        |          |               |
|                                                                                               |                               |                        |          |               |
|                                                                                               |                               |                        |          |               |
| Szakorvosi válasz feltöltése                                                                  |                               |                        |          |               |
|                                                                                               |                               |                        |          |               |
| Fájl dátuma                                                                                   | Dokumentum típusa             | Fájl neve              | Letöltés |               |
|                                                                                               |                               |                        |          |               |
|                                                                                               |                               |                        |          |               |
|                                                                                               |                               |                        |          |               |
|                                                                                               |                               |                        |          |               |
|                                                                                               |                               |                        |          |               |
|                                                                                               |                               |                        |          |               |
|                                                                                               |                               |                        |          | Mentés Mégsem |

#### 47. ábra Szakorvosi válasz

Itt megadható a válasz időpontja, az hogy az orvos igazolta-e az elváltozást, a szakorvos pedig kiválasztható a lenyíló listából. Kiválasztásnál a lista szűkíthető az orvos nevének vagy pecsétszámának begépelésével.

A "Szakorvosi válasz feltöltése" nyomógombbal a szakorvostól kapott lelet is feltölthető a rendszerbe.

# 4.4.3. Gondozás alapadatok

A menüpont leírása a 4.3.1 Aktuális gondozás fejezetben szerepel.

## 4.4.4. Gondozási terv

A menüpont leírása a 4.2.9 Gondozási terv fejezetben szerepel.

## 4.4.5. Orvosok, intézmények

Ebben a menüpontban rögzíthetők a gondozottat ellátó orvosok, intézmények.

| uális gondozás                    | Személyes adatok               | Címek, elérhetőségek Korábbi várandósságok Anamnézis |   | Apa, hozzátartozó Életűt lekérdezése    |                    |
|-----------------------------------|--------------------------------|------------------------------------------------------|---|-----------------------------------------|--------------------|
|                                   |                                |                                                      |   |                                         | Összesítő          |
|                                   |                                | Orunsok                                              |   |                                         | Tanácsadások, lát  |
|                                   |                                | or rook                                              |   |                                         | Gondozás alapad    |
|                                   |                                | Gyermeket alapellátásban ellátó orvos                |   | E-mail cim:                             | Gondozási terv     |
|                                   |                                |                                                      | 1 |                                         | Orvosok, intézmé   |
|                                   |                                | Háziorvos                                            |   | E-mail cim:                             | Rizikó besorolás   |
|                                   |                                | Dr. Gerő Andor (04420)                               | 1 | orvos@gmail.com                         | Fokozott gondozá   |
|                                   |                                | Felelős személy (nőgyógyász vagy szülésznő)          |   | E-mail cim:                             | Esetjelzések       |
|                                   | <ul> <li>Nőgyógyász</li> </ul> | Dr. Ormos Irma (04413)                               | 1 | ormosoklkj@orvos.hu                     | Dokumentumok       |
|                                   |                                |                                                      |   |                                         | Kérdőívek          |
|                                   |                                | Intézmények                                          |   |                                         | Vizsgálatok / lele |
| Felelős szolgáltató               |                                |                                                      |   |                                         | Orvosi vizsgálatol |
| Szent István Kórház Budar         | nest                           |                                                      |   |                                         |                    |
| Területi ellátási kötelezettségge | el rendelkező szolgáltató      | 5                                                    |   |                                         |                    |
| 1                                 |                                |                                                      |   | ~ · · · · · · · · · · · · · · · · · · · |                    |
| Ľ                                 |                                |                                                      |   |                                         |                    |
|                                   |                                |                                                      |   |                                         |                    |
|                                   |                                |                                                      |   |                                         |                    |

#### 48. ábra Orvosok, intézmények

Itt megadhatók a különböző típusú orvosok, illetve a gondozottat ellátó felelős szolgáltató és területi ellátási kötelezettséggel rendelkező szolgáltató.

Kiválasztásnál a lenyíló listák szűkíthetők az orvos / szolgáltató nevének, név részletének begépelésével. A rendszer automatikusan feldobja a rendszerben rögzített, azonos szótagú orvosok nevét. A kiválasztott név után automatikusan beírásra kerül a pecsétszám is. Amennyiben tudja a pecsét számot, akkor azt is írhatja, így a megfelelőt kiválasztva az orvos nevét is kitölti. Itt 3 szám megadását követően ajánl fel a rendszer neveket.

Választott és területileg illetékes intézmény megadásánál kezdje el beírni az intézmény nevét. A rendszerben rögzített kórházak megjelennek, válassza ki a megfelelőt.

## 4.4.6. Rizikó besorolás

A menüpont leírása a 4.2.4 Rizikó besorolás fejezetben szerepel.

# 4.4.7. Fokozott gondozás

| Új felvétele Kijelölt szerkesztése |                 |                                             |                                        |             |
|------------------------------------|-----------------|---------------------------------------------|----------------------------------------|-------------|
| < < 1/1 >                          | >> 50 👽 Létreho | zás dátuma alapján növek 💉 📄 Részletes kere | ssás X Lista letöltése                 |             |
| Kezdete                            | Vége            | Fokozottság                                 | Fokozottság oka                        | Lezárás oka |
| 2024.07.09                         |                 | egészsgégügyi, szociális                    | Mentális- és viselkedészavarok, Anyagi |             |
|                                    |                 |                                             |                                        |             |
|                                    |                 |                                             |                                        |             |
|                                    |                 |                                             |                                        |             |
|                                    |                 |                                             |                                        |             |
|                                    |                 |                                             |                                        |             |
|                                    |                 |                                             |                                        |             |
|                                    |                 |                                             |                                        |             |
|                                    |                 |                                             |                                        |             |
|                                    |                 |                                             |                                        |             |
|                                    |                 |                                             |                                        |             |

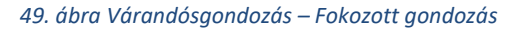

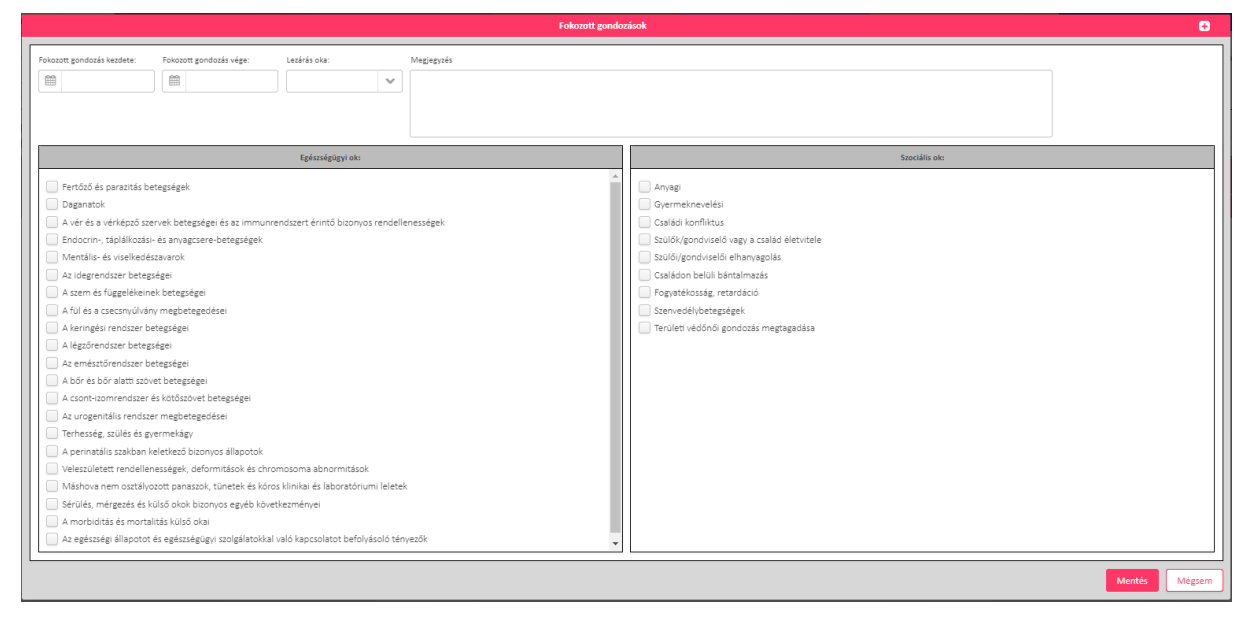

50. ábra Várandósgondozás – Fokozott gondozás rögzítése

Fokozott gondozás rögzítésére szolgáló felület.

Az Új felvétele gomb megnyomásával van lehetőség fokozott gondozás indítására. fokozott gondozás indításához szükséges kitölteni a kezdő dátumot és ki kell választani legalább 1 okot, a mentés gombbal menthető az űrlap.

Korábban rögzített gondozás módosítására az adott gondozás sorára kattintva, majd a Kijelölt szerkesztése gomb megnyomásával van lehetőség. Amikor véget ér a fokozott gondozás, be kell írni a gondozás végét és a lezárás okát.

## 4.4.8. Esetjelzések

Esetjelzés megírására, rögzítésére szolgáló felület.

| Új esetjelzés | Esetjelzés megtekintése |         |                    |                 |                 |                     |                      | Esetjelzés törlése |
|---------------|-------------------------|---------|--------------------|-----------------|-----------------|---------------------|----------------------|--------------------|
| Jelzés dátuma | Jelzőlap típusa         | Grav.s. | Jelzės oka         | Cimzett         | Jelzés állapota | Visszajelzés dátuma | Tervezett intézkedés | Nyomtatás          |
| 2024.07.09    | Általános probléma      | 37      | Családi konfliktus | Dr. Ormos Irma, | Nyitott         |                     |                      | 8 6                |
|               |                         |         |                    |                 |                 |                     |                      |                    |
|               |                         |         |                    |                 |                 |                     |                      |                    |
|               |                         |         |                    |                 |                 |                     |                      |                    |
|               |                         |         |                    |                 |                 |                     |                      |                    |
|               |                         |         |                    |                 |                 |                     |                      |                    |
|               |                         |         |                    |                 |                 |                     |                      |                    |
|               |                         |         |                    |                 |                 |                     |                      |                    |
|               |                         |         |                    |                 |                 |                     |                      |                    |
|               |                         |         |                    |                 |                 |                     |                      |                    |
|               |                         |         |                    |                 |                 |                     |                      |                    |
|               |                         |         |                    |                 |                 |                     |                      |                    |

#### 51. ábra Esetjelzések - lista

Az Új esetjelzés gombra kattintva indítható új bejegyzés. Ezt követően új ablakban legördülő listából választható ki az esetjelzés típusa.

| Esetjelzés típus k                                          | iválasztása - Várandósgondozás | ÷ |
|-------------------------------------------------------------|--------------------------------|---|
| Esetjelzés típusa                                           |                                |   |
| Általános probléma                                          |                                | ~ |
| Általános probléma                                          |                                |   |
| Bántalmazás, elhanyagolás<br>Hatósági intézkedés elindítása |                                |   |
| Tovább Vissza                                               |                                |   |

#### 52. ábra Esetjelzés rögzítése - Esetjelzés típusa

|                                                          | Esegeizes - varanui  | osgonuozas                                                               |                   |                    |
|----------------------------------------------------------|----------------------|--------------------------------------------------------------------------|-------------------|--------------------|
| Jelzést igénylő eset *                                   |                      |                                                                          | Észlelés dátuma * | Jelzés dátuma *    |
| Családi konfliktus                                       |                      |                                                                          | ♥ 2024.07.02      | 2024. 07. 08       |
| Jelzés módja *                                           | Iktatószám           |                                                                          |                   |                    |
| 💽 E-mail 🕑 Telefon 📃 Levél                               | 2024/10006061        |                                                                          |                   |                    |
| Intézmény                                                |                      |                                                                          |                   |                    |
| HATVANI ALBERT SCHWEITZER KÓRHÁZ-RENDELŐINTÉZET          | Intézmény hozzáadása | Dr. Ormos Irma (04413)                                                   |                   | V Orvos hozzáadása |
| Értesítendő intézmények                                  | Tortés               | Értesítendő orvosok                                                      | Pecsétszám:       | Törlés             |
|                                                          |                      |                                                                          |                   |                    |
|                                                          |                      |                                                                          |                   |                    |
|                                                          |                      |                                                                          |                   |                    |
| Történt korábban jelzés? Korábbi esetjelzés kiválasztása |                      |                                                                          |                   |                    |
| 🔵 Igen 💿 Nem                                             |                      |                                                                          |                   | ~                  |
| A jelzés oka *                                           |                      | A probléma megoldása érdekében végzett tevékenységek leírása •           |                   |                    |
|                                                          |                      |                                                                          |                   |                    |
|                                                          |                      |                                                                          |                   |                    |
|                                                          |                      |                                                                          |                   |                    |
|                                                          |                      | Miben kéri a Családi- és Gyermekjóléti Szolgáltató Központ segítségét? * |                   |                    |
|                                                          |                      |                                                                          |                   |                    |
|                                                          |                      |                                                                          |                   |                    |
|                                                          |                      |                                                                          |                   | Mentés Vissza      |

#### 53. ábra Esetjelzés rögzítése - adatlap

- Esetjelzés esetén ki kell választani, a jelzés típusát a legördülő listából
- Kétféle dátumot kér a rendszer, az észlelés dátumát és a jelzés dátumát. Mindkettő kötelezően kitöltendő adat.
- A jelzés módjánál (e-mail, telefon, levél) több, akár mindhárom bejelölhető.

- Az értesítendő intézmény, illetve orvos hozzárendeléséhez kezdje el beírni a nevet, a rendszer automatikusan feldobja a rendszerben rögzített, azonos szótagú intézmények/orvosok nevét. A rögzítéshez nyomja meg az Intézmény hozzáadása / Orvos hozzáadása gombot.
- Kötelezően töltendő szabad szöveggel
  - o A jelzés oka
  - o A probléma megoldása érdekében végzett tevékenység leírása
  - Miben kéri a Családi- és Gyermekjóléti Szolgáltató Központ segítségét?
- Amennyiben a gondozott nincs fokozott gondozás alatt, mentéskor figyelmeztető üzenet jelenik meg, de a Továbblépés gombbal menthető az esetjelzés.
- Mentést követően lehetősége van a korábban rögzített esetjelzést
  - kijelölve és az Esetjelzés megtekintése gombot megnyomva megtekinteni és szerkeszteni azt
  - a Tervezett intézkedés oszlopban a *la ikonra kattintva lezárni az esetjelzést*
  - a Nyomtatás oszlopban a nyomtató ikonra kattintva (
     b) letölteni és kinyomtatni a jelzést
  - o a Nyomtatás oszlopban a 🛄 ikonra kattintva
    - letölteni a korábban az esetjelzéshez generált dokumentumokat a ikonra kattintva
    - feltölteni az aláírt esetjelzést az Aláírt jelzés feltöltése gombbal

| Doku                                                 | mentum feltöltése                | +      |
|------------------------------------------------------|----------------------------------|--------|
| Név TAJ TAJ                                          | VOIR azonosító<br>37323 10024320 |        |
| Dokumentum dátuma                                    | Dokumentum típusa                |        |
| 2024. 07. 09                                         | Aláírt esetjelzés                | $\sim$ |
| Fájl kiválasztása Nincs fájl<br>Dokumentum azonosító | kiválasztva                      |        |
|                                                      |                                  |        |
|                                                      |                                  |        |
|                                                      |                                  | Mégsem |

54. ábra Esetjelzés - Dokumentum feltöltése

# 4.4.9. Dokumentumok

| Új dokumentum                                                                          |                   |                |          |  |  |
|----------------------------------------------------------------------------------------|-------------------|----------------|----------|--|--|
| < < 1 / 1 > >>> 50 V Fájl dátuma alapján növelvő V Részletes keresés 🕎 Lista letöltése |                   |                |          |  |  |
| Fájl dátuma                                                                            | Dokumentum tipusa | Fájl neve      | Letöltés |  |  |
| 2024.07.09                                                                             | Esetjelzés        | Esetjelzés.pdf | Ł        |  |  |
| 2024.07.09                                                                             | Aláírt esetjelzés | Esetjelzés.pdf | Ł        |  |  |
| 2024.07.09                                                                             | Esetjelzės        | Esetjelzés.pdf | <u>±</u> |  |  |
|                                                                                        |                   |                |          |  |  |
|                                                                                        |                   |                |          |  |  |
|                                                                                        |                   |                |          |  |  |
|                                                                                        |                   |                |          |  |  |
|                                                                                        |                   |                |          |  |  |
|                                                                                        |                   |                |          |  |  |
|                                                                                        |                   |                |          |  |  |
|                                                                                        |                   |                |          |  |  |
|                                                                                        |                   |                |          |  |  |
|                                                                                        |                   |                |          |  |  |
|                                                                                        |                   |                |          |  |  |
|                                                                                        |                   |                |          |  |  |

55. ábra Dokumentumok

A gondozott személlyel kapcsolatos fontos, papír alapú dokumentációjának feltöltésére szolgáló felület

Amikor gondozott személlyel kapcsolatban papír alapon kap információt, vizsgálati leletet, jelzést, nyilatkozatokat, vagy aláírás/hitelesítés miatt nyomtatásra volt szükség, abban az esetben itt tudja feltölteni a dokumentum szkennelt változatát. A korábban rögzített esetjelzések dokumentumai automatikusan szerepelnek a listán.

 Az Új dokumentum gomb megnyomására új ablakban megnyílik a dokumentum feltöltés adatlapja

| Dokumentum feltöltése            |                                       |        |  |  |
|----------------------------------|---------------------------------------|--------|--|--|
| Neve: Oktató Anna Taj            | Ismeretlen Voir személy azonosító: 10 | 000348 |  |  |
| Dokumentum dátuma                | Dokumentum típusa                     |        |  |  |
| 2019.07.05                       |                                       | ~      |  |  |
| Fájl kiválasztása Nincs fájl kiv | álasztva                              |        |  |  |
|                                  |                                       |        |  |  |
|                                  |                                       | Mégsem |  |  |

- Válassza ki a dokumentum típusát a legördülő listából
- Tallózásra kattintva válassza ki a feltölteni kívánt dokumentumot
- Ezt követően mentse el a feltöltést.
- A feltöltött dokumentumok megtekintésére a letöltés ikonra (
- Csak az adott gondozáshoz tartozó dokumentumok láthatóak itt. Költözés esetén láthatóak a korábbi védőnő által feltöltött dokumentumok is, azonban korábbi gondozáshoz feltöltött dokumentumok nem. Ha korábbi gondozáshoz kapcsolódó dokumentumot keres, azt a gondozott korábbi gondozásánál találja.

# 4.4.10.Kérdőívek

| Aktuális gondozás Szer | nélyes adatok Címek, el | érhetőségek Korább         | i várandósságok Anamnézis        | Apa, hozzátartozó | GDPR       | Életút                    |
|------------------------|-------------------------|----------------------------|----------------------------------|-------------------|------------|---------------------------|
| til enne bårdøler      | Ú statunád kéz          | 456.                       | fit with the other               |                   |            | Összesítő                 |
| OJ EPOS KEIGOIV        | OJ eletinoù ken         |                            | OJ HZIKO KERUDIV                 |                   | sor tonese | Tanácsadások, látogatások |
|                        |                         |                            |                                  |                   |            | Gondozás alapadatok       |
| <pre></pre>            | > >> <b>50 </b>         | Tervezett dátum szerint cs | ökkenő 🖤 🔤 Részletes keresés 🛛 🗙 | Lista letöltése   |            | Gondozási terv            |
| Kitöltés dátuma        | Tervezett dátum         | Grav.s.                    | Kérdőív                          | Státusz           | Megtörtént | Orvosok, intézmények      |
| 2022.09.13             | 2022.09.13              | 2                          | Rizikószűrés kérdőív teszt       | Piszkozat         | lgen       | Rizikó besorolás          |
|                        |                         |                            |                                  |                   |            | Fokozott gondozás         |
|                        |                         |                            |                                  |                   |            | Esetjelzések              |
|                        |                         |                            |                                  |                   |            | Dokumentumok              |
|                        |                         |                            |                                  |                   |            | Kérdőívek                 |
|                        |                         |                            |                                  |                   |            | Vizsgálatok / leletek     |
|                        |                         |                            |                                  |                   |            | Orvosi vizsgálatok        |
|                        |                         |                            |                                  |                   |            |                           |
|                        |                         |                            |                                  |                   |            |                           |
|                        |                         |                            |                                  |                   |            | 4 ×                       |

#### 56. ábra Kérdőívek

Itt tölthetők ki a várandósgondozáshoz tartozó kérdőívek:

- EPDS kérdőív
- Életmód kérdőív
- Rizikó kérdőív

A kérdőívek kitöltése megegyezik a 4.2.8 Kérdőívek során leírtakkal.

A korábban rögzített kérdőívre duplán kattintva megnyithatja azt megtekintésre és szerkesztésre.

## 4.4.11.Vizsgálatok/leletek

Leletek/ vizsgálatok eredményének rögzítésére, illetve azok időrendbeli megjelenítésére, megtekintésére szolgáló felület.

|                                                                      | Vizse                 | sálat rögzítése - Egyéb                         | ÷             |
|----------------------------------------------------------------------|-----------------------|-------------------------------------------------|---------------|
|                                                                      | Neve: Teszt Valéria T | aj: Ismeretlen Voir személy azonosító: 10024160 |               |
|                                                                      | Teljes vérkép         |                                                 | <b>^</b>      |
| Nem történt meg / Nem szükséges                                      | Fvs:                  | G/1                                             | *             |
| Vizsgálat/lelet dátuma:                                              | Hbg:                  | g/1 🜒                                           | *             |
| Gondozási vonatkozás és terület:<br>Vizsgálat - Egyéb<br>Megjegyzés: | Ht:                   | %                                               | *             |
|                                                                      | KN:                   | mmol/l 🚯                                        | *             |
|                                                                      | SGOT:                 | U/L ()                                          | *             |
|                                                                      | SGPT:                 | U/L                                             | *             |
|                                                                      |                       |                                                 | Mentés Mégsem |

57. ábra Vizsgálat rögzítése

| Személyes adatok | Címek, elérhetőségek                                                                                                    | Korábbi várandósságok                                                                                                    | Anamnézis                                                                                                    | Apa, hozzátartozó                                                                                                    | GDPR                                                                                                    | Életút                                                                                                    |
|------------------|----------------------------------------------------------------------------------------------------|----------------------------------------------------------------------------------------------------|----------------------------------------------------------------------------------------------------|----------------------------------------------------------------------------------------------------|----------------------------------------------------------------------------------------------------|----------------------------------------------------------------------------------------------------|
| Vizenálat alamak |                                                                                                    |                                                                                                    |                                                                                                    |                                                                                                    |                                                                                                    | Összesítő                                                                                                    |
| Vizsgalat elemek |                                                                                                    |                                                                                                    |                                                                                                    |                                                                                                    |                                                                                                    | Tanácsadások, látogatás                                                                                                    |
|                  |                                                                                                    |                                                                                                    |                                                                                                    |                                                                                                    |                                                                                                    | Gondozás alapadatok                                                                                                    |
|                  |                                                                                                    |                                                                                                    |                                                                                                    |                                                                                                    |                                                                                                    | Gondozási terv                                                                                                    |
|                  | 50 👽 Tervezett dá                                                                                                    | tum szerint csökkenő 🛛 👽                                                                                                    | 🗖 Részletes keresés 🛛 🕅                                                                                                    | ista letöltése                                                                                                    |                                                                                                    | Orvosok, intézmények                                                                                                    |
|                  |                                                                                                    |                                                                                                    |                                                                                                    |                                                                                                    |                                                                                                    | Rizikó besorolás                                                                                                    |
| Tervezett dátum  | Grav.s.                                                                                                    | Vonatkozás                                                                                                    | Gondozási terület                                                                                                    | Megtörtént                                                                                                    | Megjegyzés                                                                                                    | Fokozott gondozás                                                                                                    |
| 2022.11.05       | 2                                                                                                    | Vizsgálat                                                                                                    | Védőnő                                                                                                    | lgen                                                                                                    |                                                                                                    | Esetjelzések                                                                                                    |
| 2022.09.13       | 2                                                                                                    | Labor                                                                                                    | I. trimeszter                                                                                                    | Igen                                                                                                    |                                                                                                    | Dokumentumok                                                                                                    |
| 2022.09.13       | 2                                                                                                    | Vizsgálat                                                                                                    | Belgyógyászati szűrővizsg                                                                                                    | lgen                                                                                                    |                                                                                                    | Kérdőívek                                                                                                    |
|                  |                                                                                                    |                                                                                                    |                                                                                                    |                                                                                                    |                                                                                                    | Vizsgálatok / leletek                                                                                                    |
|                  |                                                                                                    |                                                                                                    |                                                                                                    |                                                                                                    |                                                                                                    | Orvosi vizsgálatok                                                                                                    |
|                  |                                                                                                    |                                                                                                    |                                                                                                    |                                                                                                    |                                                                                                    |                                                                                                    |
|                  |                                                                                                    |                                                                                                    |                                                                                                    |                                                                                                    |                                                                                                    |                                                                                                    |
|                  |                                                                                                    |                                                                                                    |                                                                                                    |                                                                                                    |                                                                                                    |                                                                                                    |
|                  | Személyes adatok           Vizsgálat elemek           1 / 1         ×           Tervezett élétum         2022.11.05           2022.09.13         2022.09.13 | Személyes adatok         Címek, elérhetőségek           Vizzgálat elemek         50 V Tervezett dél           Tervezett délum         Grav.a.           2022.11.05         2           2022.09.13         2           2022.09.13         2 | Személyes adatok     Címek, elérhetőségek     Korábbi várandósságok       Vizsgálat elemek     50 v     Tervezett dátum szerint csökkenő v       Tervezett dátum     Grevs.     Veostlesis       2022.11.05     2     Vizsgálat       2022.09.13     2     Labor       2022.09.13     2     Vizsgálat | Személyes adatok     Címel, elérhetőségek     Korábbi várandósságok     Anamnázis       Vizzgálat elemek     50 v     Tervezett dátum szerint csökkenő v     Részletes keresés     Image: Comparison of the state state | Személyes adatok     Címek, elérhetőségek     Korábbi várandósságok     Anammézis     Apa, hozzátartozó       Vizzgálat elemek       1 / 1 × 50 v Tervezett dátum szerint csökkenő v Részletes keresé     Részletes keresé     El Liste letöltése       1 / 1 × 50 v Tervezett dátum szerint csökkenő v Részletes keresé     Részletes keresé     El Liste letöltése       2022.11.05     2     Vizsgálat     Védőnő     Igen       2022.09.13     2     Labor     I. trimeszter     Igen       2022.09.13     2     Vizsgálat     Belgyógyászati szűrővizsg     Igen | Személyes adatok     Címek, elérhetőségek     Korábbi várandósságok     Anamnézis     Aps, hozzátartozó     GDPR       Vizsgálat elemek       Vizsgálat elemek       Személyes adatok     Címek, elérhetőségek     Korábbi várandósságok     Anamnézis     Aps, hozzátartozó     GDPR       Vizsgálat elemek       Személyes adatok     Személyes adatok     Aps, hozzátartozó     GDPR       Vizsgálat elemek       Személyes adatok     Személyes adatok       Személyes adatok       Megiarytés       Személyes adatok       Adatok       Személyes adatok       Személyes adatok       Személyes adatok       Személyes adatok <t< td=""></t<> |

#### 58. ábra Rögzített Vizsgálatok listája

- Leletek, vizsgálati eredmények felviteléhez kattintson az "Új rögzítése" gombra, válassza ki a gondozási és vonatkozási területet majd kattintson a tovább gombra. Ezt követően adja meg a vizsgálat dátumát, az vizsgálati eredményeket és mentse le. Ha a vizsgálat típusának az egyéb vizsgálatot választja, ott tudja rögzíteni trimeszterenként jogszabályban meghatározott laborvizsgálaton túli vizsgálatokat.
- A gondozási napló felületen rögzített eredmények szintén megjelennek itt is.
- A korábban rögzített vizsgálatok
  - törölhetők kijelölve a kívánt vizsgálat sorát és a "Sor törlése" gombra kattintva.
  - o megnyithatók szerkesztésre dupla kattintással
- A korábbi vizsgálatok eredményei megtekinthetők a "Vizsgálat elemek" fülre kattintva. A listában valamennyi, a gondozáshoz rögzített vizsgálati eredmény megjelenítésre kerül.

| ális gondozás Személyes adatok   | Címek, elérhetőségek Korábbi várandósságok | Anamnézis Apa, hozzátartozó         | Életút EU dokumentumok<br>lekérdezése |                         |
|----------------------------------|--------------------------------------------|-------------------------------------|---------------------------------------|-------------------------|
|                                  | · · · · · · · · · · · · · · · · · · ·      | <u>^</u>                            | AA                                    | Összesítő               |
| Vizsgalatok Vizsgalat elemek     |                                            |                                     |                                       | Tanácsadások, látogatás |
|                                  |                                            |                                     |                                       | Gondozás alapadatok     |
| <pre>&lt;&lt; 1/1 &gt;&gt;</pre> | 50 👽 Kitöltés dátuma szerint növekvő 👽     | Részletes keresés X Lista letöltése |                                       | Gondozási terv          |
| Vizsgálat tipus                  | Tervezett dátum                            | Kitöllés dátuma                     | Énék                                  | Orvosok, intézmények    |
| Testtömeg                        | 2022.02.01                                 | 2022.02.01                          | 58.00 kg                              | Fokozott eondozás       |
| Magasság                         | 2022.02.01                                 | 2022.02.01                          | 158 cm                                | Esetjelzések            |
| BMI                              | 2022.02.01                                 | 2022.02.01                          | 23.23                                 | Dokumentumok            |
| Pulzus                           | 2022.02.01                                 | 2022.02.01                          | 78 BPM                                | Kérdőívek               |
| Szisztolés vérnyomás             | 2022.02.01                                 | 2022.02.01                          | 110 Hgmm                              | Vizsgálatok / leletek   |
| Haskörfogat                      | 2022.02.01                                 | 2022.02.01                          | 120.00 cm                             | Orvosi vizsgálatok      |
| Diasztolés vérnyomás             | 2022.02.01                                 | 2022.02.01                          | 65 Hgmm                               |                         |
| Magasság                         | 2024.09.30                                 | 2022.03.01                          | 158 cm                                |                         |
| BMI                              | 2024.09.30                                 | 2022.03.01                          | 24.03                                 |                         |
| Testtömeg                        | 2024.09.30                                 | 2022.03.01                          | 60.00 kg                              |                         |

59. ábra Vizsgálat elemek

# 4.4.12.Orvosi vizsgálatok

| Vizsgålat             | L trimesiter | II. trimeszter | III. trimeszter |
|-----------------------|--------------|----------------|-----------------|
| Vércsoport            | A Rh +       |                |                 |
| VVT (T/I)             | 3            |                |                 |
| HBsAg-szűrés          | Negatív      |                |                 |
| VDRL                  | Negatív      |                |                 |
| Ht (%)                | 30           |                |                 |
| Hbg (g/l)             | 100          |                |                 |
| Fvs (G/I)             | 3000         |                |                 |
| KN (mmol/l)           | 2            |                |                 |
| eGFR (ml/perc/1,73m2) | 50           |                |                 |
| Thr (G/l)             | 100000       |                |                 |
| Se creatinin (umol/l) | 40           |                |                 |
| Vércukor (mmol/l)     | 3            |                |                 |
| SGOT (U/L)            | 1            |                |                 |
| SGPT (U/L)            | 20           |                |                 |
| SeBi (umol/i)         | 5            |                |                 |
| Fehérje (mg/nap)      | 50           |                |                 |
| Genny                 | 10           |                |                 |
| Cukor (mmol/l)        | 0            |                |                 |

60. ábra Orvosi vizsgálatok eredményei

A három trimeszter laborvizsgálatainak értékeit megjelenítő képernyő

Az adatok módosítása a Vizsgálatok/leletek menüpontban van lehetőség.

# 4.5. Gondozott átvétele

Ha jelentkezik valaki gondozásra, Új rögzítése gombbal kell a várandósgondozás kezdőképernyőjén elkezdeni a felvitelét. Ha már rögzítették korábban a rendszerben vagy van aktív gondozása, akkor is.

Gondozott átvétele csak akkor lehetséges, ha nem blokkolt, illetve a gondozott nem vesz részt tömeges körzetváltásban.

Az átvétel akkor blokkolt, ha a gondozás összesítő képernyőn a következő pipa be van jelölve:

# Átvétel blokkolása

Ha blokkolt, akkor figyelmeztet erre a rendszer és kiírja, hogy kapcsolatba kell lépni a gondozott elsődleges körzetéhez tartozó védőnővel, és kérni a blokkolás levételét.

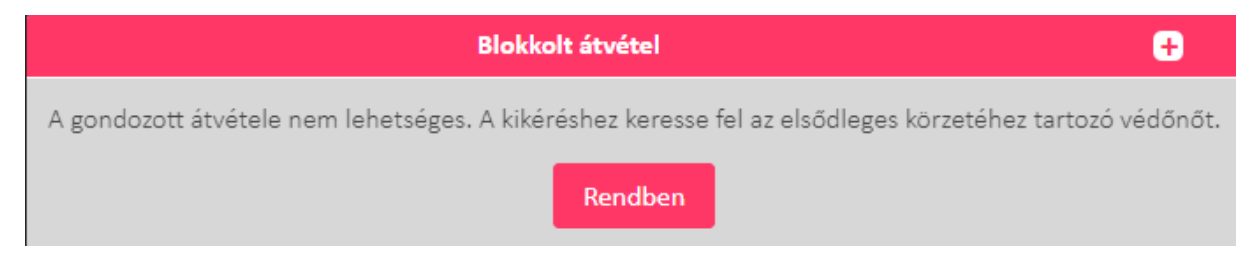

Ha a gondozott tömeges körzetváltásban vesz részt, akkor a következő hibaüzenet jelenik meg:

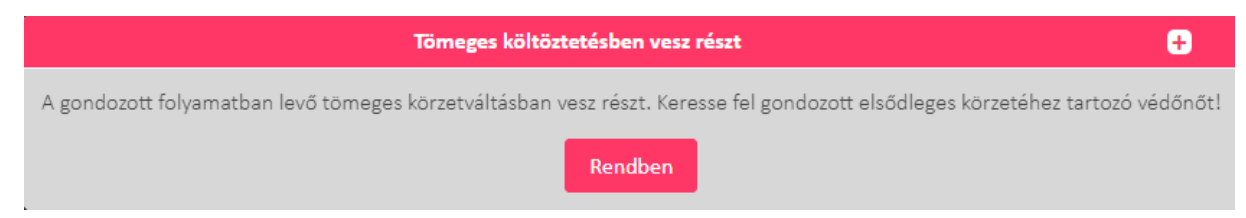

Ha a fenti hibaüzeneteknél nem lehetséges az elsődleges körzethez tartozó védőnő felkeresése, akkor jelezze a VOIR Helpdesk bejelentőfelületén.

Ha a gondozott nem blokkolt és nem vesz részt tömeges körzetváltásban, akkor a következő képernyő jelenik meg:

|                                                                                                    | Gondozott személy átvétele                                    |                                      | ÷   |
|----------------------------------------------------------------------------------------------------|---------------------------------------------------------------|--------------------------------------|-----|
|                                                                                                    | Biztos át akarja venni a gondozott személyt a saját körzetébe | ?                                    | *   |
|                                                                                                    | A jelenlegi körzethez tartozó védőnők                         |                                      |     |
| Védőnő neve                                                                                                    | Telefonszám                                                   | E-mail cím                           |     |
| Őri Judit                                                                                                    |                                                               | judit.ori@suitsolutions.eu           |     |
|                                                                                                    |                                                               |                                      |     |
|                                                                                                    | Gondozott adatai                                              |                                      |     |
| A gondozott jelenlegi elsődleges körzete: Teszt korzet 2 (21353), Babarcszőlős<br>TAI: 359237323<br>Viselt név: Minta Gardénia<br>születési név: Minta Gardénia<br>Születési Matm: 1981.07.14<br>Születési heyr: Folsőors<br>Anyja neve: Gulyás Déna<br>Állampolgárság: aljória<br>Életvitelszerű cím: 2310 Szigetszentmiklós, Bármi utca 1.<br>Állandó cím: 2310 Szigetszentmiklós, Bármi utca 1.<br>Mobil teléonszám: -<br>E-mail cím: -<br>Vezetékes telefon: - |                                                               |                                      |     |
|                                                                                                    |                                                               |                                      | -   |
|                                                                                                    |                                                               | Eseti ellátás Igen, átvétel körzetbe | Nem |

#### 61. ábra Gondozott átvétele

Ebben az esetben megtörténhet a körzetbe való átvétel. Az átvétel történhet eseti ellátásra vagy állandó gondozásra.

# 4.5.1. Eseti ellátás

Eseti ellátásnál meg kell adni az eseti ellátás időtartamát az "Eseti ellátás" nyomógomb hatására megjelenő ablakban:

| Dátum megada | ísa     | ÷        |
|--------------|---------|----------|
| Napok száma  |         | A        |
| 7            |         |          |
| Dátum        |         |          |
| 2024. 08. 13 |         | <b>v</b> |
|              | Felvisz | Mégsem   |

62. ábra Eseti ellátás - Napok megadása

Az időtartam megadható a napok számával vagy az ellátás végdátumával. Bármelyik mező módosításakor a rendszer automatikusan számolja a másik mezőt. A rendszer figyelmeztet, ha a végdátum múltbeli vagy ha az időtartam meghaladja a 90 napot.

Az eseti ellátás felvitele után az eseti ellátást végző körzet gondozási listáján türkiz színnel jelenik meg az esetileg ellátott személy:

| Várandó   | árandós gondozás |                                          |                                    |    |                |            |          |            |  |
|-----------|------------------|------------------------------------------|------------------------------------|----|----------------|------------|----------|------------|--|
| Új rögzí  | tése             |                                          |                                    |    |                |            |          |            |  |
|           | < 1/             | 1 > >> 50 🗸 TAJ alapján növekvő 🗸 🛛 Rész | zietes keresés 🛛 🗓 Lista letöltése |    |                |            |          |            |  |
| Aktiv     |                  | Név                                      | Cim, utca                          |    | Szülés várható | Utolsó T/L | Fokozott | Esetjelzés |  |
| ø         |                  | Körzetváltás Teszt_mod                   | 1133 Budapest, Ipoly utca 1.       | 53 | 2024.05.06     |            | ۲        | ۲          |  |
| $\oslash$ |                  | Életút Teszt                             | 1133 Budapest, Ipoly utca 1.       | 56 | 2024.04.16     |            | ۲        | 0          |  |

63. ábra Eseti ellátás a várandós gondozás listában

Az összesítő blokkban az eseti ellátást végző körzetnél és az elsődleges körzetnél is megjelenik a listában, hogy esetileg ellátott:

| tút Teszt Ismeretlen       | VOIR azonosító     Eletkor       10001047     24 | Cím<br>1133 Budapest, Ipoly utca 1. | Nincs megadva         |  |
|----------------------------|--------------------------------------------------|-------------------------------------|-----------------------|--|
| Aktuális gondozás          | Személyes adatok                                 | Címek, elérhetőségek                | Korábbi várandósságok |  |
|                            |                                                  |                                     |                       |  |
| ↓ Várandósági idővona      | l (Grav.s.: 56)                                  |                                     |                       |  |
| 🗸 Rizikó besorolás: maj    | gas                                              |                                     |                       |  |
| ↓ Nem áll fokozott gon     | dozás alatt                                      |                                     |                       |  |
| Esetjelzésre nem jött idő  | ben visszajelzés                                 |                                     |                       |  |
| Esetileg ellátott a követk | ező körzetekben                                  |                                     |                       |  |
| Budapest XIII. kerület,    | Mihi teszt körzete 5                             |                                     |                       |  |
|                            |                                                  |                                     |                       |  |

#### 64. ábra Eseti ellátás az gondozás összesítőben

# 4.5.2. Körzetbe való átvétel

Körzetbe való átvételkor megjelenik az "Új személy rögzítése" ablak a gondozott adataival:

|                                   |                          |                 |                                 | ú            | j személy rögz | ítése - Várandósgond | ozás   |                           |        | Đ   |
|-----------------------------------|--------------------------|-----------------|---------------------------------|--------------|----------------|----------------------|--------|---------------------------|--------|-----|
| Azonosító típusa                  | Azonosító:               |                 | TAJ szám                        |              | ✓ Ismere       | tlen TAJ szám        |        |                           |        |     |
|                                   |                          |                 |                                 |              |                | Viselt név           |        |                           |        |     |
| Név előtag:                       | *                        |                 | Viselt Családi né<br>Esetjelzés | v: *         |                | Viselt Utóné<br>Léna | n *    | Viselt Második utónév:    |        |     |
|                                   |                          |                 |                                 |              |                | Születési név        |        |                           |        |     |
| Viselt névvel azonos: *           |                          |                 | Születési Család<br>Esetjelzés  | i név: *     |                | Születési Uto        | név: * | Születési Második utónév: |        |     |
| zületési dátum: *                 |                          | Születési hely: | •                               |              |                |                      |        |                           |        | _   |
| 2000. 01. 23 nyja családi neve: * | (24 éves)<br>Anyja utóne | Budapest        | Anyja máso                      | dik utóneve: |                |                      |        |                           |        |     |
| Esetjelzés                        | Anyja                    |                 |                                 |              |                |                      |        |                           |        |     |
| Nem magyar                        |                          |                 |                                 |              |                |                      |        |                           |        |     |
| saládi állapota                   |                          |                 | ~                               | Foglalkozás: |                |                      |        |                           |        |     |
| egszakítás és kilépés             |                          |                 |                                 |              |                |                      |        |                           | Tovább | Vis |

65. ábra Körzetbe átvétel - személyes adatok

Az "Életvitelszerű cím" blokk kitöltetlen, azt az új körzet védőnőjének meg kell adnia.

Ezek után az adatok megadása az új gondozás felvitelének megfelelően folytatódik. A gondozott átvételéről a gondozott előző védőnője rendszerüzenetben kap értesítést.

# 4.6. BMI

A képernyő jobb felső sarkában levő "BMI" nyomógombbal grafikonon megtekinthetjük a várandós testtömegét, magasságát és BMI indexét:

| VOIR          | Verzió:1.56.5<br>TEST_ENV_docker |                               | < Gyors navigáció >                |                             | ■ 0106026008- 400097992- | 8. számú védőnői körzet, Budapest | t XX. kerület      | ⋒ ■ 99+        | 0 📀     | Kijelentkezés     |
|---------------|----------------------------------|-------------------------------|------------------------------------|-----------------------------|--------------------------|-----------------------------------|--------------------|----------------|---------|-------------------|
|               | Gondozások                       | Várandós gondozás             | Szülés                             | Születés                    | Gyermekágyas gondozás    | Gyermek gondozás                  | Nővédelmi gondozás | Családgondozás |         | Lekérdezések      |
| Név<br>Oktati | isi Anna 882299770               | VOIR azonositó<br>10023580 26 | Cim<br>1204 Budapest, Ady Endre ut | tca 32./teszt Mobilszám +1/ |                          |                                   |                    |                | ≡ вмі   | Gondozás lezárása |
| -             | uktuális gondozás                | Személyes adatok              | Cimek, elérhetőségek               | Korábbi várandósságok       | Anamnézis                | Apa, hozzátartozó                 | Életút             | dokumentumok   |         | Testtömeg         |
|               |                                  |                               |                                    | X                           | A                        | A                                 |                    |                |         | Magasság          |
|               | Új tanácsadás/látogatás          | i Új egyéb gondozási eser     | nény Szakorvosi válasz             |                             |                          |                                   |                    | Sor törlése    |         | BMI               |
|               |                                  |                               | -                                  |                             |                          |                                   |                    |                | Gondozá | is alapadatok     |

A "Testtömeg" gombra megjelenő grafikon:

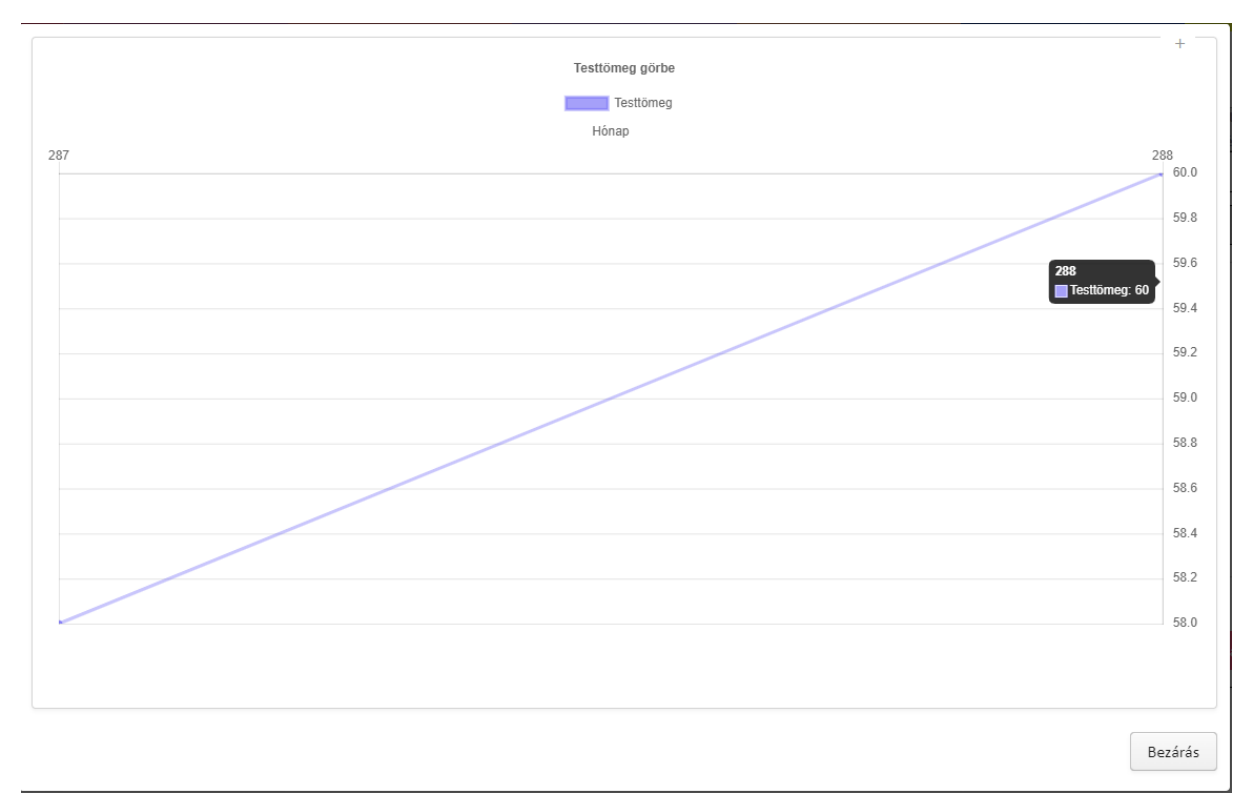

66. ábra BMI – testtömeg grafikon

# A "Magasság" gombra megjelenő grafikon:

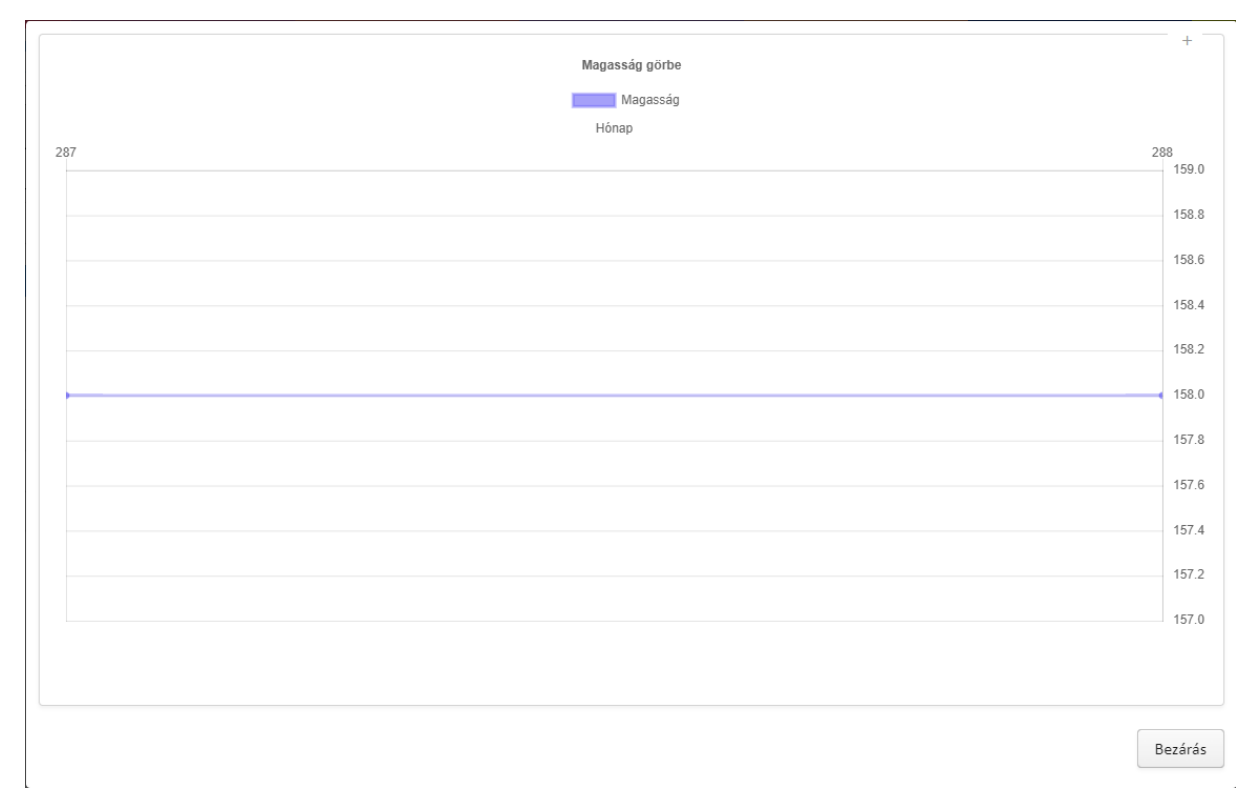

#### 67. ábra BMI – magasság grafikon

# A "BMI" gombra megjelenő grafikon:

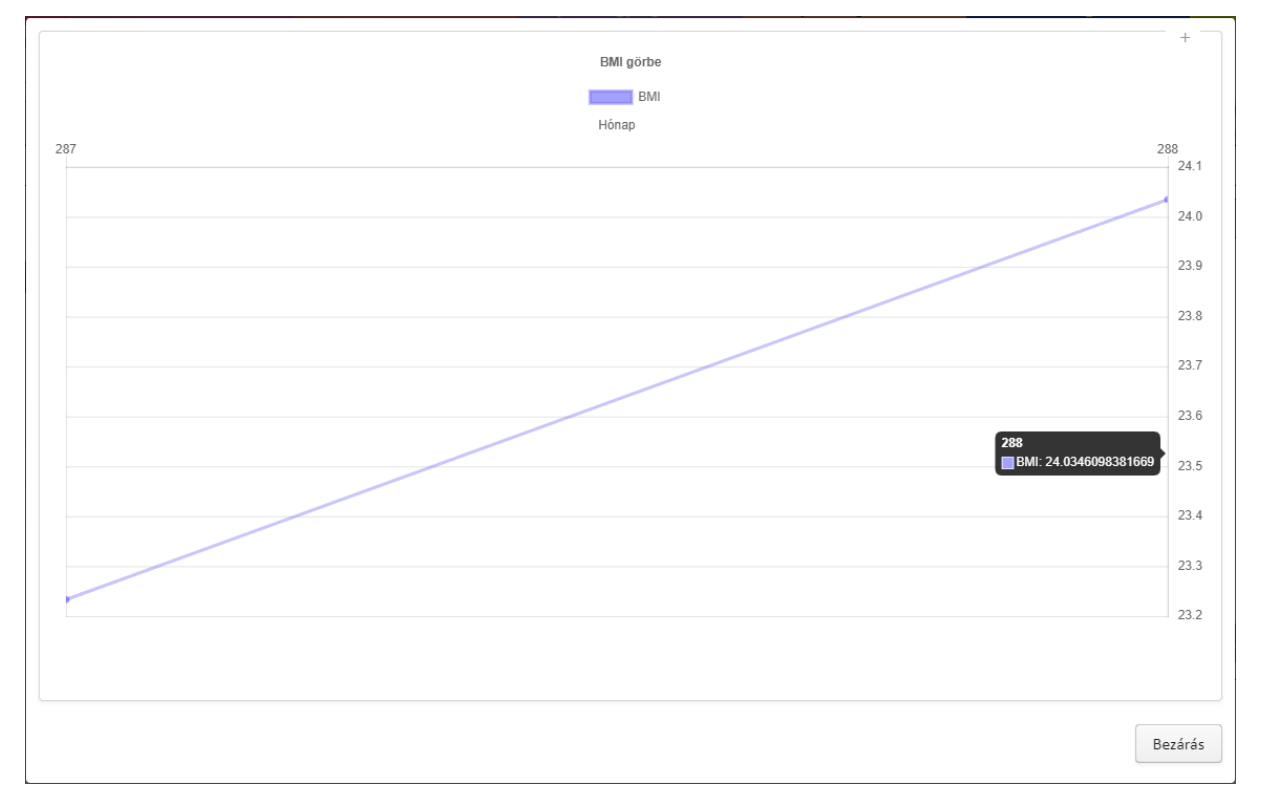

68. ábra BMI grafikon

# 4.7. Gondozás lezárása

Ha a gondozást valamilyen okból le kell zárni (pl.: külföldre távozott), akkor azt a képernyő jobb felső sarkában levő "Gondozás lezárása" nyomógombbal tehetjük meg:

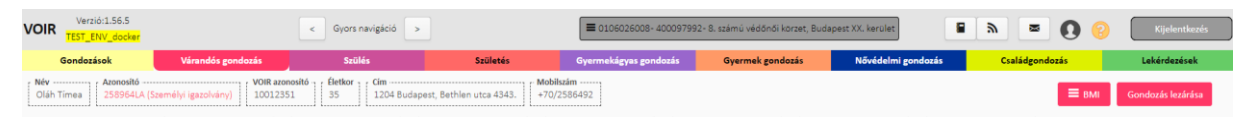

### A gomb megnyomása után a rendszer figyelmeztet:

| Figyelem                                                                                                    | ÷           |
|----------------------------------------------------------------------------------------------------|-------------|
| Gondozott egyik körzetből a másik körzetbe kerülése esetén a gondozást nem szab<br>Az átvétel megtörténte fogja az adott körzetben a gondozást lezárni.<br>Amennyiben ezért szerette volna a gondozást lezárni, akkor NE TEGYE! | ad lezárni. |
| Tovább                                                                                                    | Лégsem      |
| "Tovább" gombra meg kell adni a lezárás okát:                                                                                                    |             |

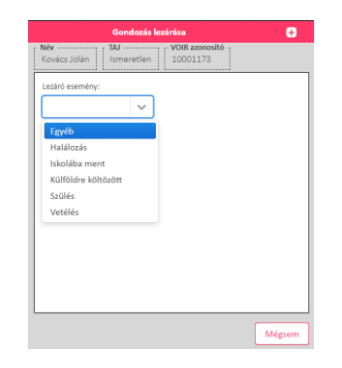

69. ábra Gondozás lezárása

Egyéb, Halálozás, Iskolába ment, Külföldre költözött, Szülés okoknál meg kell adni a Lezárás dátumát, míg Vetélés oknál emellett a vetélés lefolyásának módját is:

| Gon                          | dozás lezárása  | ÷      |
|------------------------------|-----------------|--------|
| Név TAJ<br>Kovács Jolán Isme | retlen 10001173 |        |
| Lezáró esemény:              |                 |        |
| Vetélés                      | ~               |        |
| Lezárás dátuma: *            |                 |        |
| 2024. 08. 22                 | Grav.s. 39      |        |
| Lefolyás: *                  |                 |        |
|                              | $\sim$          |        |
| Méhen kívüli                 |                 |        |
| Spontán vetélés              |                 |        |
| Arteficiális vetélés         |                 |        |
| Egyéb                        |                 |        |
|                              |                 |        |
|                              |                 |        |
|                              |                 |        |
|                              | Mentés          | Mégsem |

70. ábra Gondozás lezárása – vetélés – lefolyás módja

Ha Szülés okot adtunk meg a gondozás lezárásánál, akkor a rendszer a gondozás lezárása mellett megnyitja a gondozott adataival az új szülés gondozást, melynek leírása az 5.2. fejezetben szerepel.

A gondozás lezárása után az elsődleges körzet védőnője még 14 napig módosíthatja a lezárt gondozás adatait.

# 5. Szülés

Ezt a menüt az intézményi védőnők fogják használni leginkább. Amikor a várandós beérkezik a kórházba, az intézményi védőnő a TAJ szám alapján meg tudja keresni a gondozottat. Ezáltal látja a teljes kórelőzményét, ezzel is segítve, hogy minden információ a rendelkezésére álljon.

Intézményi védőnőként belépve a következő képernyő látható:

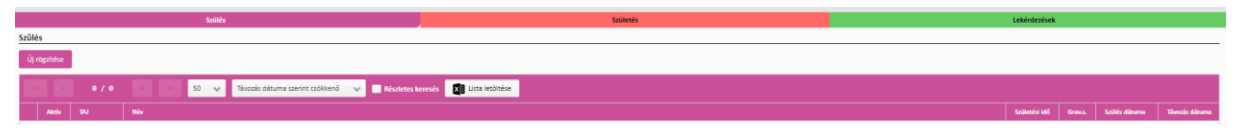

Területi védőnőként belépve a következő képernyő látható:

| Gondozások   | Várandós gondozás | Szülés                        | Születés               | Gyermekágyas gondozás     | ermekágyas gondozás Gyermek gondozás Nővédelmi gondo |            | ndozás        | Lekérdezések   |
|--------------|-------------------|-------------------------------|------------------------|---------------------------|------------------------------------------------------|------------|---------------|----------------|
| Szülés       |                   |                               |                        |                           |                                                      |            |               |                |
| Új rögzítése |                   |                               |                        |                           |                                                      |            |               |                |
| < < 1        | / 1 > > 50        | V Távozás dátuma szerint csöl | ikkenő 💙 🗖 Részletes i | teresés 🔀 Lista letöltése | 😴 Csak a körzethez tartozók                          |            |               |                |
| Aktív 1      | TAJ Név           |                               |                        |                           | Születési i                                          | lõ Grav.s. | Szülés dátuma | Távozás dátuma |

# 5.1. Gondozottak listája

A listában megjelenítésre kerül a kiválasztott egészségügyi intézmény / körzet Szülés gondozásának valamennyi aktív gondozása.

| Szülés       |         |           |                                                                                |               |         |               |                |   |
|--------------|---------|-----------|--------------------------------------------------------------------------------|---------------|---------|---------------|----------------|---|
| Új rögzi     | tése    |           |                                                                                |               |         |               |                |   |
| <<           |         |           | 2 50 💙 Távozás dátuma szerint csökkenő 💙 🗖 Részletes keresés 🔀 Lista letőltése |               |         |               |                |   |
|              | Aktiv   |           | Név                                                                            | Születési idő | Grav.s. | Szűlés dátuma | Távozás dátuma |   |
| 4            | $\odot$ |           | Teszt Szülés                                                                   | 2000.01.01    |         | 2020.06.04    |                |   |
| $\downarrow$ | $\odot$ |           | Teszt Nnk10156                                                                 | 2000.01.01    |         | 2024.07.30    |                |   |
| $\downarrow$ | $\odot$ |           | Szülő Nő                                                                       | 2000.11.17    |         | 2023.11.17    |                | s |
| 4            | $\odot$ |           | Szülés Jolán                                                                   | 2000.11.19    |         | 2023.11.21    |                |   |
| $\downarrow$ | $\odot$ |           | Szülés Jolán                                                                   | 2000.11.21    |         | 2023.11.21    |                |   |
| $\downarrow$ | $\odot$ |           | Teszt Karolina                                                                 | 1994.02.11    |         | 2022.02.02    |                |   |
| ↓            | $\odot$ |           | Kovács Fruzsina                                                                | 1989.01.01    | 222     | 2023.08.10    |                |   |
| 4            | $\odot$ | 997766880 | Kovács Petronella                                                              | 2002.08.01    | 63      | 2020.12.14    |                |   |
| ↓            | $\odot$ |           | Kele Anna                                                                      | 2000.01.01    | 17      | 2020.06.01    |                | 0 |

#### 71. ábra Gondozottak listája

A gondozottak listájában dupla kattintással lehet megnyitni a gondozás részletes adatait.

# 5.2. Új gondozás rögzítése

Szülés rögzítésének megkezdéséhez az <sup>Új rögzítése</sup> gombra kell kattintani.

# 5.2.1. Személy kereső képernyő

Megegyezik a Várandósgondozás részben szereplő 4.2.1 Személy kereső képernyő fejezetben leírtakkal a következő kivételekkel:

 Ha a gondozotthoz korábban rögzítésre került várandósgondozás, mielőtt rögzíti a szülést, egy figyelmeztető üzenetet kap, hogy valóban ehhez a személyhez szeretné-e felvinni a szülést. Ha igen, a várandósgondozás lezárul (a területileg illetékes védőnő még 14 napig utólag rögzítheti a szükséges adatokat) és innentől kezdve szülés gondozás jön létre.

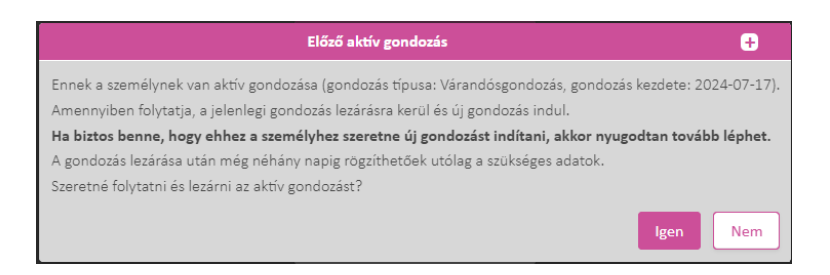

72. ábra Figyelmeztető üzenet előző aktív gondozás esetén

 Az Igen gombra kattintva megnyílik a rögzítési felület, ami megegyezik a várandósgondozás személyes adatok felületével (lásd 4.2.2). Amennyiben volt ilyen, a felület automatikusan kitöltésre kerül a várandósgondozás során megadott személyes adatokkal. Az adatok kiegészíthetők vagy módosíthatók.

# 5.2.2. Személyes adatok rögzítése

Megegyezik a Várandósgondozás részben szereplő 4.2.2 Személyes adatok rögzítése fejezetben leírtakkal.

# 5.2.3. Szülés adatok rögzítése

• A Gondozás kezdetének dátuma automatikusan töltésre kerül az aktuális nappal.

|                                     | Jetenkegi szülés adatai - Szülés gondozás                              | 8             |
|-------------------------------------|------------------------------------------------------------------------|---------------|
| Név TAJ<br>Teszt Piroska Ismeretler | 7 VOR ###068                                                           |               |
|                                     | Actendegi sülde solatal                                                |               |
| Szülés dátuma *                     | Tervesett sülds helve                                                  |               |
| 2024.08.10                          | Intécnényen belui      Intécnényen kludi                               |               |
| Irányítószám: *                     | Település * Wedőnől velandozandozats Gravis Dive/halvaszülétőrék tsáma |               |
|                                     | Rézesült      Nem részesült     0/0                                    |               |
|                                     | Trisik likididh/beasteridah                                            |               |
|                                     | Szülés figlalomcillaptis Anti-O gammaglobulin adés                     |               |
|                                     |                                                                        |               |
|                                     | Suites with solvdomeny                                                 |               |
|                                     | Gyermekişyi betegefe                                                   |               |
|                                     | v                                                                      |               |
|                                     |                                                                        |               |
|                                     | Operanderk                                                             |               |
| Élve születés rögzítése             | ise Halva születés rögzítése                                           |               |
| Gyermekek                           |                                                                        |               |
| Név                                 | five suffectet?                                                        |               |
|                                     |                                                                        |               |
|                                     |                                                                        |               |
|                                     |                                                                        |               |
|                                     |                                                                        |               |
| Egyéb fontos megjegyzés             |                                                                        |               |
| 1                                   |                                                                        |               |
| Mentés és folytatás később          | Sob                                                                    | nyőre Mégserr |

73. ábra Szülés adatai

- Ezt követően a jelenlegi szülés adatait, azaz a szüléssel kapcsolatos adatokat tudja rögzíteni:
  - o Szülés dátuma
  - o Tervezett szülés helye (intézményen belül vagy kívül)
  - o Szülés helye (irányítószám és város),
  - o Korábbi várandósgondozásban részesült-e
  - o Grav.s.
  - Szülési fájdalomcsillapítás
  - Szüléssel kapcsolatos szövődményt,
  - Gyermekágyi betegségeket

- Anti D-globulin adásra volt-e szükség, illetve kapott-e
- Terápiás eljárás(ok)/beavatkozás(ok).

Ezt követően a gyermekek születési adatai rögzítendők. A szülés kimenetele szerint válassza az Élve születés rögzítése vagy Halva születés rögzítése gombot.

# 5.2.3.1. Születés adatok rögzítése

A született gyermek(ek) adatainak rögzítésére szolgáló felület

|                                                               |                              |                       | Új szer                               | mély rögzítése - Születé          | s gondozás                     |              |                          |        |
|---------------------------------------------------------------|------------------------------|-----------------------|---------------------------------------|-----------------------------------|--------------------------------|--------------|--------------------------|--------|
| zonosító típusa                                               | Azonosító:                   | TAJ szá               | im                                    |                                   |                                |              |                          |        |
|                                                               | ~                            |                       |                                       | 🖌 Ismeretlen TAJ szám             |                                |              |                          |        |
|                                                               |                              |                       |                                       | Viselt név                        |                                |              |                          |        |
|                                                               |                              | Viselt Csalá          | idi név: *                            | Visel                             | : Utónév: *                    |              | Viselt Második utónév:   |        |
|                                                               |                              | Teszt                 |                                       |                                   |                                |              |                          |        |
|                                                               |                              |                       |                                       | Születési név                     | (                              |              |                          |        |
| Viselt névvel azonos: *                                       |                              | Születési C           | saládi név: *                         | Szüle                             | tési Utónév: *                 |              | Születési Második utónév | :      |
| 💿 Igen 🔵 Nem                                                  |                              | Teszt                 |                                       |                                   |                                |              |                          |        |
| iilatási dátum: *                                             |                              |                       | Születési holyr                       |                                   |                                |              |                          |        |
| 2024. 08. 07                                                  | (0 éves) (                   | ) Fiú-férfi 🔘 Lánv-né | 5 Szigetszentmiklós                   |                                   |                                |              |                          |        |
| nyja családi neve: *                                          | Anyja utónew                 | د:* Anyja ı           | második utóneve:                      |                                   |                                |              |                          |        |
| Teszt                                                         | Gizella                      |                       |                                       |                                   | 5 C                            |              |                          |        |
| Nem magyar                                                    |                              |                       |                                       |                                   |                                |              |                          |        |
| Törvényes képvisel                                            | let szükséges                |                       |                                       |                                   |                                |              |                          |        |
|                                                               |                              |                       |                                       | Törvényes képvi                   | elet                           |              |                          |        |
| Jogalap: *                                                    | Képviselet c                 | жа: *                 |                                       |                                   |                                |              |                          |        |
| Szülő                                                         | V Kiskorú -                  | cselekvőképtelen      |                                       | ~                                 |                                |              |                          |        |
| Név előtag:                                                   | Családi név                  | t Utt                 | ónév:                                 | Második utónév:                   |                                |              |                          |        |
|                                                               | ✓ Teszt                      | G                     | izella                                |                                   |                                |              |                          |        |
| Mobil telefonszám:                                            | E-mail cim:                  | Ver                   | setékes telefon:                      |                                   |                                |              |                          |        |
| Pl. +30/30123456/                                             | Castédi élle                 | P                     | 1. +36/72123456                       |                                   |                                |              |                          |        |
| 1983, 05, 01                                                  | Csaladi alia                 | pota                  |                                       |                                   |                                |              |                          |        |
| Végzettség:                                                   | Foglalkozá                   | 5: ML                 | unkahelv:                             |                                   |                                |              |                          |        |
|                                                               | <b>v</b>                     |                       | ]                                     |                                   |                                |              |                          |        |
|                                                               |                              |                       |                                       |                                   |                                |              |                          |        |
|                                                               |                              |                       |                                       | Életvitelszerű                    | cím                            |              |                          |        |
| Iránvítószám: *                                               | Ország:                      |                       | Település: *                          |                                   |                                | Külterület:  |                          |        |
| 2310                                                          | Magyarors:                   | tág                   | Szigetszentmiklós                     |                                   |                                | 🔵 Igen 💿 Nem |                          | Térkép |
| 2010                                                          |                              | Közte                 | rület tipusa:                         | Házszám: *                        | Épület:                        | Lépcsőház:   | Emelet:                  | Ajtó:  |
| Közterület:                                                   |                              |                       |                                       |                                   |                                |              |                          |        |
| Közterület:<br>Szent Miklós                                   |                              | útj                   | a                                     | 16                                |                                |              |                          |        |
| Közterület:<br>Szent Miklós<br>Megjegyzés:                    |                              | útj                   | a                                     | 16                                |                                |              |                          |        |
| Közterület:<br>Szent Miklós<br>Megjegyzés:                    |                              | útj.                  | a                                     | 16                                |                                |              |                          |        |
| Közterület:<br>Szent Miklós<br>Megjegyzés:<br>Utcalista megte | kintése                      | útj.                  | a                                     | 16                                |                                |              |                          |        |
| Közterület:<br>Szent Miklós<br>Megjegyzés:<br>Utcalista megte | kintése                      | útj.                  | a                                     | 16<br>fu., st. t                  |                                |              |                          |        |
| Közterület:<br>Szent Miklós<br>Megjegyzés:<br>Utcalista megte | kintése                      | útj                   | a                                     | 16<br>Állandó cím                 |                                |              |                          |        |
| Kösterület:<br>Szent Miklós<br>Megjegyzés:<br>Utcalista megte | kintése<br>simmel megegyezik | ŭ¢j.                  | a                                     | 16<br>Állandó cím                 |                                |              |                          |        |
| Kosterület:<br>Szent Miklós<br>Meglegyás:<br>Utcalista megte  | inmel megegyezik             |                       | a                                     | 16<br>Állandó cim                 | 1                              |              |                          |        |
| Kozterület:<br>Szent Miklós<br>Wegiegyzés:<br>Utcalista megte | <mark>tkintése</mark>        |                       | a                                     | 16<br>Állandó cím                 | 4                              |              |                          |        |
| Kosterület:<br>Szent Miklós<br>Megjegvés:<br>Utcalista megte  | <mark>Nintése</mark>         |                       | a<br>                                 | 16<br>Állandó cím<br>Elérhetősége | a<br>k                         |              |                          |        |
| xozerület:<br>Szent Miklós<br>Megjegvés:<br>Utcalista megte   | kintése                      |                       |                                       | Állandó cím<br>Elérhetősége       | k                              |              |                          |        |
| Kozterület:<br>Szent Miklós<br>Megjegyás:<br>Utcalista megte  | kintése<br>zimmel megegyezik |                       | a Wobil telefonszán: PI 426/201224562 | Állandó cím<br>Elérhetősége       | k<br>veretekes to<br>pl a 36/3 | Hefon:       |                          |        |

74. ábra Születés adatai - személyes adatok

• A rögzítési felület élve születés esetén megegyezik a várandósgondozás személyes adatok rögzítésével (lásd 4.2.2). Halva születés esetén cím és elérhetőség nem rögzíthető.

- A gyermek TAJ számát nem tudja megadni (hiszen még nincs neki), a rendszer automatikusan bejelöli az Ideiglenes TAJ szám mezőt.
- Egyes adatok automatikusan előtöltésre kerülnek az anya személyes adatai alapján, de ezek módosíthatók.
- A törvényes képviselő előtöltésre kerül az anya adataival. Szükség esetén felülírható más személyre.

### Újszülött adatai:

- Az általános adatok után tudja rögzíteni az újszülött adatait:
  - Születési testtömeg, Születési hossz, fej és mellkörfogat, Apgar értékek (1',5' és10');
     Szülési sérülés, Terápiás eljárás(ok), Szülés módja; Fekvés, Szülési sérülés; ill. van lehetőség a táplálással kapcsolatos egyéb megjegyzésre is.
  - Az Orvos értesítése a születésről gombbal, ha korábban az anya adatlapján megadásra került orvos (lásd 4.2.3), a rendszer automatikus üzenetet küld részére a gyermek megszületéséről.

| Neww Oktató Katalin Taji Ismeretlen Veir zavnély asonoúhó 10001124                                                                                                    | 0      |
|----------------------------------------------------------------------------------------------------|--------|
|                                                                                                    |        |
| Solietéd disume *         Solietéd disume *         Solietéd disume *         Solietéd disume *         Solietéd disume *         Pajuérdigat (cm):         Maillichtogat (cm):           Image: Solietéd disume *         Solietéd disume *         Solietéd disume *         Solietéd disume *         Fajuérdigat (cm):         Maillichtogat (cm):                                                                                                    |        |
| Apger 11:         Apger 51:         Apger 107:         Teclepide sigled(s)/beavetoodd(c)/           Image: Image: I |        |
| Secular services                                                                                                    |        |
| Izida méga Pekvéz:                                                                                                    |        |
| Ovos étestése a születésel<br>Továb                                                                                                    | Vissza |

#### 75. ábra Újszülött adatai

Mentést követően a szülés adatai képernyőn listázásra kerül a rögzített gyermek. A gyermek nevére kattintva módosíthatja a korábban megadott adatokat.

Amennyiben ikrek születtek, ismételje meg a folyamatot az <sup>Élve születés rögzítése</sup> vagy <sup>Halva születés rögzítése</sup> gomb megnyomásával. A gyermekek születési ideje között maximum 1 nap lehet az eltérés.

# 5.2.3.2. Távozás képernyő

A távozással kapcsolatos alapadatok felvitelére szolgáló felület.

| Anya távozási adatai                                                                                                    |
|----------------------------------------------------------------------------------------------------|
| Név         TAJ         VOIR azonoshó         Életkor         Cím           Sample Jácint         358237196         10032100         3         1201 Budapest, Ady Endre út 1.         Moliszám |
| Távozási cím:<br>Megegyezik az életvil V A gondozott körzete: Babarcszőlős, Teszt körzet 2 (21353)<br>Távozás dátuma *                                                                         |
| Távozás adatok véglegesítése, lezárás                                                                                                    |
| Cím:                                                                                                    |
| 1201 Budapest, Ady Endre út 1.                                                                                                    |
|                                                                                                    |

#### 76. ábra Távozás a szülészetről

A felületen egymás alatt láthatók az anya és a gyermek(ek) adatai a távozásról. A távozások külön rögzítendők. A távozások dátuma eltérhet egymástól.

#### Anya távozási adatai:

- A távozási cím alapértelmezetten az életvitelszerű cím, a lenyíló listából választható más érték.
- A Távozási adatok, véglegesítése, lezárás gombbal rögzíthető a távozás, ekkor a gondozás lezárásra kerül, a távozási adatok a továbbiakban nem módosíthatók.
- Ha a szülés gyermek vagy gyermekek élve születésével végződött, akkor az anya gondozása egyrészt lezárul, másrészt egy új gyermekágyas gondozás nyílik az anya adataival.

#### Gyermek távozási adatai:

A Szerkesztés gomb megnyomásával külön ablakban adhatók meg további adatok:

- o A távozási cím alapértelmezetten az életvitelszerű cím, a lenyíló listából módosítható
- Védőoltások rögzítése:
  - Oltás dátuma
  - Oltóanyag
  - Sorozatszám
  - Megjegyzés
  - Az oltóanyag kiválasztása után felsorolásra kerülnek a betegségek, melyek ellen az oltás védelmet nyújt.

|                                                 | V                | /édőoltás rögzítése        | ÷ (?           |
|-------------------------------------------------|------------------|----------------------------|----------------|
| Azonosító<br>Bármi Piroska 858237323 (Ideiglene | es TAJ) 10032106 |                            |                |
| [                                               | à                |                            |                |
|                                                 |                  |                            |                |
| Olta                                            | as datuma: "     | Oltoanyag: *               | Sorozatszam: * |
|                                                 | 2024.08.06       | 3-luart                    |                |
|                                                 |                  |                            |                |
|                                                 |                  | Megjegyzés:                |                |
|                                                 |                  |                            |                |
|                                                 |                  |                            |                |
|                                                 |                  |                            |                |
|                                                 |                  |                            |                |
|                                                 |                  | Milyen betegség ellen véd? |                |
| -Influenza                                      |                  |                            |                |
| -Diftéria                                       |                  |                            |                |
|                                                 |                  |                            |                |
|                                                 |                  |                            |                |
|                                                 |                  |                            |                |
|                                                 |                  |                            |                |
|                                                 |                  |                            | Mentes         |

#### 77. ábra Oltás rögzítése

- Újszülött vizsgálatok rögzítése. Itt egy, a várandósgondozás során megszokott felület jelenik meg, ahol rögzíthető:
  - Újszülött távozási adatok:
    - Vizsgálat dátuma
    - Testtömeg
    - Testtömeg percentilis (a rendszer automatikusan tölti a testtömeg alapján)
    - Testhossz
    - Testhossz percentilis (a rendszer automatikusan tölti a testhossz alapján)
    - BMI percentilis (a rendszer automatikusan tölti a testtömeg és testhossz alapján)
    - Fejkörfogat
    - Kutacs méret
  - Táplálás
    - Táplálás módja
    - Hozzátáplálás indoka
  - Újszülött szűrővizsgálatok
    - Kiterjesztett anyagcsere vizsgálat
    - Teljes fizikai vizsgálat
    - Ideggyógyászati vizsgálat
    - Hallásvizsgálat
    - Látásvizsgálat

|                                   | Vizsgálat rögzítése -      | Újszülött            | 6      |
|-----------------------------------|----------------------------|----------------------|--------|
|                                   | Teszt János Ismere         | tien 10032113        |        |
|                                   | L                          |                      |        |
| New történt meg / New szűkénes    | Ujszülött tavozási adatok  |                      |        |
| ivem tortent meg / ivem szükseges |                            |                      |        |
| Kitöltés későbbi időpontban       | Testtömeg:                 | в <b>О</b>           | *      |
| Vizsgálat/lelet dátuma:           |                            |                      |        |
| m 2024. 08. 08                    | Testtömeg percentilis:     | M % 0                |        |
| Gondozási vonatkozás és terület:  |                            |                      |        |
| Vizsgálat- Újszülött              | Testhossz:                 | <b>∠</b> cm <b>①</b> | *      |
| Megjegyzés:                       |                            |                      |        |
|                                   | Testhossz percentilis-     |                      |        |
|                                   |                            |                      |        |
|                                   |                            |                      |        |
|                                   | bivil percentilis:         | 77 0                 |        |
|                                   |                            |                      |        |
|                                   | Fejkörfogat:               | cm 🚯                 | *      |
|                                   |                            |                      |        |
|                                   | Mellkörfogat:              | cm 🕕                 | *      |
|                                   |                            |                      |        |
|                                   | Kutacs méret:              | cmixcm               | *      |
|                                   |                            |                      |        |
|                                   | Táplálás                   |                      |        |
|                                   | Úiszülött szűrővizsgálatok |                      |        |
|                                   |                            |                      |        |
|                                   |                            |                      | Montés |

#### 78. ábra Vizsgálat rögzítése

- Helyzetértékelés szükségessége esetén az intézményi védőnő, miután megbizonyosodott, hogy a távozási címnek megfelelő körzet ki van választva a gyermekhez, a helyzetértékelés gomb megnyomásával kérhet a gyermekről. Erről kérésről rendszerüzenet formájában a területi védőnő értesítést kap.
- A Távozás adatok véglegesítése, lezárás gomb megnyomásával rögzítésre kerül a gyermek távozása az intézményből.
- Ha a gyermek távozása rögzítésre került, akkor a gyermek születés gondozása egyrészt lezárul, másrészt egy új gyermekgondozás nyílik a gyermek adataival.
- Amennyiben az anyuka és/vagy az újszülött nem arra a címre távozik, amelyet a kórházi védőnő számára jeleztek, ezáltal a távozási értesítő is oda került kiküldésre, akkor azon védőnőnek, akihez valójában érkezett az anya és/vagy újszülött(ek), az adott körzet védőnőjének a 4.5 fejezetben leírtaknak megfelelően át kell vennie a gondozotta(ka)t.

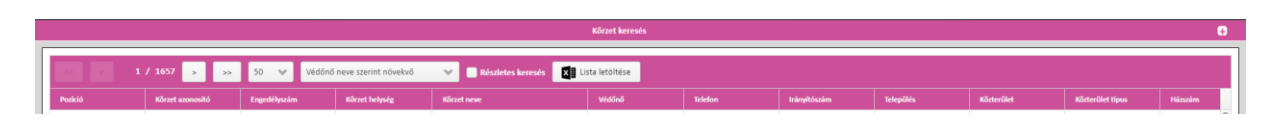

#### 79. ábra Körzet keresése

Miután minden adat kitöltésre került a Távozás adatok véglegesítése, lezárás gombra kattintva zárjuk le a távozást. Ekkor kapunk egy üzenetet, hogy Sikeresen távozott a szülészetről.

# 5.3. Gondozáshoz tartozó főbb lapok (vízszintes menü)

## 5.3.1. Aktuális gondozás

A menüpont leírása az 5.2.3 Szülés adatok rögzítése fejezetben szerepel.

## 5.3.2. Személyes adatok

Megegyezik a Várandósgondozás részben szereplő 4.3.2 Személyes adatok fejezetben leírtakkal.

# 5.3.3. Címek, elérhetőségek

Megegyezik a Várandósgondozás részben szereplő 4.3.3 Címek, elérhetőségek fejezetben leírtakkal.

## 5.3.4. Korábbi várandóságok

Megegyezik a Várandósgondozás részben szereplő 4.2.7 Korábbi várandósságok rögzítése fejezetben leírtakkal.

## 5.3.5. Anamnézis

Megegyezik a Várandósgondozás részben szereplő 4.3.5 Anamnézis fejezetben leírtakkal.

# 5.3.6. Apa, hozzátartozó

Megegyezik a Várandósgondozás részben szereplő 4.3.6 Apa, hozzátartozó fejezetben leírtakkal.

## 5.3.7. Életút

Megegyezik a Várandósgondozás részben szereplő 4.3.7 Életút fejezetben leírtakkal.

## 5.3.8. EÜ dokumentumok lekérdezése

Megegyezik a Várandósgondozás részben szereplő 4.3.8 EÜ dokumentumok lekérdezése fejezetben leírtakkal.

## 5.4. Gondozáshoz tartozó jobb oldali menüpontok

A képernyő jobb oldalán találhatók további menüpontok. Ezek egy részével a rögzítési folyamat során foglalkoztunk.

- Szülés
- Távozás a szülészetről
- Orvosok, intézmények
- Dokumentumok

## 5.4.1. Szülés

A menüpont leírása a 5.3.1 Aktuális gondozás fejezetben szerepel.

## 5.4.2. Távozás a szülészetről

A menüpont leírása a 5.2.3.2 Távozás képernyő fejezetben szerepel.

## 5.4.3. Orvosok, intézmények

Megegyezik a Várandósgondozás részben szereplő 4.4.5 Orvosok, intézmények fejezetben leírtakkal.

## 5.4.4. Dokumentumok

Megegyezik a Várandósgondozás részben szereplő 4.4.9 Dokumentumok fejezetben leírtakkal.

## 5.5. Gondozott átvétele

Szülés és születés gondozás esetében nem lehetséges az átvétel. Ha a 4.5 Gondozott átvétele fejezetben leírtaknak megfelelően próbálkozunk az átvétellel, akkor a rendszer hibaüzenet ad:

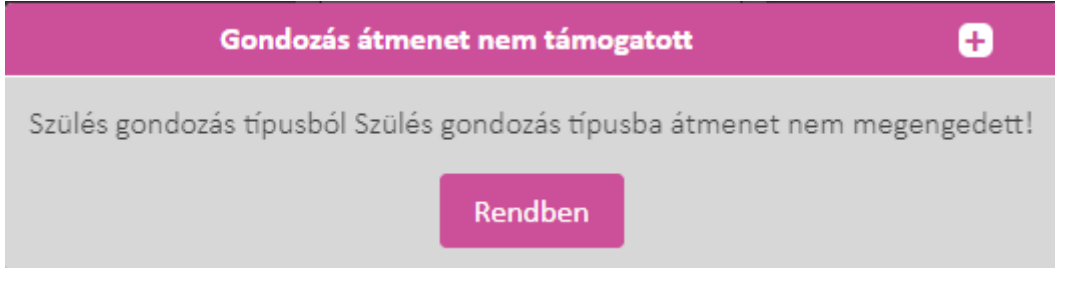

80. ábra Gondozott átvételénél hibaüzenet szülés gondozásnál

# 5.6. Gondozás lezárása

Megegyezik a Várandósgondozás részben szereplő 4.7 Gondozás lezárása fejezetben leírtakkal.

# 6. Születés

# 6.1. Gondozottak listája

A listában megjelenítésre kerül a kiválasztott egészségügyi intézmény / körzet valamennyi aktív gondozása.

A menüpontban listázásra kerülnek a megszületett gyermekek és lehetőség van adataik módosítására, illetve a szülészetről való távozás rögzítésére.

| Születés                     | Születés    |               |                                |                   |                |                   |                  |  |  |  |  |
|------------------------------|-------------|---------------|--------------------------------|-------------------|----------------|-------------------|------------------|--|--|--|--|
| Új rögz                      | Ú) rógutáse |               |                                |                   |                |                   |                  |  |  |  |  |
| << < 1 / 1 > >> 50 🗸 Távozá: |             |               | ávozás dátuma szerint csökkenő | Részletes keresés | öltése         |                   |                  |  |  |  |  |
| Aktív                        | TAJ         | Név           | Gr.s                           | Születés dátuma   | Távozás dátuma | Születés értesítő | Távozás értesítő |  |  |  |  |
| $\odot$                      |             | Teszt János   |                                | 2024.08.08        | 2024.08.08     |                   |                  |  |  |  |  |
| $\odot$                      |             | Minta Szülés  |                                | 2024.07.16        |                |                   |                  |  |  |  |  |
| $\odot$                      |             | Sample Józsi  |                                | 2024.08.06        |                |                   |                  |  |  |  |  |
| $\odot$                      |             | Sample Pisti  |                                | 2024.08.06        |                |                   |                  |  |  |  |  |
| $\odot$                      |             | Bármi Piroska |                                | 2024.08.06        |                |                   |                  |  |  |  |  |
| $\odot$                      |             | Teszt Piroska |                                | 2024.08.07        |                |                   |                  |  |  |  |  |
| $\odot$                      |             | Teszt Mátyás  |                                | 2024.08.07        |                |                   |                  |  |  |  |  |
| $\odot$                      |             | Minta Piroska |                                | 2024.07.15        |                |                   |                  |  |  |  |  |
| $\odot$                      |             | Sample Mari   |                                | 2024.08.06        |                |                   |                  |  |  |  |  |
|                              |             |               |                                |                   |                |                   |                  |  |  |  |  |
|                              |             |               |                                |                   |                |                   |                  |  |  |  |  |

#### 81. ábra Születés menüpont

A lista tartalmazza a Szülés menüpontban, illetve az Új rögzítés funkcióval rögzített gyermekek adatait.

# 6.2. Új gondozás rögzítése

Az gombra kattintva lehetőség van új gyermek rögzítésére a rendszerben.

# 6.2.1. Személy kereső képernyő

Megegyezik a Várandósgondozás részben szereplő 4.2.1 Személy kereső képernyő fejezetben leírtakkal, kivéve, hogy az anya adatainak megadása nem kötelező.

## 6.2.2. Személyes adatok rögzítése

Megegyezik a Várandósgondozás részben szereplő 4.2.2 Személyes adatok rögzítése fejezetben leírtakkal).

# 6.3. Születés adatok rögzítés

A "Tovább" gombra kattintva megjelenik az "Újszülött adatai – Születés gondozás" ablak.

| Újszülött adatai - Születés gondozás                                              |                        |                |   |                     |                   |                                  |  |  |  |
|-----------------------------------------------------------------------------------|------------------------|----------------|---|---------------------|-------------------|----------------------------------|--|--|--|
| Név         TAJ         VOI           Teszt Ferenc         Ismeretlen         100 | IR azonosító<br>032204 |                |   |                     |                   |                                  |  |  |  |
| Születés dátuma *                                                                 | Születési idő:         | Sz. tömeg (g): |   | Sz. testhossz (cm): | Fejkörfogat (cm): | Mellkörfogat (cm):               |  |  |  |
| 2024. 09. 30                                                                      | 00 • 00 •              | •              |   |                     |                   |                                  |  |  |  |
| Szülés módja                                                                      | Fekvés:                |                |   |                     |                   |                                  |  |  |  |
|                                                                                   | ~                      |                | ~ |                     |                   |                                  |  |  |  |
| Megjegyzés:                                                                       |                        |                |   |                     |                   |                                  |  |  |  |
|                                                                                   |                        |                |   |                     |                   |                                  |  |  |  |
|                                                                                   |                        |                |   |                     |                   |                                  |  |  |  |
|                                                                                   |                        |                |   |                     |                   |                                  |  |  |  |
|                                                                                   |                        |                |   |                     |                   |                                  |  |  |  |
|                                                                                   |                        |                |   |                     |                   |                                  |  |  |  |
|                                                                                   |                        |                |   |                     |                   |                                  |  |  |  |
|                                                                                   |                        |                |   |                     |                   |                                  |  |  |  |
|                                                                                   |                        |                |   |                     |                   |                                  |  |  |  |
|                                                                                   |                        |                |   |                     |                   |                                  |  |  |  |
|                                                                                   |                        |                |   |                     |                   |                                  |  |  |  |
|                                                                                   |                        |                |   |                     |                   |                                  |  |  |  |
| L                                                                                 |                        |                |   |                     |                   |                                  |  |  |  |
|                                                                                   |                        |                |   |                     | Orvos értesi      | tése a születésről Tovább Mégsem |  |  |  |

#### 82. ábra Születés gondozás

A "Születés dátuma" kötelezően kitöltendő mező.

Az "Orvosértesítése a születésről" nyomógomb hatására, ha még az újszülötthöz még nincs rögzítve gyermekorvos vagy a gyermekorvos email címe, akkor hibaüzenet küld a rendszer:

| Hiba a kitöltés során, kérem ellenőrizze!                                   | +      |
|-----------------------------------------------------------------------------|--------|
| Hibák, figyelmeztetések!                                                    |        |
|                                                                             |        |
| A gondozáshoz nincs gyermekorvos vagy a gyermekorvoshoz email cím rögzítve! |        |
|                                                                             |        |
|                                                                             |        |
|                                                                             |        |
|                                                                             |        |
|                                                                             |        |
|                                                                             |        |
|                                                                             |        |
|                                                                             |        |
| Továbblépés                                                                 | avítás |

Ha van email cím, akkor a rendszer elküldi az értesítőt a gyermekorvos email címére.

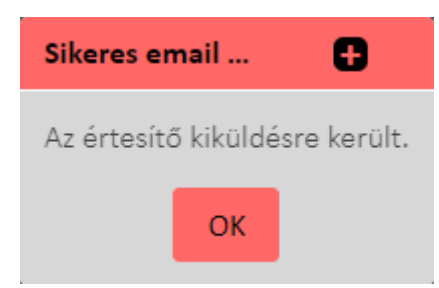

# 6.4. Gondozáshoz tartozó főbb lapok (vízszintes menü)

### 6.4.1. Aktuális gondozás

A menüpont leírása a 6.3 Születés adatok rögzítés fejezetben szerepel.

### 6.4.2. Személyes adatok

Megegyezik a Várandósgondozás részben szereplő 4.3.2 Személyes adatok fejezetben leírtakkal.

## 6.4.3. Címek, elérhetőségek

Megegyezik a Várandósgondozás részben szereplő 4.3.3 Címek, elérhetőségek fejezetben leírtakkal.

### 6.4.4. Oltások

Ezen a képernyőn lehetőség van megtekinteni a korábban beadott védőoltásokat, vagy újat rögzíteni

| Aktuális gondozás Személyes adatok       | Címek, elérhetőségek Oltások | Anamnézis Apa, hozzátartozó | Életút     |                                         |
|------------------------------------------|------------------------------|-----------------------------|------------|-----------------------------------------|
| Új védőoltás Védőoltás szerkesztése Védő | ioltás törlése               |                             |            | Beadott oltóanyagok<br>Kötelező oltások |
| Oltás neve                               | Beadás dátuma                | Oltóanyag sorozatszáma      | Megjegyzés |                                         |
| ActHIB                                   | 2024.09.30                   | 2222332222                  | 88888      |                                         |
| BCG                                      | 2024.09.30                   | 11111                       |            |                                         |
|                                          |                              |                             |            |                                         |

#### 83. ábra Oltások listája

A gyermek oltásai rögzíthetők ezen a felületen. A törvény által meghatározott összes oltást be lehet/kell rögzíteni a rendszerbe. A születéskori BCG oltást az intézményi védőnő rögzíti a távozáskor, a többit jelenleg a területi védőnő.

A "Kötelező oltások" nyomógombra kattintva megjelenik a gyermek számára kötelezően beadandó oltások listája.

| Aktuális | jondozás   | Személyes adatok  | Címek, elérhetőségek | Oltások | Anamnézis |            | Apa, hozzátartozó | Életűt |                         |
|----------|------------|-------------------|----------------------|---------|-----------|------------|-------------------|--------|-------------------------|
|          |            |                   |                      |         |           |            |                   |        | <br>Beadott oltóanyagok |
|          | Oltás neve | Korcsoport        |                      |         |           | Kitöltés d | átuma             |        | Kötelező oltások        |
| Ø        | BCG        | Újszülött oltások |                      |         |           | 2024.09    | 30                |        |                         |
|          |            |                   |                      |         |           |            |                   |        |                         |

#### 84. ábra Kötelező oltások listája

A lista a következő adatokat tartalmazza:

- oltás státusza (a 3.1 Gondozások listája fejezetben leírt színkódú ikonokkal)
- oltás neve
- korcsoport
- kitöltés dátuma (ha az oltás beadott)

A "Beadott oltóanyagok" nyomógombra kattintva a már beadott oltásokat lehet megtekinteni, szerkeszteni, illetve új védőoltást felvenni.

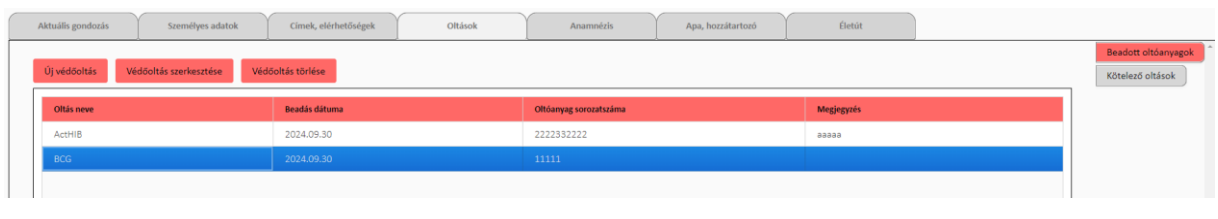

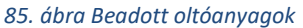

Az oltásoknál az egy időszakra vonatkozó kampányoltások egy ablakban rögzíthetők. Az oltások menüre lépve látszik:

- Oltás neve
- Oltás típusa
- Oltás határideje
- Korcsoport

"Új védőoltás" nyomógombbal új oltást lehet felvenni.

|                                                                                                    | Védőoltás rögzítése        |                | 0 🖯           |
|----------------------------------------------------------------------------------------------------|----------------------------|----------------|---------------|
| Név         Azonosító         VOIR azonosító           Teszt Teszt Valéria         123456AB (Személyi igazolvány)         10023885 |                            |                |               |
| L                                                                                                    |                            |                |               |
|                                                                                                    |                            |                |               |
| Oltás dátuma: *                                                                                                    | Oltóanyag: *               | Sorozatszám: * |               |
| 2024. 09. 30                                                                                                    | BCG 🗸                      | 2222332222     |               |
|                                                                                                    |                            |                |               |
|                                                                                                    | Megjegyzés:                |                |               |
|                                                                                                    |                            |                |               |
|                                                                                                    |                            |                |               |
|                                                                                                    |                            |                |               |
|                                                                                                    |                            |                |               |
|                                                                                                    | Milyen betegség ellen véd? |                |               |
| -Tuberkulózis                                                                                                    |                            |                |               |
|                                                                                                    |                            |                |               |
|                                                                                                    |                            |                |               |
|                                                                                                    |                            |                |               |
|                                                                                                    |                            |                |               |
|                                                                                                    |                            |                |               |
| ·                                                                                                    |                            |                |               |
|                                                                                                    |                            |                | Ventés Mégsem |

86. ábra Új védőoltás rögzítése

Egy adott oltás rögzítéséhez meg kell/lehet adni:

- Oltás dátuma: az oltás dátuma nem lehet kisebb, mint a gyermek születési dátuma és nem lehet nagyobb, mint a rögzítés dátuma.
- Oltóanyag: legördülő listából választható
- Sorozatszám
- Megjegyzés: szabad szöveges mező

A "Milyen betegség ellen véd?" táblázatban a kiválasztott oltóanyagnak megfelelő szöveg jelenik meg.

Ha egy oltást csak egyszer lehet beadni, akkor a második rögzítési kísérleténél a rendszer figyelmeztető üzenetet ad:

|   | Hiba a kitöltés során, kérem ellenőrizze!                      | +      |
|---|----------------------------------------------------------------|--------|
| ſ | Hibák, figyelmeztetések!                                       |        |
|   |                                                                |        |
|   | A megdott dátumra (2024.09.30) már van rögzítve BCG oltóanyag! |        |
|   |                                                                |        |
|   |                                                                |        |
|   |                                                                |        |
|   |                                                                |        |
|   |                                                                |        |
|   |                                                                |        |
|   |                                                                |        |
| L |                                                                |        |
|   | Továbblépés                                                    | avítás |

"Védőoltás szerkesztése" gombra a felvitt oltás adatai szerkeszthetők.

"Védőoltás törlése" gombbal a felvitt oltás törölhető.

# 6.4.5. Anamnézis

Megegyezik a Várandósgondozás részben szereplő 4.3.5 Anamnézis fejezetben leírtakkal.

# 6.4.6. Apa, hozzátartozó

Megegyezik a Várandósgondozás részben szereplő 4.3.6 Apa, hozzátartozó fejezetben leírtakkal.

# 6.4.7. Életút

Megegyezik a Várandósgondozás részben szereplő 4.3.7 Életút fejezetben leírtakkal.

# 6.4.8. EÜ dokumentumok lekérdezése

Megegyezik a Várandósgondozás részben szereplő 4.3.8 EÜ dokumentumok lekérdezése fejezetben leírtakkal.

# 6.5. Gondozáshoz tartozó jobb oldali menüpontok

A képernyő jobb oldalán találhatók további menüpontok. Ezek egy részével a rögzítési folyamat során foglalkoztunk.

- Születés
- Távozás a szülészetről
- Helyzetértékelés
- Orvosok, intézmények
- Dokumentumok
- Vizsgálatok/leletek

## 6.5.1. Születés

A menüpont leírása a 6.4.1 Aktuális gondozás fejezetben szerepel.

## 6.5.2. Távozás a szülészetről

Megegyezik a Szülés gondozásnál szereplő 5.2.3.2 Távozás képernyő fejezetben leírtakkal, azzal a kivétellel, hogy csak a gyermek távozási adatai érvényesek itt.

# 6.5.3. Helyzetértékelés

| Aktuális gondozás                                                      | Személyes adatok                      | Címek, elérhetőségek | Oltások | Anamnézis                   | Apa, hozzátartozó                      | Életút                     |                     |       |                       |  |
|------------------------------------------------------------------------|---------------------------------------|----------------------|---------|-----------------------------|----------------------------------------|----------------------------|---------------------|-------|-----------------------|--|
|                                                                        |                                       |                      |         |                             |                                        |                            |                     |       | Születés              |  |
|                                                                        | Felkérés adatai                       |                      |         |                             |                                        |                            |                     |       |                       |  |
| Fellérős védőnő: Email circ: Telefonszán: Fellérés ádáuna: Intérnetec: |                                       |                      |         |                             |                                        |                            |                     |       |                       |  |
|                                                                        |                                       |                      |         |                             |                                        |                            |                     |       | Orvosok, intézmények  |  |
| Helyszin: Életvite                                                     | lszerű cím: 1204 Budapest, Dob        | pos utca 19.         |         |                             |                                        |                            | ~                   |       | Dokumentumok          |  |
|                                                                        |                                       |                      |         |                             |                                        |                            |                     | - 11  | Vizsgálatok / leletek |  |
| A család lakáshelyzete                                                 |                                       |                      |         | A család anyagi-gazdasági h | elyzete:                               |                            |                     |       |                       |  |
|                                                                        |                                       |                      |         |                             |                                        |                            |                     |       |                       |  |
|                                                                        |                                       |                      |         |                             |                                        |                            |                     |       |                       |  |
|                                                                        |                                       |                      |         |                             |                                        |                            |                     |       |                       |  |
| A család belső harmón                                                  | iáiának iellemzése (a család, mint tá | ámogató rendszer):   |         | A szülők (nevelőszülők) szo | ciokulturális magatartásának iellemzé: | 58:                        |                     |       |                       |  |
|                                                                        |                                       |                      |         |                             |                                        |                            |                     |       |                       |  |
|                                                                        |                                       |                      |         |                             |                                        |                            |                     |       |                       |  |
|                                                                        |                                       |                      |         |                             |                                        |                            |                     |       |                       |  |
|                                                                        |                                       |                      |         |                             |                                        |                            |                     |       |                       |  |
| A család egészségének                                                  | jellemzése:                           |                      |         | Egyéb, az ügy szempontjáb   | ól fontos megállapítások:              |                            |                     |       |                       |  |
| L .                                                                    |                                       |                      |         |                             |                                        |                            |                     |       |                       |  |
|                                                                        |                                       |                      |         |                             |                                        | Visszajelzés elküldése a l | kórházi védőnőnek M | entés |                       |  |

#### 87. ábra Helyzetértékelés

Az alábbi témakörök szerint rögzítheti értékelését:

- o A család lakáshelyzete
- A család anyagi-gazdasági helyzete
- o A családi belső harmóniája
- o A szülők (nevelőszülők) szociokulturális magatartása
- A család egészsége
- Egyéb megállapítások

A felületen még kiválaszthatja a helyzetértékelés helyszínét, ami vagy az életvitelszerű cím vagy az állandó lakcím.

## 6.5.4. Orvosok, intézmények

Megegyezik a Várandósgondozás részben szereplő 4.4.5 Orvosok, intézmények fejezetben leírtakkal.

#### 6.5.5. Dokumentumok

Megegyezik a Várandósgondozás részben szereplő 4.4.9 Dokumentumok fejezetben leírtakkal.

## 6.5.6. Vizsgálatok, leletek

Megegyezik a Várandósgondozás részben szereplő 4.4.11 Vizsgálatok/leletek fejezetben leírtakkal.

## 6.6. Gondozott átvétele

Szülés és születés gondozás esetében nem lehetséges az átvétel. Ha a 4.5 Gondozott átvétele fejezetben leírtaknak megfelelően próbálkozunk az átvétellel, akkor a rendszer hibaüzenet ad:

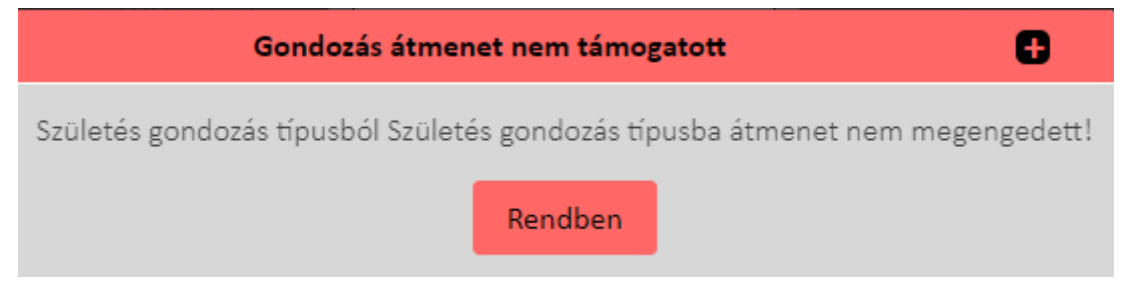

88. ábra Gondozott átvételénél hibaüzenet születés gondozásnál

# 6.7. Gondozás lezárása

Megegyezik a Várandósgondozás részben szereplő 4.7 Gondozás lezárása fejezetben leírtakkal.

# 7. Gyermekágyas gondozás

Amikor a "Szülés" modulban a "Távozási adatlap" kitöltésre kerül, az anya részére létrejön a Gyermekágyas gondozás. A megfelelő körzetben automatikusan megjelenik a területi védőnő gyermekágyas gondozottjai között az anya adatlapja.

# 7.1. Gondozottak listája

A listában megjelenítésre kerül a kiválasztott körzet valamennyi aktív gondozása.

| VOIR                                       | Verzió:1.56.5<br>TEST_ENV_docker |                                               | 🗮 0106026008- 400097992- 8. számú védőnői korzet, Budapest ) | X. kerület      |                 | <b>99+</b>  | ?        | Kijelentkezé |       |  |  |  |  |
|--------------------------------------------|----------------------------------|-----------------------------------------------|--------------------------------------------------------------|-----------------|-----------------|-------------|----------|--------------|-------|--|--|--|--|
| Gondozások Várandós gondozás Szülés Szület |                                  |                                               | Születés Gyermekágyas gondozás Gyermek gondozás              | Nővédelmi gondo | ozás Csa        | ládgondozás |          | Lekérdezések |       |  |  |  |  |
| Gyerm                                      | Jyermekágyas gondozás            |                                               |                                                              |                 |                 |             |          |              |       |  |  |  |  |
| Új rög                                     | Új idgitlése                     |                                               |                                                              |                 |                 |             |          |              |       |  |  |  |  |
|                                            | < 1/                             | 1 -> -> 50 👻 Gyermek születési dátuma szerint | Részletes keresés XII Lista letöltése                        |                 |                 |             |          |              |       |  |  |  |  |
| Aktiv                                      |                                  | Név                                           | Cim, utca                                                    | Szülés dátuma   | Születés dátuma | Utolső T/L  | Fokozott | Esetjelzés   |       |  |  |  |  |
| $\odot$                                    |                                  | Teszt Flóra                                   | 1204 Budapest, Dobos utca 19.                                | 2022.02.02      | 2003.02.04      | 2022.05.11  | ۲        | ۲            |       |  |  |  |  |
| $\odot$                                    |                                  | Lista Emma                                    | 2216 Bénye, Fő utca 4.                                       | 2020.11.19      | 2002.03.01      | 2022.05.18  | ۲        | ۲            |       |  |  |  |  |
| $\odot$                                    |                                  | Viselt Erika Fsdfss                           | 1115 Budapest, Utca utca 10.                                 | 2024.09.18      | 2000.11.21      |             | ۲        | ۲            | 9     |  |  |  |  |
| $\odot$                                    |                                  | Gyermekágyas Jolán                            | 1201 Budapest, Ádám utca 10.                                 | 2023.11.21      | 2000.11.19      |             | ۲        | ۲            | Úænet |  |  |  |  |
| $\odot$                                    |                                  | Pintér Ilona                                  | 1133 Budapest, Dráva utca 13. 3 20                           | 2023.06.22      | 2000.06.22      |             | ۲        | ۲            |       |  |  |  |  |
| $\odot$                                    | 667788440                        | Kerepes Tarcsa                                | 1204 Budapest, Ady Endre utca 33.                            | 2020.06.01      | 2000.01.10      | 2020.06.06  | ۲        | ۲            |       |  |  |  |  |
| $\odot$                                    |                                  | Teszt Anyuka                                  | 2330 Dunaharaszti, Bábakalács utca 5.                        | 2020.05.15      | 2000.01.01      |             | ۲        | ۲            |       |  |  |  |  |
| $\odot$                                    | 773388220                        | Nagy Józsefné                                 | 1204 Budapest, Ady Endre utca 69.                            | 2020.03.01      | 2000.01.01      |             | ۲        | ۲            |       |  |  |  |  |
| $\odot$                                    |                                  | Teszt Gyermek ÁGYAS                           | 1221 Budapest, Deák tér 5.                                   | 2023.05.09      | 2000.01.01      |             | ۲        | 8            | •     |  |  |  |  |

89. ábra Gyermekágyas gondozások listája

A gondozottak listájában dupla kattintással lehet megnyitni a gondozás részletes adatait.

# 7.2. Új gondozás rögzítése

Abban az esetben, ha az anya nem volt rögzítve a rendszerben a várandósság alatt az oj rögzítése gombra kattintva felvehető a gyermekágyas anya.

# 7.2.1. Személy kereső képernyő

Megegyezik a Várandósgondozás részben szereplő 4.2.1 Személy kereső képernyő fejezetben leírtakkal.

# 7.2.2. Személyes adatok rögzítése

Megegyezik a Várandósgondozás részben szereplő 4.2.2 Személyes adatok rögzítése fejezetben leírtakkal.

# 7.2.3. Apa/Hozzátartozó rögzítése

Megegyezik a Várandósgondozás részben szereplő 4.2.5 Apa/Hozzátartozó rögzítése fejezetben leírtakkal.

## 7.2.4. Anamnézis rögzítése

Megegyezik a Várandósgondozás részben szereplő 4.2.6 Anamnézis rögzítése fejezetben leírtakkal.

## 7.2.5. Korábbi várandósságok rögzítése

Megegyezik a Várandósgondozás részben szereplő 4.2.7 Korábbi várandósságok rögzítése fejezetben leírtakkal.
## 7.2.6. Gondozási terv generálása

Megegyezik a Várandósgondozás részben szereplő 4.2.9 Gondozási terv generálása fejezetben leírtakkal.

## 7.3. Gondozáshoz tartozó főbb lapok (vízszintes menü)

### 7.3.1. Aktuális gondozás

| Aktuális gondozás Személyes adatok                 | Címek, elérhetőségek | Korábbi várandósságok   | Anamnézis           | Apa, hozzátartozó | Életút  | EÜ dokumentumok<br>lekérdezése |                           |
|----------------------------------------------------|----------------------|-------------------------|---------------------|-------------------|---------|--------------------------------|---------------------------|
|                                                    |                      |                         |                     |                   | 1       |                                | Összesítő                 |
| ↓ Gyermekágyas idővonal (Eltelt hetek: 2)          |                      |                         |                     | Meg               | iegyzés |                                | Szülés                    |
| Szülés dátuma 2024.07.15                           | 2 Gyern              | nekágyas gondozás vége: |                     |                   |         |                                | Tanácsadások, látogatások |
| Gondozás kezedete: 2024.07.15                      | 2024.                | 08.26                   |                     |                   |         |                                | Gondozási terv            |
| Gondozás kezdete dátum módosítás                   |                      |                         |                     |                   |         |                                | Orvosok, intézmények      |
|                                                    |                      |                         |                     |                   |         |                                | Fokozott gondozás         |
| Wern an lokozott gonozas aatt     Nincs esetjelzés |                      |                         |                     |                   |         |                                | Dokumentumok              |
|                                                    |                      |                         |                     |                   |         |                                | Kérdőívek                 |
|                                                    |                      |                         |                     |                   |         |                                | Vizsgálatok / leletek     |
|                                                    |                      |                         | Átvétel blokkolása  |                   |         |                                |                           |
|                                                    |                      |                         | Egészségügyi lap ny | omtatása          |         |                                |                           |
|                                                    |                      |                         |                     |                   |         |                                |                           |
|                                                    |                      |                         |                     |                   |         |                                |                           |
|                                                    |                      |                         |                     |                   |         |                                |                           |
|                                                    |                      |                         |                     |                   |         |                                | 4 >                       |

90. ábra Gyermekágyas gondozás – Aktuális gondozás

A gyermekágyas gondozással kapcsolatos főbb adatok megjelenítésére szolgáló felület.

- A képernyő bal oldali felében 3 fontos adatot láthatnak a gyermekágyas gondozással kapcsolatban:
  - <u>Gyermekágyas idővonal</u>, a szülés dátumát, a gondozás kezdetét, a gyermekágyas gondozás végét és a szülés óta eltelt hetek számát. Ebben a részben ezek az adatok kivéve a gondozás kezdetét nem módosíthatók, kizárólag megjelenítésre szolgálnak.
     A Gondozás kezdete dátum módosítás gomb megnyomásával új ablakban módosítható a gondozás kezdete. A dátum kiválasztható a naptárból, vagy beírható pont és szóköz nélkül, a rendszer automatikusan beírja a dátumot elválasztó pontokat.
  - <u>Fokozott gondozás</u>: Amennyiben egészségügyi és/vagy szociális okból fokozott gondozás alatt áll a gyermekágyas, itt pirossal jelenik meg a "fokozott gondozás alatt áll!" figyelmeztetés. A listára kattintva láthatja, hogy milyen szempont alapján fokozott gondozott az egyén, külön bontva az egészségügyi és a szociális okot. Ebben a részben ezek az adatok nem módosíthatók, kizárólag megjelenítésre szolgálnak. Módosítására a jobb oldalon található "Fokozott gondozás" menüpontban van lehetőség.
  - <u>Esetjelzések:</u> A következő pontban látható, hogy történt-e <u>esetjelzés</u> a családdal kapcsolatban. Három lehetséges változat van:
    - Nincs esetjelzés (zöld);
    - Nyitott esetjelzés (piros);
    - Lezárt esetjelzés (zöld).

A jelzés oka, itt nem nézhető meg. Megtekintésére és módosítása (pl: lezárás) az a jobb oldalon található "Esetjelzések" részben van lehetőség.

- A képernyő jobb oldali felében szereplő adatok:
  - <u>Megjegyzés:</u> A gyermekágyas gondozáshoz fűzhető megjegyzés.

- <u>Átvétel blokkolása (checkbox)</u>: a megjegyzés alatt található az "átvétel blokkolása" checkbox: alapértelmezésben nem jelölt. Amíg a checkbox jelölt ( Átvétel blokkolása ), a gondozott átvételére nincs lehetőség (Részletesebben lásd: 4.5) Az átvétel blokkolását csak indokolt esetben célszerű jelölni.
- "Egészségügyi lap nyomtatása" nyomógomb: Erre kattintva, szükség esetén a személlyel kapcsolatos teljes dokumentáció letölthető, nyomtatható formában jön fel.

## 7.3.2. Személyes adatok

Megegyezik a Várandósgondozás részben szereplő 4.3.2 Személyes adatok fejezetben leírtakkal.

## 7.3.3. Címek, elérhetőségek

Megegyezik a Várandósgondozás részben szereplő 4.3.3 Címek, elérhetőségek fejezetben leírtakkal.

## 7.3.4. Korábbi várandóságok

Megegyezik a Várandósgondozás részben szereplő 4.2.7 Korábbi várandósságok rögzítése fejezetben leírtakkal.

### 7.3.5. Anamnézis

Megegyezik a Várandósgondozás részben szereplő 4.3.5 Anamnézis fejezetben leírtakkal.

## 7.3.6. Apa, hozzátartozó

Megegyezik a Várandósgondozás részben szereplő 4.3.6 Apa, hozzátartozó fejezetben leírtakkal.

## 7.3.7. Életút

Megegyezik a Várandósgondozás részben szereplő 4.3.7 Életút fejezetben leírtakkal.

## 7.3.8. EÜ dokumentumok lekérdezése

Megegyezik a Várandósgondozás részben szereplő 4.3.8 EÜ dokumentumok lekérdezése fejezetben leírtakkal.

## 7.4. Gondozáshoz tartozó jobb oldali menüpontok

## 7.4.1. Összesítő

A menüpont leírása a 7.3.1 Aktuális gondozás fejezetben szerepel.

### 7.4.2. Távozás a szülészetről

A menüpont leírása a 5.2.3.2 Távozás képernyő fejezetben szerepel.

### 7.4.3. Tanácsadások, látogatások

Megegyezik a Várandósgondozás részben szereplő 4.4.2 Tanácsadások, látogatások fejezetben leírtakkal.

### 7.4.4. Gondozási terv

Megegyezik a Várandósgondozás részben szereplő 4.2.9 Gondozási terv fejezetben leírtakkal.

## 7.4.5. Orvosok, intézmények

Megegyezik a Várandósgondozás részben szereplő 4.4.5 Orvosok, intézmények fejezetben leírtakkal.

### 7.4.6. Fokozott gondozás

Megegyezik a Várandósgondozás részben szereplő 4.4.7 Fokozott gondozás fejezetben leírtakkal.

### 7.4.7. Esetjelzések

Megegyezik a Várandósgondozás részben szereplő 4.4.8 Esetjelzések fejezetben leírtakkal.

### 7.4.8. Dokumentumok

Megegyezik a Várandósgondozás részben szereplő 4.4.9 Dokumentumok fejezetben leírtakkal.

### 7.4.9. Kérdőívek

Megegyezik a Várandósgondozás részben szereplő 4.4.10 Kérdőívek fejezetben leírtakkal.

### 7.4.10.Vizsgálatok/leletek

Megegyezik a Várandósgondozás részben szereplő 4.4.11 Vizsgálatok/leletek fejezetben leírtakkal.

### 7.5. Gondozott átvétele

Megegyezik a Várandósgondozás részben szereplő 4.5 Gondozott átvétele fejezetben leírtakkal.

### 7.6. Gondozás lezárása

Megegyezik a Várandósgondozás részben szereplő 4.7 Gondozás lezárása fejezetben leírtakkal. A gondozás lezárásakor a gondozott adatlapja nem kerül át automatikusan a Nővédelmi gondozásba.

# 8. Gyermekgondozás

# 8.1. Gondozottak listája

| Gyermek gor  | dozás     |                                           |                                               |                 |              |            |          |            |
|--------------|-----------|-------------------------------------------|-----------------------------------------------|-----------------|--------------|------------|----------|------------|
| Új rögzítése |           |                                           |                                               |                 |              |            |          |            |
| <. <         | 1 / 1     | > >> 50 🗸 Név szerint növekvő 🗸 Részletes | keresés 🔣 Lista letöltése                     |                 |              |            |          |            |
| Aktív        | TAJ       | Név                                       | Cim, utca                                     | Születés dátuma | Gyermek kora | Utolső T/L | Fokozott | Esetjelzés |
| 0            |           | Bármi Piroska                             | 9151 Abda, Új utca 1.                         | 2024.08.06      | 9 nap        |            | ۲        | 8          |
| $\odot$      |           | Minta Szülés                              | 2310 Szigetszentmiklós, Szent Miklós útja 1.  | 2024.07.16      | 30 nap       |            | ۲        | ۲          |
| 0            | 358237110 | Muster Magdolna                           | 2310 Szigetszentmiklós, Szent Miklós útja 1.  | 2020.05.04      | 4 év 3 hónap | 2024.07.16 | ۲        | ۲          |
| 0            |           | Teszt Piroska                             | 2310 Szigetszentmiklós, Szent Miklós útja 16. | 2024.08.07      | 8 nap        |            | ۲        | ۲          |
|              |           |                                           |                                               |                 |              |            |          |            |
|              |           |                                           |                                               |                 |              |            |          |            |
|              |           |                                           |                                               |                 |              |            |          |            |

### 91. ábra Gyermekgondozás kezdő képernyő

Amikor a gyermek újszülöttként kerül be a rendszerbe, a születés lezárásával automatikusan létrejön a gyermek rekordja abban a körzetben ahová a távozáskor rögzítették. Ebben az esetben a területi védőnő gondozottjai között megjelenik az újszülött a kórházban rögzített adatokkal. Ezeken a területi védőnő módosíthat.

## 8.2. Új gondozás rögzítése

Amennyiben úgy kerül gondozásba a gyermek, hogy nem újszülött, a területi védőnő fel tudja rögzíteni az adatait az "Új rögzítése" gombra kattintva.

## 8.2.1. Személy kereső képernyő

Megegyezik a Várandósgondozás részben szereplő 4.2.1 Személy kereső képernyő fejezetben leírtakkal.

## 8.2.2. Apa/Hozzátartozó rögzítése

Megegyezik a Várandósgondozás részben szereplő 4.2.5 Apa/Hozzátartozó rögzítése fejezetben leírtakkal.

## 8.2.3. Anamnézis rögzítése

Megegyezik a Várandósgondozás részben szereplő 4.2.6 Anamnézis rögzítése fejezetben leírtakkal.

### 8.2.4. Gondozási terv generálása

Megegyezik a Várandósgondozás részben szereplő 4.2.9 Gondozási terv generálása fejezetben leírtakkal.

# 8.2.5. Tanácsadás rögzítése

Ebben a menüpontban lehet új tanácsadást, vagy látogatást rögzíteni.

### <u>Tanácsadás</u>

| Tanácsadás rögzítése / 2024.08.16 1.hét                                                                                          | 0             |
|----------------------------------------------------------------------------------------------------|---------------|
| New         Tal.         VOI8 azonositó           Teszt János         Ismeretlen         10032143                                |               |
| 💽 Tanácsadás 💿 Látogatás                                                                                                    |               |
| Alapadatok         Tanácsadási témák, panaszok         Védőnői vizsgálatok         Védőnői szűrővizsgálat         Szülői kérdőív |               |
| Nem történt meg / Nem szükséges 🔄 Kitöltés későbbi időpontban                                                                    |               |
| Tanésadá/Látogatás dátuma: • Megjegyzés:                                                                                         |               |
| 2024. 08. 16                                                                                                    |               |
| Tanácsadás/Látogatás helyszíne: *                                                                                                |               |
| ▼                                                                                                    |               |
|                                                                                                    |               |
|                                                                                                    |               |
|                                                                                                    |               |
|                                                                                                    |               |
|                                                                                                    |               |
|                                                                                                    | Tovább Vissza |

#### 92. ábra Tanácsadás

Ezen a képernyőn lehet rögzíteni a védőnői vizsgálatokat, a gyermekgondozással kapcsolatos tanácsadási témákat, védőnői szűrővizsgálatok eredményeit, valamint a szülői kérdőívet.

### Alapadatok

Itt rögzíthető a tanácsadás dátuma. Ez a képernyő a gondozási terv menüből is elérhető. Amennyiben a tanácsadás tervezett dátuma nem a rendszer által javasolt időpont ez tetszőlegesen átírható. Amennyiben a "Nem történt meg" checkbox kerül bejelölésre az azt jelenti, hogy a tanácsadás egyáltalán nem történt meg.

### Védőnői vizsgálatok

|                                | Tanácsadás rögzítése / 2019.12.19 0.hét - Gyermekgondozás             | • •           |
|--------------------------------|-----------------------------------------------------------------------|---------------|
|                                | Neve: Oktató Katalin Taj: Ismeretlen Voir személy azonosító: 10001126 |               |
| Alapadatok Védőnői vizsgálatok | Tanácsadási témák, panaszok Védőnői szűrővizsgálat Szülői kérdőív     | A             |
| Testi Fejlődés                 |                                                                       |               |
| Testtömeg:                     | g <b>O</b>                                                            | <b>M</b>      |
| Testtömeg percentilis:         | %                                                                     | ¥ .           |
| Testhossz:                     | cm 🚯                                                                  | ¥ ×           |
| Testhossz percentilis:         | %                                                                     | <b></b>       |
| BMI percentilis:               | %                                                                     | ¥ ×           |
|                                |                                                                       | Mentés Mégsem |

93. ábra Védőnői vizsgálatok

Ezen a képernyőn lehet rögzíteni a gyermek életkorának megfelelő testi fejlődés alakulását, valamint a táplálás módját. Amennyiben a megadott normál tartományhoz képest eltérő érték kerül rögzítésre, ezt a rendszer egy figyelmeztető vagy hibaüzenettel jelzi. Lehetőség van továbblépni, vagy javítani.

### Tanácsadási témák, panaszok

| Tanácsadás rögzítése / 2019.05.08 0.hét                                           | - Gyermekgondozás                                                                                                    |  |
|-----------------------------------------------------------------------------------|----------------------------------------------------------------------------------------------------|--|
| Neve: Kereszt Elek Taj: Ismeretlen Ve                                             | sir személy azonosító: 10000041                                                                                                    |  |
| Alapadatok Védőnői vizsgálatok Tanácsadási témák, panaszok Védőnői szűrővizsgálat | Szülői kérdőív                                                                                                    |  |
| Észrevételek / panaszok:                                                          | Tanácsadási tájékoztatások / témák                                                                                                    |  |
| Tanácsok:                                                                         | <ul> <li>Ismerkedés/Bemutatkozás</li> <li>Együttműködés kereteinek megbeszélése</li> <li>Szükségletfelmérés (bio-pszicho-szociális)</li> <li>Szükségleteknek megfelelő gondozási célok és feladatok meghatározása</li> <li>Gondozási terv készítése, módosítása</li> <li>Pszichés támogatás (segítő beszélgetés)</li> <li>Várandósgondozás követése, értékelése, visszajelzés</li> </ul>                                                                                                    |  |
| Szakorvoshoz irányítás:                                                           | Tájékoztatás a vádňnöi vizsgálatokról         Tájékoztatás a vádňnöi vizsgálatokról         Tájékoztatás a vádňnöi vizsgálatokról         Tájékoztatás az egyéb vizsgálatokról         Védőnői vizsgálatok elvégzése         Tájékoztatás az 1. trimszeter jellegzetes változásairól (bio-pszicho-szociális)         Tájékoztatás az 1. trimszeter jellegzetes változásairól (bio-pszicho-szociális)         Tájékoztatás az 1.1. trimszeter jellegzetes változásairól (bio-pszicho-szociális)         Tájékoztatás a viandósság okán megillető szociális kedvezményekről, intézetekről, szervezete         Tájékoztatás a munkavédelemről szóló törvény várandósokra vonaktozó előtrásairól |  |

### 94. ábra Tanácsadási témák, panaszok

Ezen a képernyőn kell rögzíteni azokat az információkat, melyekről a tanácsadás során beszéltek. Legalább 1 tanácsadási témát ki kell választani. A képernyő bal oldalán szabad szöveges mezőben rögzíthetők az észrevételek, tanácsok, valamint itt lehet jelölni azt is, ha a védőnő szakorvoshoz irányította a gyermeket.

### Védőnői szűrővizsgálat

|                |                        | Tanácsadás                  | rögzítése / 2019.05.08 0.hét | - Gyermekgondozás              | E                                |
|----------------|------------------------|-----------------------------|------------------------------|--------------------------------|----------------------------------|
|                |                        | Neve: Keres                 | szt Elek Taj: Ismeretlen Voi | ir személy azonosító: 10000041 |                                  |
| Alapadatok     | Védőnői vizsgálatok    | Tanácsadási témák, panaszok | Védőnői szűrővizsgálat       | Szülői kérdőív                 |                                  |
| Kérdőív típusa | ~                      | ]                           |                              |                                | Teljes negatív státusz kitöltése |
|                | 1 hénenes stétues k    |                             |                              |                                |                                  |
|                | 3 hónapos státusz k    |                             |                              |                                |                                  |
|                | 6 hónapos státusz k    |                             |                              |                                |                                  |
|                | 1 éves státusz kérdőív |                             |                              |                                |                                  |
|                | 2 éves státusz kérdőív |                             |                              |                                |                                  |
|                | 3 éves státusz kérdőív |                             |                              |                                |                                  |
|                | 4 éves státusz kérdőív |                             |                              |                                |                                  |
|                | 5 éves státusz kérdőív |                             |                              |                                |                                  |
|                | 6 eves statusz kerdoiv |                             |                              |                                |                                  |
|                |                        |                             |                              |                                |                                  |
|                |                        |                             |                              |                                |                                  |
|                |                        |                             |                              |                                |                                  |
|                |                        |                             |                              |                                |                                  |
|                |                        |                             |                              |                                |                                  |
| 1              |                        |                             |                              |                                |                                  |

| Alapadatok Kérdőív                                            |                  |                                         |                 |
|---------------------------------------------------------------|------------------|-----------------------------------------|-----------------|
| Nem történt meg / Nem szükséges 🗌 Kitöltés későbbi időpontban |                  | Megjegyzés:                             |                 |
| Kitöltés dátuma: 🏥 2024. 08. 16                               |                  |                                         |                 |
| Kérdőív státusza: Piszkozat                                   |                  |                                         |                 |
| Orvoshoz Irány/tás:                                           |                  |                                         |                 |
|                                                               |                  |                                         |                 |
| Alapadatok Ketuoly                                            | 1                | hónapos státusz kérdőív / 1. lap        |                 |
|                                                               | 1 Pezichon       | notoror ée montálic foilódée vizegálata |                 |
|                                                               | 1. 1 32/01/01    | lotoros es mentans rejioues vizsgalata  |                 |
| Végtagok flexiós (hajlított) t                                | tartásban vannak | · · · · · · · · · · · · · · · · · · ·   | •               |
|                                                               | Alvása           | · · ·                                   | •               |
|                                                               | Viselkedése      | · · ·                                   | •               |
|                                                               |                  |                                         | Következő oldal |

95. ábra Státusz kérdőívek

Ezen a képernyőn rögzíthetők a kötelezően elvégzendő szűrővizsgálatok eredményei. A "Kérdőív típusa" lenyíló mezőben kiválasztható, hogy melyik szűrővizsgálatot végzi a védőnő. A Kérdőív fülön található kérdésekre a lenyíló mezőkben található válaszokból tud választ adni. Amennyiben a szűrővizsgálaton nem talált a védőnő semmilyen eltérő eredményt lehetősége van a "Teljes negatív státusz kitöltése" gombra kattintva az összes kérdést kitölteni a negatív eredményekkel.

### Szülői kérdőív

| Tanácsadás rögzítése / 2019.05.10 0.hét - Gyermekgondozás                                                                        | • ? |
|----------------------------------------------------------------------------------------------------|-----|
| Neve: Havas Pete Taj: Ismcretlen Voir személy azonosító: 10000061                                                                |     |
| Alapadatok         Védőnői vizsgálatok         Tanácsadási témák, panaszok         Védőnői szűrővizsgálat         Szülői kérdőív |     |
| Kérdőfv típusa         Teljes negatív státusz kitöltőse                                                                          |     |
| 1 hónapos szülői ké                                                                                                    |     |
| 2 hónapos szülői ké<br>4 hónapos szülői ké                                                                                       |     |
| 6 hónapos szülői ké<br>9 hónapos szülői ké                                                                                       |     |
| 1 éves szülői kérdőív<br>15 hónapos szülői k                                                                                     |     |
| 18 hónapos szülői k<br>2 éves szülői kérdőív                                                                                     |     |
| 1-9/15                                                                                                    |     |
| Mentés Még                                                                                                    | sem |

96. ábra Szülői kérdőívek

Ezen a képernyőn rögzíthetők a meghatározott életkorhoz kötött szülői kérdőívek. A Kérdőív típusa lenyíló mezőben kell kiválasztani, hogy melyik életkorhoz tartozó kérdőívet akarja kitölteni.

| Alapadatok Kérdőív                                          |             |
|-------------------------------------------------------------|-------------|
| Nem történt meg / Nem szükséges Kitöltés későbbi időpontban | Megjegyzés: |
| Kitöltés dátuma                                             |             |
| Kérdőív státusza: Piszkozat                                 |             |
| Orvoshoz irányítás:                                         |             |

| Alapadatok Kérdőív                                                                                                    |                                   |                                       |
|----------------------------------------------------------------------------------------------------|-----------------------------------|---------------------------------------|
|                                                                                                    | 1 hónapos szülői kérdőív / 1. lap |                                       |
|                                                                                                    |                                   | Védőnői tapasztalat ugyanaz?          |
|                                                                                                    | 1. BLOKK                          |                                       |
| Hason fekve, fejét rövid időre megemeli, majd átfordítja mindkét oldalra?                                                                                                    | ~                                 | · ·                                   |
| Egyforma gyakorisággal mozgatja-e mind a négy végtagját?                                                                                                    | · · ·                             | •                                     |
| Nyugodt állapotban erős hangra összerezzen? (ajtócsapódás, kulcsleesés, tüsszentés stb.)                                                                                                    | · ·                               | ·                                     |
| Erős fényre hunyorog? (lámpa felkapcsolása, napfény)                                                                                                    | ~                                 | · · · · · · · · · · · · · · · · · · · |
| Alkalomtól függően (éhség, fáradtság, fájdalom stb.) megváltozik-e a sírás módja?                                                                                                    | ~                                 | · · · · · · · · · · · · · · · · · · · |
| Szoptatással (táplálással), ringatással, énekléssel, simogatással megnyugtatható?                                                                                                    | ~                                 | ×                                     |
| Megfelelően szopik, vegy jól eszik cumisövegből? (Azsz ajaka, vegy közvetten környékök<br>érintésére kinyitja-e száját, majd szopáskor üternesen szívó-nyelő mozgást végez?) Nem<br>csurgat, nem köhécsel? | ~                                 | · · ·                                 |

#### 97. ábra Szülői kérdőív kitöltése

A képernyő felépítése hasonló a védőnői szűrővizsgálathoz. Az Alapadatok fülön kell jelölni a kitöltés dátumát, valamint itt lehet jelölni, ha szakorvoshoz irányítaná a gyermeket.

Amennyiben a szülői kérdőívben szereplő kérdések alapján nincs probléma a gyermek fejlődésével itt is lehetőség van a Teljes negatív státusz kitöltése gombra kattintással a kérdőív kitöltésére.

A Mentés és kiértékelés gombbal a kitöltött kérdőívet a rendszer kiértékeli és rögzíti a gondozáshoz.

A Mentés gombra kattintva a tanácsadás rögzítésre kerül.

Ezt követően lehetőség van a szűrővizsgálati lap generálására és nyomtatására. A **k** ikonra kattintva generálódik le a PDF file, amelyet a rendszer automatikusan lement a Dokumentumok közé. (Ez megtekinthető a 4.4.9 Dokumentumok fejezetben leírtak szerint.).

| Letölté                                                       | s                                                             |
|---------------------------------------------------------------|---------------------------------------------------------------|
| A PDF dokumentum kigenerálása kész, lementésre került a dokum | entumok közé. Letöltés végeztével a dokumentum kinyomtatható. |
| Rendben                                                       | Mégsem                                                        |
|                                                               |                                                               |

#### 98. ábra Dokumentum letöltés

Az aláírt státuszlap a nyomtatás oszlopban szereplő 🖆 ikonra kattintva feltölthető a dokumentumok közé.

A 📁 ikonra kattintva a következő képernyő jelenik meg:

|        |                 |                      | okumentumok                     |                                               |                                       |
|--------|-----------------|----------------------|---------------------------------|-----------------------------------------------|---------------------------------------|
| ése    | Dokumentum törk |                      |                                 |                                               | Aláírt státuszlap feltöltése          |
|        |                 | és 🔀 Lista letöltése | Részletes keresés               | 1 > > 50 👽 Fájl dátuma alapján növekvő        | · · · · · · · · · · · · · · · · · · · |
|        | Letöltés        |                      | Fájl neve                       | Dokumentum típusa                             | Fájl dátuma                           |
|        | 1               | many.txt             | teszt_csatolma                  | Aláírt státuszlap                             | 2024.10.01                            |
|        |                 |                      |                                 |                                               |                                       |
|        |                 |                      |                                 |                                               |                                       |
|        |                 |                      |                                 |                                               |                                       |
|        |                 |                      |                                 |                                               |                                       |
|        |                 |                      |                                 |                                               |                                       |
|        |                 |                      |                                 |                                               |                                       |
|        |                 |                      |                                 |                                               |                                       |
|        |                 |                      |                                 |                                               |                                       |
| Négsem | Ν               |                      |                                 |                                               |                                       |
|        | Letöltés<br>L   | many.txt             | fájl neve       teszt_csatolmai | Dokumentum tipusa           Aláirt státuszlap | Fájl dátuma<br>2024.10.01             |

#### 99. ábra Dokumentumok

Itt az "Aláírt státuszlap feltöltése" nyomógombra megjelenik egy ablak, amelyben a feltöltendő dokumentum adatai adhatók meg, illetve a kiválasztható a feltöltendő file:

| Dokumentumok                                                                                                    | 0      |
|----------------------------------------------------------------------------------------------------|--------|
| Aláírt státuszlap feltöltése                                                                                                    |        |
| < < < 1 / 1 > >> 50 V                                                                                                    |        |
| Pájl dátuma         Dokumentur         Név         Zatonosító         YOIR azonosító         Letöttés           Kovács Zalán         BOL0129797 (Ideiglenes TAU)         10024607         Letöttés                                             |        |
| 2024.10.01     Aláirt státus       Dokumentum dátuma     Dokumentum típusa <ul> <li>             2024.10.01             </li> <li>             Aláírt státus         </li> </ul> Choose File     No file chosen           Dokumentum azonosító |        |
| Montis Mégsem                                                                                                    |        |
|                                                                                                    | Mégsem |

100. ábra Dokumentum feltöltése

### 8.3. Gondozáshoz tartozó főbb lapok (vízszintes menü)

### 8.3.1. Aktuális gondozás

A gyermekgondozással kapcsolatos főbb adatok megjelenítésére szolgáló felület.

- A képernyő bal oldali felében 3 fontos adatot láthatnak a gyermekágyas gondozással kapcsolatban:
  - <u>Gyermek gondozási idővonal</u>, a születés dátumát, a gondozás kezdetét, a gondozás kezdetét a körzetben (ami lehet ugyanaz, mint az előző), a gyermekgondozás végét és

a gondozásba vétel óta eltelt hetek számát. Ebben a részben ezek az adatok – kivéve a gondozás kezdetét - nem módosíthatók, kizárólag megjelenítésre szolgálnak. A Gondozás kezdete dátum módosítás gomb megnyomásával új ablakban módosítható a gondozás kezdete. A dátum kiválasztható a naptárból, vagy beírható pont és szóköz nélkül, a rendszer automatikusan beírja a dátumot elválasztó pontokat.

- <u>Fokozott gondozás</u>: Amennyiben egészségügyi és/vagy szociális okból fokozott gondozás alatt áll a gyermek, itt pirossal jelenik meg a "fokozott gondozás alatt áll!" figyelmeztetés. A listára kattintva láthatja, hogy milyen szempont alapján fokozott gondozott az egyén, külön bontva az egészségügyi és a szociális okot. Ebben a részben ezek az adatok nem módosíthatók, kizárólag megjelenítésre szolgálnak. Módosítására a jobb oldalon található "Fokozott gondozás" menüpontban van lehetőség.
- <u>Esetjelzések:</u> A következő pontban látható, hogy történt-e <u>esetjelzés</u> a családdal kapcsolatban. Három lehetséges változat van:
  - Nincs esetjelzés (zöld);
  - Nyitott esetjelzés (piros);
  - Lezárt esetjelzés (zöld).

A jelzés oka, itt nem nézhető meg. Megtekintésére és módosítása (pl: lezárás) az a jobb oldalon található "Esetjelzések" részben van lehetőség.

- A képernyő jobb oldali felében szereplő adatok:
  - <u>Megjegyzés:</u> A gyermekgondozáshoz fűzhető megjegyzés.
  - <u>Átvétel blokkolása (checkbox)</u>: a megjegyzés alatt található az "átvétel blokkolása" checkbox: alapértelmezésben nem jelölt. Amíg a checkbox jelölt ( Átvétel blokkolása ), a gondozott átvételére nincs lehetőség (Részletesebben lásd: 4.5) Az átvétel blokkolását csak indokolt esetben célszerű jelölni.
  - "Egészségügyi lap nyomtatása" nyomógomb: Erre kattintva, szükség esetén a személlyel kapcsolatos teljes dokumentáció letölthető, nyomtatható formában jön fel.

## 8.3.2. Személyes adatok

Megegyezik a Várandósgondozás részben szereplő 4.3.2 Személyes adatok fejezetben leírtakkal.

# 8.3.3. Címek, elérhetőségek

Megegyezik a Várandósgondozás részben szereplő 4.3.3 Címek, elérhetőségek fejezetben leírtakkal.

## 8.3.4. Oltások

Megegyezik a Születés részben szereplő 6.4.4 Oltások fejezetben leírtakkal.

### 8.3.5. Anamnézis

Megegyezik a Várandósgondozás részben szereplő 4.3.5 Anamnézis fejezetben leírtakkal.

## 8.3.6. Apa, hozzátartozó

Megegyezik a Várandósgondozás részben szereplő 4.3.6 Apa, hozzátartozó fejezetben leírtakkal.

# 8.3.7. Életút

Megegyezik a Várandósgondozás részben szereplő 4.3.7 Életút fejezetben leírtakkal.

### 8.3.8. EÜ dokumentumok lekérdezése

Megegyezik a Várandósgondozás részben szereplő 4.3.8 EÜ dokumentumok lekérdezése fejezetben leírtakkal.

## 8.4. Gondozáshoz tartozó jobb oldali menüpontok

A képernyő jobb oldalán találhatók további menüpontok. Ezek egy részével a rögzítési folyamat során foglalkoztunk.

- Összesítő
- Születés
- Távozás a szülészetről
- Helyzetértékelés
- Tanácsadások, látogatások
- Gondozási terv
- Orvosok, intézmények
- Fokozott gondozás
- Esetjelzések
- Dokumentumok
- Kérdőívek
- Vizsgálatok/leletek

## 8.4.1. Összesítő

A menüpont leírása a 8.3.1 Aktuális gondozás fejezetben szerepel.

## 8.4.2. Születés

Amennyiben a gyermek születésekor került be a rendszerbe ezen a képernyőn találhatók a születésével kapcsolatos információk. Ezeket az információkat az intézményi védőnő rögzítette a szülés során. Ezt a területi védőnő nem módosíthatja.

Amennyiben utólag, vagyis nem a születéskor került rögzítésre a gyermek, ezen a képernyőn csak a születési dátuma fog megjelenni. Amennyiben a születési információk rendelkezésre állnak később is ki lehet tölteni.

| Aktuális gondozás | Személyes adatok | Címek, elérhetőségek | Oltások          | Anamnézis                | Apa, hozzátartozó | GDPR   | Életút                 |
|-------------------|------------------|----------------------|------------------|--------------------------|-------------------|--------|------------------------|
| ~                 |                  |                      |                  | ~                        | · · · · ·         |        | Összesítő              |
|                   |                  |                      | Újszülött adatai |                          |                   |        | Születés               |
| Születés dátuma * | Születési idő:   | Sz. tömeg (g):       | Sz. testhoss     | z (cm): Fejkörfogat (c   | :m): Mellkörfogat | (cm):  | Távozás a szülészetről |
| 2019.12.19        | 00 • 00 •        |                      |                  |                          |                   |        | Helyzetértékelés       |
| Apgar 1':         | Apgar 5':        | Apgar 10':           | Terápiás elj     | irás(ok)/beavatkozás(ok) |                   |        | Tanácsadások, látogat  |
|                   | <b>v</b>         | ~                    | ~                |                          |                   |        | Gondozási terv         |
| Szülési sérülés   |                  |                      |                  |                          |                   |        | Orvosok, intézménye    |
|                   |                  |                      |                  |                          |                   |        | Fokozott gondozás      |
|                   |                  |                      |                  |                          |                   |        | Esetjelzések           |
|                   |                  |                      |                  |                          |                   |        | Dokumentumok           |
|                   |                  |                      |                  |                          |                   |        | Kérdőívek              |
| Szülés módja      | Fekvés:          |                      |                  |                          |                   |        | Vizsgálatok / leletek  |
|                   | <b>~</b>         | ~                    |                  |                          |                   |        |                        |
|                   |                  |                      |                  |                          |                   | Mentés |                        |
|                   |                  |                      |                  |                          |                   | •      |                        |

#### 101. ábra Születés

## 8.4.3. Távozás a szülészetről

Ezen a képernyőn csak abban az esetben található információ, amennyiben a gyermek születéséről a VOIR-ban készült Távozási értesítő. A gyermek távozási adatai találhatók a képernyőn. Ezeket az adatokat a területi védőnő nem módosíthatja.

|                                                                                | Gyermek távozási adatai                                                                                                    |               |              |            |         |              |         |       |        |
|--------------------------------------------------------------------------------|----------------------------------------------------------------------------------------------------|---------------|--------------|------------|---------|--------------|---------|-------|--------|
| év Azonosító<br>lármi Piroska 8582373<br>ozási cím:                            | Azonosić     VOIR azonosić     Életkor     Cim     Mobilizatin       mil Piroska     858237323 (Ideiglenes TA))     10032106     0     9151 Abda, Új utca 1     Nincs megadva       tásl cím: |               |              |            |         |              |         |       |        |
| agyarországon bell 🗸 A gondozott körzete: Babarcszőlős, Teszt körzet 2 (21353) |                                                                                                    |               |              |            |         |              |         |       |        |
| ass datuma                                                                     |                                                                                                    |               |              |            |         |              |         |       |        |
| 2024. 08. 09                                                                   | 2024.08.09                                                                                                    |               |              |            |         |              |         |       |        |
|                                                                                |                                                                                                    |               |              | 5 lan      |         |              |         |       |        |
|                                                                                |                                                                                                    |               |              | ciii.      |         |              |         |       |        |
| Irányítószám: *                                                                | Ország:                                                                                                    |               | Település: * |            |         | Külterület:  |         |       |        |
| 9151                                                                           | Magyarország                                                                                                    |               | Abda         |            |         | 🔵 Igen 💿 Nem |         |       | Térkép |
| Közterület:                                                                    |                                                                                                    | Közterület ti | pusa:        | Házszám: * | Épület: | Lépcsőház:   | Emelet: | Ajtó: |        |
| Új                                                                             |                                                                                                    | utca          |              | 1          |         |              |         |       |        |
| Megjepyzés:                                                                    |                                                                                                    |               |              |            |         |              |         |       |        |
|                                                                                |                                                                                                    |               |              |            |         |              |         |       |        |
|                                                                                |                                                                                                    |               |              |            |         |              |         |       |        |
|                                                                                |                                                                                                    |               |              |            |         |              |         |       |        |

#### 102. ábra Távozás a szülészetről

### 8.4.4. Helyzetértékelés

Megegyezik a Születés részben szereplő 6.5.3 Helyzetértékelés fejezetben leírtakkal.

## 8.4.5. Tanácsadások, látogatások

A menüpontra megjelenik a tanácsadások, látogatások listája.

| VDJ         VOIR azonobě<br>Inmeretlen         Korcsoport<br>10025713         Cám         Cám         Mobilizán<br>+36/309902787 |                                                                                             |                |               |                   |            |                   |                  | Testi fejlődés Gondozás lez |                                |                         |
|----------------------------------------------------------------------------------------------------|---------------------------------------------------------------------------------------------|----------------|---------------|-------------------|------------|-------------------|------------------|-----------------------------|--------------------------------|-------------------------|
| ktuális gondozás                                                                                                    | Személyes adato                                                                             | ok Cimek,      | elérhetőségek | Oltások           | Anamnézis  | Apa, hozzátartozó | Életút           |                             | EÜ dokumentumok<br>lekérdezése | )                       |
| Úli tanácsadás/látog                                                                                                    | atás Úl egyéb gong                                                                          | dozási esemény |               |                   |            |                   |                  |                             |                                | Összesítő               |
| -,                                                                                                    | zaraczasat/radyktas Ujegreti ganodzali elementy zbiori da radu.                             |                |               |                   |            |                   |                  |                             | Születés                       |                         |
|                                                                                                    | 🗢 < 1 / 1 🗇 🐼 50 🗸 Tervezett dátum szerint csökkenő 🗴 🖡 Részletes kerssés 🎇 Lista letöltése |                |               |                   |            |                   |                  |                             | Távozás a szülészetről         |                         |
| Dátum                                                                                                    | Tervezett dátum                                                                             | T/L            | Gvermek súlva | Gvermek magassága | Megtörtént | Tanácsok          | Szako, iránvítás | Szako, válasz               | Nvomtatás                      | Tanácsadások, látogatás |
| 2023.11.19                                                                                                    | 2023.11.19                                                                                  | Tanácsadás     |               |                   | Igen       | werwe             |                  |                             |                                | Gondozási terv          |
| 2020.02.10                                                                                                    | 2020.02.10                                                                                  | Tanácsadás     |               |                   | Igen       | sdkljdéflkjhdh    |                  |                             |                                | Orvosok, intézmények    |
| 2019.10.26                                                                                                    | 2019.10.26                                                                                  | Tanácsadás     |               |                   | Igen       |                   |                  |                             |                                | Fokozott gondozás       |
|                                                                                                    |                                                                                             |                |               |                   |            |                   |                  |                             |                                | Esetjelzések            |
|                                                                                                    |                                                                                             |                |               |                   |            |                   |                  |                             |                                | Dokumentumok            |
|                                                                                                    |                                                                                             |                |               |                   |            |                   |                  |                             |                                | Kérdőívek               |
|                                                                                                    |                                                                                             |                |               |                   |            |                   |                  |                             |                                | Vizsgálatok / leletek   |
|                                                                                                    |                                                                                             |                |               |                   |            |                   |                  |                             |                                |                         |

### 103. ábra Tanácsadások listája

"Új tanácsadás/látogatás" vagy "Új egyéb gondozási esemény" nyomógombra új elem vehető fel a 8.2.5 Tanácsadás rögzítése fejezetben leírtaknak megfelelően.

## 8.4.6. Gondozási terv

Megegyezik a Várandósgondozás részben szereplő 4.2.9 Gondozási terv fejezetben leírtakkal.

## 8.4.7. Orvosok, intézmények

Megegyezik a Várandósgondozás részben szereplő 4.4.5 Orvosok, intézmények fejezetben leírtakkal.

## 8.4.8. Fokozott gondozás

A gyermek fokozott gondozásba vételét szintén az aktuális gondozás menü alatt tudja felvenni. A fokozott gondozásba bevont gyermekek közé tartoznak azok az újszülöttek, csecsemők, gyermekek, akiknek normális testi és/vagy szellemi fejlődését egészségi vagy környezeti tényezők károsan befolyásolhatják, és ezért az egészségügyi alapellátás szakembereinek fokozott gondozását, ellenőrzését igénylik, akik a gondozást önállóan, vagy a szakellátás igénybevételével, vagy annak irányításával végzik.

| Ak | tuális gondozás | Személyes adatok      | Címek, elérhetőségek | Oltások                   | Anamnézis        | Apa, hozzátartozó | Életút           |                           |
|----|-----------------|-----------------------|----------------------|---------------------------|------------------|-------------------|------------------|---------------------------|
|    | Új felvétele    | Kijelölt szerkesztése |                      |                           |                  |                   | Cijelölt törlése | Összesítő                 |
|    | ~ <             | 0/0 >                 | >> 50 🗸 I            | étrehozás dátuma alapjár. | n n 🗸 🚺 Lista le | töltése           |                  | Távozás a szülészetről    |
|    | Kezdete         | Vége                  | Fokozottság          | g F                       | Fokozottság oka  | Lezárás oka       |                  | Tanácsadások, látogatások |
|    |                 |                       |                      |                           |                  |                   |                  | Gondozási terv            |
|    |                 |                       |                      |                           |                  |                   |                  | Orvosok, intézmények      |
|    |                 |                       |                      |                           |                  |                   |                  | Fokozott gondozás         |
|    |                 |                       |                      |                           |                  |                   |                  | Esetjelzések              |
|    |                 |                       |                      |                           |                  |                   |                  | Dokumentumok              |
|    |                 |                       |                      |                           |                  |                   |                  | Kérdőívek                 |
|    |                 |                       |                      |                           |                  |                   |                  | Vizsgálatok / leletek     |

#### 104. ábra Fokozott gondozás fő képernyő

Az <sup>Új felvétele</sup> gombra kattintva a következő képernyő látható:

| Fokozott gondo                                                                                                    | zások 6                                                                                                    |
|----------------------------------------------------------------------------------------------------|----------------------------------------------------------------------------------------------------|
| Fokozoti gondozás kezdete:       Fokozoti gondozás vége:       Lezárás oka:       Megjegyzés         Image: Strategy strategy strategy |                                                                                                    |
| Egeszégegy tör.         Pertőző és parazitás betegségek         Daganatok         A vér és a vérképző szervek betegségei és az immunrendszert érintő bizonyos rendellenességek         Endocrin-, táplálkozási- és anyagcsere-betegségek         Mentális- és viselkedészavarok         A zi degrendszer betegségei         A szem és függelékeinek betegségei         A fül és a csecsnyúlvány megbetegedései         A keringési rendszer betegségei         A légzőrendszer betegségei         A bőr és bőr alatti szövet betegségei         A som-izomrendszer és kötőszövet betegségei         Az urgenitális rendszer megbetegedései         Az urgenitális rendszer megbetegedései                                                                                                    | Anyagi<br>Gyermeknevelési<br>Családi konfliktus<br>Szülők/gondviselő vagy a család életvitele<br>Szülői/gondviselői elhanyagolás<br>Családon belüli bántalmazás<br>Fogyatékosság, retardáció<br>Szenvedélybetegségek<br>Területi védőnői gondozás megtagadása |
|                                                                                                    | Mentés Mégsem                                                                                                    |

105. ábra Fokozott gondozás adatlap

A védőnő itt tudja bejelölni, hogy egészségügyi és/vagy szociális ok miatt kell fokozott gondozásba venni a gyermeket.

A képernyő tetején kell kiválasztani a Fokozott gondozás kezdetét. A Fokozott gondozás vége és a Lezárás oka mezőket csak lezárás esetén kell kitölteni.

Az ok bejelölése után a Mentés gombra kattintva kerül rögzítésre az adatlap.

| > >> 50 | ) 🛛 Létrehozás dátuma ala | pján n \vee 🚺 Lista letöltése     |                                                               |
|---------|---------------------------|-----------------------------------|---------------------------------------------------------------|
| Vége    | Fokozottság               | Fokozottság oka                   | Lezárás oka                                                   |
|         | egészsgégügyi             | yi Máshova nem osztályozott pa    |                                                               |
| •       | Vége                      | Vége Fokozottság<br>egészsgégügyi | Vége Fokozottság<br>egészsgégügyi Máshova nem osztályozott pa |

106. ábra Fokozott gondozás menüpont

A sikeres rögzítést követően a gyermekhez tartozó "Összesítő" képernyőn az alábbi látható:

| Gyermek gondozási idővonal (Eltelt: 0) |                               |                                      | Megjegyzés         |
|----------------------------------------|-------------------------------|--------------------------------------|--------------------|
| Születés dátuma: 2019.12.19            | 0                             | Gyermek gondozás vége:<br>2026.12.19 |                    |
|                                        | Gondozás kezedete: 2019.12.19 |                                      |                    |
| Fokozott gondozás alatt áll!           |                               |                                      |                    |
| lincs esetjelzés                       |                               |                                      |                    |
|                                        |                               |                                      |                    |
|                                        |                               |                                      |                    |
|                                        |                               |                                      |                    |
|                                        |                               |                                      | Átvétel blokkolása |

107. ábra Fokozott gondozás megjelenítése az összesítőben

Így, amikor megnyitja a gondozást rögtön látszik, hogy a gyermek fokozott gondozás alatt áll.

Amikor megszűnik a fokozott gondozás a "Kijelölt szerkesztésre" gombra kattintva, vagy a soron dupla kattintással módosítható az állapot.

### 8.4.9. Esetjelzések

Az új esetjelzés rögzítése annak típusának megadásával kezdődik, amit a lenyíló menüből választhat ki:

| Esetjelzés típus kiválasztása - Gyermekgondozás | C |
|-------------------------------------------------|---|
| Fratialzác tínura                               |   |
| Általános probléma                              | ~ |
|                                                 |   |
|                                                 |   |
|                                                 |   |
| Tovább Vissza                                   |   |

|                                                          | Esetjelzés - Gyerme    | ekgondozás                                                   |                   | C                  |
|----------------------------------------------------------|------------------------|--------------------------------------------------------------|-------------------|--------------------|
| Jelzést igénylő eset *                                   |                        |                                                              | Észlelés dátuma * | Jelzés dátuma *    |
|                                                          |                        | ~                                                            |                   |                    |
| Jelzės módja *                                           | Iktatószám             |                                                              |                   |                    |
| E-mail Telefon Levél                                     | 2024/10006101          |                                                              |                   |                    |
| Intézmény                                                |                        |                                                              |                   |                    |
|                                                          | V Intézmény hozzáadása |                                                              |                   | ✓ Orvos hozzáadása |
| Értesítendő intézmények                                  | Törlés                 | Értesítendő orvosok                                          | Pecsétszám:       | Törlés             |
|                                                          |                        |                                                              |                   |                    |
|                                                          |                        |                                                              |                   |                    |
|                                                          |                        |                                                              |                   |                    |
| Történt korábban jelzés? Korábbi esetjelzés kiválasztása |                        |                                                              |                   |                    |
| Igen 💿 Nem                                               |                        |                                                              |                   | ~                  |
| A jelzés oka *                                           |                        | A probléma megoldása érdekében végzett tevékenységek leírása | •                 |                    |
|                                                          |                        |                                                              |                   |                    |
|                                                          |                        |                                                              |                   |                    |
|                                                          |                        |                                                              |                   |                    |
|                                                          |                        |                                                              |                   |                    |
|                                                          |                        |                                                              |                   | Mentés Viss        |

108. ábra Esetjelzés képernyő

Esetjelzés esetén kötelezően kitöltendő mezők:

- Jelzést igénylő eset

- Észlelés dátuma
- Jelzés dátuma
- Jelzés módja
- Jelzés oka
- A probléma megoldása érdekében végzett tevékenységek leírása
- Miben kéri a Családi- és Gyermekjóléti Szolgáltató Központ segítségét?

Az Iktatószám mező automatikusan kitöltésre kerül. Amennyiben volt korábbi esetjelzés azt is ki lehet választani a "Korábbi esetjelzés kiválasztása" mezőben. Legördülő mezőből kiválasztható a jelenlegi esethez tartozó korábbi esetjelzés száma.

Mentés gombbal rögzítésre kerül az esetjelzés.

| Új esetjelzés Esetjelzés megtekintése |                    |                     |                 |                 |                     |                      |           |
|---------------------------------------|--------------------|---------------------|-----------------|-----------------|---------------------|----------------------|-----------|
| Jelzés dátuma                         | Jelzőlap típusa    | Jelzés oka          | Címzett         | Jelzés állapota | Visszajelzés dátuma | Tervezett intézkedés | Nyomtatás |
| 2024.08.16                            | Általános probléma | Az észlelt probléma | Dr. Süle Genové | Nyitott         |                     |                      | 🐣 🖆       |
|                                       |                    |                     |                 |                 |                     |                      |           |
|                                       |                    |                     |                 |                 |                     |                      |           |
|                                       |                    |                     |                 |                 |                     |                      |           |
|                                       |                    |                     |                 |                 |                     |                      |           |
|                                       |                    |                     |                 |                 |                     |                      |           |
|                                       |                    |                     |                 |                 |                     |                      |           |

#### 109. ábra Esetjelzés menü

Mentés után az Esetjelzések képernyőn látszanak a jelzésre vonatkozó fő információk.

Amennyiben a gondozott nem állt fokozott gondozás alatt, figyelmeztető üzenet jelenik meg mentéskor, de az esetjelzés rögzíthető.

A korábban rögzített esetjelzéshez a *g*ombra kattintva visszajelzés rögzíthető.

| Esetjelzés lezárása   | 0         |
|-----------------------|-----------|
| Visszajelzés adó neve |           |
|                       |           |
| Tervezett intézkedés  |           |
|                       |           |
| Visszajelzés dátuma   |           |
| 2024. 08. 16          |           |
| Men                   | és Mégsem |

A Bombra kattintva kinyomtathatja az esetjelzés adatlapját, a bombbal pedig visszatöltheti a dokumentumok közé az aláírt adatlapot.

### 8.4.10.Dokumentumok

A Dokumentumok menüpontban láthatjuk azokat a dokumentumokat, melyeket letöltöttünk a gondozással kapcsolatban. Ilyenek lehetnek:

- Anyasági támogatás
- Várandós egészségügyi lap
- Nyilatkozat életvitelszerű címről
- Védőnői gondozási terv

- Esetjelzés
- Gyermekszületési adatlap stb.

A Dokumentumok közé szkennelhetők fel azok a leletek, vizsgálati eredmények, melyeket a gondozottal kapcsolatban más intézményben végeztek el és a gondozott a védőnő rendelkezésére bocsátja.

| Új dokumentum |                                                  |                                | Dokumentum törlése |
|---------------|--------------------------------------------------|--------------------------------|--------------------|
| << 1/1 > >>   | 50 👽 Fájl dátuma alapján növekvő 👽 🗖 Részletes k | eresés 🔀 Lista letöltése       |                    |
| Fájl dátuma   | Dokumentum tipusa                                | Fájl neve                      | Letöltés           |
| 2024.08.16    | Esetjelzés                                       | Esetjelzés.pdf                 | L                  |
| 2024.08.16    | Gyermek egészségügyi lapja                       | Gyermek egészségügyi lapja.pdf | <u>1</u>           |
| 2024.08.16    | Gyermek egészségügyi lapja                       | Gyermek egészségügyi lapja.pdf | <u>1</u>           |
| 2024.08.16    | Esetjelzés                                       | Esetjelzés.pdf                 | <u>+</u>           |
|               |                                                  |                                |                    |
|               |                                                  |                                |                    |

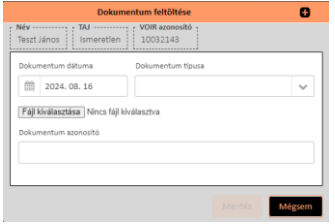

110. ábra Dokumentumok

## 8.4.11.Kérdőívek

A következő kérdőívek tartoznak a Gyermekgondozás menühöz:

- Rizikó kérdőív:

| Rizikó kérdőív típus kiválasztása | e ×    |
|-----------------------------------|--------|
|                                   | *      |
|                                   | Mégsem |

111. ábra Rizikó kérdőív típus kiválasztása

A kérdőív kitölthető újszülöttre, vagy gyermekre. A kérdőív kiválasztása után a következő képernyő látható:

|                                                                        | Rizikószűrés kérdőív gyermekek körében          |                       | 6               |
|------------------------------------------------------------------------|-------------------------------------------------|-----------------------|-----------------|
| Név                                                                    |                                                 |                       |                 |
| Alapadatok Kérdőiv                                                     |                                                 |                       |                 |
|                                                                        |                                                 |                       |                 |
| Nem tortent meg / Nem szükseges Nitolites kesobbi idopontban           | Me                                              | gjegyzés:             |                 |
| Kitoites datuma 2024. 08. 16                                           |                                                 |                       |                 |
| Kérdőív státusza:Piszkozat                                             |                                                 |                       |                 |
| Orvoshoz irányítás:                                                    |                                                 |                       |                 |
|                                                                        |                                                 |                       |                 |
|                                                                        |                                                 |                       |                 |
|                                                                        |                                                 |                       |                 |
|                                                                        |                                                 |                       |                 |
|                                                                        |                                                 |                       |                 |
|                                                                        |                                                 |                       |                 |
|                                                                        |                                                 |                       |                 |
|                                                                        |                                                 |                       |                 |
|                                                                        |                                                 |                       |                 |
| Teljes negatív státusz kitöltése                                       |                                                 | Mentés és kiértékelés | Mentés Mégsem   |
|                                                                        | Bizikáczűréc kérdőív gyormakok köréhan          |                       | <b>P</b> (      |
| Név                                                                    | Stericker without                               |                       |                 |
| lesztjanos ismeretien 1002/143                                         |                                                 |                       |                 |
| Alapadatok Kérdőív                                                     |                                                 |                       |                 |
|                                                                        | Rizikószűrés kérdőív gyermekek körében / 1. lap |                       |                 |
|                                                                        | 1. BLOKK                                        |                       |                 |
| Történt-e változás a gyermek, család életkörülményeiben (egészségügyi, | környezeti; pl.: válás,                         | ~                     |                 |
| munkahely elvesztése, diagnoszt                                        | tizált betegség, stb.)?                         |                       |                 |
| Van-e a gyermek bántalmazására, elhar                                  | nyagolására utaló jel?                          | <b>v</b>              |                 |
|                                                                        |                                                 |                       | Következő oldal |
|                                                                        |                                                 |                       |                 |
|                                                                        |                                                 |                       |                 |

#### 112. ábra Rizikó kérdőív

- Szülői kérdőív
- Státusz kérdőív

A kérdőívek kitöltése megegyezik a tanácsadás, látogatás rögzítésekor leírtakkal (lásd 8.4.5 Tanácsadások, látogatások)

### 8.4.12. Vizsgálatok/leletek

Megegyezik a Várandósgondozás részben szereplő 4.4.11 Vizsgálatok/leletek fejezetben leírtakkal.

### 8.5. Gondozott átvétele

Megegyezik a Várandósgondozás részben szereplő 4.5 Gondozott átvétele fejezetben leírtakkal.

### 8.6. Gondozás lezárása

Megegyezik a Várandósgondozás részben szereplő 4.7 Gondozás lezárása fejezetben leírtakkal.

# 9. Nővédelem

A menüpont csak a területi védőnő részére érhető el.

Nővédelmi gondozásba kerülhet úgy is a gondozott, hogy már volt valamilyen gondozása.

A nővédelem menüpontjai hasonlók a várandósgondozásban használtakhoz, csak kevesebb, ezért a funkciók nem kerülnek újra kifejtésre, a várandósgondozás megfelelő fejezetében megtalálható a leírásuk.

## 9.1. Gondozottak listája

A listában megjelenítésre kerül a kiválasztott körzet valamennyi aktív gondozása.

| Go        | ndozások                                                                      | Várandós gondozás | Szülés | Születés | Gyermekágyas gondozás          | Gyermek gondozás | Nővédelmi gondozás | Csalá           | dgondozás | u          | kérdezések |           |
|-----------|-------------------------------------------------------------------------------|-------------------|--------|----------|--------------------------------|------------------|--------------------|-----------------|-----------|------------|------------|-----------|
| Nővédel   | Jõvédelmi gondozás                                                            |                   |        |          |                                |                  |                    |                 |           |            |            |           |
| Új rögzít | Ú) rógsítése                                                                  |                   |        |          |                                |                  |                    |                 |           |            |            |           |
|           | v v 1 / 1 > >> 50 v TAJ alapján növelvő v Részletes keresés 🚺 Lista letöltése |                   |        |          |                                |                  |                    |                 |           |            |            |           |
| Aktiv     | TAJ                                                                           | Név               |        |          | Cim, utca                      |                  |                    | Születés dátuma | Életkor   | Utolsó T/L | Fokozott   |           |
| $\odot$   |                                                                               | Nővédelmi Jolán   |        |          | 1201 Budapest, Ady Endre út 10 |                  |                    | 2000.11.19      | 23        |            | ۲          |           |
| $\odot$   |                                                                               | Teszt Védett Nő   |        |          | 1204 Budapest, Ady Endre utca  | 55.              |                    | 1990.07.13      | 34        |            | 8          |           |
|           |                                                                               |                   |        |          |                                |                  |                    |                 |           |            |            | Új üzenet |

#### 113. ábra Nővédelmi gondozások listája

A gondozottak listájában dupla kattintással lehet megnyitni a gondozás részletes adatait.

## 9.2. Új gondozás rögzítése

Új rögzítése

Az gombra kattintva lehetőség van új nővédelmi gondozás rögzítésére a rendszerben.

### 9.2.1. Személy kereső képernyő

Megegyezik a Várandósgondozás részben szereplő 4.2.1 Személy kereső képernyő fejezetben leírtakkal.

### 9.2.2. Személyes adatok rögzítése

Megegyezik a Várandósgondozás részben szereplő 4.2.2 Személyes adatok rögzítése fejezetben leírtakkal.

### 9.2.3. Apa/Hozzátartozó rögzítése

Megegyezik a Várandósgondozás részben szereplő 4.2.5 Apa/Hozzátartozó rögzítése fejezetben leírtakkal.

### 9.2.4. Anamnézis rögzítése

Megegyezik a Várandósgondozás részben szereplő 4.2.6 Anamnézis rögzítése fejezetben leírtakkal.

### 9.2.5. Korábbi várandósságok rögzítése

Megegyezik a Várandósgondozás részben szereplő 4.2.7 Korábbi várandósságok rögzítése fejezetben leírtakkal.

# 9.3. Gondozáshoz tartozó főbb lapok (vízszintes menü)

# 9.3.1. Aktuális gondozás

|             | Gondozások             | Várandós gondozás                | Szülés                             | Születés                   | Gyermekágyas gondozás     | Gyermek gondozás  | Nővédelmi gondozás | Családgondozás            | Lekérdezések              |
|-------------|------------------------|----------------------------------|------------------------------------|----------------------------|---------------------------|-------------------|--------------------|---------------------------|---------------------------|
| Név<br>Tesz | t Lilla Ismeretlen     | VOIR azonosító<br>10032224 24 Ci | im<br>133 Budapest, Dráva utca 27. | Mobilszám<br>Nincs megadva |                           |                   |                    |                           | Gondozás lezárása         |
|             | Aktuális gondozás      | Személyes adatok                 | Címek, elérhetőségek               | Korábbi várandósságok      | Anamnézis                 | Apa, hozzátartozó | Életút EÜ d        | okumentumok<br>ekérdezése |                           |
|             |                        |                                  |                                    |                            |                           |                   |                    |                           | Összesítő                 |
|             | ↓ Nővédelmi gondozá    | 5                                |                                    |                            |                           | Megjegyzés        |                    |                           | Tanácsadások, látogatások |
|             |                        |                                  |                                    |                            |                           |                   |                    |                           | Orvosok, intézmények      |
|             | Novedelmi gondozas ka  | zdete: 2024.10.01                |                                    |                            |                           |                   |                    |                           | Fokozott gondozas         |
|             | Gondozás kezdete       | dátum módosítás                  |                                    |                            |                           |                   |                    |                           | Dokumentumok              |
|             | ↓ Nem áll fokozott gor | ndozás alatt                     |                                    |                            |                           |                   |                    |                           | Kérdőívek                 |
|             | Nincs esetjelzés       |                                  |                                    |                            |                           |                   |                    |                           | Vizsgálatok / leletek     |
|             |                        |                                  |                                    |                            |                           |                   |                    |                           |                           |
|             |                        |                                  |                                    |                            |                           |                   |                    |                           |                           |
|             |                        |                                  |                                    |                            |                           |                   |                    |                           | 0                         |
|             |                        |                                  |                                    |                            | Átvétel blokkolása        |                   |                    |                           |                           |
|             |                        |                                  |                                    |                            | Egészségügyi lap nyomtatá | isa               |                    |                           |                           |
|             |                        |                                  |                                    |                            |                           |                   |                    |                           |                           |
|             |                        |                                  |                                    |                            |                           |                   |                    |                           |                           |

114. ábra Nővédelmi gondozás – Aktuális gondozás

A gyermekágyas gondozással kapcsolatos főbb adatok megjelenítésére szolgáló felület.

- A képernyő bal oldali felében 3 fontos adatot láthatnak a nővédelmi gondozással kapcsolatban:
  - <u>Nővédelmi gondozás</u>, a nővédelmi gondozás kezdetét és a nővédelmi gondozás végét. Ebben a részben ezek az adatok – kivéve a gondozás kezdetét - nem módosíthatók, kizárólag megjelenítésre szolgálnak. A Gondozás kezdete dátum módosítás gomb megnyomásával új ablakban módosítható a gondozás kezdete. A dátum kiválasztható a naptárból, vagy beírható pont és szóköz nélkül, a rendszer automatikusan beírja a dátumot elválasztó pontokat.
  - <u>Fokozott gondozás</u>: Amennyiben egészségügyi és/vagy szociális okból fokozott gondozás alatt áll a gondozott, itt pirossal jelenik meg a "fokozott gondozás alatt áll!" figyelmeztetés. A listára kattintva láthatja, hogy milyen szempont alapján fokozott gondozott az egyén, külön bontva az egészségügyi és a szociális okot. Ebben a részben ezek az adatok nem módosíthatók, kizárólag megjelenítésre szolgálnak. Módosítására a jobb oldalon található "Fokozott gondozás" menüpontban van lehetőség.
  - <u>Esetjelzések:</u> A következő pontban látható, hogy történt-e <u>esetjelzés</u> a családdal kapcsolatban. Három lehetséges változat van:
    - Nincs esetjelzés (zöld);
    - Nyitott esetjelzés (piros);
    - Lezárt esetjelzés (zöld).

A jelzés oka, itt nem nézhető meg. Megtekintésére és módosítása (pl: lezárás) az a jobb oldalon található "Esetjelzések" részben van lehetőség.

- A képernyő jobb oldali felben szereplő adatok:
  - <u>Megjegyzés:</u> A nővédelmi gondozáshoz fűzhető megjegyzés.
  - <u>Átvétel blokkolása (checkbox)</u>: a megjegyzés alatt található az "átvétel blokkolása" checkbox: alapértelmezésben nem jelölt. Amíg a checkbox jelölt ( Átvétel blokkolása ), a gondozott átvételére nincs lehetőség (Részletesebben lásd: 4.5) Az átvétel blokkolását csak indokolt esetben célszerű jelölni.

• <u>"Egészségügyi lap nyomtatása" nyomógomb:</u> Erre kattintva, szükség esetén a személlyel kapcsolatos teljes dokumentáció letölthető, nyomtatható formában jön fel.

## 9.3.2. Személyes adatok

Megegyezik a Várandósgondozás részben szereplő 4.3.2 Személyes adatok fejezetben leírtakkal.

## 9.3.3. Címek, elérhetőségek

Megegyezik a Várandósgondozás részben szereplő 4.3.3 Címek, elérhetőségek fejezetben leírtakkal.

### 9.3.4. Korábbi várandóságok

Megegyezik a Várandósgondozás részben szereplő 4.2.7 Korábbi várandósságok rögzítése fejezetben leírtakkal.

### 9.3.5. Anamnézis

Megegyezik a Várandósgondozás részben szereplő 4.3.5 Anamnézis fejezetben leírtakkal.

## 9.3.6. Apa, hozzátartozó

Megegyezik a Várandósgondozás részben szereplő 4.3.6 Apa, hozzátartozó fejezetben leírtakkal.

### 9.3.7. Életút

Megegyezik a Várandósgondozás részben szereplő 4.3.7 Életút fejezetben leírtakkal.

### 9.3.8. EÜ dokumentumok lekérdezése

Megegyezik a Várandósgondozás részben szereplő 4.3.8 EÜ dokumentumok lekérdezése fejezetben leírtakkal.

## 9.4. Gondozáshoz tartozó jobb oldali menüpontok

## 9.4.1. Összesítő

A menüpont leírása a 8.3.1 Aktuális gondozás fejezetben szerepel.

### 9.4.2. Tanácsadások, látogatások

Megegyezik a Várandósgondozás részben szereplő 4.4.2 Tanácsadások, látogatások fejezetben leírtakkal.

### 9.4.3. Orvosok, intézmények

Megegyezik a Várandósgondozás részben szereplő 4.4.5 Orvosok, intézmények fejezetben leírtakkal.

### 9.4.4. Fokozott gondozás

Megegyezik a Várandósgondozás részben szereplő 4.4.7 Fokozott gondozás fejezetben leírtakkal.

### 9.4.5. Esetjelzések

Megegyezik a Várandósgondozás részben szereplő 4.4.8 Esetjelzések fejezetben leírtakkal.

### 9.4.6. Dokumentumok

Megegyezik a Várandósgondozás részben szereplő 4.4.9 Dokumentumok fejezetben leírtakkal.

### 9.4.7. Kérdőívek

Megegyezik a Várandósgondozás részben szereplő 4.4.10 Kérdőívek fejezetben leírtakkal.

### 9.4.8. Vizsgálatok/leletek

Megegyezik a Várandósgondozás részben szereplő 4.4.11 Vizsgálatok/leletek fejezetben leírtakkal.

### 9.5. Gondozott átvétele

Megegyezik a Várandósgondozás részben szereplő 4.5 Gondozott átvétele fejezetben leírtakkal.

### 9.6. Gondozás lezárása

Megegyezik a Várandósgondozás részben szereplő 4.7 Gondozás lezárása fejezetben leírtakkal.

# **10. Családgondozás**

A VOIR rendszerben a gondozottak családokba rendezhetők és a családok a munkaszervezésben egyben kezelhetők, egyben listázhatók. A családok listájára felvehetők új családok. Az egyes családokba a körzet gondozottjai közül fel lehet venni családtagokat és törölni is lehet a családtagokat a családból. A családtagok listájából el lehet indítani a családtagok aktív gondozásainak szerkesztését egy külön ablakban.

## 10.1. Családgondozás lista

A Családgondozás menüpontra kattintva a körzethez tartozó családok listája jelenik meg:

| VOIR Verzió:1.56.5 | ker                |                       |               | ■ 0106026008- 400097992- 8.   | számú védőnői körzet, Budapest | XX. kerület        | ا 🐱 🕹 🚺 🖉      | Kijelentkezés |
|--------------------|--------------------|-----------------------|---------------|-------------------------------|--------------------------------|--------------------|----------------|---------------|
| Gondozások         | Várandós gondozás  | Szülés                | Születés      | Gyermekágyas gondozás         | Gyermek gondozás               | Nővédelmi gondozás | Családgondozás | Lekérdezések  |
| Körzet családgondo | tásai              |                       |               |                               |                                |                    |                |               |
| Új rögzítése So    |                    |                       |               |                               |                                |                    |                |               |
|                    |                    |                       |               |                               |                                |                    |                |               |
|                    | <b>1/1</b> > >> 50 | ₩ Név szerint növekvő | 🗸 🗌 Részlete: | s keresés 🛛 🗱 Lista letöltése |                                |                    |                |               |
| Család n           | we                 |                       |               | Család életvitelszer          | ũ címe                         |                    |                |               |
| ↓ Márkus           | Bp Berkenye        |                       |               | 1201 Budapest, B              | lerkenye sétány 5.             |                    |                |               |
| ↓ Teszt Bp         | Napfény            |                       |               | 1098 Budapest, N              | lapfény utca 13.               |                    |                |               |
|                    |                    |                       |               |                               |                                |                    |                |               |

115. ábra Családgondozás lista

A lista egy elemén a bal oldalon szereplő 🔸 ikonra kattintva megjennek a listában a családtagok:

| < 1/1                                                             | L > 🌫 50 👽 Név szerint növekvő 👽 Rés                           | zletes kere | esés 🛛 🔀 Lista le                                                              | rtöltése                                                                     |                                                                                                    |  |  |  |
|-------------------------------------------------------------------|----------------------------------------------------------------|-------------|--------------------------------------------------------------------------------|------------------------------------------------------------------------------|----------------------------------------------------------------------------------------------------|--|--|--|
| Culid new Culid detuitebarri Cine                                 |                                                                |             |                                                                                |                                                                              |                                                                                                    |  |  |  |
| Julieka Bp Berkennye         1201 Buckapest, Berkennye Settany S. |                                                                |             |                                                                                |                                                                              |                                                                                                    |  |  |  |
|                                                                   |                                                                |             |                                                                                |                                                                              |                                                                                                    |  |  |  |
| Új családteg hozzáadása                                           |                                                                |             |                                                                                |                                                                              |                                                                                                    |  |  |  |
|                                                                   |                                                                |             |                                                                                |                                                                              |                                                                                                    |  |  |  |
|                                                                   | Név                                                            | TAJ         | Születés dátuma                                                                | Gondozási típus                                                              | Életvitelszerű cím                                                                                                    |  |  |  |
| 8 t                                                               | Név<br>Babás Boldizárné Blanka                                 | TAJ         | Születés dátuma<br>1995.12.12                                                  | <b>Gondozási típus</b><br>Várandósgondozás                                   | <b>Úletvitekzerű cim</b><br>1201 Budapest, Berkenye sétány 5.                                                                    |  |  |  |
| 0<br>0<br>0                                                       | Név<br>Babás Boldizsárné Blanka<br>Kovács Lilla                | TAJ         | Születés dátuma<br>1995.12.12<br>1990.03.04                                    | Gondozási típus<br>Várandósgondozás<br>Várandósgondozás                      | Öletvitelszerű cim<br>1201 Budapest, Berkenye sétány 5.<br>1201 Budapest, Berkenye sétány 5.                                     |  |  |  |
|                                                                   | Név<br>Babás Boldizsárné Blanka<br>Kovics Lilla<br>Márius Béla | TAJ         | Születés dátuma           1995.12.12           1990.03.04           2020.11.19 | Gondozási típus<br>Várandósgondozás<br>Várandósgondozás<br>Születés gondozás | Derholekaerii dan<br>1201 Budapest, Berkenye sétány 5.<br>1201 Budapest, Berkenye sétány 5.<br>1201 Budapest, Berkenye sétány 5. |  |  |  |

### 116. ábra Családtagok listája

Ha a családtagok életvitelszerű címeinek valamelyike eltér a többiétől, akkor a rendszer erről figyelmeztető üzenetet ad:

| Körzet családgondozásai<br>Oj rögzítése Sor törlése                                          |                                                                                                    |  |
|----------------------------------------------------------------------------------------------|----------------------------------------------------------------------------------------------------|--|
| 1 / 1 50 🐱 Nev savnet növel.                                                                 | V Rézdetes karasés 🔯 Lista intDiése                                                                                                    |  |
| Csalid neve                                                                                  | Casilei Alebitektoriti cime                                                                                                    |  |
| Mathus Bp Berberge                                                                           |                                                                                                    |  |
| Oj casliditaj hostilatilian<br>Niv<br>Debis Bolotzatrio Eleviso<br>Debis Bolotzatrio Eleviso | Etkérő címek a csáládban +<br>A család tagjal a rendszerben különböző címekkel szerepelnek: Kárjúk, rendezze a címeket!<br>1201 Budspest, Berkenye stérny 5.<br>1202 Budspest, Révierve stérny 5.<br>1204 Budspest, Ady Endre utsa 69.<br>200 Budspest, Ady Endre utsa 69. |  |
| 0 Márias Béla<br>0 Apa Parna                                                                 | Toxibb etc. Barkenye siktiny 5<br>2020.06.15 Gyermekgondocas 12045 Budapest, Ady Endre urtes 69.                                                                                                    |  |
| Teast Sp Napleny                                                                             |                                                                                                    |  |

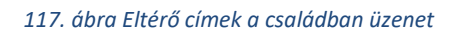

Az "Új családtag hozzáadása" nyomógombbal lehet a családhoz új családtagot hozzáadni. A folyamat részletesebb leírása a következő: A családtag során duplakattintással (nem az előző látogatás vagy törlés ikonra) megnyílik a családtag gondozási adatlapja (Aktuális gondozás fül).

Család felvétele, törlése szerepel.

A családtagoknál a bal szélen levő

ikonra kattintva, a családtag tanácsadásai, látogatásai szerkeszthetők a 4.4.2 Tanácsadások, látogatások fejezetben leírtaknak megfelelően.

| < < 1 / 1 >> >> 50 👽 Tervezett dátum szerint csökkenő 👽 🛛 Részletes keresés 🔀 Lista letöltése |                 |         |                         |                   |                         |            |                        |                  |               |
|-----------------------------------------------------------------------------------------------|-----------------|---------|-------------------------|-------------------|-------------------------|------------|------------------------|------------------|---------------|
| Dátum                                                                                         | Tervezett dátum | Grav.s. | т/ц                     | Gondozási terület | Észrevételek / Panaszok | Megtörtént | Tanácsok               | Szako. irányítás | Szako. válasz |
| 2020.08.04                                                                                    | 2020.08.04      | 8       | Látogatás               | Védőnő            | A várandós nehéz anya   | lgen       | Vizsgálatok fontossága |                  |               |
| 2020.08.04                                                                                    | 2020.08.04      | 8       | Tanácsadás              | Védőnő            | nincs                   | Igen       | semmi                  | ✓                |               |
| 2020.08.04                                                                                    | 2020.08.04      | 8       | Egyéb gondozási esemény |                   |                         | Igen       |                        |                  |               |
| 2020.08.03                                                                                    | 2020.08.03      | 8       | Tanácsadás              | Védőnő            | mind a négy végtagon    | Igen       |                        |                  |               |
|                                                                                               |                 |         |                         |                   |                         |            |                        |                  |               |

### 118. ábra Családtag - Látogatások

Ez a funkció lehetővé teszi, hogy a védőnő egy családlátogatás után egy csoportban vigye fel a család tagjaira vonatkozó látogatási eseményeket.

ikonra kattintva az adott családtag kivehető (törölhető) a családból. A végleges törlés előtt a rendszer megerősítést kér:

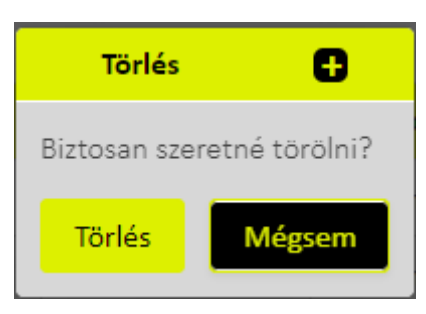

A családtag során duplakattintással (nem az előző látogatás vagy törlés ikonra) megnyílik a családtag gondozási adatlapja (Aktuális gondozás fül).

# 10.2. Család felvétele, törlése

A Családgondozás menüponton belül az "Új rögzítése" nyomógombra kattintva rögzíthető a család a rendszerbe.

| VOIR           | Verzió:1.56.5<br>TEST_ENV_docker        |                   |                       |                | ■ 0106026008- 400097992   | 2- 8. számú védőnői körzet, Buc | lapest XX. kerület | i » = 0        | ? Kijelentkezés |
|----------------|-----------------------------------------|-------------------|-----------------------|----------------|---------------------------|---------------------------------|--------------------|----------------|-----------------|
|                | Gondozások                              | Várandós gondozás | Szülés                | Születés       | Gyermekágyas gondozás     | Gyermek gondozás                | Nővédelmi gondozás | Családgondozás | Lekérdezések    |
| Körze<br>Új rð | t családgondozásai<br>gzítése Sor törie | se                |                       |                |                           |                                 |                    |                |                 |
| Y              | Család neve                             | <b>e</b> > >> 50  | V Név szerint növekvő | V Részletes ke | resés XII Lista letöltése | ime                             |                    |                |                 |
|                |                                         |                   |                       |                |                           |                                 |                    |                |                 |

119. ábra Családgondozás – új rögzítése

Ekkor először meg kell adni a család nevét:

| Gondozások              | Várandós gondazás Szülé | Születés Oy                  | ermekágyas gondazás Gyermek gondozás | Nővédelmi gondozás Családy | ondozás Lakárdozések |
|-------------------------|-------------------------|------------------------------|--------------------------------------|----------------------------|----------------------|
| Körzet családgondozásai |                         |                              |                                      |                            |                      |
|                         |                         |                              |                                      |                            |                      |
| 15 a/a                  |                         | növekső 👻 🗌 Részletes keresé | Usta letöltése                       |                            |                      |
| Csalād neve             |                         |                              | Csalad eletvitelszerű címe           |                            |                      |
|                         |                         |                              |                                      |                            |                      |
|                         |                         | Család                       | l rögzítése/szerkesztése             |                            |                      |
|                         |                         | Csalá                        | id neve                              |                            |                      |
|                         |                         | Má                           | irkus Bp Berkenye                    |                            |                      |
|                         |                         |                              | Vissza                               |                            |                      |
|                         |                         |                              |                                      |                            |                      |
|                         |                         |                              |                                      |                            |                      |

120. ábra Családgondozás – új rögzítése

Célszerű olyan családnevet választani, ami alapján később egyértelműen azonosítható, hogy melyik családról van szó. (Pl.: A "Nagy család" családnév nem megfelelő.)

Ha egy, a rendszerben már szereplő családnevet adunk meg, akkor a rendszer erre hibaüzenetet ad:

| Hiba a kitöltés során, kérem ellenőrizze!                                            |           | +       |
|--------------------------------------------------------------------------------------|-----------|---------|
| Hibák, figyelmeztetések!                                                             |           |         |
|                                                                                      |           |         |
| A Márkus Bp Berkenye család már szerepel a rendszerben. Kérjük, más nevet adjon meg! |           |         |
|                                                                                      |           |         |
|                                                                                      |           |         |
|                                                                                      |           |         |
|                                                                                      |           |         |
|                                                                                      |           |         |
|                                                                                      |           |         |
|                                                                                      |           |         |
|                                                                                      |           |         |
|                                                                                      | vábblépés | Javítás |

121. ábra Rendszerben már szereplő családnév hibaüzenet

A család a "Sor törlése" nyomógombbal törölhető. Törlés előtt a rendszer megerősítteti a kért műveletet:

| Körzet családgondozásai        |                                                                           |
|--------------------------------|---------------------------------------------------------------------------|
| Új rögzítése Spr törlése       |                                                                           |
|                                |                                                                           |
| 1 / 1 50 👽 Név szerint nővekvő | V Résolution karnesés 🛃 Lista letöltése                                   |
| Calid neve                     | Calid fletvitekaeri time                                                  |
| Markus Bp Berlenye             |                                                                           |
|                                |                                                                           |
|                                | Megerősítés 🛛                                                             |
|                                | Bittosan ki akarja torolni a "Märkus Bp Berkenye" családot a rendszerből? |
|                                | lgen Nem                                                                  |
|                                |                                                                           |

122. ábra Család törlése

A családnév megadása után a rendszer megjeleníti a "Családtagok felvitele" ablakot, amelyben felvihetők a családtagok.

| Családtagok felvitele |           |                       |           |                          |                 |                                     |  |  |  |  |
|-----------------------|-----------|-----------------------|-----------|--------------------------|-----------------|-------------------------------------|--|--|--|--|
|                       |           | 1/3 >                 | >> 50 🗸   | Név alapján növekvő      | ~ <b>□</b>      | Részletes keresés X Lista letöltése |  |  |  |  |
|                       | Sr.       | Gondozási típus       | TAJ       | Név                      | Születés dátuma | Életvitelszerű cím                  |  |  |  |  |
|                       | 1         | Gyermekgondozás       |           | Apa Panna                | 2020.06.16      | 1204 Budapest, Ady Endre utca 69.   |  |  |  |  |
|                       | 2         | Gyermekgondozás       |           | Apa Pál                  | 2020.06.16      | 1204 Budapest, Ady Endre utca 69.   |  |  |  |  |
|                       | 3         | Születés gondozás     |           | Arghkuah Júlia           | 2021.07.28      | 1201 Budapest, Teszt utca 3.        |  |  |  |  |
|                       | 4         | Gyermekágyas-gondozás | 554433220 | Arghkuah Rgljh           | 1989.01.01      | 1201 Budapest, Teszt utca 3.        |  |  |  |  |
|                       | 5         | Iskolai gondozás      |           | Baba Balázs              | 2017.02.02      | 1204 Budapest, Ady Endre utca 70.   |  |  |  |  |
|                       | 6         | Várandósgondozás      |           | Babás Boldizsárné Blanka | 1995.12.12      | 1201 Budapest, Berkenye sétány 5.   |  |  |  |  |
|                       | 7         | Gyermekágyas-gondozás |           | Balogh Melinda           | 1989.01.01      | 2330 Dunaharaszti, Havasi utca 5.   |  |  |  |  |
|                       | 8         | Várandósgondozás      |           | Barba Bella              | 2002.12.10      | 1201 Budapest, Berkenye sétány 8.   |  |  |  |  |
|                       | 9         | Gyermekgondozás       |           | Bemutató Bemutató Zoltán | 2020.03.15      | 1204 Budapest, Ady Endre utca 69.   |  |  |  |  |
| Család                | dba helye | zés                   |           |                          |                 |                                     |  |  |  |  |
|                       |           |                       |           |                          |                 | Vissza                              |  |  |  |  |

### 123. ábra Családtagok felvitele

A körzet gondozottjainak listája, amely megjelenik a családtagok felvitelénél, szűrhetők a megjelenő adatok (pl.: életvitelszerű cím) szerint. A bal oldali oszlopban levő checkbox-okkal jelölhető, hogy az adott gondozottakat fel szeretnénk venni a családba:

|   |     | 1/1 >              | >> 50 🗸 | Név alapján növekvő      | ✓ ✓             | Részletes keresés 🛛 🛛 🛓 Lista letöltés |
|---|-----|--------------------|---------|--------------------------|-----------------|----------------------------------------|
|   | S., | Gondozási típus    | TAJ     | Név                      | Születés dátuma | Életvitelszerű cím                     |
|   |     | <b>T</b>           |         |                          | <b></b>         | Berkenye sétány 5.                     |
| ~ | 1   | Várandósgondozás   |         | Babás Boldizsárné Blanka | 1995.12.12      | 1201 Budapest, Berkenye sétány 5.      |
| × |     |                    |         |                          | 1990.03.04      | 1201 Budapest, Berkenye sétány         |
|   | 3   | Születés gondozás  |         | Márkus Aas               | 2020.11.19      | 1201 Budapest, Berkenye sétány         |
|   | 4   | Születés gondozás  |         | Márkus Anna              | 2020.11.19      | 1201 Budapest, Berkenye sétány         |
|   | 5   | Szülés gondozás    |         | Márkus Annamária         | 1996.09.01      | 1201 Budapest, Berkenye sétány         |
|   | 6   | Születés gondozás  |         | Márkus Asd               | 2020.11.19      | 1201 Budapest, Berkenye sétány         |
|   | 7   | Születés gondozás  |         | Márkus Asd Asd           | 2020.11.19      | 1201 Budapest, Berkenye sétány         |
| × | 8   | Születés gondozás  |         | Márkus Béla              | 2020.11.19      | 1201 Budapest, Berkenye sétány         |
| _ | 0   | Contanía ana danéa |         | Máslus Dála              | 2020 11 10      | 1001 Dudanash Dadance sékéni           |

### 124. ábra Családtagok felvitele, családtagok kijelölése

A "Családba helyezés" nyomógombbal helyezhetők a kijelölt gondozottak a családba. Ha a kijelölt gondozottak, illetve a már a családban levő gondozottak valamelyikének eltér a címe, akkor erről a rendszer figyelmeztető üzenetet ad.

|                                                                                                    | Családtagok felvitele           |  |  |  |  |  |  |  |
|----------------------------------------------------------------------------------------------------|---------------------------------|--|--|--|--|--|--|--|
|                                                                                                    | Figyelmeztetés kitöltés alatt + |  |  |  |  |  |  |  |
|                                                                                                    | Hibák, figyelmeztetések!        |  |  |  |  |  |  |  |
| A családtagok életvitelszerű címei különbözőek: 1201 Budapest, Berkenye sétány 5.; 1201 Budapest, Berkenye sétány 5; 1204 Budapest, Ady Endre utca 69. |                                 |  |  |  |  |  |  |  |
|                                                                                                    |                                 |  |  |  |  |  |  |  |
|                                                                                                    |                                 |  |  |  |  |  |  |  |
|                                                                                                    |                                 |  |  |  |  |  |  |  |
|                                                                                                    |                                 |  |  |  |  |  |  |  |
|                                                                                                    |                                 |  |  |  |  |  |  |  |
|                                                                                                    |                                 |  |  |  |  |  |  |  |
|                                                                                                    |                                 |  |  |  |  |  |  |  |
|                                                                                                    | Továbblépés Javítás             |  |  |  |  |  |  |  |
|                                                                                                    | Vissza Tovább -                 |  |  |  |  |  |  |  |
|                                                                                                    |                                 |  |  |  |  |  |  |  |

### 125. ábra Eltérő címek a családban üzenet (családba helyezésnél)

"Továbblépés" gombra a kijelölt gondozottakat a családhoz rendeli a rendszer.

# 11. Munkanapló

A védőnő a VOIR rendszerben ezzel a funkcióval tud megjeleníteni egy munkanaplót adott körzetre és adott napokra, amelyen a körzetben adott nap(ok)on végzett tevékenységek felsorolása szerepel.

Amellett, hogy a munkanapló tartalmazza a VOIR-ban rögzített tanácsadások, látogatások főbb adatait, a VOIR rendszeren belül, a védőnőnek szükséges rögzítenie a munkanaplóba egyéb eseményeket is (pl.: baba-mama klub, bírósági tárgyaláson történő megjelenés).

A munkanapló az adott körzetre vonatkozóan tartalmazza az eseményeket.

| Verzió:1.56.5<br>TEST_ENV_docker |                   |                                           |              | ■ 0106026008- 4000979 | 92- 8. számú védőnői körzet, Buda | pest XX. kerület   | n 📼 🚺 📀                     | Kijelentke       |
|----------------------------------|-------------------|-------------------------------------------|--------------|-----------------------|-----------------------------------|--------------------|-----------------------------|------------------|
| Gondozások                       | Várandós gondozás | Szülés                                    | Születés     | Gyermekágyas gondozás | Gyermek gondozás                  | Nővédelmi gondozás | Családgondozás              | Lekérdezésel     |
| inkanapló                        |                   |                                           |              |                       | Gye                               | rmek gondozás      |                             |                  |
| 51                               | Meddig            |                                           |              |                       |                                   |                    | _                           |                  |
| 2023.05.01                       | m 2023. 05. 31    |                                           |              |                       |                                   |                    | Mun                         | kanapló nyomtatá |
| icsadások, látogatások           |                   |                                           |              |                       |                                   |                    |                             |                  |
| emény dátuma                     | VOIR azonosító    | Életvitelszerű cím                        | Csi          | lád neve Látogat      | ással kapcsolatos megjegyzések    | Esemény típusa     | Védőnő neve                 |                  |
| 23.05.26                         | 10024540          | 1171 Budapest, Tálpatak utca 12.          |              | Várano                | ósgondozás                        | Tanácsadás         | Vezetéknév-su Keresztné     | év-su            |
| 23.05.26                         | 10024008          | 1204 Budapest, Ady Endre utca 72.         |              | Várano                | ósgondozás                        | Tanácsadás         | Vezetéknév-su Keresztné     | év-su            |
| 23.05.26                         | 10024010          | 1204 Budapest, Ady Endre utca 72.         |              | Váranc                | ósgondozás                        | Tanácsadás         | Vezetéknév-su Keresztné     | év-su            |
| 23.05.26                         | 10024010          | 1204 Budapest, Ady Endre utca 72.         |              | Váranc                | ósgondozás                        | Tanácsadás         | Vezetéknév-su Keresztné     | év-su            |
| )23.05.26                        | 10024008          | 1204 Budapest, Ady Endre utca 72.         |              | Váranc                | ósgondozás                        | Tanácsadás         | Vezetéknév-su Keresztné     | év-su            |
| 23.05.26                         | 10024540          | 10024540 1171 Budapest, Tálpatak utca 12. |              | Várandósgondozás      |                                   | Tanácsadás         | Vezetéknév-su Keresztné     | év-su            |
| 123.05.19                        | 10025955          | 1204 Budanest, Adv Endre utca 69          |              | 4 érres               |                                   | Tanácsadás         | Vezetéknév-su Keresztné     | ด์นะณา           |
| tevékenység Szer                 |                   |                                           |              |                       |                                   |                    |                             |                  |
| tevékenységek                    |                   |                                           |              |                       |                                   |                    |                             |                  |
| emény dátuma                     |                   | Tevékenység                               | Résztvevők : | záma                  | Esemény tipusa                    |                    | Védőnő neve                 |                  |
| 23.05.20                         |                   | Teszt egyéb tevékenység                   |              |                       | Továbbképzés                      |                    | Vezetéknév-su Keresztnév-su |                  |
| 23.05.20                         |                   | Egy érdekes eset.                         |              |                       | Esetmegbeszélő                    |                    | Vezetéknév-su Keresztnév-su |                  |

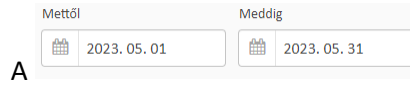

dátumok segítségével kiválasztható az időszak, amelyre lekérjük a

munkanaplót.

A felső Tanácsadások, látogatások blokk nem szerkeszthető, az a rendszerben rögzített tanácsadások, látogatások alapján jelenik meg.

Az alsó Egyéb tevékenységek blokkba lehet új tevékenységeket felvenni, melyek típusa a következők valamelyike lehet:

- Csoportos egészségnevelés
- Továbbképzés
- Értekezlet
- Szakfelügyelet
- Hivatalos felkérésre (Bíróság, rendőrség) megjelenés
- Egyéb

A következő típusú események automatikusan megjelennek a tanácsadások, látogatások részből:

- Esetmegbeszélő
- Esetkonferencia

Ha a megjelenő egyéb tevékenység típusa fentiek valamelyike, akkor a Tevékenység oszlopba az Esetmegbeszélő vagy Esetkonferencia típusú eseményhez írt megjegyzés mező értéke kerül.

# 11.1. Új tevékenység rögzítése, tevékenység szerkesztése

Az alsó "Egyéb tevékenységek" blokkban levő listához új tevékenységet az <sup>Új tevékenység</sup> nyomógombbal lehet felvenni.

A megjelenő ablak:

|                         | Új tevékenység rögzítése | 0             |
|-------------------------|--------------------------|---------------|
| Tevékenység *           |                          |               |
| Teszt egyéb tevékenység |                          |               |
|                         |                          |               |
| Esemény típusa *        |                          |               |
| Továbbképzés 🗸          |                          |               |
|                         |                          |               |
| Esemény dátuma *        |                          |               |
| <b>2023. 05. 20</b>     |                          |               |
|                         |                          |               |
| Résztvevők száma        |                          |               |
|                         |                          |               |
|                         |                          |               |
|                         |                          |               |
|                         |                          | Mentés Mégsem |

A megjelenő mezők:

- <u>Tevékenység:</u> A tevékenység leírása.
- Esemény típusa: A típusnak megadhatók a következők:
  - Csoportos egészségnevelés
  - Továbbképzés
  - o Értekezlet
  - Szakfelügyelet
  - Hivatalos felkérésre (Bíróság, rendőrség) megjelenés
  - Egyéb
- <u>Esemény dátuma:</u> Amikor az esemény történt.
- <u>Résztvevők száma:</u> Csak a "Csoportos egészségnevelés" típusú eseménynél írható.
   Elfogadható értéke: 1 és 500 közötti egész szám.

Ha az előző esemény típusokba tartozó esemény jelölt a listán, akkor a szerkesztés gomb megnyomásával szerkeszthető az esemény az előzőekben leírtak szerint.

| VOIR Verzió:1.56.5        |                            |                             |                                   | ■ 0106026008- 40009799 | 2- 8. számú védőnői körzet, Budap  | est XX. kerület    | Kijeler                     | ntkezés |
|---------------------------|----------------------------|-----------------------------|-----------------------------------|------------------------|------------------------------------|--------------------|-----------------------------|---------|
| Gondozások                | Várandós gondozás          | Szülés                      | Születés                          | Gyermekágyas gondozás  | Gyermek gondozás                   | Nővédelmi gondozás | Családgondozás Lekérdeze    | ések    |
| Munkanapló                |                            |                             |                                   |                        |                                    |                    |                             |         |
| Mettől                    | Meddig                     |                             |                                   |                        |                                    |                    |                             |         |
| 2023. 05. 01              | 2023. 05. 31               |                             |                                   |                        |                                    |                    | Munkanapló nyomt            | atása   |
| Tanácsadások, látogatások |                            |                             |                                   |                        |                                    |                    |                             |         |
| Esemény dátuma            | VOIR azonosító             | Életvitelszerű cím          |                                   | Család neve Láto       | ogatással kapcsolatos megjegyzések | Esemény típusa     | Védőnő neve                 |         |
| 2023.05.26                | 10024540                   | 1171 Budapest, Tálpatak uto | a 12.                             | Vár                    | andósgondozás                      | Tanácsadás         | Vezetéknév-su Keresztnév-su |         |
| 2023.05.26                | 10024008                   | 1204 Budapest, Ady Endre u  | itca 72.                          | Vár                    | Várandósgondozás Tanácsadás        |                    | Vezetéknév-su Keresztnév-su |         |
| 2023.05.26                | 10024010                   | 1204 Budapest, Ady Endre u  | itca 72.                          | Vár                    | andósgondozás                      | Tanácsadás         | Vezetéknév-su Keresztnév-su |         |
| 2023.05.26                | 10024010                   | 1204 Budapest, Ady Endre u  | itca 72.                          | Vár                    | andósgondozás                      | Tanácsadás         | Vezetéknév-su Keresztnév-su |         |
| 2023.05.26                | 10024008                   | 1204 Budapest, Ady Endre u  | 1204 Budapest, Ady Endre utca 72. |                        | andósgondozás                      | Tanácsadás         | Vezetéknév-su Keresztnév-su |         |
| 2023.05.26                | 10024540                   | 1171 Budapest, Tálpatak uto | a 12.                             | Vár                    | andósgondozás                      | Tanácsadás         | Vezetéknév-su Keresztnév-su |         |
| 2023.05.19                | 10025955                   | 1204 Rudanest Adv Endre i   | itra 69                           | غ 4                    | as.                                | Tanácsadás         | Vezetéknév-su Keresztnév-su |         |
| ÚJ tevékenység Szeri      | kesztés Tevékenység törlés | e                           |                                   |                        |                                    |                    |                             |         |
| Egyéb tevékenységek       |                            |                             |                                   |                        |                                    |                    |                             |         |
| Esemény dátuma            |                            | Tevékenység                 | Részt                             | tvevők száma           | Esemény típusa                     |                    | Védőnő neve                 |         |
|                           |                            |                             |                                   |                        |                                    |                    |                             |         |
| 2023.05.20                |                            | Egy érdekes eset.           |                                   |                        | Esetmegbeszél                      | 5                  | Vezetéknév-su Keresztnév-su |         |

127. ábra Munkanapló (szerkeszthető esemény kijelölve)

A Tevékenység törlése gombbal az esemény törölhető. A törlés előtt a rendszer megerősítteti a törlés szándékát.

| Munkanapló |  |                 |                   |                  |  |  |
|------------|--|-----------------|-------------------|------------------|--|--|
|            |  |                 |                   |                  |  |  |
|            |  |                 |                   |                  |  |  |
|            |  |                 |                   |                  |  |  |
|            |  |                 |                   | os megicigyzések |  |  |
|            |  |                 |                   |                  |  |  |
|            |  |                 |                   |                  |  |  |
|            |  |                 | Värandösgondozás  |                  |  |  |
|            |  | Törlés          | C sosgondozas     |                  |  |  |
|            |  | Biztosan torli? | Sosgandazás -     |                  |  |  |
|            |  | Törlés Még      | sem i sospondozas |                  |  |  |
|            |  |                 | 10.00             |                  |  |  |
|            |  |                 |                   |                  |  |  |
|            |  |                 |                   |                  |  |  |
|            |  |                 |                   |                  |  |  |
|            |  |                 |                   |                  |  |  |
|            |  |                 |                   |                  |  |  |
|            |  |                 |                   |                  |  |  |

128. ábra Munkanapló (esemény törlése)

## 11.2. Munkanapló nyomtatása

A jobb felső sarokban levő Munkanapló nyomtatása gombbal elkészíthető a PDF file a munkanaplóról, amely letölthető a saját gépre és nyomtatható.

| VOIR Verzió:1.56.5        |                             |                                                                                                    | ■ 0106026008-400097992-8. | számú védőnői körzet, Budapest | XX. kerület           | ■ 99+ <b>Q</b> ( | Kijelentkezés |
|---------------------------|-----------------------------|----------------------------------------------------------------------------------------------------|---------------------------|--------------------------------|-----------------------|------------------|---------------|
| Gondozások                |                             | Születés                                                                                                    |                           | Gyermek gondozás               | Nővédelmi gondozás    | Családgondozás   | Lekérdezések  |
| Munkanapló                |                             |                                                                                                    |                           |                                |                       |                  |               |
| Mettől                    |                             |                                                                                                    |                           |                                |                       |                  |               |
| m 2023.05.01              |                             |                                                                                                    |                           |                                |                       |                  |               |
| Tanácsadások, látogatások |                             |                                                                                                    |                           |                                |                       |                  |               |
| Esemény dátuma            |                             |                                                                                                    |                           | issal kapcsolatos megjegyzések |                       |                  |               |
| 2023.05.26                |                             |                                                                                                    |                           |                                |                       |                  |               |
| 2023.05.26                |                             |                                                                                                    |                           |                                |                       |                  |               |
| 2023.05.26                | 1204 Budapest, Ady Endre ut | ca 72.                                                                                                    | Várandi                   | ósgondozás                     | Tanácsadás            |                  |               |
| 2023.05.26                | 1204 Bud                    |                                                                                                    | Letöltés                  |                                | csadás                |                  |               |
| 2023.05.26                | 1204 Bud A PDF dokumentu    | dokumentum kigenerálása kész, lementésre került a dokumentumok közé. Letöltés végeztével a dokumentum kinyomtat |                           |                                | kinyomtatható. csadás |                  |               |
| 2023.05.26                | 1171 Bud                    |                                                                                                    | Rendben Mégsem            |                                | csadás                |                  |               |
| 2023.05.19                | 1204 Rudanest, Adv Endre ut | ra 69                                                                                                    | A Áves                    |                                | Tanársadás            |                  |               |
| Új tevékenység Szerk      |                             |                                                                                                    |                           |                                |                       |                  |               |
| Egyéb tevékenységek       |                             |                                                                                                    |                           |                                |                       |                  |               |
| Esemény dátuma            |                             |                                                                                                    | vevők száma               |                                |                       |                  |               |
| 2023.05.20                |                             |                                                                                                    |                           |                                |                       |                  |               |
| 2023.05.20                |                             |                                                                                                    |                           |                                |                       |                  |               |

### 129. ábra Munkanapló nyomtatása

| ≡ | Munkanapló.pdf |                                                      | 4 / 8   -                                  | 100% +                                                 | I 0                   |                             |                |                                 |  | <b>e</b> : |
|---|----------------|------------------------------------------------------|--------------------------------------------|--------------------------------------------------------|-----------------------|-----------------------------|----------------|---------------------------------|--|------------|
|   |                | Nincs naplot<br>Egyéb tevék<br>Nincs naplót          | ejegyzes.<br>enységek:<br>ejegyzés.        |                                                        |                       |                             |                |                                 |  | ľ          |
|   |                | Dátum: 202                                           | 3.05.15                                    |                                                        |                       |                             |                |                                 |  |            |
|   |                | Tanácsadás<br>Nincs naplót<br>Egyéb tevék            | ok, látogatáso<br>rejegyzés.<br>renységek: | ·k:                                                    |                       |                             |                |                                 |  |            |
|   | 2              | Nincs naplół<br>–––––––––––––––––––––––––––––––––––– | ejegyzés.<br>3.05.16                       |                                                        |                       |                             |                |                                 |  | Ŀ          |
|   |                | Tanácsadás<br>VOIR azonosit                          | ok, látogatáso                             | k:<br>Életvitelszerű cím                               | Csalid neve           | Látogatással<br>kapcsolatos | Esemény tipusa | Védőmő neve                     |  | Ľ          |
|   |                | 10,030,662                                           | Apa Panna                                  | 1204 Budapest, Ady<br>Endre utca 69.                   | Márkus Bp<br>Berkenye | megjegyzések<br>4 éves      | Tanácsadás     | Vezetéknév-su<br>Keresztnév-su  |  |            |
|   | 3              | 10,030,662                                           | Apa Panna                                  | 1204 Budapest, Ady<br>Endre utca 69.<br>1171 Budapest, | Márkus Bp<br>Berkenye | 4 éves                      | Tanácsadás     | Vezetěknév-su<br>Keresztnév-su  |  |            |
|   |                | Egyéb tevék<br>Nincs naplól                          | Teur Gyerek<br>enységek:<br>rejegyzés.     | Emilikasis kir 101./B                                  |                       | 2,5 éves                    | Länogatäs      | Vezetikkév-sa<br>Kereszttelv-sa |  |            |

130. ábra Munkanapló nyomtatása, PDF file részlet

# 12. Tömeges körzetváltás

Tömeges körzetváltás általában adott utcákra, épületekre történik.

A tömeges körzetváltásnak két típusa lehet:

• Körzet megszűnés:

Ekkor egy megszűnő körzet aktív és nem aktív gondozottjait kell más körzetekbe helyezni. A körzet megszűnésnél az összes aktív és nem aktív gondozás átkerül az új körzet(ek)be úgy, mintha mindig is ott lett volna. (Emellett a gondozottak életútjában lesz bejegyzés a körzet megszűnés miatti tömeges körzetváltásról.)

Körzet átrendezés:
 Ebben az esetben a körzetben levő aktív gondozottak egy részét kell más körzet(ek)be helyezni.
 A körzet átrendezés gyakorlatilag több körzetváltás tömeges végrehajtását jelenti.

Az admin felhasználó jelölheti be az Adminisztráció / Körzetek adminisztrációja menüpontban, hogy egy adott körzet megszűnik vagy körzet átrendezésben vesz részt.

Egy időben csak egy körzet lehet tömeges körzetváltás forrás. A körzet vagy megszűnik vagy körzetátrendezés forrása.

A továbbiakban a kijelölt körzetre "küldő körzet"-ként fogunk hivatkozni.

Ha körzet átrendezés van, akkor azt is megadja, hogy az átrendezést meddig kell végrehajtani. Ha a bejelölt határidőig nem történik meg a körzet átrendezés, akkor a határidő lejártakor a rendszer minden addigi, még meg nem történt költöztetésről szóló adminisztrációs műveletet automatikusan visszavon.

A körzet megszűnés addig tart, amíg minden egyes aktív és nem aktív gondozott sikeresen áthelyeződik valamelyik másik körzetbe. Ebben az esetben nincs határidő.

Miután az admin felhasználó tömeges körzetváltásra jelölte az adott körzetet, a körzet védőnője üzenetet kap arról, hogy a körzetében szereplő aktív és megszűnő körzet esetében a nem aktív gondozottakat is át kell helyeztetnie egy másik körzetbe.

Ezzel egyidőben a körzet összes gondozottjára jelölve lesz a rendszerben, hogy tömeges körzetváltásban vesz részt, a nem tömeges körzetváltás pedig blokkolt lesz tömeges körzetváltás miatt. (A megszűnő körzet esetében mindenkinél meg kell változtatni a körzetet, míg körzetátrendezés esetében a jelölés pillanatában nem tudjuk, hogy a körzet mely gondozottjainál jelöli majd a küldő körzet védőnője, hogy más körzetbe helyezné át. Ez utóbbi esetben a későbbi ütközések elkerülése miatt kell jelölni az összes gondozottat.)

Megszűnő körzet esetében a megszűnés folyamata alatt nem lehet a rendszerben új gondozást felvenni a körzethez.

Szülészetről távozásnál, ha a gondozott a megszűnő körzethez tartozik, akkor a rendszer hibaüzenetet ad. A távozás addig nem hajtható végre, amíg a körzetváltás meg nem történik.

A küldő körzet védőnője egy listán bejelöli az aktív és körzet megszűnés esetében a nem aktív gondozottakat, melyek körzetét változtatni szeretné.

A kijelölés után kikeresi a körzetet vagy körzeteket, amelybe gondozottakat áthelyezni szeretné. Az új körzet védőnője vagy védőnői egy üzenetet kap(nak) a körzetváltás igényéről.

Az új körzet(ek) védőnője átvételre vagy átvétel visszautasításra jelöli a rendszerben a gondozottakat. Ha a védőnő a listán szereplő gondozottakra bejelölte, hogy az átvételeket elfogadja vagy visszautasítja, akkor elindítja a körzetváltást a "Körzetváltás indítása" gombbal. A körzetváltások aszinkron történnek.

Ekkor a következők történnek:

### Körzet megszűnés esetében:

- Körzet megszűnés esetében az "Elfogadásra jelölt" státuszú gondozottaknak a körzethez tartozó minden (aktív és nem aktív) személy rekordja átkerül az új körzet(ek)be és a küldő körzet védőnője értesítést kap a rendszerből a megtörtént körzetváltásról. Emellett a gondozottak életútjába kerül egy bejegyzés, hogy tömeges körzetváltással X körzetből Y körzetbe került. (Megjegyzés: körzet átrendezésnél is van életút bejegyzés a "sima" körzetváltásnak megfelelően.)
- Az "Elfogadásra jelölt" státuszú gondozottaknál megszűnik a tömeges körzetváltás miatti blokkolás. (Ezek a gondozottak ekkorra már átkerültek az új körzet(ek)be.)
- Az új körzet védőnője üzenetet kap a rendszerből arról, hogy megtörténtek a körzetváltások. (Befejeződött a körzetváltás aszinkron folyamata.)
- Ha a küldő körzetben már nem maradt gondozott, akkor a rendszerben lezárultnak jelölt a tömeges körzetváltás.
- Ha a küldő körzetben már nem maradt gondozott, akkor töröljük a körzetet. (Ezt a feladatot egy naponta futó éjszakai batch végzi.)

## Körzet átrendezés esetében:

- Körzet átrendezés esetében az előző gondozottak körzetváltása megtörténik úgy, mintha a "sima" körzetváltás lett volna.
- A küldő körzet gondozottjaira megszűnik a tömeges körzetváltás miatti blokkolás.
- Az új körzet védőnője üzenetet kap a rendszerből arról, hogy megtörténtek a körzetváltások. (Befejeződött a körzetváltás aszinkron folyamata.)
- Ha lejárt a körzetátrendezés határideje, akkor minden körzetváltásra jelölés megszűnik a rendszerben és lezárultnak jelölt a tömeges körzetváltás. (Ezt a feladatot egy naponta futó éjszakai batch végzi.)

Megjegyzés: Ha a körzet átrendezésnél a küldő körzet védőnője nem jelölt ki minden gondozottat vagy a fogadó körzet védőnője visszautasított gondozottakat és azokat még nem jelölték újra költözésre, akkor ezek a gondozottak nem vesznek részt a tömeges körzetváltásban. Esetleges hiány esetében újabb tömeges körzetváltást indíthat az admin felhasználó, és így az elmaradások pótolhatók. Ugyanez az eset fordulhat elő akkor, ha a gondozott a körzet átrendezés folyamata alatt éppen a szülészeten tartózkodik. Ekkor nem jelenik meg a körzet átrendezésnél a gondozottak listáján.

## 12.1. Tömeges körzetváltásra jelölés

Az adott körzet tömeges körzetváltásra jelölését a VOIR\_ADMIN felhasználó tudja végrehajtani az Adminisztráció / Körzetek adminisztrációja menüponttal.

|                                   |                                                                                                    | 1                                                                                      | Adminisztráció                                                                                                    |                                                                                                    |                                                                                                  |                                                                                                    |                         | Lekérdezések                                                                                                    |                                             |                       |
|-----------------------------------|----------------------------------------------------------------------------------------------------|----------------------------------------------------------------------------------------|----------------------------------------------------------------------------------------------------|----------------------------------------------------------------------------------------------------|--------------------------------------------------------------------------------------------------|----------------------------------------------------------------------------------------------------|-------------------------|----------------------------------------------------------------------------------------------------|---------------------------------------------|-----------------------|
| ztráció                           | 5                                                                                                    |                                                                                        |                                                                                                    |                                                                                                    |                                                                                                  |                                                                                                    |                         |                                                                                                    |                                             |                       |
| Kérdőiv t                         | örzs                                                                                                    | Szótár                                                                                 | Gondozási napló<br>szabályok                                                                                                    | Tartomány validációk                                                                                                    | Súgô                                                                                             | Körzet-felhasa<br>összerendele                                                                                     | ználó Intézr<br>isek ős | iény-felhasználó Járás-<br>zerendelések össze                                                                                                    | felhasználó Megye-fe<br>rendelések összerei | lhasználó<br>idelések |
| ədcast ü.                         | zenetek Körzetek                                                                                                    | adminisztrációja                                                                       | Oltóanyagok                                                                                                    | Naptár beállítások                                                                                                    | EESZT-be szinkronizál<br>adatok törlése                                                          | t i                                                                                                    |                         | 85%                                                                                                    |                                             |                       |
|                                   | Accession in the second second second second second second second second second second second second second se                                                                 |                                                                                        | Contraction and the second second se<br>second second second second second second second second second second second second second second second second second second second second second second second second second second second second second second second second second sec |                                                                                                    |                                                                                                  |                                                                                                    |                         |                                                                                                    |                                             |                       |
| J korzet                          | létrehozása Körzet                                                                                                    | megszűnés indítása                                                                     | Körzet átrendezés ind                                                                                                    | ditása Ebrzet istreooszen hatier                                                                                                    |                                                                                                  |                                                                                                    |                         |                                                                                                    |                                             |                       |
| UJ Korzet                         | létrehozása Körzet                                                                                                    | megszűnés indítása                                                                     | Körzet átrendezés int                                                                                                    | ditása Ebrzeri istreconzen hatán                                                                                                    | debine's reddoord (a                                                                             |                                                                                                    |                         |                                                                                                    |                                             |                       |
| J Korzet                          | létrehozása Körzet                                                                                                    | megszűnés indítása<br>50                                                               | Körzet átrendezés in<br>Körzet azonosít                                                                                                    | ó - növekvő 🗸 🗖 Rész                                                                                                    | letes keresés                                                                                    |                                                                                                    |                         |                                                                                                    |                                             |                       |
| örölt?                            | létrehozása Körzet<br>1 / 1<br>VOIR körzet azonosító                                                                                                    | megszűnés indítása<br>50<br>Körzet azonosító                                           | Körzet átrendezés in<br>Körzet azonosíti<br>Körzet telephelye                                                                                                    | ó - növekvő 🗸 🗖 Rész<br>Körzet neve                                                                                                    | letes keresés<br>Engedélyszám                                                                    | Járás neve                                                                                                    | Körzet telefonszám      | Körzet telephely cime                                                                                                    | Tõmeges kõrzetváltás állapota               | Körzet átrendezé      |
| örölt?<br>iem                     | létrehozása Körzet  VOIR körzet azonosító 10000000                                                                                                    | megszűnés indítása<br>50<br>Körzet azonosító<br>0102112001                             | Körzet átrendezés in<br>Körzet azonosít<br>Körzet telephelye<br>Budapest XIII. kerület                                                                                                    | ó - növekvő   Körzet neve  . sz.védőnői korzet(XVII./1/1)                                                                                                    | letes keresés<br>Engedélyszám<br>001018583                                                       | Járás neve<br>Budapest XIII. kerület                                                                               | Körzet telefonszám      | Körzet telephely cime<br>1133 Budapest, Váci út 100.                                                                                              | Tõmeges kõrzetváltás állapota               | Körzet átrendezé      |
| orölt?<br>Jem                     | létrehozása Körzet<br>1 / 1<br>VOIR körzet azonosító<br>10000000<br>10000000                                                                                                   | megszünés indítása<br>50<br>Körzet azonosító<br>0102112001<br>0102112002               | Körzet åtrendezés in<br>Körzet azonosít<br>Körzet telephelye<br>Budapest XIII. kerület<br>Budapest XIII. kerület                                                                                                    | ó - növekvő   Körzet neve  1. sz.védőnől korzet(XVII/1/1)  2. sz.védónők korzet(XVII/2/1/2)                                                                                                    | letes keresés Engedélyszám O01018583 O01018598                                                   | Járás neve<br>Budapest XIII. kerület<br>Budapest XIII. kerület                                                     | Körzet telefonszám      | Körzet telephely cime<br>1133 Budapest, Váci út 100.<br>1133 Budapest, Váci út 100.                                                               | Tömeges körzetváltás állapota               | Körzet átrendezé      |
| J Korzet<br>Körölt?<br>Nem<br>Nem | létrehozása Körzet<br>1 / 1<br>VOIR körzet azonosító<br>10000000<br>10000020<br>10000021                                                                                       | megszűnés indítása<br>50<br>Kőrzet azonosító<br>0102112001<br>0102112002<br>0102112003 | Körzet åtrendezés in<br>Körzet azonosít<br>Körzet telephelye<br>Budapest XIII. kerület<br>Budapest XIII. kerület                                                                                                    |                                                                                                    | letes keresés           Engedélyszám           001018583           001018598           001018597 | Járás neve<br>Budapest XIII. kerület<br>Budapest XIII. kerület<br>Budapest XIII. kerület                           | Körzet telefonszám      | Körzet telephely cime<br>1133 Budapest, Váci út 100.<br>1133 Budapest, Váci út 100.<br>1133 Budapest, Váci út 100.                                | Tõmeges körzetvältás állapota               | Körzet átrendezé      |
| Törölt?<br>Nem<br>Nem<br>Nem      | Iétrehozása         Körzet           1 / 1         1           VOIR körzet azonositó         10000000           10000000         10000000           100000021         10000001 | megszűnés indítása<br>50<br>Körzet azonosító<br>0102112001<br>0102112003<br>0102112003 | Körzet átrendezés in<br>Körzet azonosít<br>Körzet telephelye<br>Budapest XIII. kerület<br>Budapest XIII. kerület<br>Budapest XIII. kerület<br>Budapest XIII. kerület                                                                                                    | Antas Perel Perent Perent Per | Engedélyszám           001018583           001018593           001018597           001018597     | Järås neve<br>Budapest XIII, kerület<br>Budapest XIII, kerület<br>Budapest XIII, kerület<br>Budapest XIII, kerület | Körzet telefonszám      | Körzet telephely cime<br>1133 Budapest, Váci út 100.<br>1133 Budapest, Váci út 100.<br>1133 Budapest, Váci út 100.<br>1133 Budapest, Váci út 100. | Tümeges körzetváltás állapota               | Körzet átrendezé      |

131. ábra Körzetek adminisztrációja

A Körzet megszűnés indítása nyomógombbal a körzet megszűnése funkciót indítja el, melynek leírása az alábbi 12.1.1 Körzet megszűnés indítása fejezetben található.

A Körzet átrendezés indítása nyomógombbal a körzet átrendezés funkciót indítja el, melynek leírása az alábbi 12.1.2 Körzet átrendezés indítása fejezetben található.

## 12.1.1.Körzet megszűnés indítása

A Körzet megszűnés indítása nyomógombra a rendszer először figyelmeztetést ad:

| Körzet megszűnés                                                                                     | Đ                       |
|----------------------------------------------------------------------------------------------------|-------------------------|
| Ön körzet megszüntetést kezdeményezett. A folyamat nem visszaállítható. Biztos abban, hogy megszünte | ti a kijelölt körzetet? |
|                                                                                                    | K Mégsem                |
|                                                                                                    |                         |

132. ábra Körzetek megszűnés figyelmeztető üzenet

Az OK nyomógomb megnyomása után a rendszer regisztrálja, hogy az adott körzet megszűnik. A gondozottak adott körzetekbe történő helyezése ezután kezdődhet el.

A körzet az eseményről "Értesítés körzet megszűnésről" tárgyú üzenetet kap:

| VOIR Verzi | ó:1.56.5<br>IV_DOCKER |                  |                    | ■ 0102112005-5.s        | z.védőnői körzetXVII/3/1, | /5), Budapest XIII. kerület |                    | <b>■ 0</b> 🣀   | Kijelentkezés |
|------------|-----------------------|------------------|--------------------|-------------------------|---------------------------|-----------------------------|--------------------|----------------|---------------|
| Gondozások | Várandó               | ós gondozás      | Szülés             | Születés                | Gyermekágyas gon          | Gyermek gondozás            | Nővédelmi gondozás | Családgondozás | Lekérdezések  |
| Üzenetek   |                       |                  |                    |                         |                           |                             |                    |                |               |
| Új üzenet  |                       |                  |                    |                         |                           |                             |                    |                |               |
| Fogadott ü | renetek               | Küldött üzenetek |                    |                         |                           |                             |                    |                |               |
|            | 1 / 8                 | >                | 50 👽 Dátum -       | csökkenő                | Részletes                 | keresés                     |                    |                |               |
| Dátum      |                       | Típus            | Küldő              |                         | Cím                       |                             |                    |                |               |
| 2024.3     | 10.03 13:22:16        | Rendszer üzenet  | Vezetéknév-voir-ad | min Keresztnév-voir-adm | nin Értesítés körzet      | megszüntetésről             |                    |                |               |
| 0 2024     | 08 06 16 27 08        | Rendszer üzenet  | Vezetéknév-su Kere | sztnév-su               | Értesítés védőné          | ši nvilvántartásha gondoz   | rásha vételről     |                | <u>S</u>      |

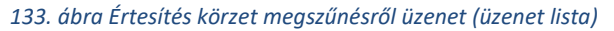

### Az üzenet tartalma:

|                                                    | Üzenet megtekintése                                                                                                    | Ð         |
|----------------------------------------------------|----------------------------------------------------------------------------------------------------|-----------|
|                                                    | Küldő                                                                                                    |           |
|                                                    | Vezetéknév-voir-admin Keresztnév-voir-admin                                                                                                    |           |
|                                                    | Címzett(ek)                                                                                                    |           |
|                                                    | Vezetéknév-su Keresztnév-su                                                                                                    |           |
|                                                    | Üzenet tárgya:                                                                                                    |           |
|                                                    | Értesítés körzet megszüntetésről                                                                                                    |           |
|                                                    | Dátum                                                                                                    |           |
|                                                    | 2024.10.03 13:22:16                                                                                                    |           |
| Üzenet                                             | t küldése e-mailben is                                                                                                    |           |
| Üzenet:                                            |                                                                                                    |           |
| Kedves Cíu<br>A(z) 0102:<br>helyezze á<br>megszűné | ímzett!<br>2112005 - 5. sz.védőnői körzetXVII/3/1/5) körzet megszűnik. Kérjük, az aktív és nem aktív gondozott<br>át másik körzet(ek)be a Lekérdezések, tömeges körzetváltás / Tömeges körzetváltásra jelölés (körzet<br>és) funkcióval! | akat<br>: |
|                                                    | Vis                                                                                                    | sza       |

134. ábra Értesítés körzet megszűnésről üzenet (üzenet tartalma)

A védőnő a gondozottak más körzetekbe jelölését a 12.2 Tömeges körzetváltásra jelölés (megszűnés) fejezetben leírtaknak megfelelően teheti.

A körzet megszűnés indítása után a megszűnő körzetben már nem indítható újabb gondozás, amelyre a rendszer figyelmeztet:

| /OIR       | Verzió:1.56.5     | ER.                                  | ■ 010211200                  | 5- 5. sz.védőnői körzetXVII/3/1/5), Budapest XIII. kerület | ]    | <b>•</b>       | ■ <b>()</b> ( |          | Kijelentkezés |
|------------|-------------------|--------------------------------------|------------------------------|------------------------------------------------------------|------|----------------|---------------|----------|---------------|
| Gond       | lozások           | Várandós gondozás                    | Szülés Születés              | Gyermekágyas gon Gyermek gondozás                          | Nővé | delmi gondozás | Családgondoz  | ás       | Lekérdezések  |
| Várandó    | is gondozás       |                                      |                              |                                                            |      |                |               |          |               |
| A kiválasz | tott körzet megsz | ünés alatt áll, ezért új gondozás ne | em indítható!                |                                                            |      |                |               |          |               |
| <<         | < 1,              | 1 > >> 50                            | Vév - növekvő                | Részletes keresés                                          |      |                |               |          |               |
| Aktív      | TAJ               | Név                                  | Cim, utca                    |                                                            | Gr.s | Szülés várható | Utolsó T/L    | Fokozott | Esetjelzés    |
| $\odot$    |                   | Körzetváltás Teszt mod               | 1133 Budapest, Ipoly utca 1. |                                                            | 61   | 2024.05.06     |               | ×        | ×             |

135. ábra Figyelmeztetés megszűnő körzetre)

## 12.1.2.Körzet átrendezés indítása

A Körzet átrendezés indítása nyomógombra a rendszer először figyelmeztetést ad:

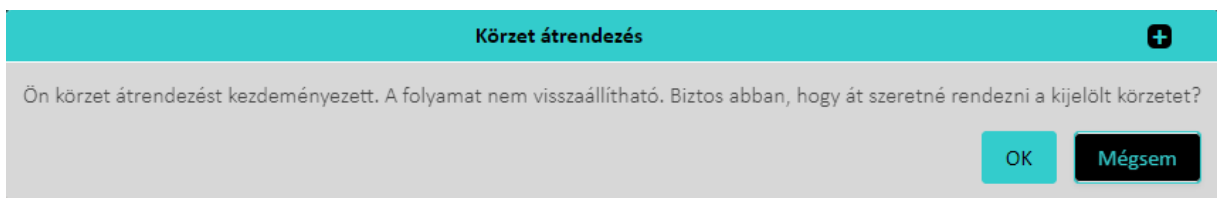

136. ábra Körzetek átrendezés figyelmeztető üzenet

Az OK nyomógomb megnyomása után a rendszer rákérdez a körzetátrendezés határidejére, amely alapesetben 1 hét:

| Körzet átrendezés határideje                                                     | 0           |
|----------------------------------------------------------------------------------|-------------|
| Az utolsó nap, ameddig a körzet átrendezést végre kell hajtani *<br>2024. 10. 10 |             |
| То                                                                               | vább Mégsem |

137. ábra Körzetek átrendezés határideje

A Tovább gomb megnyomása után a rendszer regisztrálja, hogy körzetátrendezés kezdődik. A gondozottak adott körzetekbe történő helyezése ezután kezdődhet el.

A körzetátrendezés elindítása után a határidő még módosítható az aktívvá váló Körzet átrendezés határidejének módosítása nyomógombbal.

|                                                        |                                                                                                    | Adminisztráció                                                                                                    | i de la companya de la companya de la companya de la companya de la companya de la companya de la companya de l                            |                                                                                                    |                                                                                                    | Leké                                                                                                    | rdezések                  |                                                                                                    |
|--------------------------------------------------------|----------------------------------------------------------------------------------------------------|----------------------------------------------------------------------------------------------------|----------------------------------------------------------------------------------------------------|----------------------------------------------------------------------------------------------------|----------------------------------------------------------------------------------------------------|----------------------------------------------------------------------------------------------------|---------------------------|----------------------------------------------------------------------------------------------------|
| isztráció                                              | ó                                                                                                    |                                                                                                    |                                                                                                    |                                                                                                    |                                                                                                    |                                                                                                    |                           |                                                                                                    |
| Kérdőív I                                              | törzs                                                                                                    | Szótár                                                                                                    | Gondozási napló<br>szabályok                                                                                                    | Tartomány validációk                                                                                                    | Súgó                                                                                                    | Körzet-felhas<br>összerendel                                                                                            | ználó Intézm<br>ések össz | ény-felhasználó<br>terendelések                                                                                                    |
| Járás-felha<br>összerende                              | elések össze                                                                                                    | e-felhasználó<br>erendelések                                                                                                    | Broadcast üzenetek                                                                                                    | Körzetek adminisztrációja                                                                                                    | Oltóanyagok                                                                                                    | Naptár beállí                                                                                                    | tások EESZT-I             | be szinkronízált<br>atok törlése                                                                                                    |
| Új körzet                                              | <pre>: létrehozása Körzet &lt; 1 / 1</pre>                                                                                                    | megszűnés indítása                                                                                                    | Körzet átrendezés ind                                                                                                    | titása Körzet átrendezés határ<br>tó - növekvő 🛛 🗸 🗖 Rés                                                                                                    | ridejének módosítás<br>zletes keresés                                                                                                    | a                                                                                                    |                           |                                                                                                    |
| Új körzet<br><<<br>Törölt?                             | <ul> <li>létrehozása</li> <li>Körzet</li> <li>VOIR körzet azonosító</li> </ul>                                                                                            | megszűnés indítása<br>> >> 50<br>Körzet azonosító                                                                                                    | Körzet átrendezés Int                                                                                                    | ińisa Körzet átrendezés határ<br>ió - növekvő 🛛 🖌 Rés:<br>Körzet neve                                                                                                    | ridejének módosítás<br>zletes keresés<br>Engedélyszám                                                                                                    | a<br>Járás neve                                                                                                    | Körzet telefonszám        | Körzet telephely címe                                                                                                    |
| Új körzet<br><<<br>Törölt?<br>Nem                      | Iétrehozása     Körzet     VOIR körzet azonosító     10000000                                                                                                    | megszűnés Indítása<br>Solova Solova<br>Körzet azonosító<br>0102112001                                                                                                    | Körzet átrendezés ind<br>Körzet azonosít<br>Körzet telephelye<br>Budapest XIII. kerület                                                    | Körzet átrendezés határ<br>tó - növekvő                                                                                                    | ridejének módosítás<br>zletes keresés<br>Engedélyszám<br>001018583                                                                                                | a<br>Járás neve<br>Budapest XIII. kerület                                                                               | Körzet telefonszám        | <b>Körzet telephely címe</b><br>1133 Budapest, Váci út                                                                                                  |
| Új körzet<br><<<br>Törölt?<br>Nem<br>Nem               | Körzet<br>VOR körzet azonosító<br>1000000<br>1000002                                                                                                    | megszűnés Inditása<br>> >> 50<br>Körzet azonosító<br>0102112001<br>0102112002                                                                                                    | Körzet átrendezés ini<br>Körzet azonosít<br>Körzet telephelye<br>Budapest XIII. kerület<br>Budapest XIII. kerület                          | Körzet átrendezés határ<br>6 - növekvő                                                                                                    | ridejének módosítás<br>zletes keresés<br>Engedélyszám<br>001018583<br>001018598                                                                                   | a<br>Járás neve<br>Budapest XIII. kerület<br>Budapest XIII. kerület                                                     | Körzet telefonszám        | <b>Körzet telephely címe</b><br>1133 Budapest, Váci út<br>1133 Budapest, Váci út                                                                        |
| Új körzet<br><<<br>Törölt?<br>Nem<br>Nem<br>Nem        | Elétrehozása         Körzet           c         1 / 1           VOIR körzet azonosító           10000000           10000020           10000021                            | megszűnés Inditása           >         50           Körzet azonosító         0102112001           0102112002         0102112002           0102112003         0102112003          | Körzet ärendezés int<br>Körzet elephelye<br>Budapest XIII. kerület<br>Budapest XIII. kerület<br>Budapest XIII. kerület                     | Körzet átrendezés határ     Körzet krendezés határ     Körzet neve     I. sz.védőnői korzet(XVII./1/1)     2. sz.védőnői korzet(XVII./2/1/2     3. sz.védőnői korzet(XVII./2/2/3)                                      | ridejének módosítás<br>zletes keresés<br>Engedélyszám<br>001018583<br>001018598<br>001018597                                                                      | a<br>Járás neve<br>Budapest XIII. kerület<br>Budapest XIII. kerület<br>Budapest XIII. kerület                           | Körzet telefonszám        | Körzet telephely címe<br>1133 Budapest, Váci úr<br>1133 Budapest, Váci úr<br>1133 Budapest, Váci úr                                                     |
| Új körzet<br>Comparent<br>Törölt?<br>Nem<br>Nem<br>Nem | Eétrehozása         Körzet           1         1           VOIR körzet azonositó         10000000           10000020         10000021           10000021         10000001 | megszűnés Inditása           >         >>         50           Körzet azonosító         0102112001         0102112002           0102112003         0102112003         0102112004 | Körzet ärenderås inn<br>Körzet aconosit<br>Körzet telephelye<br>Budapest XIII. kerület<br>Budapest XIII. kerület<br>Budapest XIII. kerület | Körzet átrendezés határ     Körzet kerendezés határ     Kórzet neve     I. sz.védőnői korzet(XVII./1/1)     2. sz.védőnői korzet(XVII./2/1/2     3. sz.védőnői korzet(XVII./2/3)     4. sz.védőnői korzet(XVII./2/3/4) | Elettes keresés           2lettes keresés           001018598           001018598           001018598           001018598           001018598           001018598 | a<br>Járás neve<br>Budapest XIII. kerület<br>Budapest XIII. kerület<br>Budapest XIII. kerület<br>Budapest XIII. kerület | Körzet telefonszám        | Kürzet telephely cime<br>1133 Budapest, Váci úr<br>1133 Budapest, Váci úr<br>1133 Budapest, Váci úr<br>1133 Budapest, Váci úr<br>1133 Budapest, Váci úr |

138. ábra Körzetek átrendezés határidejének módosítása
#### A körzet az eseményről "Értesítés körzet átrendezésről" tárgyú üzenetet kap.

#### Az üzenet tartalma:

|                                                               | Üzenet megtekintése 🕒 🕀                                                                                                    |
|---------------------------------------------------------------|----------------------------------------------------------------------------------------------------|
|                                                               | Küldő                                                                                                    |
|                                                               | Vezetéknév-voir-admin Keresztnév-voir-admin                                                                                                    |
|                                                               | Címzett(ek)                                                                                                    |
|                                                               | Vezetéknév-su Keresztnév-su                                                                                                    |
|                                                               | Üzenet tárgya:                                                                                                    |
|                                                               | Értesítés körzet átrendezésről                                                                                                    |
|                                                               | Dátum                                                                                                    |
|                                                               | 2024.10.03 17:03:47                                                                                                    |
| Üzenet                                                        | t küldése e-mailben is                                                                                                    |
| Üzenet:                                                       |                                                                                                    |
| Kedves Cí<br>A(z) 0102<br>másik kör<br>körzet(ek<br>funkcióva | mzett!<br>112004 - 4. sz védőnői körzet(XVII/2/3/4 ) körzet átrendezésre jelölt. Bizonyos aktív gondozottakat<br>zetbe kell áthelyezni. Kérjük, az átrendezésben érintett terület aktív gondozottait helyezze át másik<br>)be a Lekérdezések, tömeges körzetváltás / Tömeges körzetváltásra jelölés (körzet átrendezés)<br>!! |
|                                                               | Vissza                                                                                                    |

139. ábra Értesítés körzetátrendezésről üzenet (üzenet tartalma)

A védőnő a gondozottak más körzetekbe jelölését a 12.4 Tömeges körzetváltásra jelölés (átrendezés) fejezetben leírtaknak megfelelően teheti.

# 12.2. Tömeges körzetváltásra jelölés (megszűnés)

A Lekérdezések / Tömeges körzetváltásra jelölés (megszűnés) menüpontban a védőnő kilistázhatja a megszűnő körzetében levő aktív és nem aktív gondozottakat:

| TEST_ENV                                 | _DOCKER                  |                           |                                                                                 |                                     |                                                                                   |                                   |              | 0102112005-5   | . sz.védőnői ko | irzetXVII/3/1/5), Buda | pest XIII. kerül | et          |                            | N 📼            | 0     | <u>?</u>          | Kijeler |
|------------------------------------------|--------------------------|---------------------------|---------------------------------------------------------------------------------|-------------------------------------|-----------------------------------------------------------------------------------|-----------------------------------|--------------|----------------|-----------------|------------------------|------------------|-------------|----------------------------|----------------|-------|-------------------|---------|
| ondozásol                                | k                        | Váran                     | dós gondozás                                                                    | Szülé                               | s Szü                                                                             | letés                             | Gyermeki     | igyas gondozás | Gyer            | mek gondozás           | Nővéde           | lmi gondozi | ás 🛛                       | Családgon      | dozás | Le                | kérdez  |
| zések                                    |                          |                           |                                                                                 |                                     |                                                                                   |                                   |              |                |                 |                        |                  |             |                            |                |       |                   |         |
| Védőoltási<br>ges körzeti<br>ilés (megsz | ok<br>váltásra<br>rűnés) | Szűri<br>köl<br>Töm<br>(m | Svizsgálatra<br>telezettek Fokozol<br>eges átvétel Tömeger<br>egszűnés) jelölér | tt gondo:<br>s körzetv<br>: (átrend | zottak Háziorvosho<br>szakorvoshoz irá<br>áltásra Tömeges átv<br>ezés) (átrendezé | oz /<br>nyítottak<br>létel<br>is) | és el-, bekö | ltőzésről      | Születése       | k Szülés               | ek (várandóssá   | gok)        | Gondozott sze<br>címjegyzi | emélyek<br>Hke | Szülé | ši kérdőív adatok |         |
| ~~                                       | < C                      | 1/1                       | > > 50 🗸                                                                        | TAJ                                 | nővekvő                                                                           | 🗸 🗌 Részlete                      | es keresés   |                |                 |                        |                  |             |                            |                |       |                   |         |
|                                          | Aktív                    | VOIR azon.                | Gondozási tipus                                                                 | TAJ                                 | Név                                                                               | Születés dátuma                   | Irsz.        | Település      | Közterület      | Közterület tipusa      | Házszám          | Épület      | Lépcsőház                  | Emelet         | Ajtó  | Család neve       | Új k    |
|                                          | $\odot$                  | 10001062                  | Várandósgondozás                                                                |                                     | Körzetváltás Teszt_mod                                                            | 2000.02.27                        | 1133         | Budapest       | Ipoly           | utca                   | 1                |             |                            |                |       |                   |         |
|                                          | $\odot$                  | 10001077                  | Gyermekágyas-gondozás                                                           |                                     | ÉrtesítőEgyéb Teszt2                                                              | 2000.04.11                        | 1133         | Budapest       | Ipoly           | utca                   | 1                |             |                            |                |       |                   |         |
|                                          | $\odot$                  | 10001079                  | Gyermekágyas-gondozás                                                           |                                     | ÉrtesítőKülföldre Teszt                                                           | 2000.04.11                        | 1133         | Budapest       | Ipoly           | utca                   | 1                |             |                            |                |       |                   |         |
|                                          | ۲                        | 10001086                  | Várandósgondozás                                                                |                                     | Helyzetértékelés 3                                                                | 2000.02.23                        | 1133         | Budapest       | Ipoly           | utca                   | 1                |             |                            |                |       |                   |         |
|                                          | ۲                        | 10001083                  | Gyermekgondozás                                                                 |                                     | Szülés TeesztGyereke                                                              | 2024.04.01                        | 1133         | Budapest       | Ipoly           | utca                   | 1                |             |                            |                |       |                   |         |
|                                          | $\odot$                  | 10001087                  | Szülés gondozás                                                                 |                                     | Helyzetértékelés 3                                                                | 2000.02.23                        | 1133         | Budapest       | Ipoly           | utca                   | 1                |             |                            |                |       |                   |         |
|                                          | $\odot$                  | 10001081                  | Gyermekgondozás                                                                 |                                     | Helyzetértékelés Gyerek                                                           | 2024.02.22                        | 1133         | Budapest       | Ipoly           | utca                   | 1                |             |                            |                |       |                   |         |

#### 140. ábra Tömeges körzetváltásra jelölés (megszűnés) / 1

| TEST_E                           | tió:1.56.<br>NV_DOC             | 5<br><mark>KER</mark> |                                                                    |                                                          |                         |                                                |                                            |                       | 0102112005-5 | . sz.védőnő | i korzetXVII/3/1 | /5), Budape | st XIII. kerd | let           | 8 y =                            | 0 📀              | Kijelen   |
|----------------------------------|---------------------------------|-----------------------|--------------------------------------------------------------------|----------------------------------------------------------|-------------------------|------------------------------------------------|--------------------------------------------|-----------------------|--------------|-------------|------------------|-------------|---------------|---------------|----------------------------------|------------------|-----------|
| Gondoza                          | isok                            |                       | Várandós gondozás                                                  | Szülés                                                   |                         | 5                                              | izületés                                   | Gyermekág             | yas gondozás | G           | yermek gondo     | zás         | Nővéd         | elmi gondozás | Családgono                       | lozás            | Lekérdezé |
| lezések                          |                                 |                       |                                                                    |                                                          |                         |                                                |                                            |                       |              |             |                  |             |               |               |                                  |                  |           |
| Védőol<br>leges kör<br>lölés (me | tások<br>zetváltás<br>:gszűnés] | ra                    | Szűrővizsgálatra<br>kötelezettek<br>Tömeges átvétel<br>(megszűnés) | Fokozott gondozo<br>Tömeges körzetvá<br>jelölés (átrende | ottak<br>Itásra<br>zés) | Házlorvo<br>szakorvoshoz<br>Tömeges<br>(átrend | shoz /<br>irányítottak<br>átvétel<br>ezés) | Jelentés el-, beköltő | őzésről      | Szület      | ések             | Szülések    | (várandóss    | ágok) Go      | ndozott személyek<br>címjegyzéke | Szülői kérdőív a | idatok    |
|                                  | ¢                               | 1                     | /1 > >>                                                            | 50 🗸 TAJ -                                               | növekvő                 |                                                | ~                                          | Részletes keresés     |              |             |                  |             |               |               |                                  |                  |           |
|                                  |                                 | TAJ                   | Név                                                                | Születés dátuma                                          | Irsz.                   | Település                                      | Közterület                                 | Közterület típusa     | Házszám      | Épület      | Lépcsőház        | Emelet      | Ajtó          | Család neve   | Új körzet azonosítója            | Új körzet neve   | Állapot   |
|                                  |                                 |                       | Körzetváltás Teszt_mod                                             | 2000.02.27                                               | 1133                    | Budapest                                       | Ipoly                                      | utca                  | 1            |             |                  |             |               |               |                                  |                  |           |
|                                  | ozás                            |                       | ÉrtesítőEgyéb Teszt2                                               | 2000.04.11                                               | 1133                    | Budapest                                       | Ipoly                                      | utca                  | 1            |             |                  |             |               |               |                                  |                  |           |
|                                  | ozás                            |                       | ÉrtesítőKülföldre Teszt                                            | 2000.04.11                                               | 1133                    | Budapest                                       | Ipoly                                      | utca                  | 1            |             |                  |             |               |               |                                  |                  |           |
|                                  |                                 |                       | Helyzetértékelés 3                                                 | 2000.02.23                                               | 1133                    | Budapest                                       | Ipoly                                      | utca                  | 1            |             |                  |             |               |               |                                  |                  |           |
|                                  |                                 |                       | Szülés TeesztGyereke                                               | 2024.04.01                                               | 1133                    | Budapest                                       | Ipoly                                      | utca                  | 1            |             |                  |             |               |               |                                  |                  |           |
|                                  |                                 |                       | Helyzetértékelés 3                                                 | 2000.02.23                                               | 1133                    | Budapest                                       | Ipoly                                      | utca                  | 1            |             |                  |             |               |               |                                  |                  |           |
|                                  |                                 |                       | Helyzetértékelés Gyerek                                            | 2024.02.22                                               | 1133                    | Budapest                                       | Ipoly                                      | utca                  | 1            |             |                  |             |               |               |                                  |                  |           |

#### 141. ábra Tömeges körzetváltásra jelölés (megszűnés) / 2 (jobbra scroll-ozva)

#### Verzió:1.56.5 VOIR ■ 0102112 • 0 2 Gondozásol Lekérdezések 1/1 50 👽 TAJ - növekvő v 1133 utca × 1133 × 10001083 2024.04.01 utca $\odot$ 1133 utca 10001087 2000.02.23 Helyzetértékelés 3 Budapest Ipoly 2024.02.22 1133 10001081

A gondozottakat körzetváltásra bal oldali oszlopban levő checkbox-okkal lehet kijelölni:

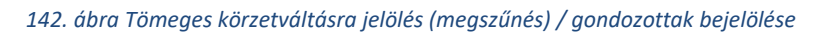

A bejelölés után Körzetváltásra jelölés elindítása nyomógombbal lehet megadni az új körzetet. A gomb megnyomása után megjelenik a körzetválasztó ablak:

| Körzet azonosító     Körzet neve - növekvő     Részletes keresés       Körzet azonosító     Körzet neve     Település       O102112001     1. sz.védőnői korzet(XVII./1/1)     Budapest XIII. kerület       O102112002     2. sz.védőnői korzet(XVII./2/1/2     Budapest XIII. kerület       O102112003     3. sz.védőnői korzet(XVII./2/3)     Budapest XIII. kerület       O102112004     4. sz védőnői korzet(XVII./2/3/4)     Budapest XIII. kerület                                                                                                    |                 | Körzet keresés                                                       |                        |
|----------------------------------------------------------------------------------------------------|-----------------|----------------------------------------------------------------------|------------------------|
| Kôrzet azonositó         Körzet neve         Település           0102112001         I. sz.védőnői körzet(XVIII,/1/1)         Budapest XIII. kerület           0102112002         2. sz.védőnői körzet(XVII,/2/1/2)         Budapest XIII. kerület           0102112003         3. sz.védőnői körzet(XVII/2/3/3)         Budapest XIII. kerület           0102112004         4. sz. védőnői körzet(XVII/2/3/4)         Budapest XIII. kerület                                                                                                    | < < 1/1 > >> 50 | <ul> <li>Körzet neve - növekvő</li> <li>Részletes keresés</li> </ul> |                        |
| Image: Constraint of the straint of the straint o | rzet azonosító  | Körzet neve                                                          | Település              |
| 0102112001     1. sz.védőnői korzet(XVII/2/1/2)     Budapest XIII. kerület       0102112003     3. sz.védőnői korzet(XVII/2/2/3)     Budapest XIII. kerület       0102112004     4. sz.védőnői korzet(XVII/2/3/4)     Budapest XIII. kerület                                                                                                    |                 |                                                                      |                        |
| 0102112002     2. sz.védőnői korzet(XVII/2/1/2     Budapest XIII. kerület       0102112004     3. sz.védőnői korzet(XVII/2/3/4)     Budapest XIII. kerület                                                                                                    | 02112001        | 1. sz.védőnői körzet(XVII./1/1)                                      | Budapest XIII. kerület |
| 0102112003     3. sz.védőnői korzet(XVII/2/2/3)     Budapest XIII. kerület       0102112004     4. sz.védőnői korzet(XVII/2/3/4.)     Budapest XIII. kerület                                                                                                    | 02112002        | 2. sz.védőnői körzet(XVII./2/1/2                                     | Budapest XIII. kerület |
| 0102112004 4. sz védőnői korzet(XVII/2/3/4 ) Budapest XIII. kerület                                                                                                    | 02112003        | 3. sz.védőnői körzet(XVII/2/2/3)                                     | Budapest XIII. kerület |
|                                                                                                    | 02112004        | 4. sz védőnői körzet(XVII/2/3/4 )                                    | Budapest XIII. kerület |
|                                                                                                    |                 |                                                                      |                        |
|                                                                                                    |                 |                                                                      |                        |
|                                                                                                    |                 |                                                                      |                        |
|                                                                                                    |                 |                                                                      |                        |
|                                                                                                    |                 |                                                                      |                        |
|                                                                                                    |                 |                                                                      |                        |
|                                                                                                    |                 |                                                                      |                        |
|                                                                                                    |                 |                                                                      |                        |
|                                                                                                    |                 |                                                                      |                        |

143. ábra Tömeges körzetváltásra jelölés (megszűnés) / Körzet keresés

Itt megadható az új körzet a Kiválasztás nyomógombbal.

|                        | Körzet keresés                           | 0                      |
|------------------------|------------------------------------------|------------------------|
| << < 1 / 1 >>> 50 ¥ Ki | örzet neve - növekvő V Részletes keresés |                        |
| Körzet azonosító       | Körzet neve                              | Település              |
|                        |                                          |                        |
| 0102112001             | 1. sz.védőnői körzet(XVII./1/1)          | Budapest XIII. kerület |
| 0102112002             | 2. sz.védőnői körzet(XVII./2/1/2         | Budapest XIII. kerület |
| 0102112003             | 3. sz.védőnői körzet(XVII/2/2/3)         | Budapest XIII. kerület |
| 0102112004             | 4. sz védőnői körzet(XVII/2/3/4 )        | Budapest XIII. kerület |
|                        |                                          |                        |
|                        |                                          |                        |
|                        |                                          |                        |
|                        |                                          |                        |
|                        |                                          |                        |
|                        |                                          |                        |
|                        |                                          |                        |
|                        |                                          |                        |
| <u> </u>               |                                          | Kiválacztác Mágrom     |
|                        |                                          | Kivalasztas Wegselli   |

144. ábra Tömeges körzetváltásra jelölés (megszűnés) / Körzet kiválasztás

Az új körzet kijelöléséről a rendszer üzenetet küld az új körzet védőnőinek:

| VOIF | Verzió:1.56      | .5<br><mark>CKER</mark> |                      |                | ■ 0102112005-1          | 5. sz.védőnői körzetXVII/3/1/ | 5), Budapest XIII. kerület | <b>8 %</b>         | ■ <b>0</b> ?   | Kijelentkezés |
|------|------------------|-------------------------|----------------------|----------------|-------------------------|-------------------------------|----------------------------|--------------------|----------------|---------------|
| G    | ondozások        | Várandós go             | ndozás               | Szülés         | Születés                | Gyermekágyas gon              | Gyermek gondozás           | Nővédelmi gondozás | Családgondozás | Lekérdezések  |
| Üzen | etek             |                         |                      |                |                         |                               |                            |                    |                |               |
| Új ( | izenet           |                         |                      |                |                         |                               |                            |                    |                |               |
|      | Fogadott üzenete | k K                     | üldött üzenetek      |                |                         |                               |                            |                    |                |               |
|      | << <             | 1 / 7                   | > >> 50              | ♥ Dátum        | csökkenő                | Részletes l                   | teresés                    |                    |                |               |
|      | Dátum            | Cír                     | nzett(ek)            | Cím            |                         |                               |                            |                    |                |               |
| ۲    | 2024.10.03       | 15:51:01 Ve             | zetéknév-su Keresztr | év-su Értesíté | s gondozottak új körzet | tbe helyezéséről              |                            |                    |                |               |
| ۲    | 2024.10.03       | 15:45:55 Ve             | zetéknév-su Keresztr | év-su Értesíté | gondozottak új körzet   | tbe helyezéséről              |                            |                    |                | Ú             |
| ۲    | 2024.10.03       | L5:45:28 Ve             | zetéknév-su Keresztr | év-su Értesíté | gondozottak új körzet   | tbe helyezéséről              |                            |                    |                | inet          |
| ۲    | 2024.08.06       | L6:27:08 Ve             | zetéknév-su Keresztr | év-su Értesíté | védőnői nyilvántartás   | ba, gondozásba vételről       |                            |                    |                |               |
|      |                  |                         | and which            | · •            | and a second            |                               |                            |                    |                |               |

145. ábra Tömeges körzetváltásra jelölés (megszűnés) / Körzet kiválasztásról üzenetküldés

A már másik körzetbe rendelt gondozott során állva a kiválasztás visszavonható a Körzetváltásra jelölés visszavonása nyomógombbal.

| idozások                    | Vára       | ndós gondozás                    | Szülés                               | Születés       | Gye                        | rmekágyas gor          | Gyermek gor                            | ndozás       | Nővédelmi g        | ondozás           | Családgond | lozás     | Lekérde    | zések |
|-----------------------------|------------|----------------------------------|--------------------------------------|----------------|----------------------------|------------------------|----------------------------------------|--------------|--------------------|-------------------|------------|-----------|------------|-------|
| ezések                      |            |                                  |                                      |                |                            |                        |                                        |              |                    |                   |            |           |            |       |
| Védőoltásol                 | k          | Szűrővizsgálatra<br>kötelezettek | Fokozott gondozo                     | ottak          | Háziorvo<br>szakorvoshoz i | shoz /<br>irányítottak | Jelentés el-, beköltő                  | zésről       | Szület             | ések              | Szülések ( | várandóss | ágok)      |       |
| ndozott szem<br>címjegyzéke | élyek<br>2 | Szülői kérdőív adatok            | Tömeges körzetvá<br>jelölés (megszűr | ltásra<br>nés) | Tömeges<br>(megszű         | átvétel<br>ïnés)       | Tömeges körzetvál<br>jelölés (átrendez | tásra<br>és) | Tömeges<br>(átrend | átvétel<br>lezés) |            |           |            |       |
|                             |            |                                  |                                      |                |                            |                        |                                        |              |                    |                   |            |           |            |       |
|                             | < :        | l/1 > >>                         | 50 💙 TAJ - r                         | növekvő        |                            | × •                    | Részletes keresés                      |              |                    |                   |            |           |            |       |
|                             | TAJ        | Név                              | Születés dátuma                      | Irsz.          | Település                  | Közterület             | Közterület tipusa                      | Házszám      | Épület             | Lépcsőház         | Emelet     | Ajtó      | Család nev |       |
|                             |            | Körzetváltás Teszt_mod           | 2000.02.27                           | 1133           | Budapest                   | Ipoly                  | utca                                   | 1            |                    |                   |            |           |            |       |
|                             | is         | ÉrtesítőEgyéb Teszt2             | 2000.04.11                           | 1133           | Budapest                   | Ipoly                  | utca                                   | 1            |                    |                   |            |           |            |       |
| 🗆 lozá                      | is         | ÉrtesítőKülföldre Teszt          | 2000.04.11                           | 1133           | Budapest                   | Ipoly                  | utca                                   | 1            |                    |                   |            |           |            |       |
|                             |            | Helyzetértékelés 3               | 2000.02.23                           | 1133           | Budapest                   | Ipoly                  | utca                                   | 1            |                    |                   |            |           |            |       |
|                             |            |                                  |                                      |                |                            |                        |                                        |              |                    |                   |            |           |            |       |
|                             |            | Helyzetértékelés 3               | 2000.02.23                           | 1133           | Budapest                   | Ipoly                  | utca                                   | 1            |                    |                   |            |           |            |       |
|                             |            | Helyzetértékelés Gyerek          | 2024.02.22                           | 1133           | Budapest                   | Ipoly                  | utca                                   | 1            |                    |                   |            |           |            |       |

146. ábra Tömeges körzetváltásra jelölés (megszűnés) / Körzet kiválasztás visszavonása

# 12.3. Tömeges átvétel (körzet megszűnés)

A körzet védőnői üzenet kapnak arról, hogy egy másik, megszűnő körzet védőnője az ő körzetükbe szándékozik áttenni az adott gondozottakat.

| VOIR   | Verzió:1.56.5<br>TEST_ENV_DOCKER |                  |                 | ■ 0102112002- 2 | . sz.védőnői körzet(XVII./2/: | 1/2, Budapest XIII. kerület |                    | <ul> <li>•</li> <li>•</li></ul> | Kijelentkezés |
|--------|----------------------------------|------------------|-----------------|-----------------|-------------------------------|-----------------------------|--------------------|----------------------------------------------------------------------------------------------------|---------------|
| Gor    | ndozások Várando                 | ós gondozás      | Szülés          | Születés        | Gyermekágyas gon              | Gyermek gondozás            | Nővédelmi gondozás | Családgondozás                                                                                                    | Lekérdezések  |
| Üzenet | tek                              |                  |                 |                 |                               |                             |                    |                                                                                                    |               |
| Új üze | enet                             |                  |                 |                 |                               |                             |                    |                                                                                                    |               |
| F      | ogadott üzenetek                 | Küldött üzenetek |                 |                 |                               |                             |                    |                                                                                                    |               |
| <<     | < 1/8                            | > >>             | 50 👽 Dátu       | m - csökkenő    | Részletes                     | keresés                     |                    |                                                                                                    |               |
|        | Dátum                            | Típus            | Küldő           |                 | Cím                           |                             |                    |                                                                                                    |               |
| ۲      | 2024.10.03 15:51:01              | Rendszer üzenet  | Vezetéknév-su K | eresztnév-su    | Értesítés gondo               | zottak új körzetbe helyezé  | séről              |                                                                                                    |               |
| ۲      | 2024.10.03 15:45:55              | Rendszer üzenet  | Vezetéknév-su K | eresztnév-su    | Értesítés gondo               | zottak új körzetbe helyezé  | séről              |                                                                                                    | Ú.<br>R       |
| ۲      | 2024.10.03 15:45:28              | Rendszer üzenet  | Vezetéknév-su K | eresztnév-su    | Értesítés gondo               | zottak új körzetbe helyezé  | séről              |                                                                                                    | inet          |

147. ábra Tömeges körzetváltásra jelölés (megszűnés) / Beérkező üzenetek új körzetbe helyezésről

#### Üzenet megtekintése

0

Vissza

Küldő

Vezetéknév-su Keresztnév-su

Címzett(ek)

Vezetéknév-su Keresztnév-su

Üzenet tárgya:

Értesítés gondozottak új körzetbe helyezéséről

Dátum

2024.10.03 15:51:01

Üzenet küldése e-mailben is

#### Üzenet:

Kedves Címzett!

A 0102112005 - 5. sz.védőnői körzetXVII/3/1/5) körzet megszűnik. A körzet védőnője a rendszerben bizonyos gondozottakat az Ön körzetébe tett át. Kérjük, fogadja el vagy utasítsa vissza a jelöléseket a Lekérdezések, tömeges körzetváltás / Tömeges átvétel (körzet megszűnés) funkcióval! A listán az áthelyezésre jelölt gondozottak szerepelnek.

148. ábra Tömeges körzetváltásra jelölés (megszűnés) / Beérkező üzenet új körzetbe helyezésről

A Lekérdezések / Tömeges átvétel (megszűnés) menüpontban a védőnő kilistázhatja a körzetébe áthelyezésre jelölt aktív és nem aktív gondozottakat:

| iondozá              | isok                    | Váran      | ndós gondozás                    | Szi                           | llés Szi                                   | iletés            | Gyermek       | ágyas gondozás | Gye        | rmek gondozás     | Nővéde         | ilmi gondoz | ás                         | Családgon     | dozás | Lekérdezés              |
|----------------------|-------------------------|------------|----------------------------------|-------------------------------|--------------------------------------------|-------------------|---------------|----------------|------------|-------------------|----------------|-------------|----------------------------|---------------|-------|-------------------------|
| zések                |                         |            |                                  |                               |                                            |                   |               |                |            |                   |                |             |                            |               |       |                         |
| Védőol               | tások                   | Szűr<br>kö | rővizsgálatra<br>itelezettek     | okozott gon                   | lozottak Háziorvosh<br>szakorvoshoz irá    | oz /<br>nyítottak | tés el-, bekö | iltözésről     | Születése  | ek Szülés         | ek (várandóssá | igok)       | Gondozott sze<br>címjegyzé | mélyek<br>ike | Szülő | i kérdőív adatok        |
| ges kör.<br>Slés (me | zetváltásra<br>gszűnés) | (m         | ieges átvétel ( 18<br>negszűnés) | ómeges körze<br>jelölés (átre | tváltásra Tömeges áti<br>idezés) (átrendez | vétel<br>és)      |               |                |            |                   |                |             |                            |               |       |                         |
|                      |                         |            |                                  |                               |                                            |                   |               |                |            |                   |                |             |                            |               |       |                         |
|                      |                         |            |                                  |                               |                                            |                   |               |                |            |                   |                |             |                            |               |       |                         |
|                      |                         | 1/1        | > >> 50                          | ▼ 14                          | J - növekvő                                | ✓ Részlet         | es keresés    |                |            |                   |                |             |                            |               |       |                         |
| •                    | Aktiv                   | VOIR azon. | Gondozási típus                  | TAJ                           | Név                                        | Születés dátuma   | Irsz.         | Település      | Közterület | Közterület típusa | Házszám        | Épület      | Lépcsőház                  | Emelet        | Ajtó  | Régi körzet azonosítója |
|                      | $\bigotimes$            | 10001062   | Várandósgondozás                 |                               | Körzetváltás Teszt_mod                     | 2000.02.27        | 1133          | Budapest       | Ipoly      | utca              | 1              |             |                            |               |       | 0102112005              |
|                      | $\odot$                 | 10001077   | Gyermekágyas-gondo.              | zás                           | ÉrtesítőEgyéb Teszt2                       | 2000.04.11        | 1133          | Budapest       | Ipoly      | utca              | 1              |             |                            |               |       | 0102112005              |
|                      | 0                       | 10001079   | Gyermekágyas-gondo.              | zás                           | ÉrtesítőKülföldre Teszt                    | 2000.04.11        | 1133          | Budapest       | Ipoly      | utca              | 1              |             |                            |               |       | 0102112005              |
|                      | ۲                       | 10001086   | Várandósgondozás                 |                               | Helyzetértékelés 3                         | 2000.02.23        | 1133          | Budapest       | Ipoly      | utca              | 1              |             |                            |               |       | 0102112005              |
|                      | ۲                       | 10001083   | Gyermekgondozás                  |                               | Szülés TeesztGyereke                       | 2024.04.01        | 1133          | Budapest       | Ipoly      | utca              | 1              |             |                            |               |       | 0102112005              |
|                      | 0                       | 10001087   | Szülés gondozás                  |                               | Helyzetértékelés 3                         | 2000.02.23        | 1133          | Budapest       | Ipoly      | utca              | 1              |             |                            |               |       | 0102112005              |
|                      | 0                       | 10001081   | Gyermekgondozás                  |                               | Helyzetértékelés Gyerek                    | 2024.02.22        | 1133          | Budapest       | Ipoly      | utca              | 1              |             |                            |               |       | 0102112005              |
|                      |                         |            |                                  |                               |                                            |                   |               |                |            |                   |                |             |                            |               |       |                         |
|                      |                         |            |                                  |                               |                                            |                   |               |                |            |                   |                |             |                            |               |       |                         |
|                      |                         |            |                                  |                               |                                            |                   |               |                |            |                   |                |             |                            |               |       |                         |

#### 149. ábra Tömeges átvétel (megszűnés)

| Gondozá                | isok Várandós                                                                               | gondozás                                             | Sa                           | rülés                                        |                                  | Születés                     | Gyermeká         | gyas gondo | zás 🛛     | öyermek gor | dozás | Nővédelmi gonde                                      | ozás Családgondozás                                                                                                    | Lekérdezé                                                                                        |
|------------------------|---------------------------------------------------------------------------------------------|------------------------------------------------------|------------------------------|----------------------------------------------|----------------------------------|------------------------------|------------------|------------|-----------|-------------|-------|------------------------------------------------------|----------------------------------------------------------------------------------------------------|--------------------------------------------------------------------------------------------------|
| lezések                |                                                                                             |                                                      |                              |                                              |                                  |                              |                  |            |           |             |       |                                                      |                                                                                                    |                                                                                                  |
| Védőol                 | tások Szűrőviz:                                                                             | sgálatra                                             | Fokozott gor                 | ndozottak                                    | Háziorvo                         | oshoz / Jele                 | entés el-, bekö  | ltözésről  | Szüle     | tések       | Szü   | lések (várandósságok)                                | Gondozott személyek<br>címiegyzéke                                                                                                    | ülői kérdőiv adatok                                                                              |
| neges kör<br>Jölás Ime | zetváltásra Tömeges<br>(megya                                                               | átvétel T                                            | õmeges kõra                  | zetváltásra                                  | Tômeges                          | átvétel                      |                  |            |           |             |       |                                                      | oundeBlacene 1                                                                                                    |                                                                                                  |
| iorea fine             | Bronest T (mega                                                                             | unen j                                               | Jerorea (aur                 | enderes 1                                    | lutiene                          | leven                        |                  |            |           |             |       |                                                      |                                                                                                    |                                                                                                  |
| _                      |                                                                                             | _                                                    | -                            |                                              |                                  | _                            |                  |            |           |             |       |                                                      |                                                                                                    |                                                                                                  |
|                        | < 1/1                                                                                       | > >> 50                                              | × 1                          | 'AJ - növekvő                                |                                  | V Rész                       | letes keresés    |            |           |             |       |                                                      |                                                                                                    |                                                                                                  |
|                        | Név                                                                                         | Születés dátuma                                      | Irsz.                        | Település                                    | Közterület                       | Közterület típusa            | Házszám          | Épület     | Lépcsőház | Emelet      | Ajtó  | Régi körzet azonosítója                              | Régi körzet neve                                                                                                    | Állapot                                                                                          |
|                        | Körzetváltás Teszt_mod                                                                      | 2000.02.27                                           | 1133                         | Budapest                                     | Ipoly                            | utca                         | 1                |            |           |             |       | 0102112005                                           | 5. sz.védőnői körzetXVII/3/1/5)                                                                                                    | Körzetváltásra jelölt                                                                            |
| 0                      | ÉrtesítőEgyéb Teszt2                                                                        | 2000.04.11                                           | 1133                         | Budapest                                     | Ipoly                            | utca                         | 1                |            |           |             |       | 0102112005                                           | 5. sz.védőnői körzetXVII/3/1/5)                                                                                                    | Körzetváltásra jelölt                                                                            |
|                        |                                                                                             |                                                      |                              |                                              |                                  |                              |                  |            |           |             |       |                                                      |                                                                                                    |                                                                                                  |
| 0                      | ÉrtesítőKülföldre Teszt                                                                     | 2000.04.11                                           | 1133                         | Budapest                                     | Ipoly                            | utca                         | 1                |            |           |             |       | 0102112005                                           | 5. sz.védőnői körzetXVII/3/1/5)                                                                                                    | Körzetváltásra jelölt                                                                            |
|                        | ÉrtesítőKülföldre Teszt<br>Helyzetértékelés 3                                               | 2000.04.11<br>2000.02.23                             | 1133<br>1133                 | Budapest<br>Budapest                         | Ipoly                            | utca                         | 1                |            |           |             |       | 0102112005                                           | 5. sz.védőnői körzetXVII/3/1/5)<br>5. sz.védőnői körzetXVII/3/1/5)                                                                                                 | Körzetváltásra jelölt<br>Körzetváltásra jelölt                                                   |
|                        | ÉrtesítőKülföldre Teszt<br>Helyzetértékelés 3<br>Szülés TeesztGyereke                       | 2000.04.11<br>2000.02.23<br>2024.04.01               | 1133<br>1133<br>1133         | Budapest<br>Budapest<br>Budapest             | Ipoly<br>Ipoly<br>Ipoly          | utca<br>utca                 | 1 1 1            |            |           |             |       | 0102112005                                           | <ol> <li>sz.védőnői körzetXVII/3/1/5)</li> <li>sz.védőnői körzetXVII/3/1/5)</li> <li>sz.védőnői körzetXVII/3/1/5)</li> </ol>                                       | Körzetváltásra jelölt<br>Körzetváltásra jelölt<br>Körzetváltásra jelölt                          |
|                        | ÉrtesítőKülföldre Teszt<br>Helyzetértékelés 3<br>Szülés TeesztGyereke<br>Helyzetértékelés 3 | 2000.04.11<br>2000.02.23<br>2024.04.01<br>2000.02.23 | 1133<br>1133<br>1133<br>1133 | Budapest<br>Budapest<br>Budapest<br>Budapest | Ipoly<br>Ipoly<br>Ipoly<br>Ipoly | utca<br>utca<br>utca<br>utca | 1<br>1<br>1<br>1 |            |           |             |       | 0102112005<br>0102112005<br>0102112005<br>0102112005 | <ul> <li>sz.védőnői körzetXVII/3/1/5)</li> <li>sz.védőnői körzetXVII/3/1/5)</li> <li>sz.védőnői körzetXVII/3/1/5)</li> <li>sz.védőnői körzetXVII/3/1/5)</li> </ul> | Körzetváltásra jelölt<br>Körzetváltásra jelölt<br>Körzetváltásra jelölt<br>Körzetváltásra jelölt |

#### 150. ábra Tömeges átvétel (megszűnés) (jobbra scroll-ozva)

A jobb oldali Állapot oszlopban a gondozottak állapota először "körzetváltásra jelölt" lesz.

A védőnő a bal oldali checkbox-ban kijelöli a gondozottakat, amelyek átvételéről dönteni szeretne éppen.

| Védőoltáso                  | ok                 | Szűr       | ővizsgálatra Foko                                 | ott gondo                | zottak Háziorvosh                                            | oz / Jelent     | tés el-, bekő | ltözésről | Születése  | ek Szülés         | ek (várandóssa | igok)  | Gondozott sze | mélyek | Szülő | ii kérdőiv adatok |
|-----------------------------|--------------------|------------|---------------------------------------------------|--------------------------|--------------------------------------------------------------|-----------------|---------------|-----------|------------|-------------------|----------------|--------|---------------|--------|-------|-------------------|
| eges körzetv<br>ölés (megsz | váltásra<br>rűnés) | Töm<br>(m  | telezettek<br>eges átvétel Töme<br>egszűnés) jelö | es körzetv<br>és (átrend | szakorvoshoz ira<br>ráltásra Tõmeges átv<br>ezés) (átrendezé | rétel<br>is)    |               |           |            | ļ                 |                |        | cimjegyzé     | ke     |       |                   |
|                             | <                  | 1 / 1      | > >> 50 ¥                                         | TAJ                      | - növekvő                                                    | V Részlet       | es keresés    |           |            |                   |                |        |               |        |       |                   |
|                             | Aktív              | VOIR azon. | Gondozási típus                                   | TAJ                      | Név                                                          | Születés dátuma | Irsz.         | Település | Közterület | Közterület tipusa | Házszám        | Épület | Lépcsőház     | Emelet | Ajtó  | Régi körzet azon  |
|                             |                    |            | Várandósgondozás                                  |                          |                                                              |                 |               |           |            |                   |                |        |               |        |       |                   |
|                             |                    |            | Gyermekágyas-gondozás                             |                          |                                                              |                 |               |           |            |                   |                |        |               |        |       |                   |
| ~                           | $\odot$            | 10001079   | Gyermekágyas-gondozás                             |                          | ÉrtesitőKülföldre Teszt                                      | 2000.04.11      | 1133          | Budapest  | Ipoly      | utca              | 1              |        |               |        |       | 0102112005        |
|                             | ۲                  | 10001086   | Várandósgondozás                                  |                          | Helyzetértékelés 3                                           | 2000.02.23      | 1133          | Budapest  | Ipoly      | utca              | 1              |        |               |        |       | 0102112005        |
|                             | ×                  | 10001083   | Gyermekgondozás                                   |                          | Szülés TeesztGyereke                                         | 2024.04.01      | 1133          | Budapest  | Ipoly      | utca              | 1              |        |               |        |       | 0102112005        |
|                             | $\odot$            | 10001087   | Szülés gondozás                                   |                          | Helyzetértékelés 3                                           | 2000.02.23      | 1133          | Budapest  | Ipoly      | utca              | 1              |        |               |        |       | 0102112005        |
|                             | $\bigotimes$       | 10001081   | Gyermekgondozás                                   |                          | Helyzetértékelés Gyerek                                      | 2024.02.22      | 1133          | Budapest  | Ipoly      | utca              | 1              |        |               |        |       | 0102112005        |

151. ábra Tömeges átvétel (megszűnés) – gondozottak kijelölése

Ezek után az Elfogadás gombbal elfogadja, hogy az ő körzetébe kerüljenek a kijelölt gondozottak vagy a Visszautasítás gombbal visszautasíthatja a jelölést. Ezek után a gondozott állapota Elfogadásra jelölt vagy Visszautasított lesz.

Ha a kijelölt gondozottak mindegyikére eldöntötte, hogy átveszi-e vagy visszautasítja, akkor aktívvá válik a Körzetváltás indítása gomb, mellyel elindíthatja körzetváltást.

| Ondozások         Várandás gonduzás         Szülétás         Szülétás         Oyermek legvas gonduzás         Oyermek gonduzás         Névédelmi gonduzás           velősztásak         Szülétágilátra         Fokousti gonduzútás         Hálsiorrothuz /<br>szakovothoz irányítottajálatra         Velemék ely seksitülésrell         Szülétés els         Szülétések         Szülétések         Szülétésék         Szülétésék         Sz                                                                                                    | Családgondozás Lekérde<br>személyek<br>yzőke Szülői kérdőiv adatok |
|----------------------------------------------------------------------------------------------------|--------------------------------------------------------------------|
| iderációk.<br>Vedőroltások költőjeszettek reszervelhete gyoderottak kizárokorságal köretevelete kese kesztőle kese kesztőle keset kesztőle keset kesztőle keset kesztőle keset keset kesztőle keset kesztőle keset keset kesztőle keset keset kes                                                                                                    | személyek<br>yzéke Szülői kérdőiv adatok                           |
| VeddotLiski     Stätiskingläfter<br>Stätiskingläfter<br>meges kärdet<br>ligtenges deridet<br>interges kärdet<br>interges kärdet<br>in | személyek<br>szülői kérdőiv adatok                                 |
| Nov         Solide Status         Status         Sta                                                                                                    |                                                                    |
| Verv         Salledsdatum         Inc.         Delepaide         Reterieu         Returned         Inc.         Inc.         Inc.         Inc.         Inc.         Inc.         Inc.         Inc.         Inc.         Inc.         Inc.         Inc.         Inc.         Returned         Returned <threturned< th="">         Returned         <th< td=""><td></td></th<></threturned<>                                                                                                    |                                                                    |
| Korserveikisi Feart_mod         2000.02.7         1133         Budapest         lpoly         utas         1         eta         0         010112005         5.szxdöndest                Értessköfgyde Feart2          2000.01.11         1133         Budapest         Ipoly         utas         1         eta         0100112005         5.szxdöndest                Értessköfgyde Feart2          2000.01.11         1133         Budapest         Ipoly         utas         1         eta         0100112005         5.szxdöndest                 Értessköfulfölder Feart          2000.01.11         1133         Budapest         Ipoly         utas         1         eta         0100112005         5.szxdöndest                Helymetritikelis 3          2000.02.23         1133         Budapest         Ipoly         utas         1         eta         0100112005         5.szxdöndest                 Szxlely TeesstGyperdes          2000.02.23         133         Budapest         Ipoly         utas         1         eta         0100112005         5.szxdöndest                 Szxlely TeesstGyperdes          2020.02.23         133         Budapest         Ipoly                                                                                                    | neve Állapot                                                       |
|                                                                                                    | női körzetXVII/3/1/5) Elfogadásra jelölt                           |
|                                                                                                    |                                                                    |
|                                                                                                    |                                                                    |
|                                                                                                    |                                                                    |
|                                                                                                    |                                                                    |
|                                                                                                    |                                                                    |
|                                                                                                    |                                                                    |

152. ábra Tömeges átvétel (megszűnés) – körzetváltás elindítása

A Körzetváltás indítása gomb megnyomása után az Elfogadásra jelölt állapotú gondozottak átkerülnek a fogadó körzetbe.

#### Az átvételről a rendszer értesítést küld a megszűnő körzetnek:

|                                                            | Üzenet megtekintése                                                                                                    | 0              |
|------------------------------------------------------------|----------------------------------------------------------------------------------------------------|----------------|
|                                                            | Küldő                                                                                                    |                |
|                                                            | Vezetéknév-su Keresztnév-su                                                                                                    |                |
|                                                            | Címzett(ek)                                                                                                    |                |
|                                                            | Vezetéknév-su Keresztnév-su                                                                                                    |                |
|                                                            | Üzenet tárgya:                                                                                                    |                |
|                                                            | Értesítés gondozottak új körzetbe történő átvételéről                                                                                                    |                |
|                                                            | Dátum                                                                                                    |                |
|                                                            | 2024.10.03 16:31:14                                                                                                    |                |
| Üzenet ki                                                  | üldése e-mailben is                                                                                                    |                |
| Üzenet:                                                    |                                                                                                    |                |
| Kedves Címz<br>A(z) 010211<br>Kérjük ellen<br>áthelyezésre | zett!<br>12005 - 5. sz.védőnői körzetXVII/3/1/5) körzet megszűnése miatt körzetünkbe történő átvételre jelölt gondozottakat átva<br>őrizze az átvételt a Lekérdezések, tömeges körzetváltás / Tömeges körzetváltásra jelölés (megszűnés) funkcióval! A listá<br>e még nem jelölt vagy áthelyezésre jelölt, de még esetlegesen át nem vett gondozottak szerepelhetnek. | ettük.<br>n az |
|                                                            |                                                                                                    | Vissza         |
|                                                            |                                                                                                    |                |

153. ábra Tömeges átvétel (megszűnés) – Értesítés gondozottak új körzetbe történő átvételéről

Az éjszakai batch fogja lezárni (megszüntetni) a régi körzetet, ha minden gondozottat átvettek másik körzetbe.

# 12.4. Tömeges körzetváltásra jelölés (átrendezés)

A körzetváltásra jelölés ugyanúgy történik, mint a 12.2 Tömeges körzetváltásra jelölés (megszűnés) fejezetben leírtak, csak ebben az esetben csak az aktív gondozottak jelennek meg a listán.

# 12.5. Tömeges átvétel (körzet átrendezés)

Az átvétel ugyanúgy történik, mint a 12.3 Tömeges átvétel (körzet megszűnés) fejezetben leírtak, csak ebben az esetben csak a napi éjszakai batch abban az esetben zárja le a tömeges költöztetés folyamatát, ha letelt a határidő, és természetesen nem szűnik meg a küldő körzet.

# 13. Lekérdezések

Minden riport azzal kezdődik, hogy meg kell adni azt az intervallumot, amire a riportot le akarjuk kérni. A riportokba csak azok az adatok kerülnek bele, amik a felhasználó körzetéhez, azon belül a riportot lekérő felhasználóhoz tartoznak. Mindegyik riport a "Lista letöltése" gombra Excelbe, vagy a "Teljes lista letöltése" gombra kattintva csv-be exportálható.

A "Tömeges körzetváltásra jelölés (megszűnés)", "Tömeges átvétel (megszűnés)", "Tömeges körzetváltásra jelölés (átrendezés)" és "Tömeges átvétel (átrendezés)" menüpontokat az előző 12. Tömeges körzetváltás fejezetben tárgyaltuk.

A lekérdezésekben lehet részletesen is keresni, ekkor megjelenik egy keresőmező, ahol az egyes mezőkön belül lehet keresést indítani.

#### 13.1. Védőoltások

A lekérdezés a területi védőnők számára elérhető.

| Lekérdezések                                              |                                                                  |                                                          |                                                                                                    |
|-----------------------------------------------------------|------------------------------------------------------------------|----------------------------------------------------------|----------------------------------------------------------------------------------------------------|
| Védőoltások Szűrővizsgálatra kötelezettek                 | Fokozott gondozottak Háziorvoshoz /<br>szakorvoshoz irányítottak | Jelentés el-, beköltözésről Születések                   | Szülések (várandósságok) Gondozott személyek Szülői kérdőiv adatok<br>címjegyzéke Szülői kérdőiv adatok |
| Tömeges körzetváltásra<br>jelölés (megszűnés) (megszűnés) | Tõmeges körzetváltásra<br>jelölés (átrendezés) (átrendezés)      |                                                          |                                                                                                    |
| << < 1 / 68 > >> 50                                       | V Oltás periódus végdátuma szerint V 🔳 R                         | ászletes keresés 🛛 🕅 Lista letöltése 🖬 Teljes lista letö | ltése                                                                                                   |
| TAJ Név                                                   | Születés dátuma Ko                                               | rcsoport Kötelező Oltás neve                             | Periódus kezdete Periódus vége Beadás dátuma                                                            |

154. ábra Védőoltások lekérdezés (területi védőnői profillal)

A riportban a következő mezők találhatók:

- Védőoltás státusza: itt látható, hogy be van-e adva, vagy sem az oltás
- TAJ
- Név
- Születés dátuma
- Korcsoport
- Kötelező
- Oltás neve
- Periódus kezdete
- Periódus vége
- Beadás dátuma

# 13.2. Szűrővizsgálatra kötelezettek

A riport a területi védőnők számára elérhető.

| L | Lekérdezések                                                 |                                                                 |            |                                                                        |                                                                                |                                |                                   |                                                            |                       |
|---|--------------------------------------------------------------|-----------------------------------------------------------------|------------|------------------------------------------------------------------------|--------------------------------------------------------------------------------|--------------------------------|-----------------------------------|------------------------------------------------------------|-----------------------|
|   | Védőoltások<br>Tömeges körzetváltásra<br>jelölés (megszűnés) | Szűrővizsgálati<br>kötelezettek<br>Tömeges átvét<br>(megszűnés) | tra<br>tel | Fokozott gondozottak<br>Tõmeges körzetváltásra<br>jelölés (átrendezés) | Háziorvoshoz /<br>szakorvoshoz irányítottak<br>Tömeges átvétel<br>(átrendezés) | Jelentés el-, beköltőzésről    | Születések Szi                    | tülések (várandósságok) Gondozott személyek<br>címjegyzéke | Szülői kérdőív adatok |
|   | Intervallum kezdete                                          | Intervallum vége                                                | 1          |                                                                        |                                                                                |                                |                                   |                                                            |                       |
|   | 0 /                                                          | 0 > >>                                                          | 50         | V TAJ alapján növekvő                                                  | 5 🗸 🗖 Rés                                                                      | szletes keresés 🛛 🚺 Lista lető | iltése 🛛 🖬 Teljes lista letöltése | e 🗸 Csak aktív gondozások                                  |                       |
|   | Státusz Gondozási típu                                       | s TAJ                                                           | Név        | Születés dátuma Korcsop                                                | ort Dátum Tervezett dá                                                         | átum Gondozási terület l       | eirás/megnevezés                  |                                                            |                       |

155. ábra Szűrővizsgálatra kötelezettek (területi védnőnői profillal)

A riportban a következő mezők találhatók:

- Státusz
- Gondozási típus
- TAJ
- Név
- Születés dátuma
- Korcsoport
- Dátum
- Tervezett dátum
- Gondozási terület
- Leírás/Megnevezés

# 13.3. Fokozott gondozottak

| ekerdezesek                     |                                                 |                                             |                            |                                       |                                                          |     |  |  |
|---------------------------------|-------------------------------------------------|---------------------------------------------|----------------------------|---------------------------------------|----------------------------------------------------------|-----|--|--|
| Védőoltások Szű                 | övizsgálatra<br>telezettek Fokozott gondozottak | Háziorvoshoz /<br>szakorvoshoz irányítottak | entés el-, beköltőzésről S | zületések Szülések (várandósságok)    | Gondozott személyek<br>címjegyzéke Szülői kérdőiv adatok |     |  |  |
| Tömeges körzetváltásra Tön      | eges átvétel Tömeges körzetváltásra             | Tömeges átvétel                             |                            |                                       |                                                          |     |  |  |
| jelölés (megszűnés) (n          | egszűnés) jelölés (átrendezés)                  | (átrendezés)                                |                            |                                       |                                                          |     |  |  |
| Intervallum kezdete Intervallum | vége<br>24. 10. 03                              |                                             |                            |                                       |                                                          |     |  |  |
| << 1/1 >                        | >> 50 👽 TAJ alapján növekvi                     | 5 🗸 🔽 Részletes k                           | teresés X Lista letöltése  | a Teljes lista letöltése              |                                                          |     |  |  |
| Sr. VOIR azon.                  | Gondozási típus TAJ                             | Név Neme                                    | Életkor Fokozott g         | ondozás kezdete Fokozott gondozás vég | e Lezárás oka Fokozott gondozás oka                      | (i) |  |  |

156. ábra Fokozott gondozások lekérdezés

A lekérdezés a területi védőnő és az intézményi védőnő számára is elérhető.

- Sorszám
- VOIR azonosító
- Gondozási típus
- TAJ
- Név
- Neme
- Életkor
- Fokozott gondozás kezdete
- Fokozott gondozás vége
- Lezárás oka
- Fokozott gondozás oka(i)

#### 13.4. Háziorvoshoz/Szakorvoshoz irányítottak

A riport a területi védőnők számára elérhető. A riport azokat a gondozottakat listázza, akiket a gondozása alatt háziorvoshoz vagy szakorvoshoz irányított a védőnő a tanácsadáson vagy látogatáson.

| Lekérdezések                                                                                                   |                                        |                                             |                               |            |                |                    |                                  |                                  |  |  |
|----------------------------------------------------------------------------------------------------|----------------------------------------|---------------------------------------------|-------------------------------|------------|----------------|--------------------|----------------------------------|----------------------------------|--|--|
| Védőoltások Szűrőv<br>köte                                                                                     | izsgálatra<br>Fokozott gondozottak     | Háziorvoshoz /<br>szakorvoshoz irányítottak | Jelentés el-, beköltözésről   | Születések | Szülések (vára | andósságok) Gor    | ndozott személyek<br>címjegyzéke | Szülői kérdőiv adatok            |  |  |
| Tömeges körzetváltásra Tömeg                                                                                   | es átvétel Tömeges körzetváltásra      | Tömeges átvétel                             |                               |            |                |                    |                                  |                                  |  |  |
| jelölés (megszűnés) (meg                                                                                       | szűnés) jelölés (átrendezés)           | (átrendezés)                                |                               |            |                |                    |                                  |                                  |  |  |
| intervalium kezdete         intervalium vige           mb         2024. 01. 01         mb         2024. 10. 03 |                                        |                                             |                               |            |                |                    |                                  |                                  |  |  |
| < 🔹 🔍 / 🌢 🗇 😥 50 🗸 TAJ alapján növekvő 😪 🗖 Részletes karesels 🚺 Lista letőltése 📑 Teljes lista letőltése       |                                        |                                             |                               |            |                |                    |                                  |                                  |  |  |
| Sr. VOIR azon. Gondozási típus                                                                                 | Orvoshoz irányitás dátuma Orvos típusa | Orvos visszajelzésének dátuma               | Orvos igazolta az elváltozást | TAJ Név    | Neme Anya neve | Életvitelszerű cim | Születési súly Testtöm           | eg percentilis Testhossz percent |  |  |

157. ábra Háziorvoshoz irányítottak

A riportban a következő sorok találhatók:

- Sorszám
- VOIR azonosító
- Gondozási típus
- Orvoshoz irányítás dátuma
- Orvos típusa
- Orvos visszajelzésének dátuma
- Orvos igazolta az elváltozást
- TAJ
- Név
- Neme
- Anya neve
- Életvitelszerű cím
- Születési súly
- Testtömeg percentilis
- Testhossz percentilis
- BMI percentilis
- Utolsó látogatás dátuma
- Utolsó tanácsadás dátum

# 13.5. Jelentés el-, beköltözésről

| Lekérdezések                                                                                                    |                                                                                                    |                                             |                             |                |                          |                                    |                       |  |  |  |
|----------------------------------------------------------------------------------------------------|----------------------------------------------------------------------------------------------------|---------------------------------------------|-----------------------------|----------------|--------------------------|------------------------------------|-----------------------|--|--|--|
| Védőoltások Szűrő<br>köt                                                                                               | vizsgálatra<br>elezettek Fokozott gondozottak                                                                                | Háziorvoshoz /<br>szakorvoshoz irányítottak | Jelentés el-, beköltőzésről | Születések     | Szülések (várandósságok) | Gondozott személyek<br>címjegyzéke | Szülői kérdőív adatok |  |  |  |
| Tömeges körzetváltásra Töme                                                                                            | ges átvétel Tömeges körzetváltásra                                                                                           | Tömeges átvétel                             |                             |                |                          |                                    |                       |  |  |  |
| jelölés (megszűnés) (me                                                                                                | gszűnés) jelölés (átrendezés)                                                                                                | (átrendezés)                                |                             |                |                          |                                    |                       |  |  |  |
| Intervallum kezdete Intervallum<br>1 2024. 01. 01 1 202                                                                | Intervalum kezdete         Intervalum kezdet           1         2024.01.01         1         1         2024.10.03         1 |                                             |                             |                |                          |                                    |                       |  |  |  |
| < < 0 / 0 > >> 50 🗸 Körzetváltás dátuma szerint csökk… 🗸 🖪 Részletes karesés 🚺 Usta letöltése 📑 Teljes lista letöltése |                                                                                                    |                                             |                             |                |                          |                                    |                       |  |  |  |
| Aktiv TAJ Név                                                                                                    | Születés dátuma Gondozási típus                                                                                              | Aktuális életvitelszerű cím                 | Körzetváltás dátuma         | Előző körzet E | lőző körzet védőnői      | Új körzet                          | Új körzet védőnői     |  |  |  |

#### 158. ábra Jelentés el-, beköltözésről

A riport a területi védőnők számára érhető el. A riportban listázásra kerülnek azok a gondozottak, akiknél gondozás átadás történt védőnők között.

- Aktív: ha be van pipálva azt jelenti, hogy még gondozásban van
- TAJ
- Név
- Születés dátuma
- Gondozási típus
- Aktuális életvitelszerű cím
- Körzetváltás dátuma
- Előző körzet
- Előző körzet védőnői
- Új körzet
- Új körzet védőnői

# 13.6. Születések

A riport a területi védőnők számára érhető el. A riportban az látszik, hogy a felhasználóhoz tartozó körzetben a kiválasztott intervallumon belül hány születés lett rögzítve az adott körzetben, látszanak azokról a fontosabb adatok.

| Lekérdezések                                                 |                                                                    |                                                                        |                                                                              |                                   |                     |                              |                                    |                        |         |
|--------------------------------------------------------------|--------------------------------------------------------------------|------------------------------------------------------------------------|------------------------------------------------------------------------------|-----------------------------------|---------------------|------------------------------|------------------------------------|------------------------|---------|
| Védőoltások<br>Tömeges körzetváltásra<br>jelölés (megszűnés) | Szűrővizsgálatra<br>kötelezettek<br>Tömeges átvétel<br>(megszűnés) | Fokozott gondozottak<br>Tömeges körzetváltásra<br>jelölés (átrendezés) | Háziorvoshoz /<br>akorvoshoz irányítottak<br>Tömeges átvétel<br>(átrendezés) | Jelentés el-, beköltőzésről       | Születések          | Szülések (várandósságok)     | Gondozott személyek<br>címjegyzéke | Szülői kérdőív adatok  |         |
| Intervallum kezdete Inte                                     | rvallum vége<br>2024. 10. 03                                       |                                                                        |                                                                              |                                   |                     |                              |                                    |                        |         |
| << < 0 / 0                                                   | > >> 50 🗸                                                          | Anya TAJ szerint növekvő                                               | 🗸 🗌 Részlet                                                                  | tes keresés 🛛 🔀 🛿 Lista letöltése | 💣 Teljes lista let  | öltése                       |                                    |                        |         |
| Sr. Gondozási típus Akt                                      | tiv Anya TAJ Anya neve                                             | e Megszületett személy TAJ                                             | Megszületett személy neve                                                    | Születés dátuma Szülés me         | dja Élve született? | Születési súly Távozási súly | Születési hosszúság                | Fejkörfogat Mellkörfog | t Apgar |

159. ábra Születések lekérdezés

- Sorszám
- Gondozási típus
- Aktív
- Anya TAJ
- Anya neve
- Megszületett személy TAJ
- Megszületett személy neve
- Születés dátuma
- Születés módja
- Élve született?
- Születési súly
- Távozási súly
- Születési hosszúság
- Fejkörfogat
- Mellkörfogat
- Apgar1
- Apgar5
- Apgar10
- Születési sérülés
- Terápiás eljárás(ok) / beavatkozások
- Megjegyzés
- Lemondott róla az anya?
- Gyermek jelenleg él vagy halott
- Gyermek halálozási kora
- Gyermek jelenlegi állapota
- Gyermek halálozási oka
- Szoptatott hónapok száma
- Gr.s.

# 13.7. Szülések (várandósságok)

A riport a területi védőnők számára érhető el. A riportban az adott időszakban a felhasználó körzetéhez rendelt várandósok szülés adatai kerülnek listázásra. A riportban a védőnő körzetébe tartozó szülés felsorolásra kerül függetlenül attól, hogy élve- vagy halvaszületés volt. Persze ez utóbbit jelölve.

| Lekérdezések                                                                                                    |                                  |                       |                                                  |                           |                             |                       |                       |                            |                     |        |  |
|----------------------------------------------------------------------------------------------------|----------------------------------|-----------------------|--------------------------------------------------|---------------------------|-----------------------------|-----------------------|-----------------------|----------------------------|---------------------|--------|--|
| Védőoltások                                                                                                    | Szűrővizsgálatra<br>kötelezettek | Fokozott gondozotta   | k Háziorvoshoz /<br>szakorvoshoz irámyítottak Je | lentés el-, beköltőzésről | Születések                  | Szülések (várandósság | ok) Gondozot<br>címje | tt személyek<br>zgyzéke Sz | ülői kérdőív adatok |        |  |
| jelölés (megszűnés)                                                                                                    | (megszűnés)                      | jelölés (átrendezés)  | (átrendezés)                                     |                           |                             |                       |                       |                            |                     |        |  |
| Intervalue keyster         Intervalue keyster           100         2000, 01, 01         100         2004, 01, 03         100 |                                  |                       |                                                  |                           |                             |                       |                       |                            |                     |        |  |
| < <ul> <li>X / 3 &gt; So V TAJ alapján növelvó</li> <li>Részletes keresés</li> <li>Lista letöltése</li> </ul>                 |                                  |                       |                                                  |                           |                             |                       |                       |                            |                     |        |  |
| tt(igen/nem) Szülés várha                                                                                                    | tó Születés dátuma               | Különbség napok száma | Sikeres/sikertelen Halvaszületések száma         | Élveszületések száma      | Szülési fájdalomcsillapítás | Anti-D gamma          | Vetélés dátuma        | Méhen kívüli terhesség     | Vetélés lefolyása   | Státur |  |

160. ábra Szülések lekérdezés

- Sorszám
- Gondozási típus
- Aktív
- TAJ
- Név
- Fogantatás
- Tervezett (Tervezett/Nem tervezett)
- Szülés várható dátuma
- Születés dátuma
- Különbség napok száma
- Sikeres/sikertelen
- Halvaszületések száma
- Élveszületések száma
- Szülési fájdalomcsillapítás
- Anti-D gamma
- Vetélés dátuma
- Méhen kívüli terhesség
- Vetélés lefolyása
- Státusz
- Szülési szövődmény
- Gyermekágyi betegség
- Terápiás eljárás(ok) / beavatkozás(ok)
- Szülés egyéb fontos megjegyzés
- Távozás dátuma
- Távozás típusa
- Melyik szakellátásba távozott
- Nem tervezett, intézményen kívüli szülés
- Tervezett, intézményen kívüli szülés

# 13.8. Gondozott személyek címjegyzéke

A riportban mindig azok a személyek találhatók, akik a lekérdezés pillanatában a körzetben gondozottként nyilvántartottak.

| ekérdezések                                                                                           |                                                     |                                              |                                                                |                                |  |  |  |  |  |  |
|----------------------------------------------------------------------------------------------------|-----------------------------------------------------|----------------------------------------------|----------------------------------------------------------------|--------------------------------|--|--|--|--|--|--|
| Védőoltások Szűrővizsgálatra kötelezettek                                                             | Fokozott gondozottak Házic<br>szakorvosi            | orvoshoz / Jelentés el-, beköltőzésről Szüle | etések Szülések (várandósságok) Gondozott szemé<br>címjegyzéke | élyek<br>Szülői kérdőív adatok |  |  |  |  |  |  |
| Tömeges körzetváltásra<br>jelölés (megszűnés) (megszűnés)                                             | Tõmeges körzetváltásra<br>jelölés (átrendezés) (átr | eges átvétel<br>rendezés)                    |                                                                |                                |  |  |  |  |  |  |
| < 1 / 7 > >> 50 🗸 TAJ alapján növekvő 🗸 🖪 Részletes keresés 🚺 Lita letöltése 🕒 Teljes lista letöltése |                                                     |                                              |                                                                |                                |  |  |  |  |  |  |
| Sr. VOIR azon. Gondozási típus                                                                        | TAJ Név                                             | Neme Életkor Életvitelszerű cím              | Állandó cím M                                                  | Aobil telefonszám: E-mail cím  |  |  |  |  |  |  |

161. ábra Gondozott személyek címjegyzéke lekérdezés (intézményi védőnő profillal)

A lekérdezés az intézményi és a területi védőnők számára is elérhető. A lekérdezés a következő mezőket tartalmazza:

- Sorszám
- VOIR azonosító
- Gondozási típus
- TAJ
- Név
- Neme
- Életkor
- Életvitelszerű cím
- Állandó lakcím
- Mobil telefonszám
- Email cím

A lekérdezésben lehet részletesen is keresni, ekkor megjelenik egy keresőmező, ahol az egyes mezőkön belül lehet keresést indítani.

# 13.9. Szülői kérdőív adatok

A riport a területi védőnők számára elérhető.

| Lekérdezések               |                                                       |                                             |                               |                              |                                       |                                  |  |  |  |  |
|----------------------------|-------------------------------------------------------|---------------------------------------------|-------------------------------|------------------------------|---------------------------------------|----------------------------------|--|--|--|--|
| Védőoltások                | Szűrővizsgálatra<br>kötelezettek Fokozott gondozottak | Háziorvoshoz /<br>szakorvoshoz irányítottak | lelentés el-, beköltözésről   | Születések Szülések (vára    | ndósságok) Gondozott sze<br>címjegyzi | emélyek<br>Szülői kérdőív adatok |  |  |  |  |
| Tömeges körzetváltásra     | Tömeges átvétel Tömeges körzetváltásra                | Tömeges átvétel                             |                               |                              |                                       |                                  |  |  |  |  |
| jelölés (megszűnés)        | (megszűnés) jelölés (átrendezés)                      | (átrendezés)                                |                               |                              |                                       |                                  |  |  |  |  |
| Intervallum kezdete Interv | allum vége<br>2024. 10. 03                            |                                             |                               |                              |                                       |                                  |  |  |  |  |
| < < 0 / 0                  | > >> 50 👽 Kérdőív neve szerint                        | növekvő 👻 🗌 Részlete                        | s keresés 🛛 🗱 Lista letöltése | 🖬 Teljes lista letöltése 🔽 🕻 | ak aktív gondozások                   |                                  |  |  |  |  |
| Kérdőív                    | Kérdés                                                |                                             | Válasz                        | Válaszok száma               | Arány                                 | Piszkozat kérdőívek száma        |  |  |  |  |

162. ábra Szülői kérdőív adatok lekérdezés

- Kérdőív
- Kérdés
- Válasz
- Válaszok száma
- Arány
- Piszkozat kérdőívek száma